# GX200 GX200 vғ кіт

# RICOH

## Przewodnik użytkownika aparatu

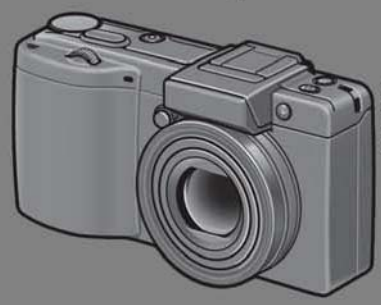

Niniejsza instrukcja dotyczy aparatu Caplio GX200 i Caplio GX200 VF KIT. Aparat Caplio GX200 VF KIT jest dostarczany z wizjerem LCD (VF-1).

Numer servjny opisywanego wyrobu podano na spodzie aparatu.

## Podstawowa obsługa

Z tym rozdziałem należy zapoznać się, jeżeli aparat używany jest po raz pierwszy.

Zawiera on podstawowe informacje o tym, jak włączać aparat, robić zdjęcia i je odtwarzać.

#### Funkcje zaawansowane Z tym rozdziałem należy zapoznać się, aby uzyskać więcej informacji na temat różnych funkcji aparatu.

Zawiera on bardziej szczegółowe informacje o funkcjach wykorzystywanych podczas robienia zdjęć i ich odtwarzania. Można tu również znależć informacje dotyczące dostosowywania ustawień kamery do własnych potrzeb, drukowania zdjęć i współpracy aparatu z komputerem.

### Uwaga

#### Nie należy jeszcze podłączać kabla USB!

Jeżeli aparat zostanie podłączony do komputera za pośrednictwem kabla USB przed zainstalowaniem na komputerze dołączonego oprogramowania, program wymagany do obsługi połączenia aparatu i komputera może nie zostać prawidłowo zainstalowany. Aparat należy podłączyć do komputera dopiero po zainstalowaniu dołączonego oprogramowania. (20 str. 164)

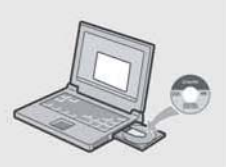

## Wstęp

W niniejszej instrukcji podano informacje dotyczące sposobu wykonywania zdjęć i ich odtwarzania przy użyciu opisywanego aparatu, jak również ostrzeżenia dotyczące jego obsługi.

Aby móc w jak najlepszym stopniu wykorzystać funkcje opisywanego produktu, przed przystąpieniem do jego obsługi należy dokładnie zapoznać się z niniejszą instrukcją. Podręcznik należy mieć pod ręką, aby móc w razie potrzeby z niego skorzystać.

Ricoh Co., Ltd.

| Zasady bezpieczeństwa           | Bezpieczne użytkowanie aparatu wymaga dokładnego<br>zapoznania się z zasadami bezpieczeństwa.                                                                                                    |
|---------------------------------|----------------------------------------------------------------------------------------------------|
| Zdjęcia próbne                  | Przed przystąpieniem do normalnej eksploatacji należy<br>wykonać kilka zdjęć próbnych, aby sprawdzić, czy są one<br>prawidłowo rejestrowane.                                                                                                    |
| Prawo autorskie                 | Powielanie lub modyfikowanie dokumentów, czasopism,<br>muzyki i innych materiałów w innym celu niż do użytku<br>osobistego, domowego lub o podobnym ograniczonym<br>zastosowaniu, bez zgody właściciela praw autorskich, jest<br>zabronione.                                                                                                    |
| Wyłączenie<br>odpowiedzialności | Firma Ricoh Co., Ltd. nie ponosi odpowiedzialności za<br>niemożność rejestrowania lub odtwarzania obrazów<br>spowodowaną wadliwym funkcjonowaniem urządzenia.                                                                                                    |
| Gwarancja                       | Opisywany wyrób produkowany jest zgodnie z miejscowymi<br>wymogami. W związku z tym gwarancja jest ważna na terenie<br>kraju, w którym dokonano zakupu. W przypadku awarii<br>urządzenia poza granicami kraju producent nie ma obowiązku<br>wykonania naprawy na miejscu i nie będzie ponosił<br>wynikających z lego tytułu kosztów.                                                                                                    |
| Zakłócenia radiowe              | Używanie aparatu w pobliżu innych urządzeń elektronicznych<br>może niekorzystnie wpływać na pracę obu urządzeń. W<br>szczególności używanie aparatu w sąsiedztwie odbiornika<br>radiowego lub telewizyjnego może być przyczyną zakłóceń.<br>W takim przypadku należy postępować zgodnie z poniższą<br>procedurą.<br>• Odsunąć aparat możliwie daleko od odbiornika telewizyjnego,<br>radiowego bądź innego urządzenia.<br>• Zmienić ustawienie anteny telewizyjnej lub radiowej. |

Niniejszej publikacji nie wolno powielać w całości ani w części bez wyraźnej, pisemnej zgody firmy Ricoh. © 2007 RICOH CO., LTD. Wszelkie prawa zastrzeżone.

Treść niniejszej publikacji może w przyszłości ulec zmianie bez uprzedniego powiadomienia. Niniejsza broszura została opracowana z zachowaniem należytej dbałości o rzetelność prezentowanych w niej informacji. W przypadku jakichkolwiek pytań albo napotkania błędu bądź nieścisłości, które mogą wystąpić pomimo wspomnianych starań, prosimy o kontakt (dane adresowe na końcu niniejszej broszury).

Microsoft, MS, Windows i Windows Vista są zastrzeżonymi znakami towarowymi firmy Microsoft Corporation w Stanach Zjednoczonych i w innych krajach.

Macintosh, Power Macintosh i Mac OS są zastrzeżonymi znakami towarowymi firmy Apple Inc. w Stanach Zjednoczonych i w innych krajach.

Adobe i Adobe Acrobat są znakami towarowymi firmy Adobe Systems Incorporated.

Wszystkie występujące w niniejszym podręcźniku nazwy firm i wyrobów opatrzone znakiem towarowym stanowią własność odpowiednich firm.

## Korzystanie z instrukcji

# Do aparatu Caplio GX200/Caplio GX200 VF KIT dołączono poniższe dwie instrukcje.

| ( Brown and a state of the state of the stat | "Przewodnik użytkownika aparatu" (n                                                                                                    | iniejsza książeczka)                                                                                                    |
|----------------------------------------------------------------------------------------------------|----------------------------------------------------------------------------------------------------|----------------------------------------------------------------------------------------------------|
|                                                                                                    | Niniejszy przewodnik zawiera objaśni<br>funkcji aparatu. Opisano w nim równi<br>komputerze dołączonego oprogramo<br>* "Przewodnik użytkownika aparatu"<br>(Camera User Guide) można znale.<br>CD-ROM w postaci pliku PDF.                                                                                                    | enia dotyczące obsługi i<br>eż sposób instalacji na<br>wania.<br>w wersji angielskiej<br>źć na dołączonej płycie                                                                      |
|                                                                                                    | "Przewodnik użytkownika oprogramo                                                                                                    | wania" (plik PDF)                                                                                                    |
|                                                                                                    | Ten przewodnik zawiera informacje, j<br>aparatu do komputera oraz jak je wyś<br>komputerze,<br>"Przewodnik użytkownika oprogramow<br>poniższych folderach na dołączonej p                                                                                                    | ak przesyłać zdjęcia z<br>swietlać i edytować na<br>wania" można znaleźć w<br>słycie CD-ROM.                                                                                          |
| Cupie                                                                                                    | <ul> <li>Przewodnik użytkownika aparatu"<br/>(wersja angielska) (plik PDF)</li> <li>Różne wersje językowe "Przewodnika<br/>użytkownika oprogramowania" znajdują<br/>się w odpowiadających im folderach.</li> <li>W celu skopiowania Przewodnika<br/>użytkownika oprogramowania należy<br/>przenieść plik PDF z odpowiedniego<br/>folderu bezpośrednio na dysk twardy.</li> </ul> | Capilio CD-ROM (D:)<br>Capilo Manual<br>Chinese Simplified<br>Chinese Traditional<br>Frelish<br>English Camera Manual<br>French<br>German<br>Italian<br>Japanese<br>Korean<br>Spanish |

Do aparatu dołączono oprogramowanie Irodio Photo & Video Studio, które umożliwia wyświetlanie i edycję zdjęć na komputerze. Informacje na temat obsługi programu Irodio Photo & Video Studio można znaleźć w wyświetlonej "Pomocy".

Aby uzyskać więcej informacji o programie Irodio Photo & Video Studio, należy skontaktować się z jednym z podanych poniżej centrów obsługi klienta.

| Ameryka Północna (USA)                        | TEL: (bezpłatny) +1-800-458-4029 |
|-----------------------------------------------|----------------------------------|
| Europa                                        |                                  |
| Wielka Brytania, Niemcy, Francja i Hiszpania: | TEL: (bezpłatny) +800-1532-4865  |
| Pozostale kraje:                              | TEL: +44-1489-564-764            |
| Azja                                          | TEL: +63-2-438-0090              |
| Chiny                                         | TEL: +86-21-5450-0391            |
|                                               |                                  |

Godziny pracy: 9:00 do 17:00

## Podstawowe funkcje

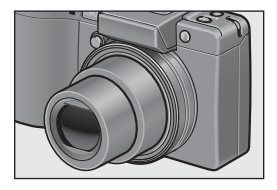

## Obiektyw szerokokątny z zoomem pozwala wykonywać zdjęcia panoramiczne

Ten niewielki aparat o grubości zaledwie 25 mm wyposażony jest w obiektyw o zmiennej ogniskowej od 24-mm\* (Szeroki kąt) do 72-mm\* (teleobiektyw) z zoomem optycznym 3×, który oferuje szeroki zakres odległości fotografowania. Obiektyw szerokokątny idealnie nadaje się do fotografowania budynków, krajobrazów, grup osób i wielu innych scen. Równoważny obiektywowi w aparacie małoobrazkowym

#### Funkcja korekcji wstrząsów aparatu zapewnia prawidłową ostrość zdjęć (str.106)

Opisywany aparat jest wyposażony w funkcję korekcji wstrząsów, która pozwala uzyskiwać wyraźniejsze zdjęcia, zarówno w pomieszczeniach, w nocy, jak i w innych sytuacjach, kiedy łatwo o poruszenie aparatu.

# Różnorodne akcesoria dają jeszcze większe możliwości twórczego wyrazu (str.16)

Opcjonalna oslona przeciwodblaskowa z adapterem i 19-mm konwerter szerokokątny zapewniają jeszcze szersze pole widzenia. Różnorodne akcesoria opcjonalne, między innymi wizjer LCD oraz wężyk spustowy dają większe możliwości fotografowania. Aparat jest wyposażony w stopkę do mocowania zewnętrznej lampy blyskowej.

#### Fotografowanie w trybie makro z odległości 1 cm (str.43) i wykonywanie zdjęć z bliska z lampą błyskową z odległości 15 cm (teleobiektyw) lub 20 cm (Szeroki kąt) (str.44) Niezrównana funkcia fotografowania w trybie

Nieźrownana tunkcja totograrowania w trybie makro pozwala utrwalić szczegóły z bardzo małej odległości zaledwie 1 cm. Aparat posiada również wbudowaną lampę błyskową do zdjęć wykonywanych z bliska z odległości 15 cm (teleobiektyw) lub 20 cm (Szeroki kat).

Takie połączenie gwarantuje wyraźne zdjęcia makro nawet w warunkach słabego oświetlenia.

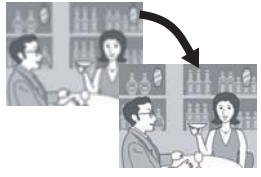

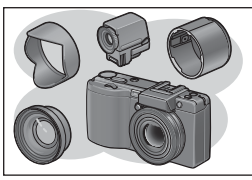

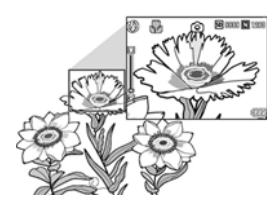

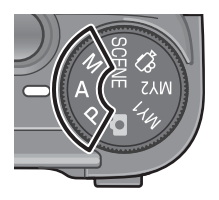

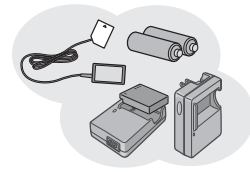

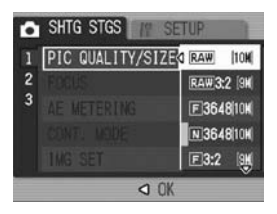

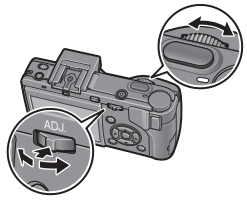

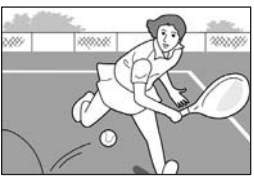

#### Automatyka czasu przy preselekcji przysłony, ekspozycja ręczna oraz przesunięcie linii programowej do dokładnej regulacji

Istnieje możliwość ręcznego ustawienia wartości przysłony oraz czasu otwarcia migawki. Ten mały, kompaktowy aparat o niewielkim ciężarze wyposażono w zaawansowane tryby pracy, które nie ustępują funkcjom cyfrowych lustrzanek jednoobiektywowych.

#### Trzy sposoby zasilania aparatu (str.25)

Aparat można zasilać na trzy sposoby, co stanowi dużą wygodę i umożliwia fotografowanie w dowolnym czasie i w dowolnym miejscu. Długi czas fotografowania i odtwarzania zapewnia znajdujący się w zestawie akumulator o dużej pojemności. Podczas podróży można używać dostępnych w handlu baterii alkalicznych, a przy przenoszeniu danych z aparatu do komputera - z zasilacza sieciowego.

#### Wysoka jakość zdjęć dzięki zastosowaniu matrycy CCD 10,01 megapiksela oraz trybu RAW (str.80)

Aparat wyposażony jest w matrycę CCD zawierającą 10,01 miliona efektywnych pikseli, która zapewnia obrazy wysokiej rozdzielczości.

Dodaťkowo można skorzystać z trybu RAW w celu zapisania danych pierwotnych obrazów (w postaci pliku DNG). W porównaniu z plikami JPEG jakość obrazu nie ulega w takim stopniu pogorszeniu, a sama obróbka obrazu na komputerze jest łatwiejsza. W oparciu o plik DNG zapisywany jest równocześnie plik JPEG.

# Szybsza i łatwiejsza obsługa za pomocą pokrętła góra-dół i dźwigni ADJ. (str.20)

Pokrętło góra-dół i dźwignia ADJ. umożliwiają szybsze i prostsze wprowadzanie ustawień fotografowania i wykonywanie różnych operacji z poziomu menu.

Naciśnięcie dźwigni ADJ. pozwala w prosty sposób wybrać tryb ADJ. (str.64) i wprowadzać różne ustawienia fotografowania.

#### Wysokiej jakości filmy z dźwiękiem z szybkością 30 albo 15 klatek na sekundę (str.109)

Istnieje możliwość nagrywania wysokiej jakości filmów o rozdzielczości 640 × 480 pikseli z szybkością 30 klatek na sekundę i pełnym dźwiękiem.

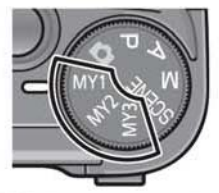

Za pomocą trybu ustawień indywidualnych w prosty sposób można wprowadzić swoje ulubione ustawienia fotografowania (str.76)

Można skonfigurować dwie grupy ustawień. Przestawienie przełącznika trybu w pozycję MY1, MY2 lub MY3 wystarczy, aby wykonywać zdjęcia przy zapamiętanych ustawieniach

#### Tryb korygowania perspektywy umożliwia zmianę perspektywy fotografowanych obiektów (str.46)

W trybie korygowania perspektywy widok prostokątnego obiektu sfotografowanego pod kątem można tak zmodyfikować na zdjęciu, aby sprawiał wrażenie jakty zdjęcie było zrobione prostopadle do niego. Za pomocą jednego przycisku można wyprostować przekrzywione zdjęcia obiektów takich jak: tablica ogłoszeniowa, panel wyświetlacza, czy identyfikator z nazwiskiem.

#### Kabel USB umożliwia ciągły transfer danych z aparatu do komputera

Po zainstalowaniu dołączonego oprogramowania na komputerze i podłączeniu do niego aparatu za pomocą znajdującego się w zestawie kabla USB można automatycznie przesłać zdjęcia do komputera.

Aparat jest zgodny ze standardem USB 2.0 dużej szybkości transmisji danych. (Posiadany komputer musi być również zgodny ze standardem USB 2.0, aby można było korzystać ze wspomnianej funkcji.)

#### Program Irodio Photo & Video Studio do przeglądania, wyświetlania i edycji zdjęć i filmów (str.166)

Pakiet ten umożliwia wyświetlanie, porządkowanie i edycję wykonanych zdjęć. Można również skorzystać z funkcji montażu wideo, która pozwala tworzyć filmy ze zdjęć, klipów wideo, materiałów audio i plików muzycznych.

# Bezpośredni wydruk bez konieczności korzystania z komputera (str.128)

Po podłączeniu do aparatu drukarki zgodnej z funkcją wydruku bezpośredniego zdjęcia można wysyłać bezpośrednio na drukarkę za pośrednictwem kabla USB. Funkcja ta umożliwia łatwe drukowanie bez potrzeby korzystania z komputera. Można także drukować raporty.

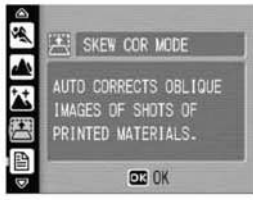

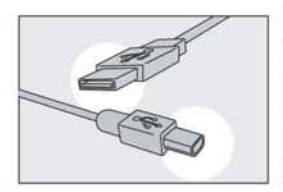

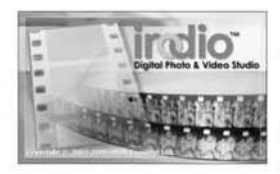

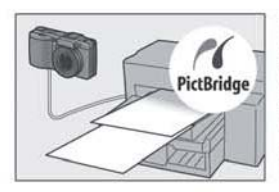

| Korzystanie z instrukcji | 1 |
|--------------------------|---|
| Podstawowe funkcje       | 2 |
| Spis treœci              | 5 |

## Podstawowa obsługa

| Z tą częścią należy się zapoznać | , jeżeli aparat używany jest po raz pierwszy. |
|----------------------------------|-----------------------------------------------|
|----------------------------------|-----------------------------------------------|

| Zawartość opakowania                                          | 12 |
|---------------------------------------------------------------|----|
| Oppionalna wypacażania dodatkowa                              | 12 |
|                                                               | 14 |
| Aparat i wyposażenie dodatkowe                                | 10 |
| Nazwy podzespołow                                             | 17 |
| Korzystanie z przełącznika trybu pracy                        | 19 |
| Korzystanie z pokrętła góra-dół i dźwigni ADJ                 | 20 |
| Wskazania wyświetlacza LCD                                    | 22 |
| Czynności przygotowawcze                                      | 25 |
| Úwagi dotvczace akumulatora                                   | 25 |
| Karta pamieci SD (dostepna w handlu)                          | 27 |
| Ładowanie akumulatora                                         | 29 |
| Wkładanie baterii i karty pamieci SD do aparatu               | 30 |
| Włączanie i wyłączanie aparatu                                | 32 |
| Ustawianie języka                                             | 34 |
| Ustawianie daty i godziny                                     | 35 |
| Fotografowanie w zakresie podstawowym                         | 36 |
| Trzymanie aparatu                                             | 36 |
| Fotografowanie                                                | 38 |
| Korzystanie z zoomu                                           | 42 |
| Zbliżenia (Tryb makro)                                        | 43 |
| Korzystanie z lampy błyskowej                                 | 44 |
| Robienie zdjęć przy optymalnych ustawieniach dostosowanych do |    |
| warunków fotografowania                                       | 46 |
| సి Korzystanie z samowyzwalacza                               | 50 |
| Odtwarzanie zdjęć                                             | 51 |
| Podgląd ostatnio zrobionego zdjęcia (Szybki podgląd)          | 51 |
| Przeglądanie zdjęć                                            | 52 |
| Widok trzech zdjęć/Indeks zdjęć (Widok miniatur)              | 53 |
| Powiększanie zdjęć                                            | 55 |
| Usuwanie plików                                               | 56 |
| Usuwanie pliku                                                | 56 |
| Usuwanie wszystkich plików                                    | 57 |
| Jednoczesne usuwanie kilku plików                             | 57 |

| Zmiana sposobu wyświetlania za pomocą przycisku DISP | . 59 |
|------------------------------------------------------|------|
| Rozjaśnianie wyświetlacza LCD                        | 61   |
| Histogram                                            | 61   |
| · · · · · · · · · · · · · · · · · · ·                |      |

## Funkcje zaawansowane

Z tą częścią należy się zapoznać, aby uzyskać więcej informacji na temat różnych funkcji aparatu.

### 1 Różne techniki fotografowania

| Korzystanie z dźwigni ADJ 64                                                                                     |
|----------------------------------------------------------------------------------------------------|
| Tryh ADJ 64                                                                                                    |
| Zmiana gestości tekstu (tryb programów tematycznych)                                                             |
| Przesuwanie autofokusu (Makro)66                                                                                 |
| Korzystanie z przycisku funkcyjnego                                                                              |
| Ustawienia według trybów68                                                                                       |
| Przełączanie pomiędzy automatycznym a ręcznym ustawianiem ostrości (AF/MF)                                       |
| Blokada ekspozycji (AE LOCK)70                                                                                   |
| Fotografowanie przy zadanej wartości przysłony                                                                   |
| (A: tryb automatycznego czasu przy preselekcji przysłony) 71                                                     |
| Fotografowanie przy zadanej wartości przysłony i zadanym czasie<br>otwarcja migawki (M: tryb recznej ekspozycji) |
| Fotografowanie przy kombinacji wartości przysłony i czasu otwarcia                                               |
| migawki (P: tryb przesunięcia linii programowej)                                                                 |
| Fotografowanie przy ustawieniach niestandardowych                                                                |
| (tryb ustawień indywidualnych MY1, MY2)76                                                                        |
| Menu ustawień fotografowania77                                                                                   |
| Korzystanie z menu79                                                                                             |
| Wybór trybu jakości i rozmiaru obrazu (PIC QUALITY/SIZE) 80                                                      |
| Zmiana trybu ustawiania ostrości (FOCUS) 83                                                                      |
| Fotografowanie z ręczną nastawą ostrości (MF)84                                                                  |
| Zmiana trybu pomiaru światła (AE METERING) 86                                                                    |
| Zdjęcia servine (CONT./S-CONT/M-CONT)                                                                            |
| Oglądanie zdjęć wykonanych w trybie S-CONT lub M-CONT w powiekszeniu                                             |
| Ustawianie jakości obrazu (IMG SET)                                                                              |
| Dostosowywanie jakości obrazu (SETTING1, SETTING2)                                                               |
| Serie zdjęć przy różnej ekspozycji (AUTO BRACKET) 93                                                             |
| Serie zdjęć przy różnym balansie bieli (WB-BKT)                                                                  |
| Automatyczne fotografowanie w ustalonych odstępach czasu                                                         |
| (INTERVAL)                                                                                                    |
| Zdjęcia z notatką głosową (IMAGE WITH SOUND) 98                                                                  |

## 63

| Nanoszenie daty na zdjęcia (DATE IMPRINT)                  | 99    |
|------------------------------------------------------------|-------|
| Zmiana ekspozycji (EXPOSURE COMP.)                         | 100   |
| Fotografowanie przy świetle sztucznym i naturalnym         |       |
| (WHITE BALANCE)                                            | 101   |
| Reczne ustawianie balansu bieli (MANUAL SETTINGS)          | 103   |
| Zmiana czułości (ISO SETTING)                              | 104   |
| Zapobieganie poruszeniu zdjęcia przy wykorzystaniu funkc   | ji    |
| korekcji wstrząsów (CAMERA SHAKE COR)                      | 106   |
| Powrót do ustawień domyślnych w menu ustawień fotografowa  | ania  |
| (RESTORE DEFAULTS)                                         | 108   |
| 2 Nagrywanie i odtwarzanie filmów                          | 109   |
| 🛱 Nagrywanie filmów                                        | 109   |
| Ustawienie liczby klatek na sekunde (FRAME RATE)           |       |
| Odtwarzanie filmów                                         | 112   |
| 3 Pozostałe funkcje odtwarzania                            | 113   |
| Menu ustawień odtwarzania                                  | 113   |
| Korzystanie z menu                                         |       |
| Wyświetlanie zdjęć w formie pokazu slajdów (SLIDE SHOW)    | 114   |
| Ochrona plików przez przypadkowym usunięciem (PROTECT)     | ) 115 |
| Ochrona pliku                                              |       |
| Ochrona wszystkich plików                                  | 116   |
| Jednoczesna ochrona kilku plików                           | 117   |
| Korzystanie z usługi drukowania (DPOF)                     | 118   |
| Ustawianie DPOF dla aktualnie wyświetlanego zdjęcia        | 118   |
| Ustawianie DPOF dla wszystkich zdjęć                       | 119   |
| Ustawianie DPOF dla kilku zdjęć                            |       |
| Zmiana rozmiaru obrazu (RESIZE)                            | 121   |
| Kopiowanie zawartości pamięci wewnętrznej na kartę pamięci | SD    |
|                                                            | 123   |
| Prostowanie przekrzywionych obrazów                        | 404   |
| (SKEW CORRECTION)                                          | 124   |
| Oglądanie na ekranie odbiornika telewizyjnego              | 126   |
| 4 Wydruk bezpośredni                                       | 128   |
| Funkcja wydruku bezpośredniego                             | 128   |
| Podłączenie aparatu do drukarki                            | 129   |
| Drukowanie zdjęć                                           | 130   |
| Drukowanie jednego zdjęcia lub wszystkich zdjęć            | 130   |
| Drukowanie kilku zdjęć                                     | 132   |

## 5 Zmiana ustawień aparatu

| Menu SETUP                                                                | 134 |
|---------------------------------------------------------------------------|-----|
| Korzystanie z menu SETUP                                                  | 135 |
| Przygotowanie karty pamięci SD (FORMAT [CARD])                            | 137 |
| Formatowanie pamięci wewnętrznej (FORMAT [INT. MEM.])                     | 138 |
| Regulacja jasności wyświetlacza LCD (LCD BRIGHTNESS) 1                    | 139 |
| Zapisywanie ustawień indywidualnych                                       |     |
| (REG. MY SETTINGS)                                                        | 140 |
| Zmiana ustawienia zoomu skokowego (STEP ZOOM)                             | 142 |
| Zmiana ustawienia automatycznego trybu podwyższonej czułości IS           | 0   |
| (ISO AUTO-HIGH)                                                           | 143 |
| Zmiana ustawienia automatycznego wyłączania zasilania<br>(AUTO POWER OFF) | 144 |
| Zmiana sposobu powiadamiania dźwiekiem (BEEP SOUND)                       | 145 |
| Zmiana głośności powiadomienia dźwiekiem (VOL. SETTINGS)                  | 146 |
| Zmiana czasu wyświetlania zdiecia po jego wykonaniu                       |     |
| (LCD CONFIRM.)                                                            | 147 |
| Przypisywanie funkcji do dźwigni ADJ. (ADJ LEVER SET.)                    | 148 |
| Zmiana ustawienia spustu migawki                                          |     |
| (ADJ SHTR BTN SET)                                                        | 149 |
| Przypisywanie funkcji do przycisku funkcyjnego<br>(FNCTN. BTN. SET.)      | 150 |
| Zmiana ustawienia pomocniczej lampy autofokusu                            |     |
| (AF AUX. LIGHT)                                                           | 151 |
| Zmiana ustawienia obrazu JPEG w trybie RAW                                |     |
| (RAW/JPEG SETTING)                                                        | 152 |
| Korzystanie z zoomu z automatyczną zmianą rozmiaru                        |     |
| (DIGITAL ZOOM IMG)                                                        | 153 |
| Ustawienie ostrzeżenia o zmianie ustawień                                 |     |
| (SHTG STGS WARNG.)                                                        | 155 |
| Tryb powiększonych ikon (ENLGE PHOTO ICON)                                | 156 |
| Zmiana systemu komunikacji USB (USB CONNECTION)                           | 157 |
| Zmiana metody numeracji plików (SEQUENTIAL NO.)                           | 159 |
| Ustawianie daty i godziny (DATE SETTINGS)                                 | 161 |
| Zmiana języka menu (LANGUAGE/言語)                                          | 162 |
| Zmiana metody odtwarzania umożliwiająca oglądanie obrazu n                | а   |
| ekranie odbiornika TV (VIDEO OUT MODE)                                    | 163 |
| 6 Przenoszenie zdjęć do komputera                                         | 164 |
| W przypadku systemu Windows                                               | 164 |

| Korzystanie z płyty CD-ROM z oprogramowaniem Caplio Softw<br>Wymagania systemowe płyty CD-ROM z oprogramowaniem C | are165 |
|----------------------------------------------------------------------------------------------------|--------|
| Software                                                                                                    |        |
| Instalacja oprogramowania do obsługi aparatu i zdjęć                                                              | 170    |
| Instalacja programu DeskTopBinder Lite                                                                            | 173    |
| Instalowanie pozostałych programów na komputerze                                                                  | 175    |
| Deinstalacja oprogramowania                                                                                       | 176    |
| Przenoszenie zdjęć do komputera                                                                                   | 178    |
| Przenoszenie zdjęć do komputera bez korzystania z oprogramo                                                       | owania |
| Caplio Software                                                                                                   | 179    |
| Korzystanie z oryginalnego sterownika przy pobieraniu zdjęć                                                       | 181    |
| Odłączanie aparatu od komputera                                                                                   | 183    |
| W przypadku systemu Macintosh                                                                                     | 184    |
| Przenoszenie zdjęć do komputera                                                                                   |        |
| Odłączanie aparatu od komputera                                                                                   | 185    |
| 7 Dodatki                                                                                                    | 196    |

| 7 | Dodatki |
|---|---------|
|   |         |

|   | 1 | ð | 0 |
|---|---|---|---|
| _ | _ | _ | _ |

| Rozwiązywanie problemów                                                         | 186 |
|---------------------------------------------------------------------------------|-----|
| Komunikaty o błędach                                                            | 186 |
| Rozwiązywanie problemów z aparatem                                              | 187 |
| Rozwiązywanie problemów z oprogramowaniem i komputerem                          | 193 |
| Dane techniczne                                                                 | 195 |
| Liczba zdjęć, jakie można zapisać w pamięci wewnętrznej/na karcie<br>pamięci SD | 197 |
| Opcjonalne wyposażenie dodatkowe                                                | 198 |
| Korzystanie z zasilacza sieciowego (sprzedawanego oddzielnie)                   | 199 |
| Korzystanie z zewnętrznej lampy błyskowej                                       | 201 |
| Funkcje, których ustawienia domyślne są przywracane w                           |     |
| momencie wyłączenia aparatu                                                     | 203 |
| Programy tematyczne                                                             | 205 |
| Elementy menu fotografowania w różnych programach tematycznych                  | 206 |
| Używanie aparatu za granica                                                     | 207 |
| Ostrzeżenia                                                                     | 208 |
| Czyszczenie i przechowywanie                                                    | 209 |
| Gwarancia i serwis                                                              | 210 |
| Indeks                                                                          | 212 |
|                                                                                 |     |

# Podstawowa obsługa

Z tą częścią należy się zapoznać, jeżeli aparat używany jest po raz pierwszy.

## Zawartość opakowania

Po otwarciu opakowania należy upewnić się, czy znajdują się w nim wszystkie wyszczególnione pozycje.

#### Caplio GX200 Numer seryjny urządzenia podano na spodzie aparatu.

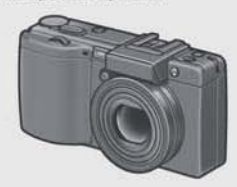

### Pokrywa stopki lampy błyskowej

W zestawie z aparatem.

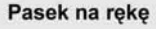

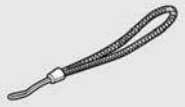

Akumulator

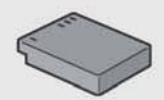

Ładowarka

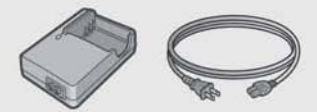

### Kabel USB

Do podłączenia aparatu do komputera lub drukarki zgodnej z funkcja wydruku bezpośredniego.

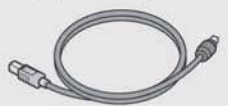

### Kabel AV

Do oglądania zrobionych zdjęć na ekranie telewizora.

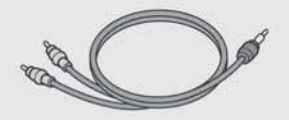

Pokrywa obiektywu Sznurek pokrywy obiektywu

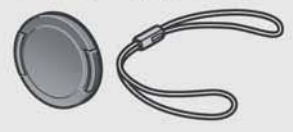

## Przewodnik Zasady użytkownika bezpieczeństwa aparatu

(Niniejsza ksiażeczka)

Uwaga -

### Płyta CD-ROM z oprogramowaniem **Caplio Software**

Na płycie znajduje sie dołaczone oprogramowanie oraz "Przewodnik użytkownika oprogramowania".

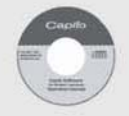

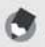

#### Mocowanie paska do aparatu Zgodnie z rysunkiem przeciągnąć węższy koniec paska przez ucho w aparacie, a nastepnie przełożyć go przez petelke paska.

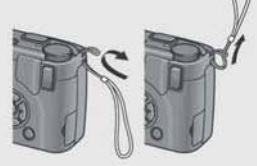

#### Mocowanie sznurka pokrywy obiektywu do aparatu

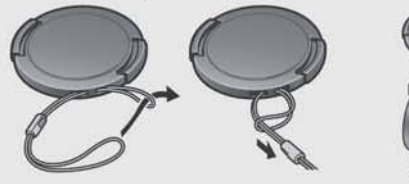

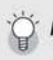

### Informacje dotyczące aparatu Caplio GX200 VF KIT -

- · Aparat Caplio GX 200 VF KIT dostarczany jest z następującym wyposażeniem dodatkowym.
  - Wizjer LCD (VF-1)
  - Futerał
  - Instrukcia do wiziera VF-1
  - Gwarancja
- · Przed podłączeniem wizjera LCD należy sprawdzić, czy aparat jest wyłączony.

## Opcjonalne wyposażenie dodatkowe

### Zasilacz sieciowy (AC-4c)

Do zasilania aparatu z domowego gniazda sieciowego. Z zasilacza należy korzystać podczas długotrwałego odtwarzania lub przesyłania obrazów do komputera.

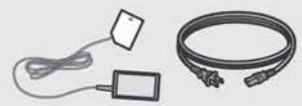

### Akumulator (DB-60)

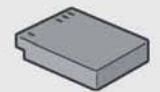

### Ładowarka (BJ-6)

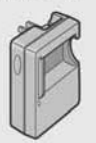

### Automatyczny dekielek (LC-1)

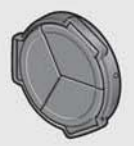

### Wizjer LCD (VF-1)

Aparat Caplio GX100 VF KIT jest dostarczany z wizjerem LCD (VF-1). Szczegółowe informacje na temat korzystania z wizjera LCD można znależć w dokumentacji dołączonej do wizjera LCD.

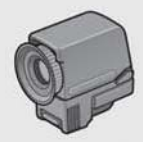

### Konwerter szerokokątny (DW-6)

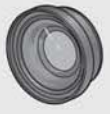

### Telekonwerter (TC-1)

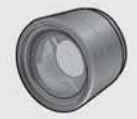

#### Osłona przeciwodblaskowa z adapterem (HA-2)

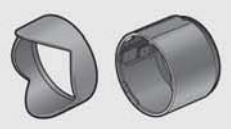

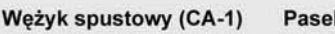

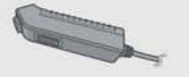

Pasek na szyję (ST-2) Nie można używać paska ST-1.

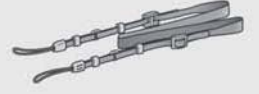

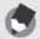

Uwaga

Mocowanie paska na szyję i sznurka pokrywy obiektywu do aparatu Odłączyć koniec paska na szyję (GS-1) od zapięcia i zamocować, jak pokazano na rysunku.

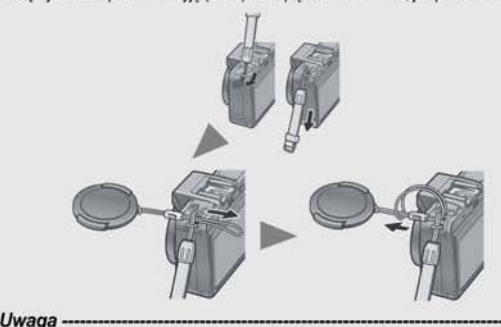

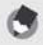

· Informacje na temat opcjonalnego wyposażenia dodatkowego na str.198.

 Najświeższe informacje na temat opcjonalnego wyposażenia dodatkowego można znaleźć w witrynie firmy Ricoh (http://www.ricohpmmc.com).

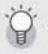

#### Ściąganie/zakładanie nakładki pierścieniowej-

W przypadku korzystania z konwertera szerokokątnego albo z osłony przeciwodblaskowej z adapterem, nakładkę pierścieniową należy ściągnąć.

#### Ściąganie nakładki pierścieniowej

Przy wyłączonym aparacie i wciśniętym przycisku do ściągania nakładki pierścieniowej należy obrócić nakładkę przeciwnie do ruchu wskazówek zegara (w kierunku strzałki) i ściągnąć ją z korpusu aparatu.

#### Zakładanie nakładki pierścieniowej

Przy wyłączonym aparacie wyrównać znacznik na nakładce pierścieniowej (2)) ze znacznikiem na korpusie aparatu (1) i obrócić nakładkę zgodnie z ruchem wskazówek zegara do momentu aż kliknie. Przycisk do ściągania nakładki pierścieniowej

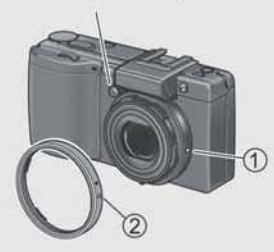

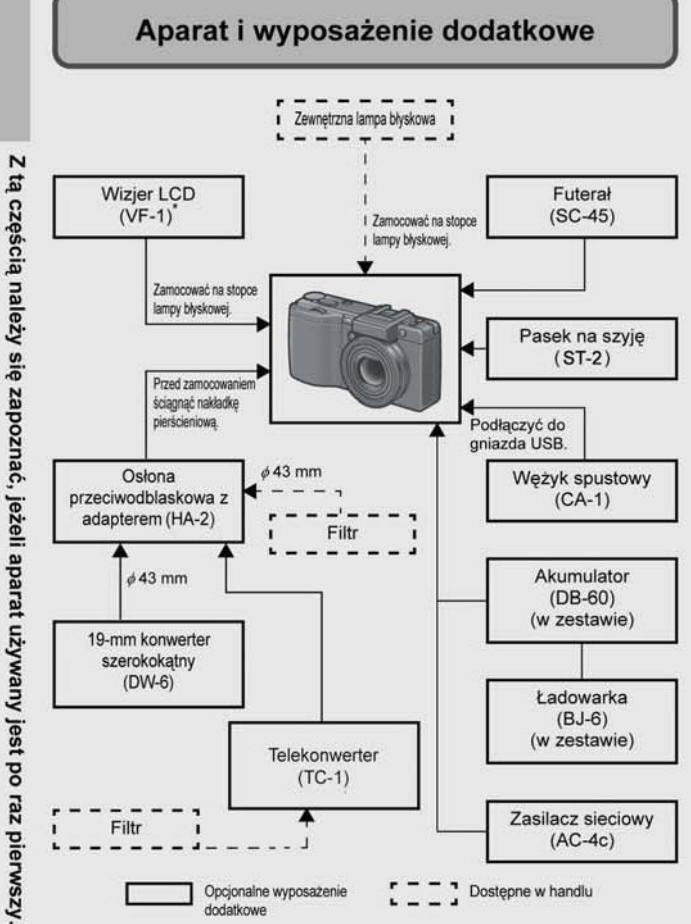

Aparat Caplio GX200 VF KIT jest dostarczany z wizjerem LCD (VF-1). Szczegółowe informacje na temat korzystania z wizjera LCD można znaleźć w dokumentacji dołączonej do wizjera LCD.

## Nazwy podzespołów

### Aparat

### Widok z przodu

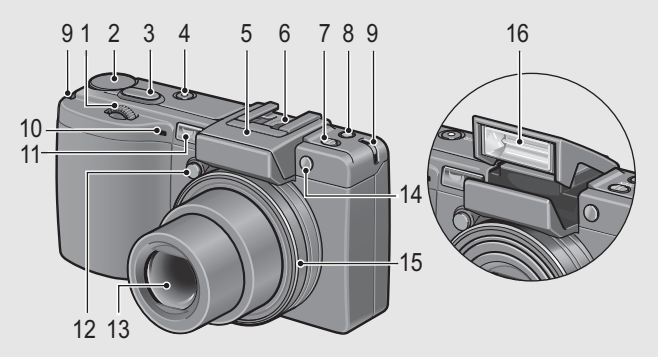

|    | Nazwa                                         | Informacje  |
|----|-----------------------------------------------|-------------|
| 1  | Pokrętło góra-dół                             | str.20      |
| 2  | Przełącznik trybu pracy                       | str.19      |
| 3  | Spust migawki                                 | str.36      |
| 4  | Przycisk ZASILANIA                            | str.32      |
| 5  | Pokrywa lampy błyskowej                       | str.44      |
| 6  | Stopka lampy błyskowej                        | str.16, 198 |
| 7  | Suwak OPEN 🗲 (lampy błyskowej)                | str.44      |
| 8  | Przycisk Fn (funkcyjny)                       | str.67      |
| 9  | Ucho paska                                    | str.13      |
| 10 | Mikrofon                                      | -           |
| 11 | Okienko AF                                    | -           |
| 12 | Przycisk do ściągania nakładki pierścieniowej | str.15      |
| 13 | Obiektyw                                      | str.36      |
| 14 | Pomocnicza lampka autofokusu                  | str.50, 151 |
| 15 | Nakładka pierścieniowa                        | str.15      |
| 16 | Lampa błyskowa                                | str.44      |

### Widok z tyłu

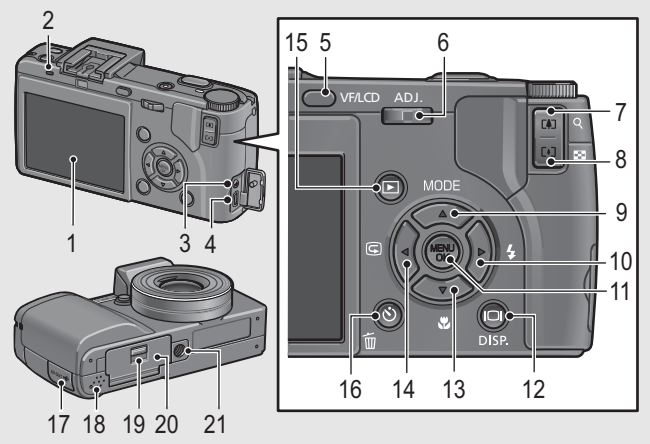

|    | Nazwa                                            | Informacje       |
|----|--------------------------------------------------|------------------|
| 1  | Wyświetlacz LCD                                  | str.22           |
| 2  | Dioda autofokusu/lampy błyskowej                 | str.38, 42       |
| 3  | Gniazdo wyjściowe AV                             | str.126          |
| 4  | Gniazdo USB                                      | str.129, 178     |
| 5  | Przycisk VF/LCD                                  | str.59           |
| 6  | Dźwignia ADJ.                                    | str.64           |
| 7  | Przycisk 🕼 (Teleobiektyw)/🖬 (Widok powiększenia) | str.42, 53       |
| 8  | Przycisk 🚺 (Szeroki kąt)/🖬 (Ekran miniatur)      | str.42, 53       |
| 9  | Przycisk ▲/MODE                                  | str.46           |
| 10 | Przycisk ►/\$ (Lampa błyskowa)                   | str.44           |
| 11 | Przycisk MENU/OK                                 | str.79, 113, 135 |
| 12 | Przycisk I                                       | str.59           |
| 13 | Przycisk ▼/ঊ (Makro)                             | str.43           |
| 14 | Przycisk ( Szybki podgląd)</td <td>str.51</td>   | str.51           |
| 15 | Przycisk 🕨 (Podgląd zdjęć)                       | str.52           |
| 16 | Przycisk 🗑 (Usuwanie)/🕑 (Samowyzwalacz)          | str.56, 50       |
| 17 | Pokrywa gniazda                                  | str.126, 129     |
| 18 | Głośnik                                          | str.112          |
| 19 | Suwak zwalniający                                | str.30, 199      |
| 20 | Pokrywa wnęki akumulatora i karty                | str.30, 199      |
| 21 | Gniazdo statywu                                  | str.195          |

## Korzystanie z przełącznika trybu pracy

Przed przystąpieniem do robienia zdjęć lub nagrywania filmów należy ustawić odpowiedni tryb pracy.

W tym celu należy obrócić przełącznik trybu pracy w położenie odpowiadające symbolowi wybranej funkcji.

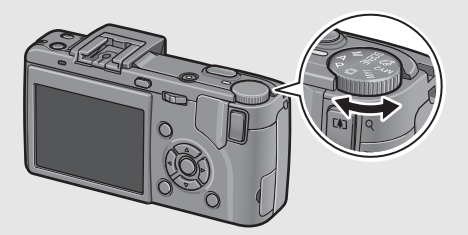

### Symbole przełącznika trybu pracy i ich opisy

| Symbol   | Funkcja                                                 | Opis                                                                                                    |
|----------|---------------------------------------------------------|----------------------------------------------------------------------------------------------------|
| Ô        | Tryb automatycznego<br>fotografowania                   | W zależności od fotografowanego<br>obiektu automatycznie ustawiana jest<br>optymalna wartość przysłony i czasu<br>otwarcia migawki. |
| Р        | Tryb przesunięcia linii<br>programowej                  | Pozwala dobrać kombinację wartości<br>przysłony oraz czasu otwarcia migawki.                                                        |
| A        | Tryb automatycznego czasu<br>przy preselekcji przysłony | Pozwala ustawić wartość przysłony, a<br>optymalny czas otwarcia migawki<br>dobierany jest w aparacie<br>automatycznie.              |
| м        | Tryb ręcznej ekspozycji                                 | Pozwala ręcznie ustawić wartości<br>przysłony oraz czasu otwarcia migawki.                                                          |
| SCENE    | Tryb programów<br>tematycznych                          | Pozwala robić zdjęcia przy ustawieniach<br>dostosowanych do danej sceny.                                                            |
| Ð        | Tryb filmowania                                         | Umożliwia nagrywanie filmów z<br>dźwiękiem.                                                                                         |
| MY1, MY2 | Tryb ustawień<br>indywidualnych                         | Pozwala wykonywać zdjęcia z<br>wykorzystaniem ustawień<br>zarejestrowanych w pozycji [REG. MY<br>SETTINGS].                         |

## Korzystanie z pokrętła góra-dół i dźwigni ADJ.

Pokrętło góra-dół i dźwignia ADJ. ułatwiają wykonywanie pewnych operacji, które zwykle są realizowane za pomocą

przycisków **▲▼**◀►.

Pokrętło góra-dół można obracać zgodnie z przedstawionym tutaj rysunkiem.

Dźwignię ADJ. można przesuwać w lewo i w prawo oraz naciskać w pozycji środkowej.

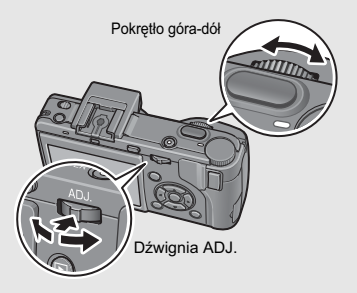

Pokrętło góra-dół i dźwignia ADJ. służą do wykonywania następujących operacji.

| TrubMidok                                                                  | 0                                                                               | Informacio                                                                                                    |                        |
|----------------------------------------------------------------------------|---------------------------------------------------------------------------------|----------------------------------------------------------------------------------------------------|------------------------|
| TTyb/ WIGOK                                                                | Pokrętło góra-dół                                                               | Dźwignia ADJ.                                                                                                    | monnacje               |
| Wybór trybu ADJ.                                                           | -                                                                               | Nacisnąć w pozycji środkowej,<br>aby wybrać tryb ADJ.                                                                                                    | str.64                 |
| Tryb ADJ.                                                                  | Działa tak samo, jak<br>przyciski ▲▼                                            | <ul> <li>Przesunięcie w lewo i<br/>w prawo: Działa tak<br/>samo, jak przyciski</li> <li>Nacisnąć, aby zatwierdzić<br/>ustawienie: Działa tak samo,<br/>jak przycisk MENU/OK.</li> </ul> | str.64                 |
| Tryb automatycznego<br>czasu przy preselekcji<br>przysłony (A)             | Umożliwia zmianę<br>wartości przysłony.                                         | -                                                                                                    | str.71                 |
| Tryb ręcznej<br>ekspozycji (M)                                             | Umożliwia zmianę<br>wartości przysłony.                                         | Umożliwia zmianę czasu otwarcia migawki.                                                                                                    | str.72                 |
| Tryb przesunięcia linii<br>programowej (P)                                 | Pozwala dobrać kombinację<br>wartości przysłony oraz czasu<br>otwarcia migawki. | -                                                                                                    | str.74                 |
| Menu ustawień<br>fotografowania/menu<br>ustawień odtwarzania/menu<br>SETUP | Działa tak samo, jak<br>przyciski ▲▼                                            | Działa tak samo, jak<br>przyciski ◀▶                                                                                                    | str.77,<br>113,<br>134 |
| Tryb programów<br>tematycznych (ekran<br>wyboru programu<br>tematycznego)  | Działa tak samo, jak<br>przyciski ▲♥                                            | -                                                                                                    | str.46                 |

| Tryb/Widok                                          | Ol                                   | Informacio                                                                                                    |        |
|-----------------------------------------------------|--------------------------------------|----------------------------------------------------------------------------------------------------|--------|
| TTyb/WIGOK                                          | Pokrętło góra-dół                    | Dźwignia ADJ.                                                                                                    | momage |
| Tryb odtwarzania<br>(ekran zwykłego<br>odtwarzania) | Działa tak samo, jak<br>przyciski ◀► | Działa tak samo, jak<br>przyciski ◀►                                                                                                    | str.52 |
| Tryb odtwarzania<br>(Widok trzech zdjęć)            | Działa tak samo, jak<br>przyciski ◀► | Działa tak samo, jak<br>przyciski ◀►                                                                                                    | str.53 |
| Tryb odtwarzania<br>(Indeks)                        | Działa tak samo, jak<br>przyciski ▲▼ | Działa tak samo, jak<br>przyciski ◀►                                                                                                    | str.53 |
| Tryb odtwarzania<br>(Widok powiększenia)            | Umożliwia zmianę<br>powiększenia.    | Powoduje wyświetlenie<br>poprzedniego lub<br>następnego obrazu.<br>(Przejście do<br>poprzedniego lub<br>następnego obrazu w<br>widoku powiększenia<br>spowoduje wyświetlenie<br>obrazu naturalnej<br>wielkości (100%).) | str.55 |

## Wskazania wyświetlacza LCD

### Przykład wskazań wyświetlacza LCD w trybie fotografowania

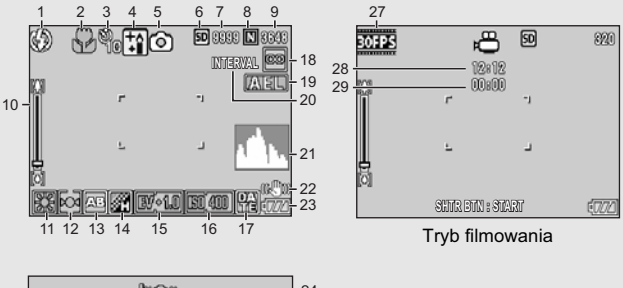

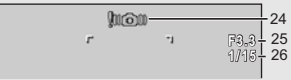

### Tryb fotografowania

|    | Nazwa                             | Informacje    |    | Nazwa                            | Informacje    |
|----|-----------------------------------|---------------|----|----------------------------------|---------------|
| 1  | Lampa błyskowa                    | str.44        | 16 | Czułość ISO                      | str.104       |
| 2  | Tryb makro                        | str.43        | 17 | Nanoszenie daty                  | str.99        |
| 3  | Samowyzwalacz                     | str.50        | 18 | Ustawienie ostrości              | str.83        |
| 4  | Programy tematyczne               | str.46        | 19 | Blokada automatycznej ekspozycji | str.70        |
| 5  | Tryby pracy                       | str.19,<br>46 | 20 | Tryb interwałowy                 | str.96        |
| 6  | Używana pamięć                    | str.27        | 21 | Histogram                        | str.61        |
| 7  | Pozostała liczba zdjęć            | str.197       | 22 | Korekcja wstrząsów               | str.106       |
| 8  | Jakość obrazu                     | str.80        | 23 | Wskaźnik akumulatora             | str.24        |
| 9  | Rozmiar obrazu                    | str.80        | 24 | Ostrzeżenie przed<br>poruszeniem | str.37        |
| 10 | Pasek zoomu                       | str.42        | 25 | Wartość przysłony                | str.195       |
| 11 | Balans bieli                      | str.101       | 26 | Czas otwarcia migawki            | str.72,<br>74 |
| 12 | Automatyczny pomiar<br>ekspozycji | str.86        | 27 | Liczba klatek na sekundę         | str.110       |
| 13 | Autobracketing                    | str.93        | 28 | Pozostały czas nagrania          | str.197       |
| 14 | Ustawienia obrazu                 | str.91        | 29 | Czas nagrania                    | str.197       |
| 15 | Kompensacja ekspozycji            | str.100       |    | <u>,</u>                         |               |

Z tą częścią należy się zapoznać, jeżeli aparat używany jest po raz pierwszy.

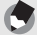

Uwaga

- Podawana liczba pozostałych zdjęć, jakie można jeszcze zapisać w pamięci, jest orientacyjna i zależy od fotografowanych obiektów.
- Czas nagrania filmu i maksymalna liczba zdjęć zależy od pojemności używanej pamięci (wewnętrznej lub karty pamięci SD), warunków fotografowania oraz od rodzaju i producenta używanej karty pamięci SD.
- Gdy liczba pozostałych zdjęć wynosi 10 000 lub więcej, wyświetlana jest liczba "9999".

### Przykład wskazań wyświetlacza LCD w trybie odtwarzania

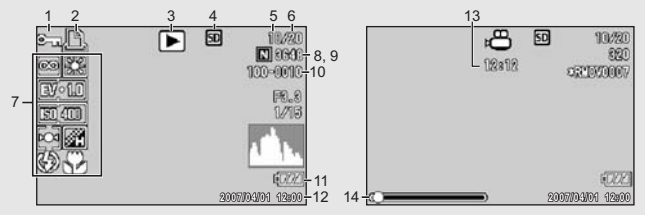

Tryb fotografowania

Tryb filmowania

|   | Nazwa                                                | Informacje |    | Nazwa                                     | Informacje     |
|---|------------------------------------------------------|------------|----|-------------------------------------------|----------------|
| 1 | Ochrona zdjęcia                                      | str.115    | 8  | Jakość obrazu                             | str.80         |
| 2 | DPOF                                                 | str.118    | 9  | Rozmiar obrazu                            | str.80         |
| 3 | Tryby pracy                                          | -          | 10 | Numer pliku                               | -              |
| 4 | źródło danych                                        | str.52     | 11 | Wskaźnik akumulatora                      | str.24         |
| 5 | Liczba odtworzonych<br>plików                        | -          | 12 | Data wykonania zdjęcia                    | str.99,<br>161 |
| 6 | Łączna liczba plików                                 | -          | 13 | Czas nagrywania lub<br>czas, jaki upłynął | -              |
| 7 | Ustawienia podczas<br>fotografowania<br>(nagrywania) | -          | 14 | Wskaźnik                                  | -              |
| - | •                                                    |            |    | •                                         |                |

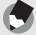

#### Uwaga

Na wyświetlaczu LCD mogą pojawiać się dodatkowe informacje dotyczące obsługi aparatu lub jego stanu.

### Poziom naładowania akumulatora

W dolnym prawym rogu wyświetlacza pojawia się wskaźnik akumulatora informujący o poziomie jego naładowania. Zanim dojdzie do całkowitego wyczerpania, akumulator należy powtórnie naładować.

| Wskaźnik<br>akumulatora | Opis                                                                                                    |
|-------------------------|----------------------------------------------------------------------------------------------------|
| Zielony                 | Akumulator jest naładowany w wystarczającym stopniu.                                                          |
| Zielony                 | Poziom naładowania zaczyna obniżać się. Wskazane jest naładowanie<br>akumulatora lub włożenie nowych baterii. |
| Pomarań                 | Niski poziom naładowania akumulatora. Należy naładować akumulator<br>lub włożyć nowe baterie.                 |

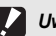

- Uwaga -----
- W przypadku niektórych rodzajów akumulatorków niklowo-wodorkowych AAA lub baterii AAA Oxyride i w niektórych warunkach eksploatacji wskaźnik waże się nie pojawić, albo od razu może pojawić się wskaźnik waże bądź
   Baterie należy sprawdzić z wyprzedzeniem.
- W przypadku pracy z użyciem zasilacza może pojawić się wskaźnik (). Nie świadczy to o usterce i można dalej korzystać z aparatu.

# Czynności przygotowawcze

Włączyć zasilanie i przygotować się do robienia zdjęć.

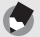

Uwaga -

- Przed włożeniem lub wyjęciem akumulatora należy upewnić się, czy aparat jest wyłączony.
- · Informacje na temat sposobu wyłączania aparatu na str.32.

## Uwagi dotyczące akumulatora

#### Akumulator DB-60 (w zestawie) Jest to akumulator litowo-jonowy. Stanowi on

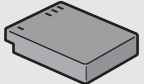

ekonomiczne rozwiązanie, ponieważ można go powtórnie ładować za pomocą ładowarki i wielokrotnie używać. Pojemność akumulatora jest na tyle duża, że można z niego swobodnie korzystać w podróży.

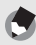

Uwaga -

### Można także używać następujących rodzajów baterii:

#### · Baterie alkaliczne AAA (dostępne w handlu)

Można je kupić wszędzie, są więc wygodne w podróży. Jednak przy niskich temperaturach zmniejsza się liczba zdjęć, jakie można wykonać. Przed użyciem należy baterie ogrzać. Gdy aparat będzie używany przez dłuższy czas, wskazane jest korzystanie z akumulatora.

- Baterie AAA Oxyride (dostępne w handlu) Nie są to akumulatorki, ale zapewniają dłuższy czas pracy aparatu cyfrowego niż baterie alkaliczne AAA.
- Akumulatorki niklowo-wodorkowe AAA (dostępne w handlu)

Te baterie są ekonomiczne, ponieważ można je wielokrotnie ładować i powtórnie używać. Należy używać dostępnej w handlu ładowarki do akumulatorków.

### Liczba zdjęć, jakie można wykonać -----

 Orientacyjna liczba zdjęć, jakie można wykonać z jednego zapasu ładunku baterii:

| Rodzaj baterii                             | Liczba zdjęć<br>(w zwykłym trybie) |
|--------------------------------------------|------------------------------------|
| Akumulator (DB-60)                         | ok. 380 <sup>*1</sup>              |
| Baterie alkaliczne AAA (dostępne w handlu) | ok. 35 <sup>*2</sup>               |

\*1 Gdy używany jest wizjer LCD, można wykonać ok. 320 zdjęć.

\*2 Gdy używany jest wizjer LCD, można wykonać ok. 30 zdjęć.

- Wyliczenia w oparciu o normę CIPA (zdjęcia wykonywane w temperaturze 23 stopnie Celsjusza, przy włączonym wyświetlaczu LCD, w odstępach 30-sekundowych, z każdorazową zmianą zoomu z trybu szerokokątnego do trybu teleobiektywu lub odwrotnie, z 50% użyciem lampy błyskowej i wyłączaniem aparatu po każdej serii 10 zdjęć).
- Liczbę zdjęć w przypadku baterii alkalicznych AAA oparto na wyliczeniach dla baterii alkalicznych AAA produkowanych przez firmę Matsushita Battery Industrial Co., Ltd.
- Podana liczba zdjęć jest jedynie orientacyjna. Jeżeli przez dłuższy czas aparat będzie pracował w trybie wprowadzania ustawień lub przeglądania zdjęć, wówczas dostępny czas fotografowania ulegnie skróceniu (zmniejszy się liczba zdjęć).

### 🚺 Uwaga

- Dostępne w handlu akumulatorki niklowo-wodorkowe nie są fabrycznie naładowane. Przed użyciem należy je naładować.
- Akumulatorki niklowo-wodorkowe cechuje pewna bezwładność, mogą więc nie działać od razu po zakupie lub, gdy nie będą używane przez ponad miesiąc. W takim przypadku przed użyciem należy akumulatorki dwu- lub trzykrotnie naładować. Akumulatorki roztadowują się z czasem samorzutnie, nawet jeśli aparat nie jest używany. Należy je więc przed użyciem naładować.
- Trwałość baterii alkalicznych AAA zależy od marki baterii i czasu ich przechowywania od daty produkcji. Ponadto w niskich temperaturach czas eksploatacji baterii alkalicznych ulega skróceniu.
- Nie wolno używać innego typu baterii, np. suchych ogniw manganowych i baterii Ni-Cd.
- Akumulator może się mocno nagrzewać podczas pracy. Przed przystąpieniem do wyjęcia akumulatora należy wyłączyć aparat i poczekać, aż ostygnie.
- · Jeżeli aparat nie będzie używany przez dłuższy czas, akumulator należy wyjąć.
- Należy używać wyłącznie określonego rodzaju akumulatora litowo-jonowego (DB-60). Nie wolno używać innych akumulatorów litowo-jonowych.

## Karta pamięci SD (dostępna w handlu)

Zdjęcia można zapisywać w pamięci wewnętrznej aparatu lub na karcie pamięci SD (dostępnej w handlu). Pamięć wewnętrzna ma pojemność 26 MB.

Do zapisania dużej liczby zdjęć i sekwencji filmowych potrzebna będzie karta pamięci SD o dużej pojemności.

# ý

### Gdzie nagrywane są zdjęcia -----

Gdy w aparacie nie ma karty pamięci SD, zdjęcia są zapisywane w pamięci wewnętrznej aparatu. Gdy w aparacie znajduje się karta pamięci SD, zdjęcia zapisywane są na karcie pamięci SD.

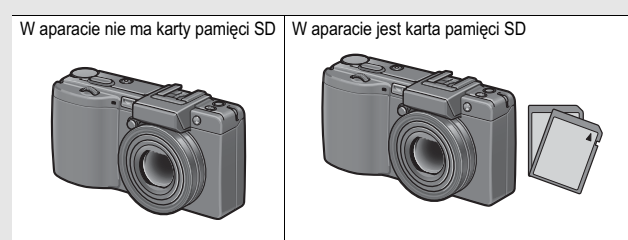

Zapis w pamięci wewnętrznej

Zapis na karcie pamięci SD

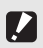

#### 

· Należy dbać o czystość metalowych styków karty pamięci.

### Zabezpieczenie zdjęć przed skasowaniem --

Przesunięcie suwaka zabezpieczenia przed zapisem na karcie pamięci SD do pozycji LOCK pozwala zabezpieczyć zapisane na karcie zdjęcia przed skasowaniem, a kartę - przed sformatowaniem. Odblokowanie karty (przesunięcie suwaka z powrotem do pierwotnego położenia) pozwala ponownie usuwać zdjęcia i formatować kartę.

Jeżeli na karcie zapisane są ważne dane, dobrze jest przesunąć suwak zabezpieczenia przed zapisem do pozycji LOCK.

Gdy karta jest zablokowana, nie można fotografować, ponieważ nie ma możliwości zapisywania na niej zdjęć. Przed przystąpieniem do wykonywania zdjęć kartę należy odblokować.

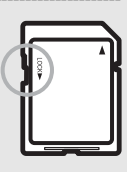

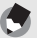

#### Uwaga

- Informacje na temat przełączania pomiędzy kartą pamięci SD a pamięcią wewnętrzną podczas przeglądania nagranych materiałów na str.52.
- Czas nagrywania filmów i maksymalna liczba zdjęć zależą od pojemności karty pamięci SD. (127) str.197)
- Przed użyciem nowej karty pamięci SD należy ją sformatować z poziomu opisywanego aparatu. (IP str.137)
- Jeżeli karta pamięci SD była wcześniej używana w innym aparacie, należy przed jej sformatowaniem wykonać kopie zapasowe potrzebnych materiałów.
   (CP str.137)
- · Można także używać karty pamięci SDHC (4 GB).

## Ładowanie akumulatora

Przed użyciem akumulator należy naładować. W chwili zakupu akumulator nie jest naładowany.

## Włożyć akumulator do ładowarki w taki sposób, aby styki ⊕ i ⊖ akumulatora odpowiadały oznaczeniom na ładowarce.

· Naklejka na akumulatorze powinna być skierowana w górę.

Uwaga -

Przy wkładaniu akumulatora należy uważać, aby nie pomylić polaryzacji styków  $\oplus$  i  $\ominus$  !

## Podłączyć ładowarkę do gniazda sieciowego.

- Do ładowania akumulatora służy ładowarka (BJ-6).
- Rozpocznie się procedura ładowania. Dioda na ładowarce sygnalizuje stan naładowania zgodnie z poniższym opisem. Po zakończeniu ładowania należy odłączyć ładowarkę od gniazda sieciowego.

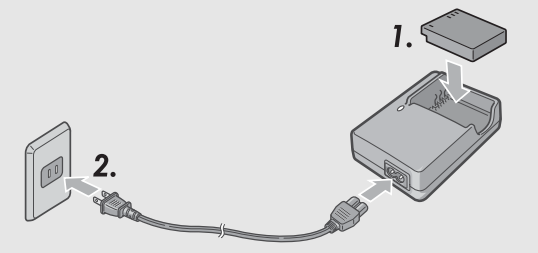

| Dioda     | Opis                                                                                                    |
|-----------|----------------------------------------------------------------------------------------------------|
| Świeci    | Rozpoczęła się procedura ładowania                                                                                    |
| Wyłączona | Ładowanie zakończone                                                                                                  |
| Miga      | Ładowarka lub akumulator mogą być uszkodzone (odłączyć<br>ładowarkę od gniazda sieciowego i wyjąć z niej akumulator). |

Czas ładowania zależy od stanu naładowania akumulatora.

| Czas ładowania akumulatora |                     |  |
|----------------------------|---------------------|--|
| DB-60                      | ok. 2 godzin (25°C) |  |

## Wkładanie baterii i karty pamięci SD do aparatu

Do zasilania aparatu można wykorzystywać akumulator (DB-60). Akumulator jest wygodny, ponieważ ma dużą pojemność i można go używać wielokrotnie powtórnie ładując. Przed włożeniem akumulatora bądź karty należy upewnić się, czy aparat jest wyłączony.

Przesunąć suwak zwalniający w kierunku napisu OPEN, aby otworzyć pokrywę wnęki akumulatora i karty.

Sprawdzić, czy karta pamięci SD jest prawidłowo ustawiona, a następnie wsunąć ją do oporu, co jest sygnalizowane charakterystycznym kliknięciem.

Akumulator można włożyć wcześniej.

## Wsunąć akumulator.

- Nacisnąć zaczep za pomocą akumulatora i wsunąć go do oporu do wnęki.
- Po włożeniu akumulatora do gniazda zostanie on zablokowany przez zaczep.

Zamknąć pokrywę wnęki akumulatora i karty i przesunąć suwak zwalniający w kierunku przeciwnym do napisu OPEN, aby go zablokować.

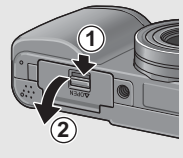

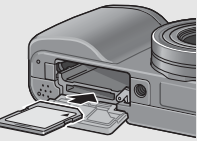

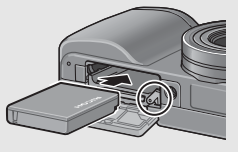

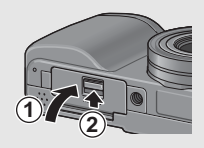

### Wkładanie baterii alkalicznych AAA (dostępnych w handlu)

Baterie należy wkładać w pokazanym kierunku.

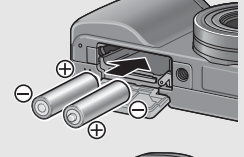

Zamknąć pokrywę wnęki akumulatora i karty i, docisnąwszy ją palcem, przesunąć suwak zwalniający.

### Wyjmowanie karty pamięci SD

Przesunąć suwak zwalniający w kierunku napisu OPEN, aby otworzyć pokrywę wnęki akumulatora i karty. Docisnąć kartę pamięci SD i delikatnie zwolnić docisk. Karta zostanie samoczynnie wysunięta. Wyciągnąć kartę z aparatu.

### Wyjmowanie akumulatora

Przesunąć suwak zwalniający w kierunku napisu OPEN, aby otworzyć pokrywę wnęki akumulatora i karty. Nacisnąć i zwolnić zaczep. Akumulator zostanie wysunięty. Wyciągnąć akumulator z aparatu. W trakcie wyjmowania uważać, aby akumulator nie upadł na ziemię.

### Wyjmowanie baterii alkalicznych AAA

Przesunąć suwak zwalniający w kierunku napisu OPEN, aby otworzyć pokrywę wnęki akumulatora i karty, po czym wyjąć baterie alkaliczne. W trakcie wyjmowania uważać, aby nie upuścić baterii na ziemię.

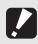

Uwaga

- Zamknąć pokrywę wnęki akumulatora i karty, przesunąć suwak zwalniający i koniecznie go zablokować.
- Jeżeli aparat nie będzie używany przez dłuższy czas, akumulator należy wyjąć. Po wyjęciu akumulator przechowywać w suchym i chłodnym miejscu.

## Włączanie i wyłączanie aparatu

Aby włączyć aparat, należy:

Nacisnąć wystające elementy po obu stronach pokrywy obiektywu i ściągnąć pokrywę.

## Nacisnąć przycisk ZASILANIA.

 Po dźwiękowym sygnale uruchomienia aparatu przez kilka sekund będzie migać dioda autofokusu/lampy błyskowej.

# Korzystanie z aparatu w trybie odtwarzania

- Naciśnięcie przycisku 
   (Odtwarzanie) przez ponad jedną sekundę powoduje przełączenie aparatu w tryb odtwarzania, który umożliwia przeglądanie zdjęć.
- Gdy aparat zostanie włączony za pomocą przycisku 
   (Odtwarzanie), ponowne naciśnięcie przycisku
   (Odtwarzanie) spowoduje przełączenie aparatu z trybu odtwarzania do trybu nagrywania.

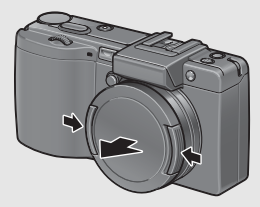

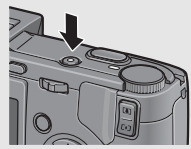

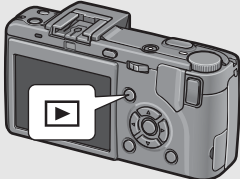

Z tą częścią należy się zapoznać, jeżeli aparat używany jest po raz pierwszy

Aby wyłączyć aparat, należy:

1 Nacisnąć przycisk ZASILANIA.

2 Nacisnąć wystające elementy po obu stronach pokrywy obiektywu i założyć pokrywę na obiektyw aparatu.

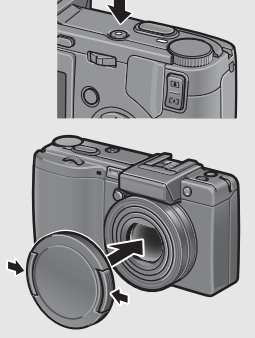

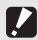

- Uwaga
  - Przed włączeniem aparatu należy ściągnąć pokrywę obiektywu. Włączenie aparatu przed zdjęciem pokrywy obiektywu spowoduje wyświetlenie komunikatu. Aby uruchomić aparat, należy postępować zgodnie z instrukcjami podanymi w komunikacie.
  - Jeżeli lampa błyskowa jest włączona, uzyskanie przez aparat gotowości do wykonywania zdjęć po jego włączeniu wymaga dłuższego czasu niż, gdy lampa jest wyłączona.

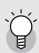

Automatyczne wyłączanie zasilania--

- Po ustalonym czasie bezczynności aparat wyłączy się samoczynnie, aby niepotrzebnie nie rozładowywać akumulatora. (Automatyczne wyłączanie zasilania)
- Ustawienie funkcji automatycznego wyłączenia zasilania można zmienić. (C str.144)

## Ustawianie języka

Po pierwszym włączeniu aparatu na wyświetlaczu pojawi się ekran ustawień języka (umożliwiający wybór języka menu). Po wybraniu języka należy przejść do ustawiania daty i godziny (aby na zdjęciach pojawiała się data i godzina).

Można pominąć te ustawienia i od razu przystąpić do fotografowania. Należy jednak później pamiętać o ustawieniu języka, daty i godziny. Do konfigurowania tych ustawień służy menu SETUP.

## Włączyć aparat po raz pierwszy.

- Pojawi się ekran wyboru języka.
- Aby pominąć to ustawienie, należy nacisnąć przycisk MENU/ OK.
- Po naciśnięciu przycisku MENU/OK procedura ustawiania języka zostanie anulowana i pojawi się ekran ustawiania formatu sygnału.

## Z Korzystając z przycisków ▲▼◀▶ wybrać język.

### Nacisnąć przycisk MENU/ OK.

 Język menu został ustawiony i pojawi się ekran ustawiania daty i godziny.

| LANGUAGE |         |
|----------|---------|
| 日本語      | ESPAÑOL |
| ENGLISH  | 简体中文    |
| DEUTSCH  | 繁体中文    |
| FRANÇAIS | 한국어     |
| ITALIANO |         |
| OK OK    |         |

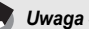

Informacje o sposobie ustawiania języka menu oraz daty i godziny w menu SETUP można znaleźć w podrozdziałach zatytułowanych "Zmiana języka menu (LANGUAGE/N)" (str.162) i "Ustawianie daty i godziny (DATE SETTINGS)" (str.161) w niniejszym przewodniku.
#### Ustawianie daty i godziny

Po pierwszym włączeniu aparatu na wyświetlaczu pojawi się ekran wyboru daty i godziny.

#### Korzystajac z przycisków ▲▼◀▶ ustawić rok, miesiac, dzień i godzinę.

 Do zmiany wartości służa przyciski **AV**, a do przesuwania ramki - przyciski

#### Z W polu [FORMAT] ustawić format daty i godziny.

 Do wyboru formatu daty i godziny służą przyciski ▲▼.

#### Sprawdzić informacje na ekranie, po czym nacisnąć przycisk MENU/OK.

- Data została ustawiona.
- Naciśniecie przycisku DISP. z poziomu tego ekranu pozwala anulować ustawienie.

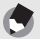

#### Uwaga -

- Po wvieciu akumulatora mniei wiecei na tvdzień ustawienia daty i godziny zostana utracone. Należy je wówczas powtórnie wprowadzić.
- Aby zachować ustawienia daty i godziny, należy podładować akumulator przez co najmniej dwie godziny.
- Ustawioną datę i godzinę można później zmienić. (CP str.161)
- Date i godzine można nanosić na zdjecia. (127 str.99)

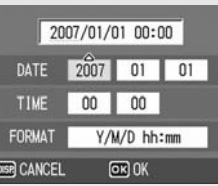

Ustawienie fabryczne

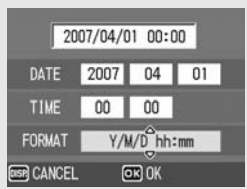

### Fotografowanie w zakresie podstawowym

Możemy zaczynać.

#### Trzymanie aparatu

Najlepsze wyniki można uzyskać trzymając aparat w przedstawiony poniżej sposób.

Aparat należy trzymać oburącz, lekko dociskając oba łokcie do ciała.

2 Ustawić palec na spuście migawki.

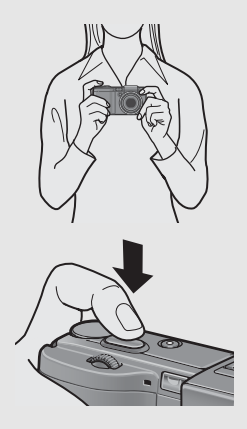

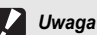

Podczas fotografowania należy uważać, aby nie przesłaniać obiektywu palcami, włosami lub paskiem.

#### Zapobieganie poruszeniom aparatu

Jeżeli aparat zostanie poruszony w momencie naciśnięcia spustu migawki, uzyskane zdjęcie może być nieostre.

Do poruszeń aparatu dochodzi w następujących przypadkach:

- Podczas fotografowania w miejscach o słabym oświetleniu bez użycia lampy błyskowej
- · Podczas korzystania z zoomu
- Podczas fotografowania przy długim czasie ekspozycji (1287 str.72)

Pojawienie się na wyświetlaczu LCD symbolu 🕬 sygnalizuje możliwość wystąpienia drgań aparatu. Aby uniknąć poruszeń aparatu, należy spróbować jednego z poniższych rozwiązań.

- Użycie funkcji korekcji wstrząsów (2 str. 106)
- Ustawienie lampy błyskowej na [AUTO] lub [FLASH ON] (
   Image str.44)
- Zwiększenie czułości ISO (C str.104)
- Użycie samowyzwalacza (2 str.50)

#### Fotografowanie

Spust migawki działa dwustopniowo. Można go nacisnąć do połowy (połowiczne naciśnięcie) i do oporu (pełne naciśnięcie).

#### Szybkie robienie zdjęć (pełne naciśnięcie)

Pełne naciśnięcie spustu migawki umożliwia szybkie ustawienie ostrości, aby nie stracić ujęcia.

Włączyć aparat naciśnięciem przycisku ZASILANIA i obrócić przełącznik trybu pracy do pozycji D.

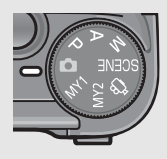

Patrząc na wyświetlacz ustawić kompozycję ujęcia, sprawdzić, czy fotografowany obiekt znajduje się w środku kadru i delikatnie nacisnąć do oporu spust migawki.

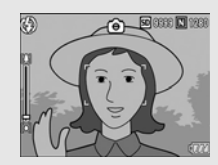

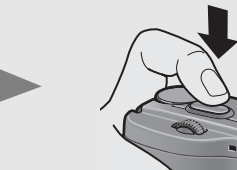

 Wykonane zdjęcie przez chwilę pojawi się na wyświetlaczu, po czym zostanie zapisane w pamięci wewnętrznej lub na karcie pamięci SD.

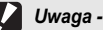

W trakcie pełnego naciśnięcia spustu migawki łatwo może dojść do poruszenia aparatu. Trzymając aparat stabilnie oburącz należy zrobić zdjęcie. Włączenie funkcji korekcji wstrząsów minimalizuje zamazania na zdjęciu spowodowane poruszeniem aparatu. (137 str.106)

Uwaga -

Czas, przez jaki zdjęcie pozostaje na wyświetlaczu, można zmienić. Można również tak skonfigurować aparat, aby zdjęcie po zrobieniu w ogóle nie było wyświetlane. (CP str.147)

# Sprawdzenie ostrości i wykonanie zdjęcia (połowiczne naciśnięcie/blokada ostrości)

W momencie naciśnięcia spustu migawki do połowy (połowiczne naciśnięcie) włączana jest funkcja automatycznego ustawiania ostrości w celu określenia odległości ogniskowej. Następnie po naciśnięciu spustu do oporu (pełne naciśnięcie) wykonywane jest zdjęcie. Jeżeli fotografowany obiekt nie jest w środku kadru, po ustawieniu ostrości należy poprawić kompozycję zdjęcia. (Blokada ostrości)

Włączyć aparat naciśnięciem przycisku ZASILANIA i obrócić przełącznik trybu pracy do pozycji O.

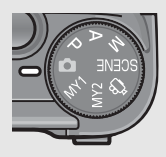

**2** Fotografowany obiekt ustawić w środku kadru i nacisnąć spust migawki do połowy.

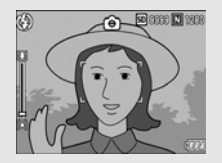

- Po ustawieniu ostrości względem fotografowanego obiektu w aparacie dobierane są również parametry ekspozycji i balans bieli.
- Jeżeli nie można automatycznie ustawić ostrości w aparacie, ramka w środku wyświetlacza LCD miga na czerwono, a dioda autofokusu/lampy błyskowej na zielono.
- Pomiar odległości ogniskowej przeprowadzany jest maksymalnie w pięciu punktach. Zielone ramki wskazują miejsca z ustawioną ostrością.

Dioda autofokusu/ lampy błyskowej

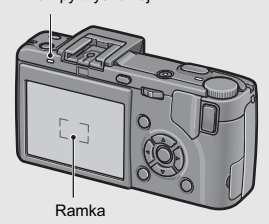

3 Aby uzyskać ostre zdjęcie obiektu na pierwszym planie, należy nacisnąć do połowy spust migawki w celu ustawienia ostrości tego obiektu, a następnie skomponować ujęcie.

Obiekt, który ma być ostry

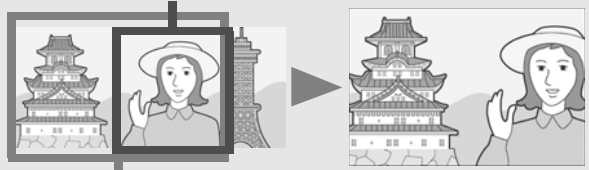

Obszar fotografowania

#### Delikatnie nacisnąć do oporu spust migawki.

 Wykonane zdjęcie przez chwilę pojawi się na wyświetlaczu, po czym zostanie zapisane w pamięci wewnętrznej lub na karcie SD.

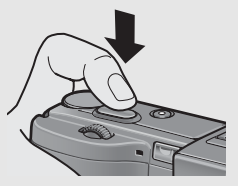

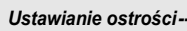

 Kolor ramki w środku wyświetlacza LCD i diody autofokusu/lampy błyskowej wskazuje, czy obiekt jest ostry czy nie.

| Stan ostrości              | Kolor ramki        | Dioda autofokusu/lampy<br>błyskowej |
|----------------------------|--------------------|-------------------------------------|
| Przed ustawieniem ostrości | Biały              | Wyłączona                           |
| Obiekt ostry               | Zielony            | Świeci (na zielono)                 |
| Obiekt nieostry            | Miga (na czerwono) | Miga (na zielono)                   |

- · Następujące obiekty mogą sprawiać problemy przy ustawianiu ostrości.
  - · Obiekty pozbawione kontrastu (niebo, biała ściana, maska samochodu itp.)
  - Płaskie obiekty dwuwymiarowe posiadające tylko linie poziome, bez wyraźnych elementów wystających.
  - Szybko poruszające się obiekty.
  - Przedmioty w słabo oświetlonych miejscach.
  - · Powierzchnie mocno podświetlone lub silnie odbijające światło.
  - Przedmioty migoczące, na przykład lampy jarzeniowe.

Jeżeli fotografowane są tego rodzaju obiekty, najpierw należy ustawić ostrość innego obiektu w takiej samej odległości, co dany przedmiot, a dopiero potem wykonać zdjęcie.

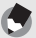

Uwaga

- · Spust migawki należy naciskać delikatnie, aby zapobiec poruszeniu aparatu.
- Symbol M@m sygnalizuje, że mogą wystąpić drgania aparatu. Przytrzymać aparat nieruchomo i ponownie ustawić ostrość. Aby zminimalizować rozmazania obrazu na zdjęciu, można również włączyć funkcję korekcji wstrząsów. (IP str. 106)
- Uruchamiany jest błysk wstępny w celu zwiększenia dokładności automatycznej ekspozycji.

#### Korzystanie z zoomu

Naciśnięcie przycisku [4] (Teleobiektyw) umożliwia wykonywanie zdjęć obiektu z bliska.

Naciśnięcie przycisku [+] (Szeroki kąt) umożliwia rejestrowanie ujęć przy szerokim polu widzenia.

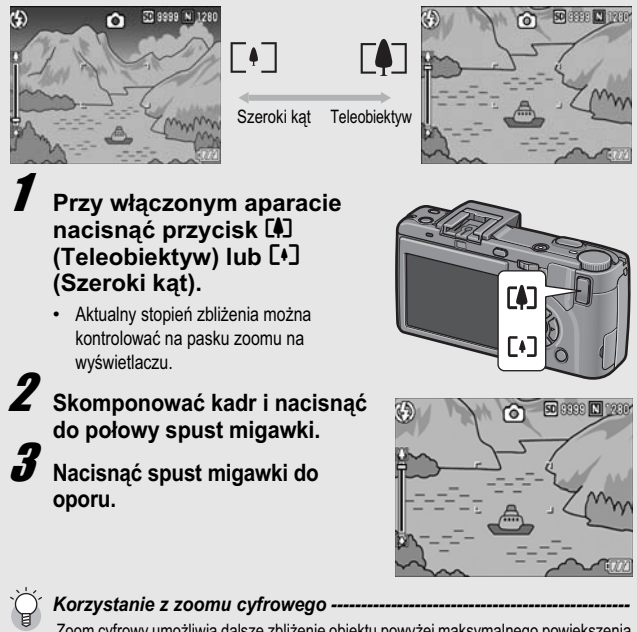

Zoom cyfrowy umożliwia dalsze zbliżenie obiektu powyżej maksymalnego powiększenia zoomu optycznego (3,0×) uzyskiwanego przez naciśnięcie przycisku [4] (Teleobiektyw) (maksymalnie 4,0×).

Aby uruchomić zoom cyfrowy, należy nacisnąć i przytrzymać przycisk [] (Teleobiektyw), aż wskaźnik na pasku zoomu osiągnie maksymalne powiększenie, następnie na chwilę zwolnić przycisk, po czym ponownie nacisnąć przycisk [] (Teleobiektyw).

Można również ustawić opcję [DIGITAL ZOOM IMG] na [AUTO RSZ]. (1277 str. 153) Funkcja ta nie jest dostępna po ustawieniu trybu RAW w pozycji [PIC QUALITY/SIZE]. (1277 str. 80)

#### Zbliżenia (Tryb makro)

Przycisk 📽 (Makro) umożliwia wykonywanie zdjęć obiektu z bardzo bliskiej odległości. (Tryb makro)

Przydaje się podczas fotografowania niewielkich obiektów, ponieważ można wówczas wykonywać zdjęcia z odległości ok. 1 cm od przedniej krawędzi obiektywu.

#### Przy włączonym aparacie nacisnąć przycisk 🕊 (Makro).

 Na środku wyświetlacza na chwilę pojawi się symbol V, po czym symbol
 zostanie wyświetlony u góry ekranu.

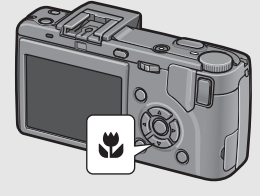

#### Z Skomponować kadr i nacisnąć do połowy spust migawki.

3

#### Nacisnąć spust migawki do oporu.

 Ponowne naciśnięcie przycisku (Makro) anuluje tryb makro.

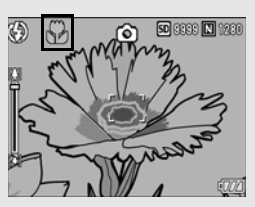

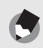

Uwaga

Używając zoomu można wykonywać zdjęcia zbliżeń z następujących odległości:

|              | Odległość                                     | Obszar fotografowania                                                 |
|--------------|-----------------------------------------------|-----------------------------------------------------------------------|
| Szeroki kąt  | ok. 1 cm<br>(od przedniej krawędzi obiektywu) | ok. 29 mm × 22 mm                                                     |
| Teleobiektyw | ok. 4 cm<br>(od przedniej krawędzi obiektywu) | ok. 25 mm × 19 mm<br>(gdy zoom cyfrowy nie jest<br>wykorzystywany)    |
|              |                                               | ok. 6,3 mm × 4,0 mm<br>(gdy wykorzystywany jest zoom<br>cyfrowy 4,0×) |

- Funkcja przesunięcia autofokusu pozwala zablokować punkt ostrości w trybie makro jednym naciśnięciem przycisku bez poruszenia aparatu. Funkcja ta jest przydatna podczas fotografowania z użyciem statywu. (1277) str.66)
- Większe zbliżenie w trybie makro można uzyskać korzystając z programu tematycznego [ZOOM MACRO]. (IC str.47)

#### Korzystanie z lampy błyskowej

Aby móc korzystać z lampy błyskowej, należy przesunąć suwak OPEN **\$** (lampy byskowej) na zewnątrz w celu podniesienia pokrywy i wysunięcia lampy błyskowej. Schowana lampa nie będzie błyskać.

Przy wysuniętej lampie błyskowej jej tryb pracy można zmieniać przyciskiem **4** (Lampa błyskowa). Przy wysuniętej lampie domyślnie ustawiony jest tryb [AUTO].

Licząc od przedniej krawędzi obiektywu, zasięg błysku wynosi około 0,2 do 5,0 m (Szeroki kąt) lub około 0,15 do 3,0 m (Teleobiektyw) przy czułości ISO ustawionej na [AUTO].

#### Tryby pracy lampy błyskowej

| $(\mathfrak{L})$ | FLASH OFF<br>(Lampa wył.)                        | Lampa błyskowa nie jest uruchamiana.                                                                                                    |
|------------------|--------------------------------------------------|----------------------------------------------------------------------------------------------------|
|                  | AUTO                                             | Lampa błyskowa włącza się samoczynnie przy złych<br>warunkach oświetleniowych.                                                                                                    |
| 0                | RED-EYE FLASH<br>(Z redukcją<br>czerwonych oczu) | Redukcja efektu czerwonych oczu (ludzkie źrenice mają<br>na zdjęciach kolor czerwony).                                                                                                    |
| 4                | FLASH ON<br>(Lampa włączona)                     | Lampa jest uruchamiana zawsze niezależnie od<br>warunków oświetlenia.                                                                                                    |
| <b>f</b> slow    | FLASH<br>SYNCHRO.<br>(Błysk<br>synchroniczny)    | Lampa uruchamiana jest przy długich czasach otwarcia<br>migawki. Ten tryb jest przydatny podczas robienia zdjęć<br>portretowych w nocy. Mogą wystąpić poruszenia aparatu,<br>więc zalecane jest używanie statywu. |
| SOFT             | SOFT FLASH<br>(Błysk miękki)                     | Zmniejszona ilość światła wysyłanego przez lampę. Ten<br>tryb jest przydatny w trybie makro podczas robienia zdjęć<br>z bliska.                                                                                   |

Aby móc korzystać z lampy błyskowej, należy przesunąć suwak OPEN & (lampy błyskowej) na zewnątrz w celu podniesienia pokrywy lampy błyskowej.

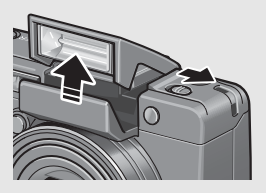

#### Tryb pracy lampy błyskowej można zmieniać przyciskiem 4 (Lampa błyskowa).

 Na środku wyświetlacza na chwilę pojawi się symbol lampy błyskowej, po czym mniejszy symbol zostanie wyświetlony u góry z lewej strony ekranu.

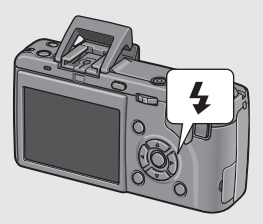

 Podczas ładowania lampy błyskowej dioda autofokusu/lampy błyskowej miga. Po naładowaniu lampy błyskowej dioda gaśnie i aparat jest gotowy do robienia zdjęć.

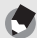

- Uwaga ----- Aby schować lampę błyskową, należy nacisnąć palcem w środku pokrywy lampy błyskowei.
- Tryb pracy lampy błyskowej jest pamiętany do momentu ponownego naciśnięcia przycisku 4 (Lampa błyskowa).
- · Lampa błyskowa nie włącza się w trybie filmowania ani w trybie zdjęć seryjnych.
- Gdy używane są baterie alkaliczne AAA, baterie Oxyride lub akumulatorki niklowo-wodorkowe, na czas ładowania lampy błyskowej wyświetlacz LCD jest wyłączany.
- Uruchamiany jest błysk wstępny w celu zwiększenia dokładności automatycznej ekspozycji.
- Gdy używana jest zewnętrzna lampa błyskowa nie można korzystać z lampy wewnętrznej. (C str.201)

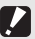

- Uwaga -
  - Z lampy wewnętrznej nie można korzystać, gdy używany jest konwerter szerokokątny lub osłona przeciwodblaskowa.
  - Aby można było korzystać z wewnętrznej lampy błyskowej przy zamocowanym wizjerze LCD, należy zmienić kąt wizjera.

# Robienie zdjęć przy optymalnych ustawieniach dostosowanych do warunków fotografowania

W trybie programów tematycznych aparat pozwala dokonać wyboru jednego z ośmiu programów fotografowania, które umożliwiają wykonywanie zdjęć przy automatycznie zoptymalizowanych ustawieniach dostosowanych do warunków fotografowania.

#### Programy tematyczne

| PORTRAIT<br>(Portret)                         | Służy do robienia zdjęć portretowych.                                                                                                    |  |  |  |
|-----------------------------------------------|----------------------------------------------------------------------------------------------------|--|--|--|
| SPORTS<br>(Sport)                             | Służy do fotografowania obiektów w ruchu.                                                                                                    |  |  |  |
| LANDSCAPE<br>(Pejzaż)                         | Służy do fotografowania pejzaży z przewagą zieleni lub błękitu nieba.                                                                                                    |  |  |  |
| NIGHTSCAPE<br>(Zdjęcia nocne)                 | Służy do rejestrowania ujęć nocnych.<br>Można również wykonywać zdjęcia w nocy z osobami w kadrze.<br>W trybie nocnym lampa błyskowa jest uruchamiana, gdy spełnione są<br>wszystkie poniższe warunki: (Przy wysuniętej lampie błyskowej)<br>• Lampa błyskowa jest ustawiona na [AUTO].<br>• Błysk jest konieczny, ponieważ jest ciemno.<br>• W pobliżu znaiduje sie postać lub inny obiekt. |  |  |  |
| SKEW COR<br>MODE<br>(Korekcja<br>perspektywy) | Służy do wyrównywania obiektów prostokątnych (tablice ogłoszeń lub<br>wizytówki), które zostały sfotografowane pod kątem. Szczegółowe<br>informacje dotyczące obsługi na str.48.                                                                                                    |  |  |  |
| TEXT MODE<br>(Tryb tekstowy)                  | i [N640] ustawiane w pozycji [PIC QUALITY/SIZE]. (() str.80)<br>Służy do fotografowania tekstów, np. notatek zapisywanych na białej<br>tablicy podczas spotkania. Zdjęcia są wykonywane jako czarno-białe.<br>Można również zmienić stopień zapełnienia tekstem. (() str.65)<br>Rozmiar obrazu można ustawić na 4000 x 3000 lub 2048 x 1536<br>nikeali () () str.80)                         |  |  |  |

| ZOOM<br>MACRO<br>(Makro z zoomem) | Służy do wykonywania zdjęć z bardzo bliska w trybie makro.<br>Wykorzystanie zoomu cyfrowego pozwala uzyskać większe zbliżenie<br>niż w przypadku zwykłego trybu makro. Szczegółowe informacje<br>dotyczące obsługi na str 49.<br>W tym trybie nie można używać zoomu optycznego. |
|-----------------------------------|----------------------------------------------------------------------------------------------------|
| HIGH SENS<br>(Duża czułość)       | Służy do fotografowania przy słabym oświetleniu. Również<br>wyświetlacz ulega rozjaśnieniu.                                                                                                    |

۲

Uwada

Informacje na temat pozycji w menu ustawień fotografowania oraz ograniczeń poszczególnych funkcji w trybie programów tematycznych można znaleźć w części "Dodatki". (12 str.205)

#### Przełącznik trybu pracy ustawić w pozycji SCENE.

 Aparat jest gotowy do robienia zdjęć, a w górnej części wyświetlacza widoczny jest wybrany program tematyczny.

#### Program tematyczny można zmieniać przyciskiem MODE.

 Pojawi się ekran wyboru programu tematycznego.

#### Korzystając z przycisków ▲▼ wybrać program tematyczny.

- Nacisnąć przycisk MENU/OK.
  - Wybrany program tematyczny pojawi się u góry wyświetlacza.

#### 5 Nacisnąć spust migawki, aby zrobić zdjęcie.

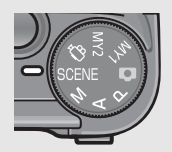

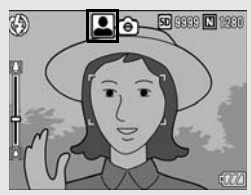

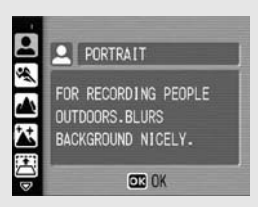

# Z tą częścią należy się zapoznać, jeżeli aparat używany jest po raz pierwszy

#### Powrót do zwykłego trybu fotografowania

#### 

#### Korzystanie z programu korygowania perspektywy

#### 1 Przełącznik trybu pracy ustawić w pozycji SCENE.

 Aparat jest gotowy do pracy, a w górnej części wyświetlacza widoczny jest wybrany program tematyczny.

#### **2** Nacisnąć przycisk MODE.

- Pojawi się ekran wyboru programu tematycznego.
- 3 Korzystając z przycisków ▲▼ wybrać program [Korekcja perspektywy].

#### 4 Nacisnąć przycisk MENU/OK.

#### 5 Nacisnąć spust migawki, aby zrobić zdjęcie.

- Po przetworzeniu obrazu obszar rozpoznany jako "do korekcji" zostanie zaznaczony pomarańczową ramką. Aparat rozpoznaje maksymalnie pięć takich obszarów.
- Jeżeli nie można wykryć docelowego obszaru, pojawi się komunikat o błędzie. Przed procedurą korekcji zdjęcie jest zapisywane.
- Aby wybrać inny obszar do korekcji, wystarczy przesunąć pomarańczową ramkę w miejsce docelowe korzystając z przycisku
- Ponowne naciśnięcie przycisku 

   anuluje program korygowania perspektywy. Pierwotne zdjęcie pozostaje zapisane mimo anulowania procedury korygowania perspektywy.

#### 6 Nacisnąć przycisk MENU/OK.

 Na wyświetlaczu pojawi się informacja, że trwa procedura korygowania zdjęcia. Po jej zakończeniu skorygowane zdjęcie zostaje zapisane. Zapisywane jest również zdjęcie sprzed procedury korygowania.

#### 🚺 Uwaga

W przypadku wyboru programu [SKEW COR MODE] należy zapoznać się z poniższą informacją:

- Aby fotografowany obiekt miał na zdjęciu możliwie największe rozmiary, należy rozmieścić go w kadrze w taki sposób, aby był w całości widoczny na wyświetlaczu.
- Aparat może nie rozpoznać obszaru do korekcji w przypadku, gdy:
  - obraz jest nieostry
  - · cztery krawędzie obiektu nie są wyraźnie widoczne
  - trudno odróżnić krawędzie obiektu od tła
  - · tło ma skomplikowany wzór
- Zapisywane są dwa zdjęcia, jedno przed korektą, a drugie po korekcie. Gdy więc liczba pozostałych zdjęć, jakie można wykonać, jest mniejsza niż dwa, wówczas nie można fotografować w tym trybie.
- Po wybraniu programu [SKÉW COR MODE] zoom cyfrowy jest uruchamiany nawet wówczas, gdy opcja [AUTO RSZ] w menu SETUP jest ustawiona na [DIGITAL ZOOM IMG].

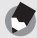

Uwada

- Można również skorygować wcześniej zrobione zdjęcie. (CP str.124)
- W przypadku obrazów rejestrowanych w trybie RAW (IGF str.80) perspektywa jest korygowana w pliku JPEG, który jest nagrywany razem z danymi pierwotnego obrazu. W pliku DNG perspektywa nie ulega zmianie.

#### Korzystanie z trybu makro z zoomem

#### **1** Przełącznik trybu pracy ustawić w pozycji SCENE.

- Aparat jest gotowy do pracy, a w górnej części wyświetlacza widoczny jest wybrany program tematyczny.
- **2** Nacisnąć przycisk MODE.
  - · Pojawi się ekran wyboru programu tematycznego.
- 3 Korzystając z przycisków ▲▼ wybrać program [ZOOM MACRO].
- 4 Nacisnąć przycisk MENU/OK.
- 5 Przy włączonym aparacie nacisnąć przycisk [4] (Teleobiektyw) lub [4] (Szeroki kąt).
  - · Na wyświetlaczu pojawi się wskaźnik zbliżenia.
- 6 Skomponować kadr i nacisnąć do połowy spust migawki.
- 7 Nacisnąć spust migawki do oporu.

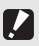

#### Uwaga

· Zbliżenia można wykonywać z następujących odległości:

ok. Obszar fotografowania: ok. 17 mm × 13 mm (gdy zoom cyfrowy nie jest 1 cm wykorzystywany)

Obszar fotografowania: ok. 4,2 mm × 3,2 mm (gdy wykorzystywany jest zoom cyfrowy 4,0×)

 Po ustawieniu opcji [ZOOM MACRO] na [AUTO RSZ] uruchamiana jest funkcja automatycznej zmiany zoomu. (27 str.153)

#### సి Korzystanie z samowyzwalacza

Samowyzwalacz można ustawić na dwie sekundy lub na dziesięć sekund.

Ustawienie 2-sekundowe jest przydatne, gdy nie chcemy dopuścić do poruszenia aparatu w momencie wykonania zdjęcia.

#### Przełącznik trybu pracy ustawić w pozycji 🗖.

#### 

- Na ekranie pojawi się symbol samowyzwalacza.
- Liczba [10] z prawej strony symbolu oznacza opóźnienie wyzwalacza. W tym przypadku zdjęcie zostanie wykonane po 10 sotanie wykonane po

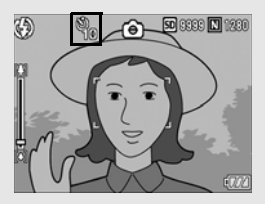

10 sekundach od naciśnięcia spustu migawki.

 Każdorazowe naciśnięcie przycisku O (Samowyzwalacz) zmienia tryb pracy samowyzwalacza w następującej kolejności: 10 sek., 2 sek. i samowyzwalacz wyłączony.

#### Nacisnąć spust migawki.

 W momencie uruchomienia samowyzwalacza nastawa ostrości zostaje zablokowana i włączana jest pomocnicza lampka autofokusu.

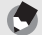

#### Uwaga -----

- Po zrobieniu zdjęcia aparat pozostaje w trybie samowyzwalacza. Aby anulować tryb samowyzwalacza, należy nacisnąć przycisk 🌣 (Samowyzwalacz) i zmienić ustawienie samowyzwalacza na [SELF-TIMER OFF].
- W trybie 2-sekundowym pomocnicza lampka autofokusu nie jest uruchamiana.

#### Podgląd ostatnio zrobionego zdjęcia (Szybki podgląd)

Ostatnio zrobione zdjęcie można w prosty sposób obejrzeć na wyświetlaczu i, jeżeli nie jest najlepsze, usunąć je.

- - Ostatnio zrobione zdjęcie pojawi się na wyświetlaczu.

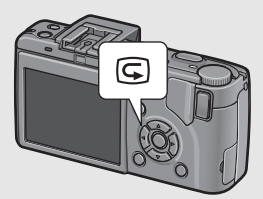

| W trybie szybkiego podglądu |                                                                                                    |  |
|-----------------------------|----------------------------------------------------------------------------------------------------|--|
| Przycisk G                  | Przełącza aparat do trybu fotografowania.                                                                                                    |  |
| Przycisk Q                  | Powiększa wyświetlane zdjęcie.<br>Wyświetlane zdjęcie można przesunąć korzystając z przycisków<br>▲▼◀▶.                                                                     |  |
| Przycisk 💌                  | Pomniejsza zdjęcie powiększone naciśnięciem przycisku Q.                                                                                                    |  |
| Przycisk<br>MENU/OK         | Pozwala uzyskać maksymalne powiększenie zdjęcia<br>powiększonego naciśnięciem przycisku Q.<br>Ponowne naciśnięcie przywraca pierwotny rozmiar zdjęcia.                      |  |
| Przycisk 🗑                  | Usuwa aktualnie wyświetlany plik. Po naciśnięciu przycisku m<br>pojawia się ostrzeżenie o usunięciu pliku. Należy wybrać<br>polecenie [DELETE] i nacisnąć przycisk MENU/OK. |  |
| Przycisk<br>DISP.           | Wyświetla ekran obszarów nasycenia bieli. Ponowne naciśnięcie<br>przycisku DISP. przywraca ekran szybkiego podglądu.                                                        |  |

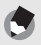

Uwaga

- Po wyłączeniu i ponownym włączeniu aparatu nie można wyświetlić ostatnio zrobionego zdjęcia naciśnięciem przycisku G (Szybki podgląd).
- Jeżeli zdjęcie zostanie zrobione w programie tematycznym [TEXT MODE]
   (12) str.46), jakość wyświetlanego zdjęcia będzie nieco gorsza niż jakość zdjęcia zapisanego w pamięci.

#### Przeglądanie zdjęć

Wykonane zdjęcia można obejrzeć w trybie odtwarzania. Umożliwia on również usuwanie zdjęć i ich powiększanie.

#### Nacisnąć przycisk 🕨 (Odtwarzanie).

- Aparat przełącza się do trybu odtwarzania i zostaje wyświetlone ostatnio zrobione zdjęcie.
- Korzystając z przycisków 

   można po kolei przeglądać zapisane zdjęcia.
- Ponowne naciśnięcie przycisku 
   (Odtwarzanie) powoduje przełączenie aparatu z trybu odtwarzania do trybu fotografowania.

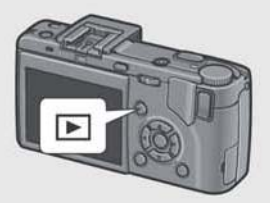

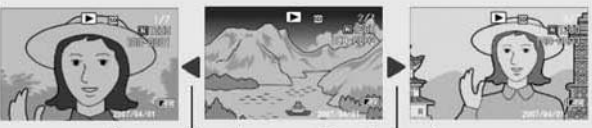

Do poprzedniego obrazu

Do następnego obrazu

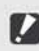

Gdy opcja [PIC QUALITY/SIZE] (Jakość/rozmiar obrazu) jest ustawiona na tryb RAW (C) str.80), podczas fotografowania wraz z plikiem DNG nagrywany jest skojarzony z nim plik JPEG. Jeżeli plik JPEG zostanie przykładowo usunięty z poziomu komputera, można wyświetlić miniature pliku DNG, ale nie można jej powiekszyć.

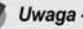

Uwaga

- W przypadku odtwarzania zdjęcia (RAW4000/RAW3:2) wykonanego w trybie RAW opcji [PIC QUALITY/SIZE] ustawionej na tryb RAW, wyświetlany jest plik JPEG nagrany wraz z plikiem DNG, a na ekranie pojawia się wskaźnik sygnalizujący tryb RAW.
- Gdy do aparatu podłączony jest wizjer LCD, naciśnięcie przycisku 
   Odtawarzanie) spowoduje wyświetlenie obrazu na wyświetlaczu LCD aparatu. Ponowne naciśnięcie przycisku 
   (Odtwarzanie) spowoduje wyświetlenie obrazu na wizjerze LCD.

#### Uruchamianie aparatu w trybie odtwarzania -----

Przytrzymanie naciśniętego przycisku 🕩 (Odtwarzanie) dłużej niż jedną sekundę przy wyłączonym aparacie spowoduje jego uruchomienie (w trybie odtwarzania).

Gdy aparat zostanie włączony za pomocą przycisku 🕨 (Odtwarzanie), ponowne naciśnięcie przycisku 🖿 (Odtwarzanie) spowoduje przełączenie aparatu z trybu odtwarzania do trybu fotografowania.

#### Pamięć, z której odtwarzane są zdjęcia------

Gdy w aparacie nie ma karty pamięci SD, odtwarzane są zdjęcia z pamięci wewnętrznej. Gdy karta pamięci SD jest włożona do aparatu, wówczas odtwarzane są zdjęcia z karty.

#### Widok trzech zdjęć/Indeks zdjęć (Widok miniatur)

Podczas przeglądania zdjęć na wyświetlaczu ekran może być podzielony na trzy ramki (widok trzech zdjęć) lub na 12 ramek (indeks). Widok trzech zdjęć i indeks pozwalają wybrać zdjęcie w celu jego powiększenia lub usunięcia.

Ekran odtwarzania zmienia się w następujący sposób:

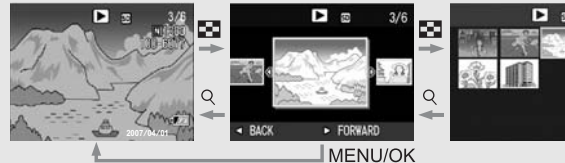

1 Nacisnąć przycisk ► (Odtwarzanie).

> Zostanie wyświetlone ostatnio zrobione zdjęcie.

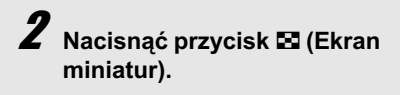

 Ekran zostanie przełączony do widoku trzech zdjęć. W dużej ramce na środku ekranu wyświetlane jest bieżące zdjęcie.

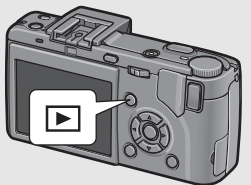

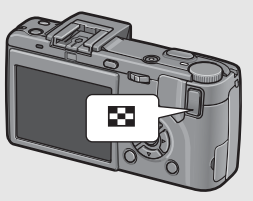

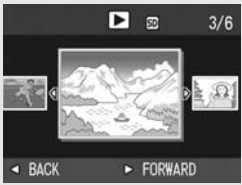

# W widoku trzech zdjęć ponownie nacisnąć przycisk ☑ (Ekran miniatur).

• Ekran jest podzielony na 12 ramek.

Zaznaczone zdjęcie

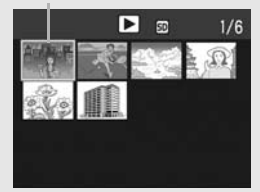

#### Przełączanie do widoku pojedynczego zdjęcia

- W widoku trzech zdjęć
- Korzystając z przycisków ◀► zaznaczyć wybrane zdjęcie.
- 2 Nacisnąć przycisk Q (Widok powiększenia) lub przycisk MENU/OK.
- W widoku z indeksem zdjęć
- Korzystając z przycisków ▲▼◀► zaznaczyć wybrane zdjęcie.
- 2 Nacisnąć dwukrotnie przycisk Q (Widok powiększenia).

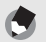

Uwaga -----

Jeżeli w widoku trzech zdjęć zostanie uruchomiona jakakolwiek z poniższych operacji, ekran powróci do zwyklego trybu odtwarzania (widok pojedynczego zdjęcia) i operacja ta zostanie wykonana.

- Usuwanie (1 str.56)
- Wyświetlenie menu (12 str.113)
- Odtworzenie filmu (B str.112)

Zdjęcie na wyświetlaczu można powiększyć.

| Rozmiar obrazu                                                               | Widok powiększenia (maksymalne<br>powiększenie) |  |  |  |
|------------------------------------------------------------------------------|-------------------------------------------------|--|--|--|
| 4000 x 3000, 3984 x 2656, 3264 x 2448, 2992 x 2992, 2592 x 1944, 2048 x 1536 | 16 razy                                         |  |  |  |
| 1280 × 960                                                                   | 6,7 razy                                        |  |  |  |
| 640 × 480                                                                    | 3,4 razy                                        |  |  |  |

#### Nacisnąć przycisk 🖿 (Odtwarzanie).

- · Zostanie wyświetlone ostatnio zrobione zdjęcie.
- Z Korzystając z przycisków ◀► wyświetlić zdjęcie, które ma być powiększone.
- 3 Nacisnąć przycisk ♀ (Widok powiększenia).
  - Zdjęcie zostanie powiększone.

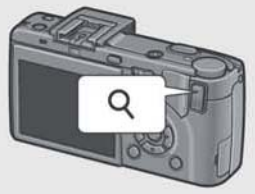

| W widoku pov        | W widoku powiększenia                                                                                                    |  |  |  |
|---------------------|----------------------------------------------------------------------------------------------------|--|--|--|
| Przycisk Q          | Powiększa wyświetlane zdjęcie.<br>Wyświetlane zdjęcie można przesunąć korzystając z<br>przycisków ATT.                                                     |  |  |  |
| Przycisk            | Przywraca pierwotny rozmiar zdjęcia.                                                                                                    |  |  |  |
| Przycisk<br>MENU/OK | Naciśnięcie w widoku powiększenia powoduje wyświetlenie<br>zdjęcia w maksymalnym powiększeniu.<br>Ponowne naciśnięcie przywraca pierwotny rozmiar zdjęcia. |  |  |  |

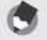

Uwaga

- · Widok powiększenia jest również dostępny w trybie szybkiego podglądu.
- Nie można powiększać filmów.

Niepotrzebne lub nieudane zdjęcia można usunąć z karty pamięci SD lub z pamięci wewnętrznej.

#### Usuwanie pliku

- Korzystając z przycisków
   wyświetlić zdjęcie, które ma być usunięte.
- Nacisnąć przycisk 🛍 (Usuwanie).
- 4 Korzystając z przycisków
   ▲▼ wybrać opcję [DELETE ONE].
  - Zdjęcie przeznaczone do usunięcia można zmienić korzystając z przycisków
  - Nacisnąć przycisk MENU/ OK.
    - Na wyświetlaczu pojawi się informacja, że trwa procedura usuwania plików. Po jej zakończeniu ekran powróci do widoku z punktu 4.

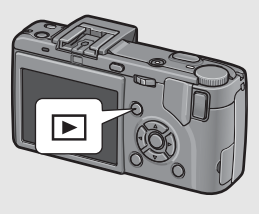

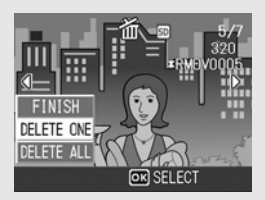

#### Usuwanie wszystkich plików

- 1 Nacisnąć przycisk ► (Odtwarzanie).
- 2 Nacisnąć przycisk 🛍 (Usuwanie).
- Korzystając z przycisków
   ▲▼ wybrać opcję [DELETE ALL].
- 4 Nacisnąć przycisk MENU/ OK.

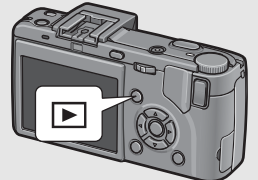

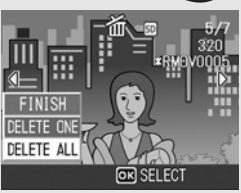

 Pojawi się monit o potwierdzenie usunięcia wszystkich plików. Jeżeli pliki mają być usunięte, należy przyciskiem > wybrać opcję [YES], po czym nacisnąć przycisk MENU/OK.

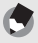

Uwaga --

Pliki można usuwać za pomocą przycisku 🛍 (Usuwanie) również w widoku trzech zdjęć. (3 str.53)

#### Jednoczesne usuwanie kilku plików

- Nacisnąć przycisk ► (Odtwarzanie).
- Z Nacisnąć dwukrotnie przycisk ⊠ (Ekran miniatur).
  - Ekran jest podzielony na 12 ramek.

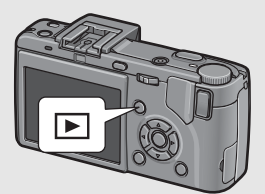

#### Korzystając z przycisków ▲▼◀▶ zaznaczyć plik, który ma być usunięty, po czym nacisnąć przycisk m (Usuwanie).

• W lewym górnym rogu wybranego pliku pojawi się ikona kosza.

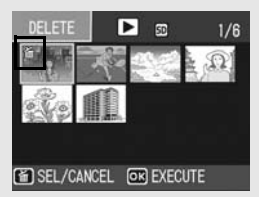

#### Powtórzyć czynności opisane w punkcie 3 dla wszystkich plików, które mają zostać usunięte.

 Jeżeli jakiś plik został wybrany przez pomyłkę, można anulować jego wybór, zaznaczając ten plik i naciskając przycisk u (Usuwanie).

#### Nacisnąć przycisk MENU/OK.

#### Korzystając z przycisków ◀▶ wybrać opcję [YES], po czym nacisnąć przycisk MENU/OK.

 Na wyświetlaczu pojawi się informacja, że trwa procedura usuwania plików. Po jej zakończeniu ekran powróci do widoku miniatur.

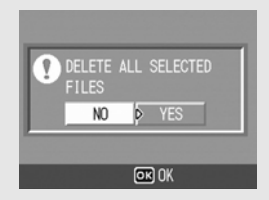

# Zmiana sposobu wyświetlania za pomocą przycisku DISP.

Przycisk DISP. pozwala zmienić sposób prezentacji zdjęć i informacji na ekranie wyświetlacza.

#### • Tryb fotografowania

Każdorazowe naciśnięcie przycisku DISP. powoduje zmianę trybów pracy wyświetlacza, które są przełączane cyklicznie w następującej kolejności: histogram, siatka, brak informacji i widok normalny.

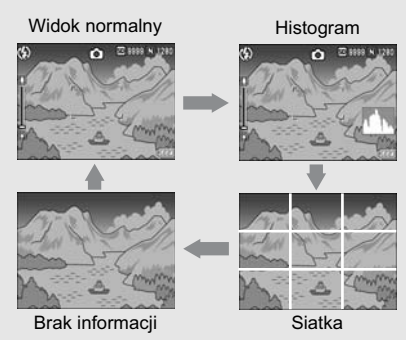

Nacisnąć przycisk DISP. w celu zmiany trybu pracy wyświetlacza.

## Ì

Siatka

Uwaga -

Na wyświetlaczu pojawiają się pomocnicze linie przydatne przy kadrowaniu zdjęcia. Linie te nie są rejestrowane razem ze zdjęciami.

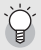

#### Włączanie i wyłączanie wyświetlacza LCD------

Naciśnięcie przycisku VF/LCD, gdy wyświetlacz LCD jest włączony, powoduje jego wyłączenie. Niektóre operacje są niedostępne przy wyłączonym wyświetlaczu LCD. Ponowne naciśnięcie przycisku VF/LCD powoduje włączenie wyświetlacza LCD. Gdy podłączony jest wizjer LCD, przycisk VF/LCD służy do przełączania pomiędzy wizjerem LCD a wyświetlaczem LCD.

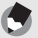

# Przy włączonej opcji dużych ikon [ENLGE PHOTO ICON] (27 str.156) w widoku normalnym nie są wyświetlane następujące informacje:

pasek zoomu/pasek ostrości, nadruk daty, ostrość, głębia koloru.

#### • W trybie szybkiego podglądu

Naciśnięcie przycisku DISP. powoduje przełączenie do ekranu, na którym obszary nasycenia bieli migają w kolorze czarnym. Ponowne naciśnięcie przycisku DISP. przywraca ekran szybkiego podglądu.

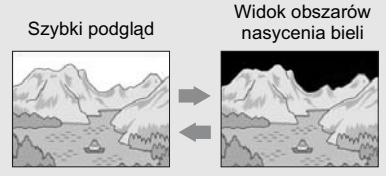

Nacisnąć przycisk DISP. w celu zmiany trybu pracy wyświetlacza.

#### W trybie odtwarzania

Każdorazowe naciśnięcie przycisku DISP. powoduje zmianę trybów pracy wyświetlacza, które są przełączane cyklicznie w następującej kolejności: histogram, widok obszarów nasycenia bieli, brak informacji i widok normalny.

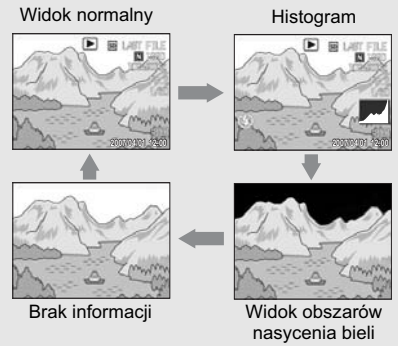

Nacisnąć przycisk DISP. w celu zmiany trybu pracy wyświetlacza.

#### Widok obszarów nasycenia bieli -

Obszary nasycenia bieli migają w kolorze czarnym. Nasycenie bieli powoduje utratę skali szarości, co prowadzi do zmniejszenia nasycenia barw na zdjęciu, na którym bardzo jasne obszary są odtwarzane w kolorze białym. Zdjęcie, w przypadku którego informacje o skali szarości zostały utracone, nie będzie mogło być później edytowane. Dobrze jest wykonać kolejne zdjęcie, unikając fotografowania pod słońce i obniżając poziom ekspozycji (-). (127 str.100)

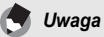

Widok obszarów nasycenia bieli dostarcza jedynie informacji orientacyjnych.

#### Rozjaśnianie wyświetlacza LCD

Aby zwiększyć jasność wyświetlacza, należy przytrzymać wciśnięty przycisk DISP. Dalsze przytrzymywanie wciśniętego przycisku DISP. po osiągnięciu maksymalnej jasności spowoduje powrót wyświetlacza do stanu określonego przez parametr ustawiony w pozycji [LCD BRIGHTNESS]. (ICP str.139)

#### Histogram

W tym trybie w prawym dolnym rogu wyświetlacza pojawia się histogram zdjęcia. Histogram to wykres obrazujący liczbę pikseli na osi pionowej i jasność na osi poziomej. Od lewej do prawej prezentowane są cienie (ciemne obszary), tony średnie i obszary rozjaśnione.

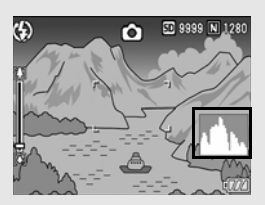

Histogram pozwala ocenić rzeczywistą jasność kadru, bez względu na oświetlenie wyświetlacza LCD. Pomaga także skorygować obszary prześwietlone lub zbyt ciemne.

Jeżeli wartości maksymalne histogramu występują głównie po prawej stronie wykresu, odpowiadające mu zdjęcie jest prześwietlone (zbyt duża liczba pikseli w obszarach jasnych).

Jeżeli wartości maksymalne histogramu występują głównie po lewej stronie wykresu, odpowiadające mu zdjęcie jest niedoświetlone (zbyt duża liczba pikseli w obszarach ciemnych). W takim przypadku należy skorygować ekspozycję w celu przywrócenia właściwych proporcji.

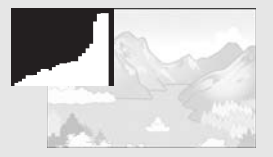

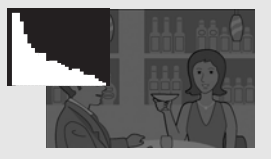

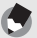

#### Uwaga

- · Histogram dostarcza jedynie informacji orientacyjnych.
- W zależności od warunków fotografowania (użycie lampy błyskowej, słabe oświetlenie zewnętrzne itp.) poziom ekspozycji wskazywany na histogramie może nie do końca odpowiadać jasności wykonanego zdjęcia.
- Kompensacja ekspozycji ma swoje ograniczenia. Niekoniecznie musi ona dawać najlepszy wynik.
- Histogram, którego wartości maksymalne skupiają się w środku wykresu, niekoniecznie musi dawać najlepszy wynik, który odpowiadałbym konkretnym potrzebom.

Korekta będzie przykładowo wymagana, gdy chcemy celowo niedoświetlić lub prześwietlić zdjęcie.

• Informacje na temat sposobu korygowania kompensacji ekspozycji na str.100.

# Funkcje zaawansowane

Z tą częścią należy się zapoznać, aby uzyskać więcej informacji na temat różnych funkcji aparatu.

| 1 | Różne techniki fotografowania64 |
|---|---------------------------------|
| 2 | Nagrywanie i odtwarzanie        |
|   | filmów109                       |
| 3 | Pozostałe funkcje               |
|   | odtwarzania113                  |
| 4 | Wydruk bezpośredni128           |
| 5 | Zmiana ustawień aparatu 134     |
| 6 | Przenoszenie zdjęć do           |
|   | komputera164                    |
| 7 | Dodatki186                      |

1

2

#### 1 Różne techniki fotografowania

#### Korzystanie z dźwigni ADJ.

#### Tryb ADJ.

Naciśnięcie dźwigni ADJ. pozwala w prosty sposób wybrać tryb ADJ. i wprowadzać różne ustawienia fotografowania. W trybie ADJ. można zarejestrować cztery funkcje. Przypisanie dźwigni ADJ. często używanej funkcji upraszcza procedurę jej konfiguracji. Można to zrobić z poziomu menu SETUP (127) str.134).

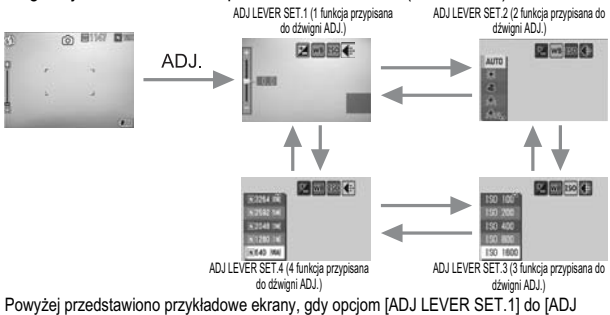

EVERSET.4] przypisano kolejno funkcje: [EXPOSURE COMP.], [WHTE BALANCE], [ISO] I (QUALITY]. Nacisnąć dźwignię ADJ. w lewo lub w prawo, aby wyświetlić ekran funkcji do konfiguracji. Korzystając z przycisków ▲▼ wybrać odpowiednie ustawienie, po czym nacisnąć przycisk MENU/OK lub dźwignię ADJ., aby zatwierdzić ustawienie.

#### Ustawienia według trybów

Ustawienia, które można wprowadzać za pomocą dźwigni ADJ., są inne w trybie programów tematycznych, w trybie filmowania i w trybie fotografowania. Za pomocą dźwigni ADJ. można wprowadzać następujące ustawienia.

| Tryb                                                          | Dostępne ustawienia                      |
|---------------------------------------------------------------|------------------------------------------|
| Tryb fotografowania                                           | Funkcje przypisane opcji [ADJ LEVER SET] |
| Tryb filmowania                                               | Balans bieli                             |
| Tryb programów tematycznych ([TEXT MODE])                     | Gęstość tekstu                           |
| Tryb programów tematycznych (inny<br>program niż [TEXT MODE]) | Kompensacja ekspozycji, balans bieli     |

Funkcje, które można przypisać opcji [ADJ LEVER SET] EXPO.CMP., WHT.BAL, ISO, QUALITY, FOCUS, IMG SET, AE METER, CONT MDE, AUTO BKT, WITH SND

# 1 Różne techniki fotografowania

#### Zmiana gęstości tekstu (tryb programów tematycznych)

W przypadku fotografowania z użyciem programu tematycznego [TEXT MODE] (\*\* str.46) można zmienić stopień zapełnienia tekstem.

Do dyspozycji są następujące opcje: [DEEP], [NORMAL] i [LIGHT].

Zmianę ustawienia można wprowadzić z poziomu menu ustawień fotografowania lub za pomocą dźwigni ADJ. W tej części objaśniono prosty sposób zmiany ustawienia stopnia zapełnienia tekstem z użyciem dźwigni ADJ.

Informacje na temat sposobu korzystania z menu ustawień fotografowania można znaleźć w częściach zatytułowanych "Korzystanie z menu" (127 str.79) i "Elementy menu fotografowania w różnych programach tematycznych". (127 str.206)

Przełącznik trybu pracy ustawić w pozycji SCENE.

#### **2** Nacisnąć przycisk MODE.

- Pojawi się ekran wyboru programu tematycznego.
- 3 Korzystając z przycisków ▲▼ wybrać [TEXT MODE], po czym nacisnąć przycisk MENU/OK.
- 4 Nacisnąć dźwignię ADJ.
  - · Pojawi się menu gęstości tekstu.
- 5 Korzystając z przycisków ▲▼ wybrać odpowiednie ustawienie gęstości.
  - Można również nacisnąć spust migawki, aby zrobić zdjęcie.

#### **6** Nacisnąć przycisk MENU/OK.

· Ustawienie gęstości tekstu nie pojawia się na ekranie.

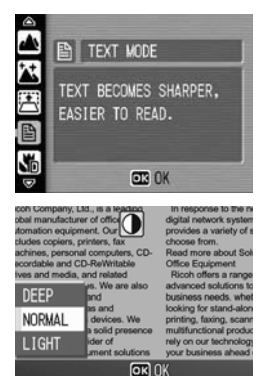

#### Przesuwanie autofokusu (Makro)

W trybie makro naciśnięcie dźwigni ADJ. pozwala przesunąć punkt ostrości autofokusu przy użyciu jedynie przycisków ▲▼◀▶ bez poruszenia aparatu. Po przesunięciu punkt ostrości można zablokować (☞ str.39) i zrobić zdjęcie. Funkcja ta jest przydatna podczas fotografowania z użyciem statywu.

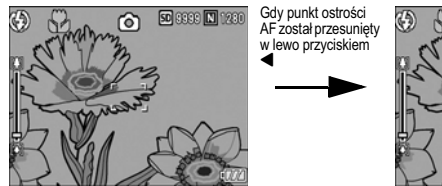

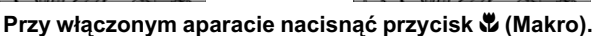

- Na ekranie pojawi się ikona trybu makro.
- **2** Nacisnąć dźwignię ADJ.
- 3 Nacisnąć dźwignię ADJ. w lewo lub w prawo, aż pojawi się ekran funkcji przesunięcia punktu ostrości autofokusu (znak krzyżyka na środku ekranu).
- 4 Korzystając z przycisków
   ▲▼◀▶ przesunąć znak
   krzyżyka nad obiekt, względem
   którego ma być ustawiona
   ostrość.
- **5** Nacisnąć przycisk MENU/OK.
- **6** Nacisnąć spust migawki do połowy.

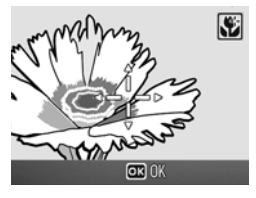

50 9999 N 1280

രി

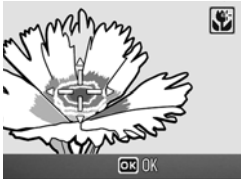

- Aparat ustawi ostrość dla obszaru, gdzie znajduje się krzyżyk.
- 7 Delikatnie nacisnąć do oporu spust migawki.
  - Do momentu anulowania trybu makro funkcja przesunięcia punktu ostrości autofokusu będzie ustawiać ostrość względem zadanego punktu.

# 1 Różne techniki fotografowania

#### Korzystanie z przycisku funkcyjnego

Do przycisku Fn (funkcyjnego) można przypisać jedną z poniższych funkcji. Z poziomu menu SETUP przyciskowi Fn (funkcyjnemu) można przypisać jedną z poniższych funkcji. (🖅 str.150)

- Przełączanie pomiędzy automatycznym a ręcznym ustawianiem ostrości (AF/MF)
- Blokada ekspozycji (AE LOCK)
- Menu ustawień fotografowania (E str.64)

#### 1 Nacisnąć przycisk Fn (funkcyjny).

- Opis obsługi, gdy przyciskowi Fn (funkcyjnemu) przypisano funkcję [AF/ MF], na str.69.
- Opis obsługi, gdy przyciskowi Fn (funkcyjnemu) przypisano funkcję [AE LOCK], na str.70.

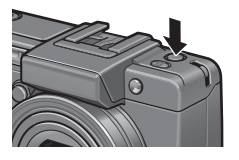

 Gdy przyciskowi Fn (funkcyjnemu) przypisano inne ustawienie niż [AF/MF] lub [AE LOCK], pojawi się ekran wyświetlany po naciśnięciu dźwigni ADJ. Informacje na temat procedury obsługi na str.64.

#### Ustawienia według trybów

Ustawienia, które można wprowadzać za pomocą przycisku Fn (funkcyjnego), są inne w trybie programów tematycznych, w trybie filmowania i w trybie fotografowania. Za pomocą przycisku Fn (funkcyjnego) można wprowadzać następujące ustawienia.

|                                                 | Tryb fotografowania | Tryb filmowania | Program tematyczny<br>(TEXT MODE) (Tryb tekstowy) | Program tematyczny<br>(LANDSCAPE) (Pejzaź) | Program tematyczny<br>(SKEW COR MODE) (Korekcja perspektywy) | Program tematyczny<br>(ZOOM MACRO) (Makro z zoomem) | Pozostałe programy tematyczne |
|-------------------------------------------------|---------------------|-----------------|---------------------------------------------------|--------------------------------------------|--------------------------------------------------------------|-----------------------------------------------------|-------------------------------|
| AF/MF (Autofokus/Ręczne<br>ustawianie ostrości) | 0                   | 0               |                                                   |                                            |                                                              | 0                                                   |                               |
| AE LOCK (Blokada automatycznej ekspozycji)      | 0                   |                 | 0                                                 | 0                                          | 0                                                            | 0                                                   | 0                             |
| EXPO. CMP (Kompensacja ekspozycji)              | 0                   |                 |                                                   | 0                                          | 0                                                            | 0                                                   | 0                             |
| WHT. BAL. (Balans bieli)                        | 0                   | 0               |                                                   | 0                                          | 0                                                            | 0                                                   | 0                             |
| ISO (Czułość ISO)                               | 0                   | ~               | _                                                 | ~                                          | 0                                                            | 0                                                   | ~                             |
| QUALITY (Jakosc)                                | 0                   | 0               | 0                                                 | 0                                          | 0                                                            | 0                                                   | 0                             |
| FOCUS (Ustrosc)                                 | 0                   | 0               |                                                   |                                            | 0                                                            | 0                                                   | 0                             |
| jakości obrazu)                                 | 0                   |                 |                                                   |                                            | 0                                                            | 0                                                   |                               |
| AE METER (Automatyczny<br>pomiar ekspozycji)    | 0                   |                 |                                                   |                                            | 0                                                            | 0                                                   |                               |
| CONT MDE (Zdjęcia<br>seryjne)                   | 0                   |                 |                                                   |                                            |                                                              | 0                                                   |                               |
| AUTO BKT<br>(Autobracketing)                    | 0                   |                 |                                                   |                                            |                                                              | 0                                                   |                               |
| WITH SND (Zdjęcia z<br>notatka głosowa)         | 0                   |                 | 0                                                 | 0                                          | 0                                                            | 0                                                   | 0                             |

<sup>\*</sup> Blokada automatycznej ekspozycji nie działa w trybie ręcznej ekspozycji, nawet jeśli przyciskowi Fn (funkcyjnemu) przypisano funkcję [AE LOCK]. Naciśnięcie przycisku Fn (funkcyjnego) powoduje automatyczne przesunięcie wartości bliżej właściwej wartości ekspozycji (bliżej środka wskaźnika wartości ekspozycji). Jest to pomocne na przykład, gdy zachodzi potrzeba zmiany wartości ekspozycji na wartość bliższą środka wskaźnika wartości ekspozycji (odpowiedniej wartości ekspozycji).

# Przełączanie pomiędzy automatycznym a ręcznym ustawianiem ostrości (AF/MF)

Przycisk Fn (funkcyjny) po przypisaniu mu (1277 str.150) funkcji [AF/ MF] umożliwia podczas fotografowania przełączanie pomiędzy automatycznym (AF) i ręcznym ustawianiem ostrości (MF) w zależności od ustawienia opcji [FOCUS] (Ostrość) w menu fotografowania, jak pokazano poniżej.

| Ustawienie opcji [FOCUS]              | Naciśnięcie przycisku Fn (funkcyjnego)                       |
|---------------------------------------|--------------------------------------------------------------|
| MULTI AF (Autofokus<br>wielopunktowy) | Powoduje przełączanie pomiędzy MF a MULTI AF                 |
| SPOT AF (Autofokus punktowy)          | Powoduje przełączanie pomiędzy MF a SPOT AF                  |
| MF (Ręczne ustawianie ostrości)       | Powoduje przełączanie pomiędzy MULTI AF lub SPOT<br>AF* a MF |

\* Wybierany jest ostatnio wybrany tryb AF (MULTI AF lub SPOT AF).

#### 1 Przy włączonym aparacie nacisnąć przycisk Fn (funkcyjny).

- Po zmianie trybu ustawiania ostrości na ręczny u góry ekranu po prawej stronie pojawi się symbol [MF].
- Gdy tryb ustawiania ostrości zmieni się na automatyczny (MULTI AF lub SPOT AF), symbol [MF] znika.

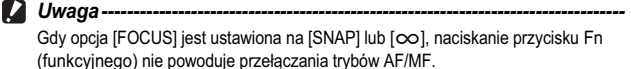

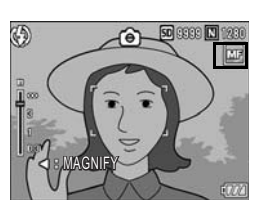

- 🕭 Uwaga
  - Informacje na temat sposobu korzystania z trybu ręcznego ustawiania ostrości na str.84.
  - Ustawienie opcji [FOCUS] można również zmieniać z poziomu menu ustawień fotografowania. (1277) str.83)
  - Przypisywanie funkcji przyciskowi Fn (funkcyjnemu) wykonuje się z poziomu menu SETUP. (IP str. 150)
  - Można nacisnąć przycisk Fn (funkcyjny), aby przełączyć tryb AF/MF i zablokować ustawienie ostrości w pozycji blokowania ostrości (AF Lock). W tym celu należy wykonać poniższą procedurę.
    - 1 Przy ustawionym w aparacie autofokusie nacisnąć do połowy spust migawki, aby ustawić ostrość obiektu. (Blokada ostrości)
    - 2 Zwolnić spust migawki i nacisnąć przycisk Fn (funkcyjny).
    - 3 Aparat zostanie przełączony do trybu MF, a odległość fotografowania jest ustawiana na stałe w pozycji blokady ostrości.
      - · Aby wrócić do trybu autofokusu, należy ponownie nacisnąć przycisk Fn (funkcyjny).

#### Blokada ekspozycji (AE LOCK)

Przycisk Fn (funkcyjny) po przypisaniu mu (27 str.150) funkcji [AE LOCK] umożliwia podczas fotografowania blokowanie lub anulowanie blokady ekspozycji.

1 Sprawdzić, czy aparat jest gotowy do pracy.

#### 2 Fotografowany obiekt ustawić w środku kadru i nacisnąć przycisk Fn (funkcyjny).

- Parametry ekspozycji zostaną zablokowane, a na ekranie pojawi się symbol AEL, wartość przysłony oraz czas otwarcia migawki.
- Ponowne naciśnięcie przycisku Fn (funkcyjnego) powoduje anulowanie blokady automatycznej ekspozycji.

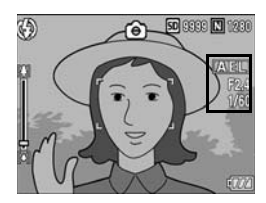

#### 🍠 Uwaga-

- Blokada ustawień pozostaje nawet po zrobieniu zdjęcia.
- Blokada automatycznej ekspozycji nie działa w trybie ręcznej ekspozycji, nawet jeśli
  przyciskowi Fn (funkcyjnemu) przypisano funkcję [AE LOCK]. Naciśnięcie przycisku Fn
  (funkcyjnego) powoduje automatyczne przesunięcie wartości bliżej właściwej wartości
  ekspozycji (bliżej środka wskaźnika wartości ekspozycji). Jest to pomocne na przykład,
  gdy zachodzi potrzeba zmiany wartości ekspozycji na wartości bliższą środka wskaźnika
  wartości ekspozycji (odpowiedniej wartości ekspozycji).
- Przypisywanie funkcji przyciskowi Fn (funkcyjnemu) wykonuje się z poziomu menu SETUP. (です str.150)
#### Fotografowanie przy zadanej wartości przysłony (A: tryb automatycznego czasu przy preselekcji przysłony)

Ustawienie przełącznika trybu pracy w pozycji A (tryb automatycznego czasu przy preselekcji przysłony) umożliwia ręczny wybór wartości przysłony. Po ustawieniu wartości przysłony aparat automatycznie dobiera optymalny czas otwarcia migawki. Dostępna wartość przysłony zależy od położenia zoomu.

Wartości przysłony w trybie szerokokątnym: od 2,5 do 9,1

Wartości przysłony w trybie teleobiektywu: od 4,4 do 15,8 Wybór niższej wartości przysłony (otwieranie przysłony) powoduje rozmazanie tła i uchwycenie ostrego ujęcia portretowego obiektu na pierwszym planie. Wybór wyższej wartości przysłony (zamykanie przysłony) pozwala uzyskać ostre ujęcie wszystkich obiektów pomiędzy pierwszym planem a tłem.

Do ustawienia trybu automatycznego czasu przy preselekcji przysłony służy pokrętło góra-dół.

- 1 Przełącznik trybu pracy ustawić w pozycji A.
  - Na wyświetlaczu LCD pojawi się symbol wybranego trybu, a w pobliżu prawej krawędzi ekranu w kolorze pomarańczowym zostanie wyświetlona aktualna wartość przyslony.
- 2 Obrócić pokrętło góra-dół, aby zmienić ustawienie wartości przysłony.
- *3* Nacisnąć spust migawki do połowy.
  - Po ustawieniu czasu otwarcia migawki jego wartość zostanie wyświetlona na ekranie.
- 4 Delikatnie nacisnąć do oporu spust migawki.
  - Można również wykonać zdjęcie z pominięciem etapu naciskania spustu migawki do połowy.

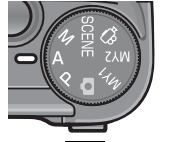

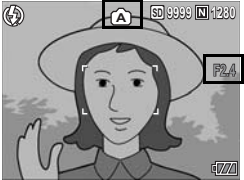

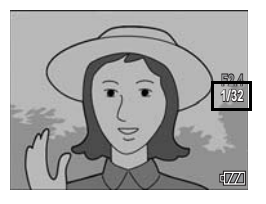

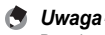

Przysłona jest otwierana lub zamykana w momencie naciśnięcia spustu migawki.

#### Fotografowanie przy zadanej wartości przysłony i zadanym czasie otwarcia migawki (M: tryb ręcznej ekspozycji)

Ustawienie przełącznika trybu pracy w pozycji M (tryb ręcznej ekspozycji) umożliwia ręczny wybór wartości przysłony i czasu otwarcia migawki.

Informacje na temat dostępnych wartości przysłony na str.71. Do dyspozycji są następujące ustawienia czasu otwarcia migawki.

| 1/1600 | 1/1250                                                 | 1/1000                                                                                                    | 1/800                                                                                                    | 1/640                                                                                                    |
|--------|--------------------------------------------------------|----------------------------------------------------------------------------------------------------|----------------------------------------------------------------------------------------------------|----------------------------------------------------------------------------------------------------|
| 1/400  | 1/320                                                  | 1/250                                                                                                    | 1/200                                                                                                    | 1/160                                                                                                    |
| 1/100  | 1/80                                                   | 1/60                                                                                                    | 1/50                                                                                                    | 1/40                                                                                                    |
| 1/25   | 1/20                                                   | 1/15                                                                                                    | 1/13                                                                                                    | 1/10                                                                                                    |
| 1/6    | 1/5                                                    | 1/4                                                                                                    | 1/3                                                                                                    | 1/2.5                                                                                                    |
| 1/1.6  | 1/1.3                                                  | 1                                                                                                    | 2                                                                                                    | 4                                                                                                    |
| 15     | 30                                                     | 60                                                                                                    | 120                                                                                                    | 180                                                                                                    |
|        | 1/1600<br>1/400<br>1/100<br>1/25<br>1/6<br>1/1.6<br>15 | 1/1600         1/1250           1/400         1/320           1/100         1/80           1/25         1/20           1/6         1/5           1/1.6         1/1.3           15         30 | 1/1600         1/1250         1/1000           1/400         1/320         1/250           1/100         1/80         1/60           1/25         1/20         1/15           1/6         1/5         1/4           1/1.6         1/1.3         1           15         30         60 | 1/1600         1/1250         1/1000         1/800           1/400         1/320         1/250         1/200           1/100         1/80         1/60         1/50           1/25         1/20         1/15         1/13           1/6         1/5         1/4         1/3           1/1.6         1/1.3         1         2           15         30         60         120 |

#### 🖢 Uwaga

W przypadku niektórych wartości przysłony pewne czasy otwarcia migawki mogą być niedostępne.

Krótsze czasy otwarcia migawki umożliwiają uchwycenie ostrego obrazu szybko poruszającego się obiektu. Z kolei dłuższe czasy otwarcia migawki dają na obrazie efekt płynięcia i pozwalają uwydatnić ruch obiektu.

Do ustawiania wartości przysłony służy pokrętło góra-dół. Do ustawiania czasu otwarcia migawki służy dźwignia ADJ.

- 1 Przełącznik trybu pracy ustawić w pozycji M.
  - Na wyświetlaczu LCD pojawi się symbol wybranego trybu, a w pobliżu prawej krawędzi ekranu zostanie wyświetlona aktualna wartości przysłony, czas otwarcia migawki oraz wskaźnik wartości ekspozycji.

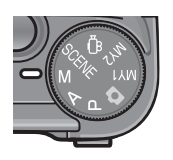

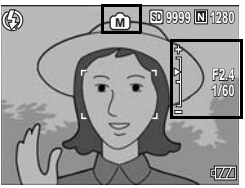

- Gdy wartość ekspozycji mieści się w przedziale -2 EV do +2 EV, jasność wyświetlacza LCD zmienia się zgodnie z wartością ekspozycji.
- Gdy wartość ekspozycji wykracza poza przedział -2 EV do +2 EV, wyświetlany wskaźnik ma kolor pomarańczowy, a jasność wyświetlacza LCD nie ulega zmianie.
- 2 Obrócić pokrętło góra-dół, aby zmienić ustawienie wartości przysłony.
- 3 Nacisnąć dźwignię ADJ. w lewo lub w prawo, aby zmienić czas otwarcia migawki.
- 4 Nacisnąć spust migawki do połowy.

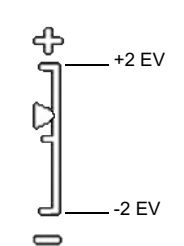

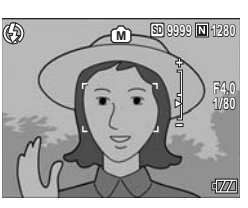

- **5** Delikatnie nacisnąć do oporu spust migawki.
  - Aby zwiększyć czas ekspozycji, należy zmniejszyć czas otwarcia migawki. W takim przypadku może dojść do poruszenia aparatu, należy więc go trzymać pewnie oburącz lub skorzystać ze statywu.
  - · Podczas fotografowania przy długich czasach otwarcia migawki wyświetlacz wyłącza się.
  - Jeżeli w trybie ręcznej ekspozycji w pozycji ISO ustawiona jest opcja [AUTO] lub [AUTO-HI], czułość ma stałą wartość ISO 100.
  - Blokada automatycznej ekspozycji nie działa w trybie ręcznej ekspozycji, nawet jeśli przyciskowi Fn (funkcyjnemu) przypisano funkcję [AE LOCK]. Naciśnięcie przycisku Fn (funkcyjnego) powoduje automatyczne przesunięcie wartości bliżej właściwej wartości ekspozycji (bliżej pozycji regulacji wskaźnika wartości ekspozycji). Jest to pomocne na przykład, gdy zachodzi potrzeba zmiany wartości ekspozycji na wartość bliższą środka wskaźnika wartości ekspozycji (odpowiedniej wartości ekspozycji).
- 🚺 Uwaga --

Uwaga-

- Gdy czas otwarcia migawki wynosi 15 sekund lub więcej, uaktywniana jest funkcja usuwania szumów ze zdjęcia. Z lego względu czas, jaki upływa do zakończenia procedury nagrywania obrazu, wynosi mniei wiecei dwukrotność czasu otwarcia migawki plus około 8 sekund.
- Gdy czas otwarcia migawki wynosi 1 sekundę lub więcej, nie obcas otwarcia migawki korekcji wstrząsów. Jeżeli przy włączonej funkcji korekcji wstrząsów czas otwarcia migawki zostanie ustawiony na 1 sekundę lub więcej, symbol (%2) zmienia się w symbol (%2).

#### Fotografowanie przy kombinacji wartości przysłony i czasu otwarcia migawki (P: tryb przesunięcia linii programowej)

Ustawienie przełącznika trybu pracy w pozycji P (tryb przesunięcia linii programowej) umożliwia wykonywanie zdjęć przy zadanej kombinacji wartości przysłony i czasu otwarcia migawki.

Do ustawienia trybu przesunięcia linii programowej służy pokrętło góra-dół.

- Przełącznik trybu pracy ustawić w pozycji P.
  - Na wyświetlaczu LCD pojawi się symbol trybu.

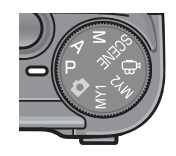

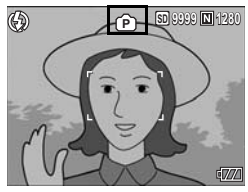

#### Nacisnąć spust migawki do połowy.

- Na ekranie zostanie wyświetlona aktualna kombinacja wartości przysłony oraz czasu otwarcia migawki.
- **3** Zdjąć palec ze spustu migawki.
- 4 Obrócić pokrętło góra-dół, aby wybrać kombinację wartości przysłony oraz czasu otwarcia migawki.
  - Wybrana kombinacja wartości przysłony oraz czasu otwarcia migawki jest wyświetlana przez 10 sekund. W tym czasie obrócić pokrętło góra-dół, aby zmienić

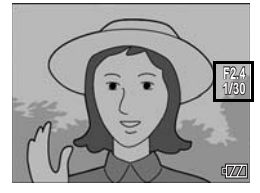

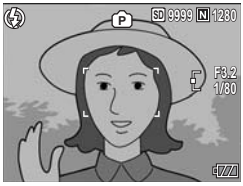

kombinację wartości przysłony oraz czasu otwarcia migawki.

# 1 Różne techniki fotografowania

# 5 Nacisnąć spust migawki do połowy lub do oporu, aby zrobić zdjęcie.

#### 🕭 Uwaga-

- Poniżej przedstawiono wykres programu.
- W tym przykładzie tryb lampy błyskowej ustawiono na [FLASH OFF], a czułość ISO na [ISO 100].
- Wartość przysłony oraz czas otwarcia migawki można przesuwać w obrębie obszaru zaznaczonego kolorem szarym. Zmienia się on w zależności od wartości ekspozycji (Ev).

Ev8 Ev9 Ev10 Ev11 Ev12 Ev13 Ev14 Ev15 Ev16 Ev17 Ev18 Ev19

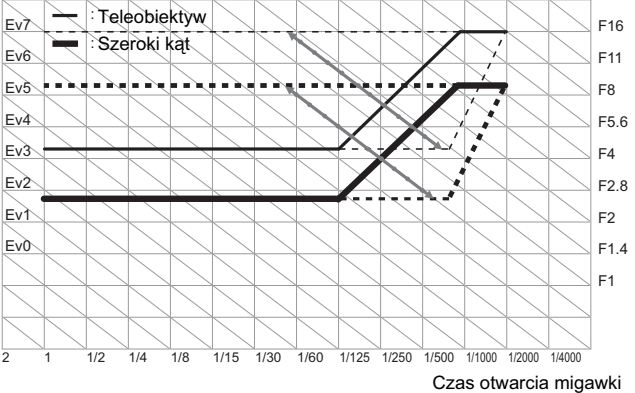

#### Fotografowanie przy ustawieniach niestandardowych (tryb ustawień indywidualnych MY1, MY2, MY3)

Ustawienie przełącznika trybu pracy w pozycji MY1, MY2 lub MY3 pozwala wykonywać zdjęcia przy zadanych ustawieniach. Do wprowadzania ustawień MY1,MY2 i MY3 służy polecenie [REG. MY SETTINGS] w menu SETUP. (@ str.140)

- Przełącznik trybu pracy ustawić w pozycji MY1, MY2 lub MY3.
  - Aby wprowadzić ustawienia dla [SETTING1] w pozycji [REG. MY SETTINGS], przełącznik trybu pracy należy ustawić w pozycji MY1.
  - Aby wprowadzić ustawienia dla [SETTING2] w pozycji [REG. MY SETTINGS], przełącznik trybu pracy należy ustawić w pozycji MY2.
  - Aby wprowadzić ustawienia dla [SETTING3] w pozycji [REG. MY SETTINGS], przełącznik trybu pracy należy ustawić w pozycji MY3.
- 2 Nacisnąć spust migawki do połowy lub do oporu, aby zrobić zdjęcie.

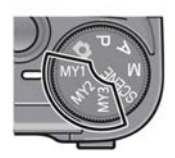

Symbol ustawienia trybu fotografowania zarejestrowanego w pozycji [REG. MY SETTINGS]

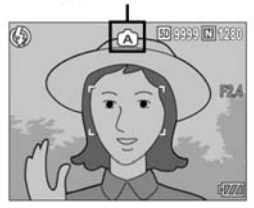

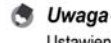

Ustawienia aparatu wprowadzone w trybie ustawień indywidualnych można zmieniać. Zmiana trybu lub wyłączenie aparatu powodują przywrócenie pierwotnych ustawień MY1 i MY2.

#### Menu ustawień fotografowania

Aby wyświetlić menu ustawień fotografowania, należy w trybie fotografowania nacisnąć przycisk MENU/OK. Menu ustawień fotografowania pozwala wprowadzić następujące ustawienia.

#### Gdy przełącznik trybu pracy jest ustawiony w pozycji D/P/A/M/ SCENE/MY1/MY2

 Gdy przełącznik trybu pracy jest ustawiony w pozycji SCENE, wybór dostępnych ustawień jest ograniczony. (27 str.206)

| Ustawienie                                                  | Opcje [Ustawienia domyślne]                                                                                                    | Informacje |
|-------------------------------------------------------------|----------------------------------------------------------------------------------------------------|------------|
| PIC QUALITY/SIZE<br>(Jakość/rozmiar obrazu)                 | RAW(12M),RAW3:2(10M),RAW1:1(9M),F4000(12M),<br>[N4000(12M)],F3:2(10M),N3:2(10M),F1:1(9M),N1:1(9M),<br>N3264(8M),N2592(5M),N2048(3M),N1280(1M),N640(VGA)                                     | str.80     |
| FOCUS (Ostrość)                                             | [MULTI AF] (Autofokus wielopunktowy), SPOT AF (Autofokus punktowy), MF (Ustawianie ręczne), SNAP, co                                                                                        | str.83     |
| AE METERING<br>(Automatyczny pomiar ekspozycji)             | [MULTI] (Wielopunktowy), CENTER (W środku), SPOT<br>(Punktowy)                                                                                                    | str.86     |
| CONT. MODE (Zdjęcia seryjne)                                | [OFF] (Wył.), CONT., S-CONT, M-CONT                                                                                                    | str.87     |
| IMG SET (Ustawienie<br>jakości obrazu)                      | HARD (Twardy), [NORMAL] (Normalny), SOFT (Miękki), B&W (Czarno-<br>biały), SEPIA, SETTING1 (Ustawienie1), SETTING2 (Ustawienie2)                                                            | str.91     |
| AUTO BRACKET<br>(Autobracketing)                            | [OFF] (Wył.), ON (Wł.) ±0.3, ON (Wł.) ±0.5, WB-BKT (Bracketing balansu bieli)                                                                                                    | str.93     |
| INTERVAL (Zdjęcia w<br>ustalonych odstępach czasu)          | [0 s], 5 sekund do 3 godzin                                                                                                    | str.96     |
| IMAGE WITH SOUND<br>(Zdjęcia z notatką głosowa)             | [OFF] (Wył.), ON (Wł.)                                                                                                    | str.98     |
| DATE IMPRINT<br>(Nanoszenie daty)                           | [OFF] (Wył.), DATE (Data), TIME (Godzina)                                                                                                    | str.99     |
| EXPOSURE COMP.<br>(Kompensacja ekspozycji)                  | -2.0 do +2.0                                                                                                    | str.100    |
| WHITE BALANCE<br>(Balans bieli)                             | [AUTO], [X (OUTDOORS) (Na dworze), (CLOUDY)<br>(Pochmurnie), (INCANDESCENT LAMP) (Światło żarówki),<br>(FLUORESCENT LAMP) (Światło jarzeniowe), (M<br>(MANUAL SETTINGS) (Ustawienia ręczne) | str.101    |
| ISO SETTING (Czułość ISO)                                   | [AUTO], AUTO-HI, ISO 80, ISO 100, ISO 200, ISO 400, ISO 800, ISO 1600                                                                                                    | str.104    |
| CAMERA SHAKE COR<br>(Korekcja wstrząsów)                    | OFF (Wył.), [ON] (Wł.)                                                                                                    | str.106    |
| RESTORE DEFAULTS<br>(Przywracanie ustawień<br>domyślnych)** |                                                                                                    | str.108    |

Tego ustawienia nie można wybrać, gdy przełącznik trybu pracy znajduje się w pozycji M.
 To ustawienie można wybrać tylko wówczas, gdy przełącznik trybu pracy znajduje się w pozycji 

 A.

#### Gdy przełącznik trybu pracy znajduje się w pozycji 🛱

| Ustawienie                                  | Opcje [Ustawienia domyślne]                                                                                                    | Informacje |
|---------------------------------------------|----------------------------------------------------------------------------------------------------|------------|
| MOVIE SIZE<br>(Rozmiar filmu)               | 640, [320]                                                                                                    | str.80     |
| FRAME RATE<br>(Liczba klatek na<br>sekundę) | [30 FPS] (30 klatek/s), 15FPS (15 klatek/s)                                                                                                    | str.110    |
| FOCUS (Ostrość)                             | [MULTI AF] (Autofokus wielopunktowy), SPOT AF<br>(Autofokus punktowy), MF (Ustawianie ręczne), SNAP,<br>∞                                                                                          | str.83     |
| WHITE BALANCE<br>(Balans bieli)             | [AUTO], 💥 (OUTDOORS) (Na dworze), 💽<br>(CLOUDY) (Pochmurnie), 🔝 (INCANDESCENT<br>LAMP) (Światło żarówki), 💥 (FLUORESCENT LAMP)<br>(Światło jarzeniowe), 🖬 (MANUAL SETTINGS)<br>(Ustawienia ręczne) | str.101    |

Dostęp do menu SETUP można uzyskać z poziomu menu ustawień fotografowania.

1 Różne techniki fotografowania

🕭 Uwaga

(C str.134)

78

#### Korzystanie z menu

W tym rozdziale opisano sposób wprowadzania ustawień. Do wyboru i ustawiania pozycii menu służa przyciski **AV** oraz przycisk MENU/OK.

SHTG STGS D

AE METERING

CONT. MODE

IMG SET

SHTG STGS

@PIC QUALITY/SIZE

AE METERING

CONT. MODE

SHTG STGS

IMG SET

SHTG STGS

UTO BRACKET

IMG SET

FINISH

FINISH

2 FOCUS

2 FOCUS

2

3

PIC QUALITY/SIZE

N364810

MF

MULTI

NORMAL

N364810

MF

MULTI

OFF

NORMAL

HARD

SOFT

B&W SEPIA

SETIP

OFF

NORMAL

▷ SELECT

OK

OFF

▷ TO SETUP

- 1 Nacisnąć przycisk MENU/OK w trybie fotografowania.
  - Zostanie wyświetlone menu ustawień fotografowania.

Pozycje tego menu znajduja sie na trzech ekranach.

#### Z Korzystając z przycisków ▲▼ wybrać odpowiednia pozycie.

jest dolna pozycja listy, spowoduje wyświetlenie następnego ekranu menu.

#### 3 Nacisnać przycisk .

· Zostana wyświetlone ustawienia dla danej pozycji menu.

#### 4 Korzystając z przycisków wybrać odpowiednie ustawienie.

#### 5 Nacisnąć przycisk MENU/OK albo przycisk 4, a po nim MENU/OK.

- Wartość parametru została ustawiona.
- · Menu ustawień fotografowania znika i aparat jest gotowy do robienia zdjęć.

#### 🎑 Zmiana ekranu --

Ekran można wybierać korzystając z numeru ekranu:

- Za pomocą przycisku 
   podświetlić numer
   znajdujący się z lewej strony ekranu.
- 2 Korzystając z przycisków ▲▼ zmienić ekran.
- 3 Za pomocą przycisku ▶ wrócić do wybierania pozycji menu.

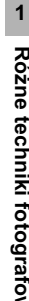

# Wybór trybu jakości i rozmiaru obrazu (PIC QUALITY/SIZE)

Rozmiar pliku wykonywanego zdjęcia zależy od ustawień trybu jakości i rozmiaru obrazu. W przypadku filmów należy wybrać rozmiar filmu. Liczby podane w pogrubionej ramce są wyświetlane na ekranie.

Zdjęcia

| Rozmiar obrazu | Tryb jakości<br>obrazu       | PIC QUALITY/<br>SIZE (Jakość/<br>rozmiar obrazu) | Uwagi                                                                                                    |
|----------------|------------------------------|--------------------------------------------------|----------------------------------------------------------------------------------------------------|
| 4000 × 3000    | RAW                          | RAW(12M)                                         | <ul> <li>Do tworzenia obrazów o niewiele gorszej jakości.</li> </ul>                                                                                                    |
| 3984 × 2656    |                              | RAW3:2(10M)                                      | <ul> <li>Do przesyłania na komputer w celu<br/>zaawansowanej edycji obrazu.</li> </ul>                                                                                              |
| 4000 × 3000    | F (dokładny)<br>N (normalny) | F4000(12M)<br>N4000(12M)                         | <ul> <li>Do przesyłania zdjęć do komputera w celu ich<br/>późniejszej edycji.</li> </ul>                                                                                            |
| 3984 × 2656    | F (dokładny)<br>N (normalny) | F3:2(10M)<br>N3:2(10M)                           | <ul> <li>Do robienia dużych odbitek.</li> </ul>                                                                                                    |
| 2992 × 2992    | F (dokładny)<br>N (normalny) | F1:1(9M)<br>N1:1(9M)                             | 1                                                                                                    |
| 3264 × 2448    | N (normalny)                 | N3264 (8M)                                       |                                                                                                    |
| 2592 × 1944    | N (normalny)                 | N2592 (5M)                                       | Do robienia odbitek.                                                                                                    |
| 2048 × 1536    | N (normalny)                 | N2048 (3M)                                       | 1                                                                                                    |
| 1280 × 960     | N (normalny)                 | N1280 (1M)                                       | <ul> <li>W przypadku potrzeby zrobienia dużej liczby zdjęć</li> </ul>                                                                                                    |
| 640 × 480      | N (normalny)                 | N640 (VGA)                                       | <ul> <li>W przypadku potrzeby zrobienia dużej liczby zdjęć</li> <li>Gdy zdjęcia będą dołączane do wiadomości e-mail</li> <li>Do publikowania na witrynach internetowych.</li> </ul> |

 W przypadku programu korekcji perspektywy [SKEW COR MODE] można wybrać rozmiar 1280 × 960 lub 640 × 480.

- W przypadku trybu tekstowego [TEXT MODE] można wybrać rozmiar 4000 x 3000 lub 2048 x 1536
- Po ustawieniu rozmiaru obrazu [RAW3:2], [F3:2] lub [N3:2], u góry i u dołu zdjęcia na wyświetlaczu LCD pojawi się czarny pasek zgodnie z obszarem fotografowania.
- Po ustawieniu rozmiaru [F1:1], z lewej i prawej strony zdjęcia na wyświetlaczu LCD pojawi się czarny pasek zgodnie z obszarem fotografowania.

#### Filmy

| Rozmiar obrazu | Rozmiar filmu |  |
|----------------|---------------|--|
| 640 × 480      | 640           |  |
| 320 × 240      | 320           |  |

W przypadku filmów można również wybrać liczbę klatek. (@ str.110)

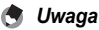

- Liczba zdjęć, jakie można zapisać w pamięci wewnętrznej lub na karcie pamięci SD, zależy od wartości parametru [PIC QUALITY/SIZE]. (127) str.197)
- Do dyspozycji są trzy tryby jakości obrazu: Tryb normalny (N), tryb dokładny (F) oraz tryb RAW (pierwotny).
  - Tryb normalny: Współczynnik kompresji jest wysoki, dzięki czemu uzyskany plik ma niewielki rozmiar. Zwykle zdjęcia są wykonywane w tym trybie.
  - Tryb dokładny: Współczynnik kompresji jest niski, co daje duży plik, ale jakość obrazu jest lepsza niż w trybie normalnym.
  - Tryb RAW: Dane pierwotnego obrazu są zapisywane w pliku w formacie RAW (plik .DNG). Równocześnie zapisywany jest również plik JPEG. Pozwala to na korzystanie z oprogramowania do edycji obrazów przy zachowaniu wysokiej jakości obrazu w chwili wykonywania zdjęcia.

#### 🗑 Fotografowanie w trybie RAW--

Zwykle wykonane zdjęcia są obrabiane i kompresowane w aparacie, a dopiero wówczas zapisywane w postaci niewielkiego pliku JPEG. Aby rozmiar uzyskanego pliku JPEG był niewielki, dane obrazu są poddawane kompresji przez co obniża się jakość obrazu.

W przypadku fotografowania w trybie RAW wykonywane zdjęcia nie są poddawane żadnej obróbce w aparacie. Pierwotne dane pobrane z matrycy aparatu są zapisywane w postaci pliku DNG tworzonego podczas fotografowania w trybie RAW. Plik DNG to format pierwotnego obrazu opracowany przez firmę Adobe Systems. Do edycji prawie oryginalnych danych obrazu na komputerze służy specjalne oprogramowanie do edycji obrazów zgodne z formatem pliku DNG. Do edycji plików DNG w systemie Windows można wykorzystać dołączone oprogramowanie Photo & Video Studio. Nie można jednak używać tego programu do edycji plików DNG w systemie Macintosh. Należy skorzystać z dostępnego w sprzedaży oprogramowania do edycji plików DNG.

W przypadku fotografowania w trybie RAW istotne są poniższe uwagi:

- W trybie RAW nie można używać funkcji CONT. MODE, AUTO BRACKET, DIGITAL ZOOM lub IMAGE WITH SOUND.
- Do pliku DNG nie są dodawane żadne dodatkowe informacje, nawet jeżeli ustawiona jest opcja [DATE IMPRINT]. Data jest dodawana do pliku JPEG nagrywanego razem z plikiem DNG.
- Ustawienia jakości obrazu [IMG SET] w menu fotografowania odnoszą się tylko do równocześnie nagrywanego pliku JPEG.
- Do zmiany jakości i rozmiaru nagrywanego równocześnie obrazu JPEG służy polecenie [RAW/JPEG SETTING] w menu SETUP. (1277) str.152)

- **1** Przy włączonym aparacie nacisnąć przycisk MENU/OK.
  - · Zostanie wyświetlone menu ustawień fotografowania.
- 2 Korzystając z przycisku ▼ wybrać parametr [PIC QUALITY/SIZE], po czym nacisnąć przycisk ►.
- 3 Korzystając z przycisków ▲▼ wybrać odpowiednie ustawienie.

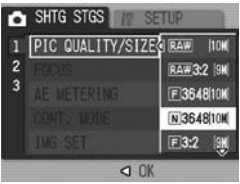

Zdjęcia

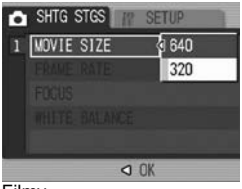

Filmy

- 4 Nacisnąć przycisk MENU/OK albo przycisk ◀, a po nim MENU/OK.
  - Na ekranie pojawi się wybrane ustawienie.

#### Zmiana trybu ustawiania ostrości (FOCUS)

Domyślnie aparat jest ustawiony w trybie autofokusu, czyli automatycznego ustawiania ostrości (AF). Do dyspozycji jest pięć trybów ustawiania ostrości.

#### Tryby ustawiania ostrości

| Symbol | Tryb                                     | Opis                                                                                                    |
|--------|------------------------------------------|----------------------------------------------------------------------------------------------------|
| Brak   | MULTI AF<br>(Autofokus<br>wielopunktowy) | Automatyczny pomiar odległości maksymalnie do pięciu<br>obszarów autofokusu spośród dostępnych 17 i<br>ustawienie ostrości względem najbliższego z nich. Ten<br>tryb zawsze zapewnia ostrość środkowego obszaru<br>wyświetlacza, dzięki czemu liczba nieostrych zdjęć jest<br>minimalna. |
| Brak   | SPOT AF<br>(Autofokus<br>punktowy)       | Dokonywany jest wybór jednego, centralnego obszaru<br>zdjęcia, względem którego aparat automatycznie<br>ustawia ostrość.                                                                                                    |
| MF     | MF (Ręczne<br>ustawianie ostrości)       | Użytkownik ma możliwość ręcznego ustawiania<br>ostrości.                                                                                                    |
| 8      | SNAP                                     | Ustawiana jest niewielka odległość fotografowania (około 2,5 m).                                                                                                    |
| 00     | ∞<br>(nieskończoność)                    | Ustawiana jest ostrość dla nieskończoności.<br>Opcja nieskończoności jest przydatna przy<br>fotografowaniu odległych widoków.                                                                                                    |

- 1 Przy włączonym aparacie nacisnąć przycisk MENU/OK.
  - Zostanie wyświetlone menu ustawień fotografowania.
- Korzystając z przycisku ▼ wybrać opcję [FOCUS], po czym nacisnąć przycisk ▶.
- 3 Korzystając z przycisków ▲▼ wybrać odpowiednie ustawienie.
- 4 Nacisnąć przycisk MENU/OK albo przycisk ◀, a po nim MENU/OK.

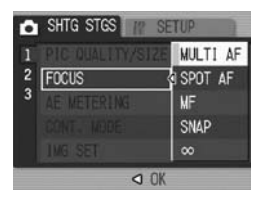

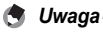

Przycisk Fn (funkcyjny) po przypisaniu mu (27 str.150) funkcji [AF/MF] umożliwia przełączanie pomiędzy automatycznym (AF) i ręcznym ustawianiem ostrości (MF). (27 str.67)

#### Fotografowanie z ręczną nastawą ostrości (MF)

W przypadku problemów z automatycznym ustawieniem ostrości, można przejść na tryb ręczny (tryb MF). Ręczne ustawianie ostrości umożliwia fotografowanie przy ustalonej odległości.

- C
- Uwaga
   W trybie programów tematycznych ostrość można ustawiać ręcznie tylko po wybraniu programu [ZOOM MACRO] lub [SKEW COR MODE].
  - Z trybu ręcznego można również korzystać przy ustawianiu ostrości względem obiektów w obszarze fotografowania trybu makro.
  - Przycisk Fn (funkcyjny) po przypisaniu mu (127 str. 150) funkcji [AF/MF] umożliwia przełączanie pomiędzy automatycznym (AF) i ręcznym ustawianiem ostrości (MF). (127 str.67)

#### Przy włączonym aparacie nacisnąć przycisk MENU/OK.

- · Zostanie wyświetlone menu ustawień fotografowania.
- Korzystając z przycisku ▼ wybrać opcję [FOCUS], po czym nacisnąć przycisk ▶.
- 3 Korzystając z przycisków ▲▼ wybrać opcję [MF].

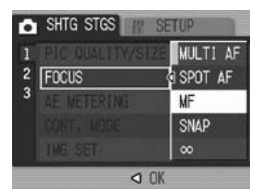

#### 4 Nacisnąć przycisk MENU/OK.

- Na ekranie pojawi się wskaźnik [MF] oraz pasek ostrości.
- Liczby na pasku ostrości mają jedynie charakter orientacyjny.

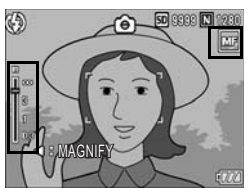

# 1 Różne techniki fotografowania

#### 5 W razie potrzeby nacisnąć przycisk ◀.

Naciśnięcie przycisku 
 powoduje powiększenie obrazu na wyświetlaczu, co ułatwia ustawianie ostrości.

#### **b** Korzystając z przycisków **▲▼** wyregulować ostrość.

Przycisk ▲ pozwala wyregulować ostrość dla obiektów dalszych, a przycisk ▼ - dla obiektów bliższych.

#### 7 Nacisnąć spust migawki, aby zrobić zdjęcie.

#### Zmiana trybu pomiaru światła (AE METERING)

Do określenia wartości ekspozycji można stosować odmienne metody pomiaru (różniące się wykorzystywanym do pomiaru obszarem). Do dyspozycji są trzy tryby pomiaru światła.

#### Tryby pomiaru światła

| Symbol | Tryb   | Opis                                                                                                    |
|--------|--------|----------------------------------------------------------------------------------------------------|
| Brak   | MULTI  | Cały kadr dzielony jest na 256 obszarów. W każdym z nich przeprowadzany jest<br>pomiar w celu ustalenia całkowitej wartości ekspozycji.                                                                                                    |
|        | CENTER | Do ustalenia wartości ekspozycji przeprowadzany jest pomiar całego<br>obrazu, ze szczególnym uwzględnieniem centralnej części kadru.<br>Tryb zalecany przy istotnych różnicach w jasności obszaru<br>środkowego i obszarów w pobliżu krawędzi zdjęcia. |
| 0      | SPOT   | Do ustalenia wartości ekspozycji brany jest pod uwagę tylko pomiar ze<br>środkowej części kadru.<br>Tryb zalecany, gdy obiekt jest fotografowany pod światło.<br>Przydaje się, gdy występuje znacząca różnica w kontraście<br>lub przeciwoświetleniu.  |

1 Przełącznik trybu pracy ustawić w pozycji D/P/A/M/SCENE.

#### **2** Nacisnąć przycisk MENU/OK.

- · Zostanie wyświetlone menu ustawień fotografowania.
- 3 Korzystając z przycisku ▼ wybrać opcję [AE METERING], po czym nacisnąć przycisk ►.
- 4 Korzystając z przycisków ▲▼ wybrać odpowiednie ustawienie.

- 5 Nacisnąć przycisk MENU/OK albo przycisk ◀, a po nim MENU/OK.
  - Na ekranie pojawi się odpowiedni symbol.

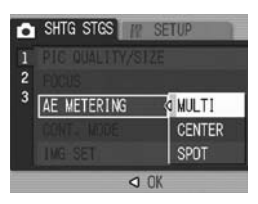

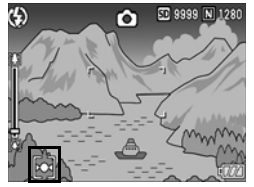

#### Zdjęcia seryjne (CONT./S-CONT/M-CONT)

Funkcja zdjęć seryjnych pozwala wykonywać serie zdjęć. Dostępne są trzy tryby zdjęć seryjnych:

#### CONT.

Zdjęcia będą wykonywane do momentu zwolnienia spustu migawki. Ujęcia są rejestrowane pojedynczo, tak jak w przypadku zwykłego trybu fotografowania.

#### S (Stream)-CONT

Jednokrotne pełne naciśnięcie spustu migawki pozwala wykonać 16 kolejnych ujęć w odstępach co 1/7,5 sekundy w czasie około 2 sekund.

16 zdjęć jest grupowanych razem i zapisywanych w jednym pliku (4000 x 3000 pikseli).

#### M (Memory-reversal)-CONT

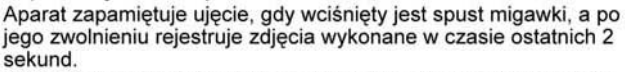

16 zdjęć jest grupowanych razem i zapisywanych w jednym pliku (4000 x 3000 pikseli).

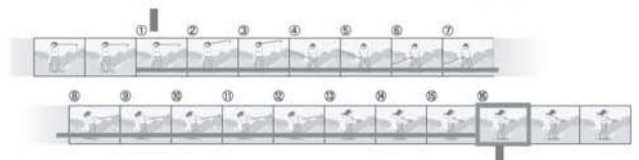

(2) Aparat rejestruje mniej więcej ostatnie 2 sekundy

(1) Gdy spust migawki zostanie zwolniony w tym momencie...

| ι | lwaga                                                                                                    |                                                                                                    |
|---|----------------------------------------------------------------------------------------------------|----------------------------------------------------------------------------------------------------|
| • | Funkcja ta nie jest dostępna po ustawien<br>SIZEJ.<br>Podczas zdjęć seryjnych zoom cyfrowy je<br>opcja [DIGITAL ZOOM IMG] w menu SE                                                                                                    | iu trybu RAW w pozycji [PIC QUALITY/<br>est uruchamiany nawet wówczas, gdy<br>TUP jest ustawiona na [AUTO RSZ].                                                  |
| ι | lwaga                                                                                                    |                                                                                                    |
| • | W trybach zdjęć seryjnych S-CONT lub M-C<br>czułości ISO, nawet jeżeli użytkownik wybie<br>Maksymalna liczba ujęć, jakie można uzy<br>ustawienia rozmiaru obrazu.<br>Liczbę dostępnych ujęć w trybie zdjęć se<br>wewnętrznej podano w poniższej tabeli. | ONT opcja [AUTO] na stałe jest przypisana<br>rze opcję [ISO 80] lub [ISO 100].<br>rskać w trybie zdjęć seryjnych zależy od<br>ryjnych przy korzystaniu z pamięci |
|   | Rozmiar obrazu                                                                                                    | Liczba ujęć w trybie zdjęć seryjnych                                                                                                    |
|   | RAW F,N(12M); RAW3:2(10M)F                                                                                                    | 2                                                                                                    |
|   | RAW3:2(10M)N; RAW1:1(9M)F,N                                                                                                    | 3                                                                                                    |
|   | 4000(12M),N4000(12M),F3:2(10M),N3:2(10M),<br>F1:1(9M),N1:1(9M),N3264(8M),N2592(5M),                                                                                                    | 8                                                                                                    |

- Przełącznik trybu pracy ustawić w pozycji D/P/A/M/SCENE.
- 2 Nacisnąć przycisk MENU/OK.
  - · Zostanie wyświetlone menu ustawień fotografowania.
- 3 Korzystając z przycisku ▼ wybrać polecenie [CONT. MODE], po czym nacisnąć przycisk ▶.
- 4 Korzystając z przycisków ▲▼ wybrać opcję [CONT], [S-CONT] lub [M-CONT].
- 5 Nacisnąć przycisk MENU/OK albo przycisk ◀, a po nim MENU/OK.
  - Na ekranie pojawi się odpowiedni symbol.

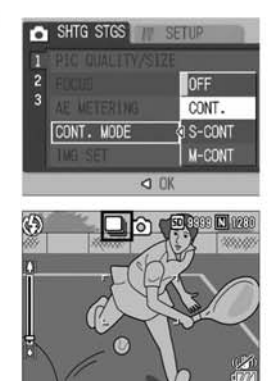

D

CONT.

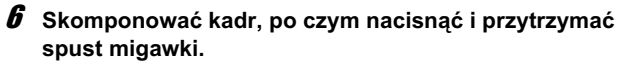

- · Zdjęcia będą wykonywane do momentu zwolnienia spustu migawki.
- 7 Aby przerwać fotografowanie, należy zwolnić spust migawki.
  - W celu obejrzenia wykonanych zdjęć seryjnych wystarczy przełączyć aparat do trybu odtwarzania (@ str.52) i za pomoca przycisków 🔶 wybrać zdjęcie, które ma być wyświetlone.

#### S S-CONT (S Multi-Shot)

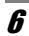

#### 6 Skomponować kadr, po czym nacisnąć spust migawki.

Aparat automatycznie wykona serie 16 zdieć.

#### M M-CONT (M Multi-Shot)

- 6 Skomponować kadr, po czym nacisnąć i przytrzymać spust migawki.
  - Aparat zapamiętuje ujęcia rejestrowane w czasie, gdy spust migawki jest wciśnięty.

#### 7 Zdjać palec ze spustu migawki.

· Aparat przestanie robić zdjęcia i zapisze 16 ujęć (zarejestrowanych w ciaqu ostatnich 2 sekund) w jednym pliku.

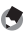

#### 🖪 Uwaga-

- Aby wrócić do normalnego trybu fotografowania pojedynczych ujęć, należy powtórzyć czynności opisane w punktach od 1 do 3, w punkcie 4 wybrać opcje [OFF] i nacisnąć przycisk MENU/OK.
- · Jeżeli w trybie M-CONT spust migawki zostanie zwolniony przed upływem 2 sekund od momentu jego naciśniecia, wówczas zostanie zapisanych mniej ujęć niż 16.
- · Lampa błyskowa jest wyłączona.
- W trybie zdjęć seryjnych nie można korzystać z funkcji korekcji wstrzasów. Jeżeli tryb zdjęć seryjnych zostanie wybrany przy włączonej funkcji korekcji wstrząsów, symbol @@m zmienia się w symbol @@m. (@ str.106)

#### Oglądanie zdjęć wykonanych w trybie S-CONT lub M-CONT w powiększeniu

Każde z 16 ujęć zarejestrowanych w trybie S-CONT lub M-CONT można obejrzeć na wyświetlaczu w powiększeniu. Oglądając obraz w powiększeniu można zmieniać poszczególne ujęcia. Poniżej opisano procedurę wyświetlania ujęcia zdjęcia seryjnego zarejestrowanego w trybie S-CONT lub M-CONT.

#### 1 Nacisnąć przycisk 🕨 (Odtwarzanie).

- · Zostanie wyświetlone ostatnio zrobione zdjęcie.
- 2 Korzystając z przycisków ◀ wyświetlić zdjęcie seryjne zarejestrowane w trybie S-CONT lub M-CONT.

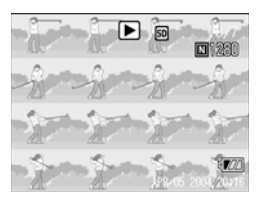

#### **3** Nacisnąć przycisk Q (Widok powiększenia).

 W powiększeniu zostanie wyświetlone pierwsze ujęcie z serii zdjęć. Lokalizację ujęcia w serii przedstawiono na pasku u dołu ekranu.

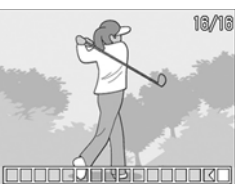

 Do przechodzenia pomiędzy poszczególnymi ujęciami służą przyciski ◆. Aby wrócić do widoku 16 miniatur, wystarczy nacisnąć przyciski MENU/OK.

🕭 Uwaga

Za pomocą przycisku DISP. można włączyć wyświetlanie paska u dołu ekranu, wyświetlanie siatki lub całkowicie ukryć wszystkie informacje pomocnicze. (127 str.59)

#### Ustawianie jakości obrazu (IMG SET)

Parametry obrazu, w tym jego kontrast, ostrość oraz głębię koloru, można zmieniać.

Do dyspozycji są następujące ustawienia jakości obrazu:

#### Tryby jakości obrazu

| Тур                           | Opis                                                                                |
|-------------------------------|-------------------------------------------------------------------------------------|
| HARD                          | Parametry kontrastu, ostrości i głębi koloru ulegają zwiększeniu w celu uzyskania   |
| (Twardy)                      | ostrzejszego i bardziej wyrazistego obrazu.                                         |
| NORMAL<br>(Normalny)          | Normalna jakość obrazu                                                              |
| SOFT                          | Parametry kontrastu, ostrości i głębi koloru ulegają zmniejszeniu w celu uzyskania  |
| (Miękki)                      | bardziej miękkiego obrazu.                                                          |
| B&W (Zdjęcia<br>czarno-białe) | Tworzony jest obraz czarno-biały.                                                   |
| SEPIA                         | Tworzony jest obraz w odcieniach sepii.                                             |
| SETTING1                      | W miarę potrzeb można dostosować kontrast, ostrość i głębię koloru wybierając jeden |
| (Ustawienie1)                 | z pięciu poziomów.                                                                  |
| SETTING2                      |                                                                                     |
| (Ustawienie2)                 |                                                                                     |

1 Przełącznik trybu pracy ustawić w pozycji D/P/A/M/SCENE.

#### **2** Nacisnąć przycisk MENU/OK.

- · Zostanie wyświetlone menu ustawień fotografowania.
- 3 Korzystając z przycisku ▼ wybrać polecenie [IMG SET], po czym nacisnąć przycisk ►.
- 4 Do wyboru jakości obrazu służą przyciski ▲▼.
  - Ustawić kontrast, ostrość i głębię koloru w przypadku opcji [SETTING1] lub [SETTING2].
     (C) str.92)

Jeżeli opcje [SETTING1] lub [SETTING2] są już zaprogramowane, jakość obrazu można ustawić wybierając opcję [SETTING1] lub [SETTING2].

#### 5 Nacisnąć przycisk MENU/OK albo przycisk ◀, a po nim MENU/OK.

 W przypadku wyboru innego ustawienia niż [NORMAL] na wyświetlaczu pojawi się odpowiedni symbol.

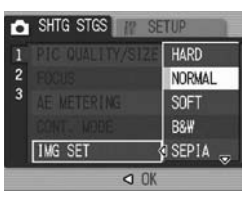

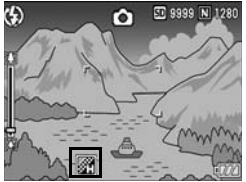

### Dostosowywanie jakości obrazu (SETTING1, SETTING2)

Przełącznik trybu pracy ustawić w pozycji D/P/A/M/SCENE.

#### **2** Nacisnąć przycisk MENU/OK.

- · Zostanie wyświetlone menu ustawień fotografowania.
- Korzystając z przycisku ▼ wybrać polecenie [IMG SET], po czym nacisnąć przycisk ▶.
- 4 Korzystając z przycisków ▲▼ wybrać opcję [SETTING1] lub [SETTING2].

#### 5 Nacisnąć przycisk ►.

- Na wyświetlaczu aparatu pojawi się ekran ustawiania jakości obrazu [IMG SET].
- 6 Korzystając z przycisków ▲▼ wybrać opcję [CONTRAST], [SHARPNESS] i [COLOR DEPTH], po czym nacisnąć przycisk ◀▶, aby dostosować ustawienia.

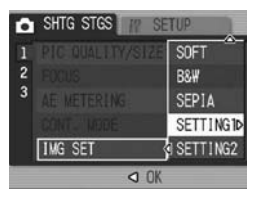

| IMG SET     |       |    |   |      |   |
|-------------|-------|----|---|------|---|
| CONTRAST    | •     | a. | 0 | - 10 | c |
| SHARPNESS   |       |    | • | 1    | C |
| COLOR DEPTH |       | •  | 0 | -    |   |
|             |       |    |   |      |   |
|             |       |    |   |      |   |
|             | OK OK |    |   |      |   |

#### 7 Nacisnąć przycisk MENU/OK.

- Ustawienia dla opcji [SETTING1] lub [SETTING2] zostaną zapisane i ekran powróci do menu ustawień fotografowania.
- 8 Nacisnąć przycisk MENU/OK albo przycisk ◀, a po nim MENU/OK.
  - Na ekranie pojawi się odpowiedni symbol.

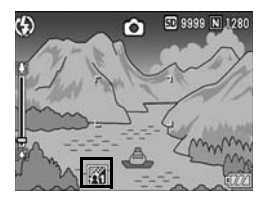

#### Serie zdjeć przy różnej ekspozycji (AUTO BRACKET)

Autobracketing polega na wykonaniu trzech kolejnych zdjęć w serii, z których każde ma nieco inną wartość ekspozycji względem ustawionego poziomu. Można wybrać następujące różnice w poziomach ekspozycji: Í-0.3 EV. ±0. +0.3 ÉVI lub [-0.5 EV. ±0. +0.5 EVI.

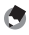

- 🔦 Uwaga ---- Funkcia ta jest niedostepna w trybie zdjeć z notatka głosowa.
  - · Funkcja ta nie jest dostępna po ustawieniu trybu RAW w pozycji [PIC QUALITY/ SIZE1.
- 1 Przełacznik trybu pracy ustawić w pozycji D/P/A/M/SCENE.

#### **2** Nacisnać przycisk MENU/OK.

- · Zostanie wyświetlone menu ustawień fotografowania.
- 3 Korzystając z przycisku ▼ wybrać opcję [AUTO BRACKET], po czym nacisnać przycisk .
- 4 Korzystajac z przycisków wybrać opcję [ON ±0.3] lub [ON ±0.5].
- 5 Nacisnać przycisk MENU/OK albo przycisk ◀, a po nim MENU/OK.
  - · Na ekranie pojawi się symbol [AB].
- **6** Nacisnać spust migawki, aby zrobić zdiecie obiektu.
  - Ekran z prawej przedstawia zdjecia wykonane przy ustawieniu [ON ±0.5]. Zostana wykonane trzy kolejne zdjęcia przy różnych wartościach kompensacii ekspozycii: -0.5 EV. ±0 (bez kompensacii) i +0.5 EV. Po zrobieniu zdjęć pojawia się one na wyświetlaczu. Od lewej do prawej będą

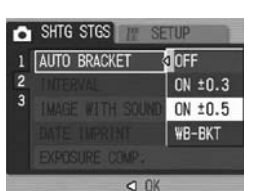

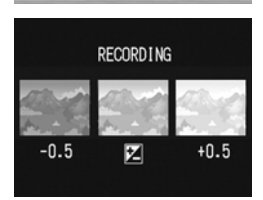

widoczne: zdiecie wykonane przy ustawieniu -0.5 EV (ciemnieisze), przy standardowym ustawieniu kompensacji ekspozycji i przy ustawieniu +0,5 EV (iaśnieisze).

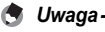

Kompensacie ekspozycii można zmienić z poziomu menu ustawień fotografowania. (CT str.100)

#### Serie zdjęć przy różnym balansie bieli (WB-BKT)

Bracketing balansu bieli polega na automatycznym zrobieniu serii trzech zdjęć, z których każde jest wykonywane przy nieco innym ustawieniu balansu: z domieszką czerwieni, z domieszką błękitu i przy wartości bieżącej.

Funkcja ta przydaje się w sytuacjach, gdy trudno ocenić, jaki balans bieli będzie optymalny.

- Przełącznik trybu pracy ustawić w pozycji D/P/A/M/ SCENE.
- **2** Nacisnąć przycisk MENU/OK.
  - · Zostanie wyświetlone menu ustawień fotografowania.
- 3 Korzystając z przycisku ▼ wybrać opcję [AUTO BRACKET], po czym nacisnąć przycisk ►.
- 4 Korzystając z przycisków ▲▼ wybrać opcję [WB-BKT].

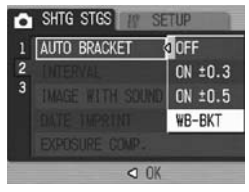

#### 5 Nacisnąć przycisk MENU/OK albo przycisk ◀, a po nim MENU/OK.

 Na ekranie pojawi się odpowiedni symbol.

# **6** Nacisnąć spust migawki, aby zrobić zdjęcie obiektu.

 Aparat automatycznie zarejestruje trzy zdjęcia (z domieszką czerwieni, z balansem bieli odpowiadającym bieżącemu ustawieniu i z domieszką błękitu).

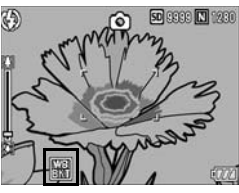

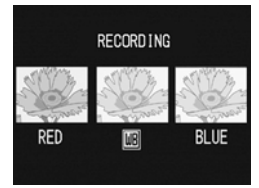

#### 🕭 Uwaga

- Funkcja ta nie jest dostępna po ustawieniu trybu RAW w pozycji [PIC QUALITY/ SIZE].
- Funkcja ta nie jest dostępna w trybie zdjęć seryjnych (1297 str.87) ani w trybie autobracketingu. (1297 str.93)
- Nie można korzystać z lampy błyskowej.
- Jeżeli opcję [IMG SET] ustawiono na [B&W], można ustawić bracketing balansu bieli, ale funkcja ta nie będzie działać.
- Balans bieli można zmienić z poziomu menu ustawień fotografowania. (CF str.101)

# Automatyczne fotografowanie w ustalonych odstępach czasu (INTERVAL)

Aparat można tak zaprogramować, aby robił zdjęcia automatycznie w ustalonych odstępach czasu.

Odstęp czasu między kolejnymi zdjęciami można ustawić w przedziale od 5 sekund do 3 godzin z 5-sekundowym przyrostem.

#### 1 Przełącznik trybu pracy ustawić w pozycji D/P/A/M/SCENE.

#### **2** Nacisnąć przycisk MENU/OK.

- · Zostanie wyświetlone menu ustawień fotografowania.
- *3* Korzystając z przycisku ▼ wybrać opcję [INTERVAL], po czym nacisnąć przycisk ▶.
- 4 Korzystając z przycisków ▲▼ ustawić godzinę.
- J Za pomocą przycisku ► przejść do pola minut, a następnie korzystając z przycisków ▲▼ ustawić minuty.
  - Przytrzymując wciśnięty jeden z przycisków ▲▼ można szybciej zwiększać lub zmniejszać liczbę minut.

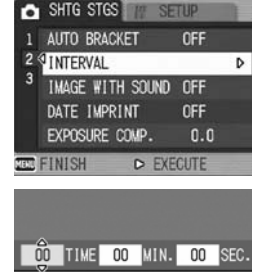

AUTOMATICALLY SHOOTS

AT THE SET INTERVAL.

OK OK

 6 Za pomocą przycisku ► przejść do pola sekund, a następnie korzystając z przycisków ▲▼ ustawić sekundy.

#### 7 Nacisnąć przycisk MENU/OK.

- Na ekranie pojawi się napis [INTERVAL].
- **8** Nacisnąć spust migawki, aby zrobić zdjęcie.
  - Po upływie żądanego czasu będzie wykonywane zdjęcie.

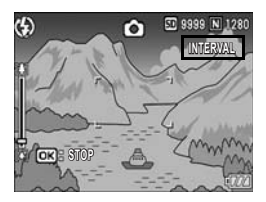

# 1 Różne techniki fotografowania

#### **9** Aby zakończyć fotografowanie, należy nacisnąć przycisk MENU/OK.

- 🚺 Uwaga-
  - Wyłaczenie aparatu anuluje ustawienie trybu fotografowania w ustalonych odstępach czasu.
  - Czas potrzebny na wykonanie następnego zdjęcia zgodnie z ustawieniem w menu fotografowania może być dłuższy niż ustawiony odstep czasu. W takim przypadku odstęp czasu między zdjęciami wydłuży się w stosunku do żądanej wartości.

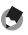

🖪 Uwaqa-

- Przv niskim poziomie naładowania akumulatora może doiść do jego całkowitego rozładowania podczas wykonywania zdjęć w ustalonych odstępach czasu. Zalecane jest również korzystanie z zasilacza sieciowego (sprzedawanego oddzielnie).
- · W trybie fotografowania w ustalonych odstępach czasu można w dowolnym momencie wykonać zdiecie, naciskając po prostu spust migawki. Nie ma to wpływu na odstep czasu miedzy zdieciami. Po upływie zaprogramowanego czasu od chwili wykonania zdjęcia zostanie zarejestrowane kolejne ujęcie.
- Po właczeniu trybu fotografowania w ustalonych odstepach czasu tryb zdieć seryjnych jest automatycznie wyłączany [OFF], nawet jeżeli wcześniej wybrano opcje [CONT.] lub [M-CONT].

# Zdjęcia z notatką głosową (IMAGE WITH SOUND)

Do każdego zdjęcia można dołączyć notatkę głosową, trwającą maksymalnie 8 sekund.

- 1 Przełącznik trybu pracy ustawić w pozycji D/P/A/M/SCENE.
- **2** Nacisnąć przycisk MENU/OK.
  - · Zostanie wyświetlone menu ustawień fotografowania.
- 3 Korzystając z przycisku ▼ wybrać opcję [IMAGE WITH SOUND], po czym nacisnąć przycisk ►.
- 4 Korzystając z przycisków ▲▼ wybrać opcję [ON].

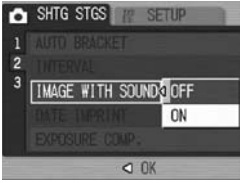

#### 5 Nacisnąć przycisk MENU/OK albo przycisk ◀, a po nim MENU/OK.

- Na ekranie pojawi się odpowiedni symbol.
- **6** Nacisnąć spust migawki, aby zrobić zdjęcie.
  - Po zrobieniu zdjęcia aparat rozpoczyna nagrywanie.

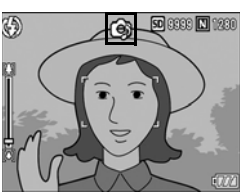

- 7 Aby zakończyć nagrywanie, należy nacisnąć spust migawki.
  - Jeżeli spust migawki nie zostanie naciśnięty, nagrywanie jest przerywane automatycznie po upływie 8 sekund.

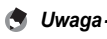

- Funkcja ta nie jest dostępna po ustawieniu trybu RAW w pozycji [PIC QUALITY/ SIZE].
- Zdjęcia z notatkami głosowymi wyświetlane są w taki sam sposób, jak zwykle zdjęcia (1277 str.52). W celu odtworzenia notatki głosowej należy dodatkowo nacisnąć dźwignię ADJ.
- Naciśniecie jednego z przycisków ▲▼ podczas odtwarzania notatki głosowej spowoduje wyświetlenie paska regulacji głośności. Głośność można regulować za pomocą przycisków ▲▼.

1

Różne techniki fotografowania

#### Nanoszenie daty na zdjęcia (DATE **IMPRINT**)

W prawym dolnym rogu zdjęcia można wstawić date (RR/MM/DD) lub date i godzine (RR/MM/DD gg:mm) jego wykonania.

1 Przełącznik trybu pracy ustawić w pozycji D/P/A/M/SCENE.

#### 1 Nacisnąć przycisk MENU/OK.

- · Zostanie wyświetlone menu ustawień fotografowania.
- ℬ Korzystając z przycisku ▼ wybrać opcję [DATE IMPRINT], po czym nacisnać przycisk ▶.
- 4 Korzystając z przycisków ▲▼ wybrać odpowiednie ustawienie.
- **5** Nacisnąć przycisk MENU/OK albo przycisk ◀, a po nim MENU/OK.
  - · Na ekranie pojawi sie odpowiedni symbol.

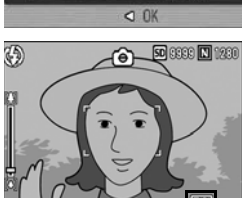

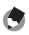

🕤 Uwaga

- · Jeżeli nie ustawiono daty i godziny, funkcja [DATE IMPRINT] jest niedostępna. Naipierw należy ustawić date i godzine. (Cr str. 161)
- · Funkcja [DATE IMPRINT] jest niedostępna w przypadku filmów.
- W przypadku fotografowania w trybie RAW nie można nanosić daty na plik DNG. Data jest dodawana do pliku JPEG nagrvwanego razem z plikiem DNG.

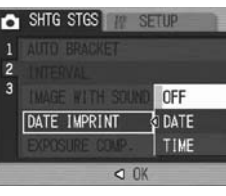

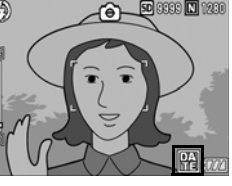

#### Zmiana ekspozycji (EXPOSURE COMP.)

Parametr ekspozycji pozwala dobrać jasność zdjęcia. W normalnych warunkach, kiedy obiekt znajduje się w środku kadru, kompensacja przeciwoświetlenia uruchamiana jest automatycznie i zdjęcie jest prawidłowo naświetlone. Zdarzają się jednak sytuacje, kiedy kompensacja jest wymagana. Ustawienie ekspozycji można również korygować w celu uzyskania efektów specjalnych. Kompensacja ekspozycji może przyjmować wartości z przedziału od -2,0 do +2,0. Zwiększenie tego parametru (zmiana na +) powoduje rozjaśnienie zdjęcia, a jego zmniejszenie (zmiana na -) - przyciemnienie.

#### Fotografowanie pod światło

Jeżeli tło jest bardzo jasne, fotografowany obiekt będzie na zdjęciu ciemny (niedoświetlony). W takim przypadku należy ustawić wyższy poziom ekspozycji (zmiana na +).

#### Obiekt jest bardzo jasny

Całe zdjęcie będzie ciemne (niedoświetlone). Należy ustawić wyższy poziom ekspozycji (zmiana na +).

#### Obiekt jest ciemny

Całe zdjęcie będzie jasne (prześwietlone). Należy ustawić niższy poziom ekspozycji (zmiana na -). Taka sama sytuacja ma miejsce, gdy fotografujemy obiekt w oświetleniu punktowym.

Zmianę ustawienia można wprowadzić z poziomu menu ustawień fotografowania lub za pomocą dźwigni ADJ. W tej części objaśniono prosty sposób zmiany ustawienia z użyciem dźwigni ADJ. Można również zmienić funkcję przypisaną do dźwigni ADJ. (1277) str.148)

Informacje na temať sposobu korzystania z menu ustawień fotografowania można znaleźć w części zatytułowanej "Korzystanie z menu". (1237 str.79)

- 1 Przełącznik trybu pracy ustawić w pozycji D/P/A/SCENE.
- 2 Nacisnąć dźwignię ADJ., a następnie przytrzymać wciśnięte przyciski
   ◄► do momentu pojawienia się paska kompensacji ekspozycji.
- 3 Korzystając z przycisków ▲▼ wybrać odpowiednie ustawienie ekspozycji.
  - Można również nacisnąć spust migawki, aby zrobić zdjęcie.

#### **4** Nacisnąć przycisk MENU/OK.

• Na ekranie pojawi się wybrane ustawienie.

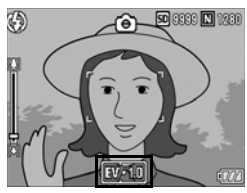

- 🚺 Uwaga
  - Funkcja ta jest niedostępna w trybie ręcznej ekspozycji.
  - W przypadku zdjęć robionych przy bardzo jasnym oświetleniu może nie udać się skorygować poziomu ekspozycji. W takim przypadku na ekranie pojawi się symbol [!AE].

# Fotografowanie przy świetle sztucznym i naturalnym (WHITE BALANCE)

Właściwy dobór balansu bieli pozwala oddać białe przedmioty w rzeczywistości jako białe na zdjęciu.

Fabrycznie ustawiony jest automatyczny dobór balansu bieli (tryb [AUTO]). Zwykle nie ma potrzeby zmiany tego ustawienia. Jeżeli jednak aparat ma problemy z dobraniem właściwego balansu (kadr monochromatyczny, kilka źródeł światła), można je skorygować.

#### Tryby balansu bieli

| Symbol | Tryb                 | Opis                                                                                                    |
|--------|----------------------|----------------------------------------------------------------------------------------------------|
| AUTO   | AUTO                 | Automatyczna regulacja balansu bieli.                                                                                                    |
| *      | OUTDOORS             | Do robienia zdjęć na dworze w słoneczne dni, gdy<br>proponowane przez aparat ustawienie balansu bieli nie jest<br>optymalne.              |
| 2      | CLOUDY               | Do robienia zdjęć w dni pochmurne lub w cieniu, gdy<br>proponowane przez aparat ustawienie balansu bieli nie jest<br>optymalne.           |
|        | INCANDESCENT<br>LAMP | Do robienia zdjęć przy sztucznym oświetleniu żarówek,<br>gdy proponowane przez aparat ustawienie balansu bieli nie<br>jest optymalne.     |
|        | FLUORESCENT<br>LAMP  | Do robienia zdjęć przy sztucznym oświetleniu jarzeniówek,<br>gdy proponowane przez aparat ustawienie balansu bieli nie<br>jest optymalne. |
| [M]    | MANUAL<br>SETTINGS   | Ręczna regulacja balansu bieli.                                                                                                    |

Zmianę ustawienia można wprowadzić z poziomu menu ustawień fotografowania lub za pomocą dźwigni ADJ. W tej części objaśniono prosty sposób zmiany ustawienia z użyciem dźwigni ADJ. Można również zmienić funkcję przypisaną do dźwigni ADJ. (I) str.148)

Informacje na temat sposobu korzystania z menu ustawień fotografowania można znaleźć w części zatytułowanej "Korzystanie z menu". (27 str.79)

#### 1 Przełącznik trybu pracy ustawić w pozycji D/P/A/SCENE.

- 2 Nacisnąć dźwignię ADJ., a następnie przytrzymać wciśnięte przyciski ◀► do momentu pojawienia się menu balansu bieli.
- 3 Korzystając z przycisków ▲▼ wybrać odpowiednie ustawienie, inne niż [M].
  - Można również nacisnąć spust migawki, aby zrobić zdjęcie.

#### **4** Nacisnąć przycisk MENU/OK.

 Na ekranie pojawi się odpowiedni symbol.

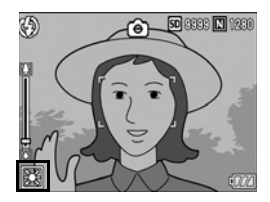

- 🖢 Uwaga
  - W przypadku obiektu z przewagą ciemnych barw mogą wystąpić problemy z prawidłowym ustawieniem balansu bieli. W takiej sytuacji dobrze jest uzupełnić kadr o elementy bieli.
  - Podczas fotografowania z użyciem lampy blyskowej balans bieli może być dobierany nieprawidłowo, jeżeli ustawiona jest inna opcja niż [AUTO]. Z tego względu podczas pracy z lampą blyskową zaleca się korzystanie z opcji [AUTO].

### Ręczne ustawianie balansu bieli (MANUAL SETTINGS)

- Przełącznik trybu pracy ustawić w pozycji D/P/A/ SCENE.
- 2 Nacisnąć dźwignię ADJ., a następnie przytrzymać wciśnięte przyciski ◀► do momentu pojawienia się menu balansu bieli.

\*\*

Ô

[M]

- 3 Korzystając z przycisków ▲▼ wybrać opcję [M].
- 4 Nakierować obiektyw na kartkę papieru lub inny biały materiał przy takich samych warunkach oświetlenia, jak w przypadku fotografowanego obiektu.
- **5** Nacisnąć przycisk DISP.
  - · Balans bieli został ustawiony.

#### 6 Nacisnąć przycisk MENU/OK.

- Na ekranie pojawi się odpowiedni symbol.
- Na ekranie pojawi się obraz odpowiadający balansowi bieli ustawionemu w punkcie 5. Jeżeli wynik nie jest zadowalający, należy wielokrotnie zmieniać ustawienia powtarzając czynności opisane w punktach 4 i 5.

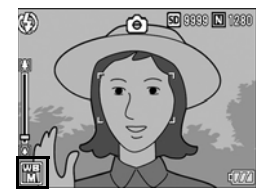

MANUAL SETTINGS: COSPOSET

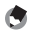

Uwaga ------W celu anulowania trvbu [MANUAL SETTINGS] w

W celu anulowania trybu [MANUAL SETTINGS] wystarczy w punkcie 3 wybrać inną opcję niż [M].

#### Zmiana czułości (ISO SETTING)

Wartość ISO informuje o czułości filmu. Im większa wartość tym wyższa czułość filmu. Wyższa wartość ISO jest zalecana, gdy zdjęcia wykonywane są przy słabym oświetleniu lub gdy obiekt szybko się porusza, ponieważ poprawia ostrość zdjęcia. Do dyspozycji są następujące ustawienia czułości ISO:

[AUTO], AUTO-HI, ISO 80, ISO 100, ISO 200, ISO 400, ISO 800, ISO 1600

W trybie [AUTO] aparat automatycznie dobiera czułość w oparciu o odległość od obiektu, jasność, zoom, ustawienia trybu makro oraz o jakość i rozmiar obrazu. Zwykle najlepiej jest korzystać z trybu [AUTO].

Po wybraniu opcji [AUTO-HI] (automatyczny tryb podwyższonej czułości) czułość jest dobierana automatycznie do warunków fotografowania, ale na nieco wyższym poziomie niż w przypadku ustawienia [AUTO]. W przypadku fotografowania ciemnego obiektu czas otwarcia migawki w trybie [Podwyższona auto] jest krótszy niż w trybie [AUTO], co może ograniczyć wpływ drgań aparatu i poprawić ostrość zdjęcia. W trybie [AUTO-HI] czułość zwiększana jest automatycznie w stosunku do czułości ISO ustawionej w menu SETUP. (129 str.143)

Jeżeli nie chcemy, aby aparat zmieniał czułość ISO, należy wybrać inną opcję niż [AUTO] lub [AUTO-HI].

Zmianę ustawienia można wprowadzić z poziomu menu ustawień fotografowania lub za pomocą dźwigni ADJ. W tej części objaśniono prosty sposób zmiany ustawienia z użyciem dźwigni ADJ. Można również zmienić funkcję przypisaną do dźwigni ADJ. (ICP str.148) Informacje na temat sposobu korzystania z menu ustawień fotografowania można znaleźć w części zatytułowanej "Korzystanie z menu". (ICP str.79)

#### 1 Przełącznik trybu pracy ustawić w pozycji D/P/A/SCENE.

- 2 Nacisnąć dźwignię ADJ., a następnie przytrzymać wciśnięte przyciski ◀► do momentu pojawienia się menu czułości ISO.
- *3* Korzystając z przycisków ▲▼ wybrać odpowiednie ustawienie.

| ۵  | SHTG STGS        | TUP       |
|----|------------------|-----------|
| 1  | WHITE BALANCE    | AUTO      |
| 2  | ISO SETTING      | I AUTO-HI |
| 3  | GAMERA SHAKE GOR | ISO 80    |
|    |                  | ISO 100   |
|    |                  | 1SO 200   |
| OK |                  |           |

#### 4 Nacisnąć przycisk MENU/OK lub przycisk ◀ i MENU/OK.

 Na ekranie pojawi się wybrane ustawienie.

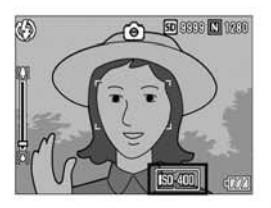

۲

Uwaga-

- Jeżeli wykorzystywana jest lampa błyskowa, czułość w trybie [AUTO] odpowiada wartości ISO 160. Jeżeli lampa błyskowa nie jest używana, a rozmiar obrazu wynosi 3648 × 2736, czułość odpowiada wartości ISO 100.
- Zdjęcia wykonane przy wyższej czułości charakteryzują się większą ziarnistością.
- · Poniżej podano zakres czułości ISO, gdy opcję ISO ustawiono na [AUTO].

| Piksele | Czułość domyślna | Czułość minimalna | Czułość<br>maksymalna |
|---------|------------------|-------------------|-----------------------|
| 640     | 64               | 64                | 283                   |
| 1280    | 64               | 64                | 238                   |
| 2048    | 64               | 64                | 176                   |
| 2592    | 64               | 64                | 154                   |
| 3264    | 64               | 64                | 154                   |
| 4000    | 64               | 64                | 154                   |

#### Lampa wyłączona

Lampa włączona

| Zoom         | Czułość domyślna | Czułość minimalna | Czułość<br>maksymalna |
|--------------|------------------|-------------------|-----------------------|
| Szeroki kąt  | 100              | 100               | 400                   |
| Teleobiektyw | 238              | 100               | 400                   |

#### Zapobieganie poruszeniu zdjęcia przy wykorzystaniu funkcji korekcji wstrząsów (CAMERA SHAKE COR)

Włączenie funkcji korekcji wstrząsów pozwala wyeliminować drgania aparatu.

Fabrycznie funkcja korekcji wstrząsów jest włączona.

- Przełącznik trybu pracy ustawić w pozycji D/P/A/M/ SCENE.
- **2** Nacisnąć przycisk MENU/OK.
  - · Zostanie wyświetlone menu ustawień fotografowania.
- 3 Korzystając z przycisku ▼ wybrać opcję [CAMERA SHAKE COR], po czym nacisnąć przycisk ▶.
- 4 Korzystając z przycisków ▲▼ wybrać opcję [ON].

- 5 Nacisnąć przycisk MENU/OK albo przycisk ◀, a po nim MENU/OK.
  - Na ekranie pojawi się odpowiedni symbol.

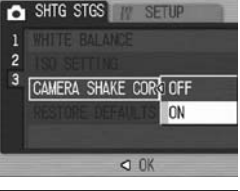

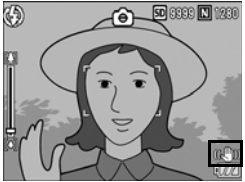
## 🚺 Uwaga

- W trybie zdjeć servinych lub w trybie recznej ekspozycji, gdy czas otwarcja migawki wynosi 1 sekundę lub więcej, nie można używać funkcji korekcji wstrzasów. W przypadku właczenia funkcji korekcji wstrzasów w trybie zdjeć servinych lub ustawienia czasu otwarcia migawki na 1 sekundę lub więcej w trybie recznej ekspozycji, symbol @@m zmienia się w symbol @@m.
- Funkcia korekcii wstrzasów nie działa w trybie nagrywania filmów. Gdy przełacznik trybu pracy zostanie ustawiony w pozycji 🛱 (tryb filmowania) przy włączonej funkcji korekcji wstrzasów, symbol @@m znika z wyświetlacza.
- · Funkcja korekcji wstrząsów nie reaguje na zmianę położenia fotografowanego obiektu (np. pod wpływem wiatru).
- · Efekt działania funkcji korekcji wstrząsów zależy od warunków zewnętrznych.

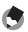

# 🖪 Uwaga

Symbol 100 pojawia sie, gdy jest duże prawdopodobieństwo występowania zdjęć poruszonych. (2 str.37)

## Powrót do ustawień domyślnych w menu ustawień fotografowania (RESTORE DEFAULTS)

Poniżej opisano procedure przywracania ustawień domyślnych w menu ustawień fotografowania.

#### 1 Przełącznik trybu pracy ustawić w pozycji 🗖.

#### 2 Nacisnać przycisk MENU/OK.

- · Zostanie wyświetlone menu ustawień fotografowania.
- 3 Korzystając z przycisków wybrać polecenie [RESTORE DEFAULTS], po czym nacisnać przycisk ▶.
  - · Pojawi się ekran potwierdzenia.

#### 4 Wybrać opcję [YES], po czym nacisnąć przycisk MENU/OK.

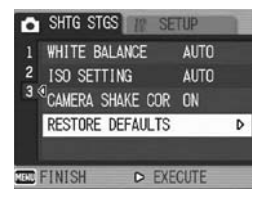

 Na wyświetlaczu pojawi się informacja, że trwa procedura przywracania pierwotnych ustawień aparatu. Po iej zakończeniu ekran wróci do trybu fotografowania.

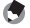

🖪 Uwaga

Listę funkcji, których ustawienia są zapisywane w momencie wyłączania aparatu, można znaleźć w "Dodatki". (CP str.203)

## nagrywanie filmów

Użytkownik ma możliwość nagrywania filmów z dźwiękiem. Dostępne rozmiary filmów to 640 × 480 lub 320 × 240 pikseli. Można również wybrać opcję zapisu z szybkością 30 lub 15 klatek na sekundę.

Każdy film jest nagrywany w postaci pojedynczego pliku AVI.

 Przełącznik trybu pracy ustawić w pozycji 
 <sup>(1)</sup> (tryb filmowania).

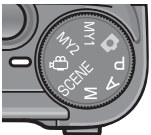

## **2** Nacisnąć spust migawki.

- Aparat rozpocznie nagrywanie. Nagrywanie będzie kontynuowane do momentu ponownego naciśnięcia spustu migawki.
- 3 Aby zakończyć nagrywanie filmu, należy nacisnąć spust migawki.

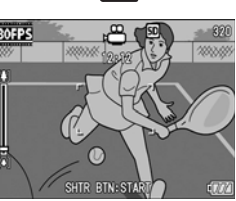

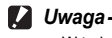

- W rakcie filmowania mogą zostać nagrane dźwięki wytwarzane przez aparat podczas pracy.
- Maksymalny czas nagrania zależy od pojemności posiadanej karty pamięci SD. (IB str.111) W przypadku niektórych kart nagranie może zostać zakończone wcześniej przed wykorzystaniem całej pojemności.
- Funkcja korekcji wstrząsów nie działa w trybie nagrywania filmów. Gdy przełącznik trybu pracy zostanie ustawiony w pozycji «
   <sup>(1)</sup> (tryb filmowania) przy włączonej funkcji korekcji wstrząsów, symbol (
   <sup>(1)</sup>) znika z wyświetlacza.

- 🕭 Uwaga
  - Nie można korzystać z lampy błyskowej.
  - W trybie nagrywania filmów można korzystać jedynie z zoomu cyfrowego. (© str.42)
  - · W momencie naciśnięcia spustu migawki w punkcie 2 aparat ustawia ostrość.
  - Czas pozostały do końca nagrania może zmieniać się w sposób niejednostajny, ponieważ jest on stale przeliczany w trakcie nagrywania w oparciu o pozostałą ilość wolnej pamięci.
  - Rozmiar obrazu (IB str.80) i liczbę klatek na sekundę (IB str.110) ustawia się z poziomu menu ustawień fotografowania.
  - Elementy menu ustawień fotografowania w trybie filmowania i w trybie fotografowania różnią się od siebie. (127 str.78)
  - W przypadku częstego filmowania przez dłuższy czas zalecana jest szybka karta pamięci.

## Ustawienie liczby klatek na sekundę (FRAME RATE)

W trybie filmowania można ustawić liczbę rejestrowanych klatek w jednej sekundzie.

Przełącznik trybu pracy ustawić w pozycji 
 <sup>(1)</sup> (tryb filmowania).

## **2** Nacisnąć przycisk MENU/OK.

- · Zostanie wyświetlone menu ustawień fotografowania.
- 3 Korzystając z przycisku ▼ wybrać opcję [FRAME RATE], po czym nacisnąć przycisk ▶.
- 4 Korzystając z przycisków ▲▼ wybrać opcję [30 FPS] lub [15 FPS].
- 5 Nacisnąć przycisk MENU/OK albo przycisk ◀, a po nim MENU/OK.

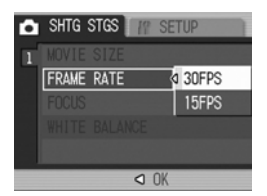

 Na ekranie pojawi się wybrane ustawienie.

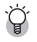

Filmy składają się z wielu klatek wideo, które sprawiają wrażenie ruchu, gdy są wyświetlane z dużą szybkością. 🕭 Uwaga

 Dostępny czas nagrania filmu zależy od pojemności używanej pamięci (wewnętrznej lub karty pamięci SD), warunków filmowania oraz od rodzaju i producenta używanej karty pamięci SD.

|                       | Pamięć<br>wewnę-<br>trzna | 64 MB         | 128 MB        | 256 MB         | 512 MB         | 1 GB           | 2 GB           | 4 GB            |
|-----------------------|---------------------------|---------------|---------------|----------------|----------------|----------------|----------------|-----------------|
| 640 × 480<br>(15 FPS) | 24 s                      | 57 s          | 1 min<br>56 s | 3 min<br>51 s  | 7 min<br>46 s  | 14 min<br>57 s | 30 min<br>24 s | 59 min<br>42 s  |
| 640 × 480<br>(30 FPS) | 12 s                      | 28 s          | 58 s          | 1 min<br>56 s  | 3 min<br>55 s  | 7 min<br>31 s  | 15 min<br>19 s | 30 min<br>4 s   |
| 320 × 240<br>(15 FPS) | 1 min<br>16 s             | 2 min<br>58 s | 5 min<br>59 s | 11 min<br>57 s | 24 min<br>5 s  | 46 min<br>19 s | 94 min<br>11 s | 184 min<br>57 s |
| 320 × 240<br>(30 FPS) | 39 s                      | 1 min<br>31 s | 3 min<br>4 s  | 6 min<br>7 s   | 12 min<br>19 s | 23 min<br>42 s | 48 min<br>13 s | 94 min<br>40 s  |

Orientacyjne czasy nagrywania podano w poniższej tabeli.

## Odtwarzanie filmów

Poniżej opisano procedurę odtwarzania filmów.

## 1 Nacisnąć przycisk 🕨 (Odtwarzanie).

- · Zostanie wyświetlone ostatnio zrobione zdjęcie.
- · Pierwsza klatka filmu jest wyświetlana w formie zdjęcia.

### 2 Korzystając z przycisków ◀► wybrać film do obejrzenia.

- Naciśnięcie przycisku ▶ powoduje wyświetlenie następnego pliku.
- Naciśnięcie przycisku 
   powoduje wyświetlenie poprzedniego pliku.

## 3 Nacisnąć dźwignię ADJ.

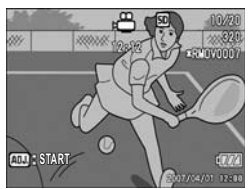

 Rozpoczyna się odtwarzanie. Na wyświetlaczu pojawi się wskaźnik czasu odtwarzania lub czas odtwarzania.

| Przewijanie do<br>przodu                      | Podczas odtwarzania nacisnąć przycisk [4].                   |
|-----------------------------------------------|--------------------------------------------------------------|
| Przewijanie do tyłu                           | Podczas odtwarzania nacisnąć przycisk [+].                   |
| Pauza/Odtwarzanie                             | Nacisnąć dźwignię ADJ.                                       |
| Odtwarzanie w zwolnionym tempie               | Podczas pauzy nacisnąć i przytrzymać wciśnięty przycisk      |
| Odtwarzanie do tyłu<br>w zwolnionym<br>tempie | Podczas pauzy nacisnąć i przytrzymać wciśnięty przycisk [•]. |
| Następna klatka                               | Podczas pauzy nacisnąć przycisk 🚺.                           |
| Poprzednia klatka                             | Podczas pauzy nacisnąć przycisk [+].                         |
| Regulacja głośności                           | Podczas odtwarzania nacisnąć przycisk ▲▼.                    |

## Menu ustawień odtwarzania

Aby wyświetlić menu ustawień odtwarzania, w trybie odtwarzania należy nacisnąć przycisk MENU/OK. Menu ustawień odtwarzania umożliwia konfigurowanie następujących funkcji.

| Ustawienie         | Opcje                                                                                                    | Informacje |
|--------------------|----------------------------------------------------------------------------------------------------|------------|
| SLIDE SHOW         |                                                                                                    | str.114    |
| PROTECT            | zaznaczenie/usunięcie zaznaczenia 1 FILE,<br>zaznaczenie/usunięcie zaznaczenia ALL FILES,<br>zaznaczenie wielu plików | str.115    |
| DPOF               | zaznaczenie/usunięcie zaznaczenia 1 FILE,<br>zaznaczenie/usunięcie zaznaczenia ALL FILES,<br>zaznaczenie wielu plików | str.118    |
| RESIZE             | 1280, 640                                                                                                    | str.121    |
| COPY TO CARD       |                                                                                                    | str.123    |
| SKEW<br>CORRECTION |                                                                                                    | str.124    |

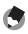

🕤 Uwaga

Dostęp do menu SETUP można uzyskać z poziomu menu ustawień odtwarzania. (CT str.134)

### Korzystanie z menu

W tym rozdziale opisano sposób wprowadzania ustawień.

- 1 Nacisnać przycisk 🕨 (Odtwarzanie), aby wybrać tryb odtwarzania.
- 2 Nacisnać przycisk MENU/OK.
  - · Pojawi się menu ustawień odtwarzania
- 3 Korzystajac z przycisków wybrać odpowiednią pozycję.
- Δ Nacisnać przycisk ▶.
  - · Pojawi się ekran odpowiadający wybranej pozycij menu.

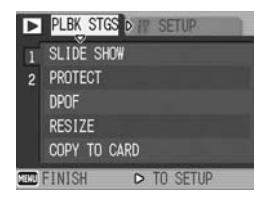

# Wyświetlanie zdjęć w formie pokazu slajdów (SLIDE SHOW)

Zapisane w pamięci pliki zdjęć i filmów można kolejno odtworzyć na wyświetlaczu w formie tzw. pokazu slajdów. Poniżej opisano procedurę uruchamiania pokazu slajdów.

## 1 Nacisnąć przycisk 🕨 (Odtwarzanie).

· Zostanie wyświetlone ostatnio zrobione zdjęcie.

## **2** Nacisnąć przycisk MENU/OK.

· Pojawi się menu ustawień odtwarzania.

### Korzystając z przycisku ▼ wybrać opcję [SLIDE SHOW], po czym nacisnąć przycisk ►.

- Rozpocznie się pokaz slajdów, czyli wyświetlenie w kolejności dostępnych plików.
- Aby zakończyć pokaz slajdów, wystarczy nacisnąć dowolny przycisk aparatu.

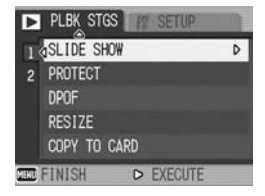

Pokaz będzie powtarzany, dopóki nie zostanie zatrzymany.

#### 🕭 Uwaga --

- Każde zdjęcie jest wyświetlane przez 3 sekundy.
- Filmy odtwarzane są w całości (nie tylko 1 klatka).
- Jeżeli do zdjęcia dołączono notatkę głosową, również ona jest odtwarzana.

## Ochrona plików przez przypadkowym usunieciem (PROTECT)

Ważne pliki można zabezpieczyć przed przypadkowym usunięciem.

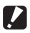

🚺 Uwaqa-Chronionych plików nie można w zwykły sposób usunąć z pamięci. Zostaną one iednak usuniete w przypadku sformatowania pamieci, w której zostały zapisane.

## Ochrona pliku

- Nacisnąć przycisk 🕨 (Odtwarzanie).
  - Zostanie wyświetlone ostatnio zrobione zdiecie.
- 1 Korzystając z przycisków **I** wyświetlić plik, który ma być zabezpieczony.
- **3** Nacisnać przycisk MENU/OK.
  - · Pojawi się menu ustawień odtwarzania.
- 4 Korzystajac z przycisku ▼ wybrać opcję [PROTECT], po czym nacisnać przycisk .
- 5 Sprawdzić, czy zaznaczona jest opcja [1 FILE], po czym nacisnąć przycisk MENU/OK.

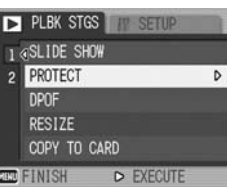

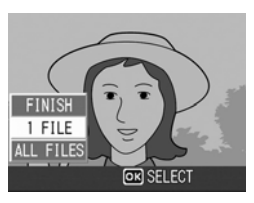

 Zaznaczony plik zostanie zabezpieczony, o czym informuje odpowiedni symbol wyświetlany na ekranie.

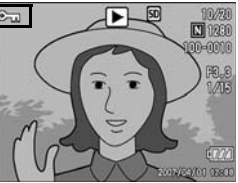

Uwaga

Aby usunąć zabezpieczenie pliku, należy wyświetlić go i wykonać czynności opisane w punktach od 3 do 5.

## Ochrona wszystkich plików

Poniżej opisano procedurę ochrony wszystkich plików.

- 1 Nacisnąć przycisk 🕨 (Odtwarzanie).
- **2** Nacisnąć przycisk MENU/OK.
  - · Pojawi się menu ustawień odtwarzania.
- Korzystając z przycisku ▼ wybrać opcję [PROTECT], po czym nacisnąć przycisk ▶.

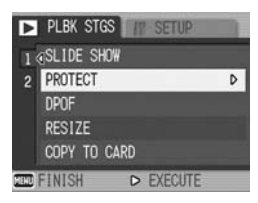

- 4 Korzystając z przycisków ▲▼ wybrać opcję [ALL FILES].
- 5 Sprawdzić, czy zaznaczona jest opcja [SELECT], po czym nacisnąć przycisk MENU/OK.
  - Wszystkie pliki zostaną zabezpieczone, o czym informuje odpowiedni symbol wyświetlany na ekranie.

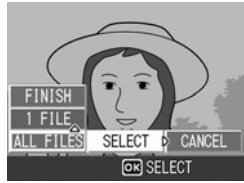

Aby anulować ochronę wszystkich zabezpieczonych plików, wystarczy w punkcie 5 zaznaczyć opcję [CANCEL].

Uwada

### Jednoczesna ochrona kilku plików

Poniżej opisano procedurę ochrony wybranych plików.

- Nacisnać przycisk 🕨 (Odtwarzanie). 1
- 1 Nacisnać dwukrotnie przycisk 🖾 (Ekran miniatur).
  - Ekran jest podzielony na dwa 12 ramek z wyświetlonymi miniaturami (Indeks).
- **3** Korzystając z przycisków **▲▼**◀**▶** zaznaczyć pierwszy plik, który ma być zabezpieczony.

## **4** Nacisnać przycisk MENU/OK.

- · Poiawi sie menu ustawień odtwarzania.
- 5 Korzystając z przycisku ▼ wybrać opcję [PROTECT], po czym nacisnać przycisk .
  - · W prawym górnym rogu wybranego pliku pojawi się ikona zabezpieczenia.
- **6** Korzystając z przycisków ▲▼◀▶ zaznaczvć nastepny plik, który ma być chroniony, po czym nacisnać przycisk MENU/OK.

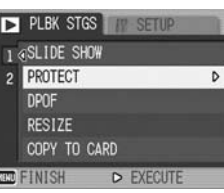

- 7 Powtórzyć czynności opisane w punkcie 6 dla wszystkich plików, które mają być zabezpieczone.
  - Jeżeli jakiś plik został wybrany przez pomyłke, można anulować jego wybór, zaznaczając ten plik i ponownie naciskając przycisk MENU/ OK.

## 8 Nacisnać przycisk DISP.

 Na wyświetlaczu pojawi się informacja o przetwarzaniu wybranych plików. Po jej zakończeniu ekran powróci do widoku miniatur (Indeks).

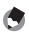

🖪 Uwaga-

- Aby anulować zabezpieczenie kilku plików, należy wykonać te same czynności opisane powyżej w celu zaznaczenia plików, których ochrona ma być usunieta, po czym nacisnąć przycisk DISP.
- Można również za jednym zamachem usunąć zabezpieczenie wszystkich plików. (CF str.116)
- Informacie na temat ekranu miniatur na str.53.

## Korzystanie z usługi drukowania (DPOF)

Odbitki zdjęć zapisanych na karcie pamięci SD można wykonać w punkcie oferującym usługę drukowania zdjęć cyfrowych.

Aby skorzystać z usługi drukowania, należy w aparacie wprowadzić odpowiednie ustawienia. Ustawienia te określane są mianem ustawień DPOF (Digital Print Order Format - format zamówienia odbitek cyfrowych). Standardowo w ustawieniu DPOF zadana jest jedna odbitka na zdjęcie. W przypadku wprowadzania ustawień DPOF w widoku indeksu można również podać liczbę odbitek do wydrukowania. (🍞 str.120)

## Ustawianie DPOF dla aktualnie wyświetlanego zdjęcia

- 1 Nacisnąć przycisk 🕨 (Odtwarzanie).
- 2 Korzystając z przycisków ◀► wyświetlić zdjęcie, w przypadku którego ma być wprowadzone ustawienie DPOF.
- **3** Nacisnąć przycisk MENU/OK.
  - · Pojawi się menu ustawień odtwarzania.
- 4 Korzystając z przycisku ▼ wybrać opcję [DPOF], po czym nacisnąć przycisk ►.
- 5 Sprawdzić, czy zaznaczona jest opcja [1 FILE], po czym nacisnąć przycisk MENU/OK.
  - Po wprowadzeniu ustawienia na ekranie pojawi się symbol DPOF.

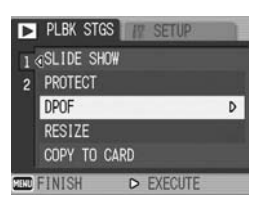

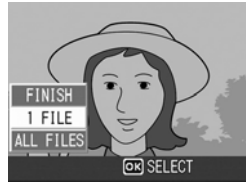

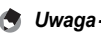

- Aby usunąć ustawienie DPOF, należy wyświetlić zdjęcie z takim ustawieniem i wykonać czynności opisane w punktach od 3 do 5.
- W przypadku zdjęć wykonanych w trybie RAW wprowadzone ustawienia DPOF dotyczą jedynie plików JPEG.

## Ustawianie DPOF dla wszystkich zdjęć

Poniżej opisano procedurę wprowadzania ustawień DPOF dla wszystkich zdjęć.

- Nacisnąć przycisk ► (Odtwarzanie).
- **2** Nacisnąć przycisk MENU/OK.
  - · Pojawi się menu ustawień odtwarzania.
- Korzystając z przycisku ▼ wybrać opcję [DPOF], po czym nacisnąć przycisk ▶.
- 4 Korzystając z przycisków ▲▼ wybrać opcję [ALL FILES].
- 5 Sprawdzić, czy zaznaczona jest opcja [SELECT], po czym nacisnąć przycisk MENU/OK.
  - Po wprowadzeniu ustawienia na ekranie pojawi się symbol DPOF.

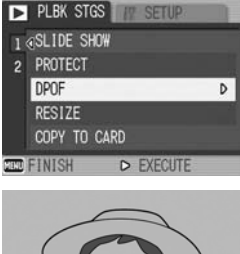

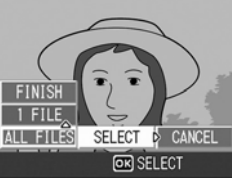

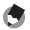

## Ustawianie DPOF dla kilku zdjęć

Poniżej opisano procedurę wprowadzenia ustawień DPOF dla wszystkich zaznaczonych zdjęć.

- Nacisnąć przycisk ► (Odtwarzanie).
- - Ekran jest podzielony na dwa 12 ramek z wyświetlonymi miniaturami (Indeks).
- 3 Korzystając z przycisków ▲▼◀► zaznaczyć pierwsze zdjęcie, w przypadku którego ma być wprowadzone ustawienie DPOF.
- **4** Nacisnąć przycisk MENU/OK.
  - · Pojawi się menu ustawień odtwarzania.
- 5 Korzystając z przycisku ▼ wybrać opcję [DPOF], po czym nacisnąć przycisk ▶.

#### *6* Korzystając z przycisków ▲▼ ustawić odpowiednią liczbę kopii.

 Do zwiększania liczby kopii służy przycisk ▲, a do zmniejszenia - przycisk ▼.

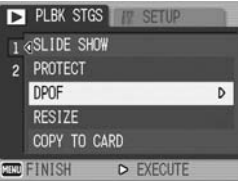

- 7 Korzystając z przycisków ◀► zaznaczyć następne zdjęcie, w przypadku którego ma być wprowadzone ustawienie DPOF.
- 8 Korzystając z przycisków ▲▼ ustawić odpowiednią liczbę kopii.
  - Do zwiększania liczby kopii służy przycisk ▲, a do zmniejszenia przycisk ▼.
- 9 Powtarzając czynności opisane w punktach 7 i 8, zaznaczyć wszystkie zdjęcia, w przypadku których ma być wprowadzone ustawienie DPOF.

## **10** Nacisnąć przycisk MENU/OK.

- Na wyświetlaczu pojawi się informacja o przetwarzaniu wybranych plików. Po jej zakończeniu ekran powróci do widoku miniatur.
- 🕭 Uwaga
  - Aby usunąć ustawienia DPOF w przypadku kilku zdjęć, należy wykonać te same czynności opisane powyżej i ustawić liczbę kopii w przypadku każdego z nich na [0], po czym nacisnąć przycisk MENU/OK.
  - Można również usunąć ustawienia DPOF jednocześnie w przypadku wszystkich zdjęć. (127 str.119)

# Zmiana rozmiaru obrazu (RESIZE)

Po wykonaniu zdjecia można zmniejszyć jego rozmiar i utworzyć nowy plik o innej rozdzielczości obrazu.

| Oryginał                                              | Po zmianie rozmiaru |      |
|-------------------------------------------------------|---------------------|------|
| F4000/N4000/F3:2/N3:2/F1:1/N1:1/N3264/N2592<br>/N2048 | N1280               | N640 |
| N1280                                                 | N640                |      |

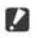

- Uwaga
  - · Rozmiar można zmieniać tylko w przypadku zdjęć i zdjęć z notatkami głosowymi. Nie można zmieniać rozmiaru filmów.
  - Nie można zmieniać rozmiaru obrazu zdieć wykonanych w trybie RAW.

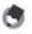

- Uwaga-- Stosunek szerokości do wysokości zdjeć [F3:2] i [N3:2] wynosi 3:2. Po zmianie
  - rozmiaru takiego obrazu, jego proporcie ulegaja zmniejszeniu do 4:3, a u góry i u dołu zdiecia pojawiaja się czarne pasy.
  - Stosunek szerokości do wysokości zdjeć [F1:1] jest taki sam (1:1). Po zmianie rozmiaru takiego obrazu, jego proporcie ulegaja zmniejszeniu do 4:3, a z lewej i z prawej strony zdjęcia pojawiają się czarne pasy.
  - Rozmiar obrazu można również zmienić w trakcie fotografowania. (C) str.80)

Poniżej opisano procedure zmiany rozmiaru obrazu.

- 1 Nacisnać przycisk 🕨 (Odtwarzanie).
- 2 Korzystajac z przycisków <> wyświetlić plik, którego rozmiar ma być zmieniony.
- 3 Nacisnać przycisk MENU/OK.
  - · Pojawi się menu ustawień odtwarzania.
- 4 Korzystając z przycisku V wybrać opcję [RESIZE], po czym nacisnać przycisk .

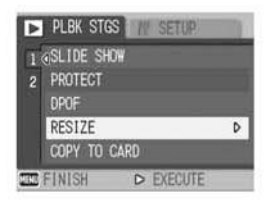

# Zmiana rozmiaru obrazu (RESIZE)

Po wykonaniu zdjecia można zmniejszyć jego rozmiar i utworzyć nowy plik o innej rozdzielczości obrazu.

| Oryginał                                              | Po zmianie rozmiaru |      |
|-------------------------------------------------------|---------------------|------|
| F4000/N4000/F3:2/N3:2/F1:1/N1:1/N3264/N2592<br>/N2048 | N1280               | N640 |
| N1280                                                 | N640                |      |

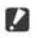

- Uwaga
  - · Rozmiar można zmieniać tylko w przypadku zdjęć i zdjęć z notatkami głosowymi. Nie można zmieniać rozmiaru filmów.
  - Nie można zmieniać rozmiaru obrazu zdieć wykonanych w trybie RAW.

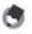

- Uwaga-- Stosunek szerokości do wysokości zdjeć [F3:2] i [N3:2] wynosi 3:2. Po zmianie
  - rozmiaru takiego obrazu, jego proporcie ulegaja zmniejszeniu do 4:3, a u góry i u dołu zdiecia pojawiaja się czarne pasy.
  - Stosunek szerokości do wysokości zdjeć [F1:1] jest taki sam (1:1). Po zmianie rozmiaru takiego obrazu, jego proporcie ulegaja zmniejszeniu do 4:3, a z lewej i z prawej strony zdjęcia pojawiają się czarne pasy.
  - Rozmiar obrazu można również zmienić w trakcie fotografowania. (C) str.80)

Poniżej opisano procedure zmiany rozmiaru obrazu.

- 1 Nacisnać przycisk 🕨 (Odtwarzanie).
- 2 Korzystajac z przycisków <> wyświetlić plik, którego rozmiar ma być zmieniony.
- 3 Nacisnać przycisk MENU/OK.
  - · Pojawi się menu ustawień odtwarzania.
- 4 Korzystając z przycisku V wybrać opcję [RESIZE], po czym nacisnać przycisk .

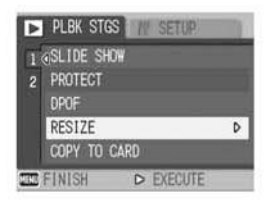

## 5 Korzystając z przycisków ▲▼ wybrać opcję [1280] lub [640].

## **6** Nacisnąć przycisk MENU/OK.

 Na wyświetlaczu pojawi się informacja, że trwa obróbka zdjęcia. Po jej zakończeniu zdjęcie o zmienionym rozmiarze zostaje zapisane. Zapisywane jest również zdjęcie sprzed procedury zmiany rozmiaru.

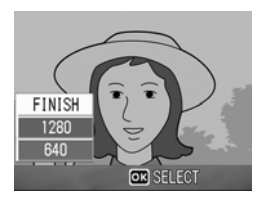

Pozostałe funkcje odtwarzania

# Kopiowanie zawartości pamięci wewnętrznej na kartę pamięci SD (COPY TO CARD)

Wszystkie filmy, zdjęcia i materiały dźwiękowe zapisane w pamięci wewnętrznej aparatu można od razu skopiować na kartę pamięci SD.

- 1 Wyłączyć aparat.
- *2* Włożyć kartę pamięci SD.
- **3** Włączyć aparat.
- **4** Nacisnąć przycisk **▶** (Odtwarzanie).
- **5** Nacisnąć przycisk MENU/OK.
  - Pojawi się menu ustawień odtwarzania.
- 6 Korzystając z przycisku ▼ wybrać opcję [COPY TO CARD], po czym nacisnąć przycisk ▶.
  - Na wyświetlaczu pojawi się informacja, że trwa procedura kopiowania. Po jej zakończeniu zostanie przywrócony ekran odtwarzania.

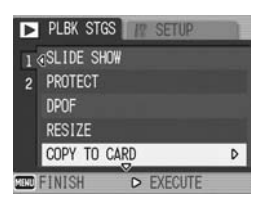

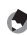

🕽 Uwaga

- Jeżeli pojemność karty pamięci SD jest niewystarczająca, aby zapisać wszystkie pliki, pojawi się informujący o tym komunikat. Aby skopiować tylko tyle zdjęć, ile zmieści się na karcie, należy wybrać opcję [YES], po czym nacisnąć przycisk MENU/OK. Aby anulować kopiowanie, należy wybrać opcję [NO], a następnie nacisnąć przycisk MENU/OK.
- Kopiowanie z karty pamięci SD do pamięci wewnętrznej nie jest możliwe.

# Prostowanie przekrzywionych obrazów (SKEW CORRECTION)

Obiekty prostokątne, jak tablice ogłoszeń lub wizytówki, które zostały sfotografowane pod kątem, można wyprostować, aby sprawiały wrażenie, jakby zostały sfotografowane prostopadle.

- 1 Nacisnąć przycisk 🕨 (Odtwarzanie).
- 2 Korzystając z przycisków ◀► wyświetlić plik z obrazem, który ma być wyprostowany.

## **3** Nacisnąć przycisk MENU/OK.

· Pojawi się menu ustawień odtwarzania.

### 4 Korzystając z przycisku ▼ wybrać opcję [SKEW CORRECTION], po czym nacisnąć przycisk ▶.

 Po przetworzeniu obrazu obszar rozpoznany jako "do korekcji" zostanie zaznaczony pomarańczową ramką. Aparat rozpoznaje maksymalnie pięć takich obszarów.

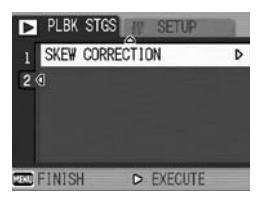

- Jeżeli nie można wykryć docelowego obszaru, pojawi się komunikat o błędzie. Przed procedurą korekcji zdjęcie jest zapisywane.
- Aby wybrać inny obszar do korekcji, wystarczy przesunąć pomarańczową ramkę w miejsce docelowe korzystając z przycisku
- Ponowne naciśnięcie przycisku 
   anuluje program korygowania perspektywy. Pierwotne zdjęcie pozostaje zapisane mimo anulowania procedury korygowania perspektywy.

## **5** Nacisnąć przycisk MENU/OK.

 Na wyświetlaczu pojawi się informacja, że trwa procedura korygowania zdjęcia. Po jej zakończeniu skorygowane zdjęcie zostaje zapisane. Zapisywane jest również zdjęcie sprzed procedury korygowania.

- 🚺 Uwaga
  - · Tryb korygowania perspektywy nie działa w przypadku filmów.
  - W przypadku obrazów rejestrowanych w trybie RAW (I str. 80) perspektywa jest korygowana w pliku JPEG, który jest nagrywany razem z danymi pierwotnego obrazu. W pliku DNG perspektywa nie ulega zmianie.

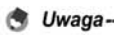

- Rozmiar zdjęć po korekcji perspektywy nie ulega zmianie.
- Przy dużych rozmiarach zdjęcia procedura korygowania perspektywy może być długotrwała. Aby przyspieszyć operację korygowania perspektywy, można przedtem zmniejszyć rozmiar zdjęcia (E) str. 121).
- · Orientacyjne czasy operacji korygowania perspektywy podano w poniższej tabeli.

| Rozmiar obrazu          | Czas operacji korygowania |  |
|-------------------------|---------------------------|--|
| 4000 x 3000             | ok. 60 sekund             |  |
| 2592 x 1944             | ok. 24 sekund             |  |
| 2048 x 1536             | ok. 14 sekund             |  |
| 1280 x 960 ok. 6 sekund |                           |  |
| 640 x 480 ok. 2 sekundy |                           |  |

 W przypadku programu tematycznego [SKEW COR MODE] można od razu po zrobieniu zdjęcia skorygować perspektywę. (127 str.46)

## Oglądanie na ekranie odbiornika telewizyjnego

Zapisane w postaci plików obrazy można obejrzeć na ekranie telewizora. Aparat wyświetla wszystko na ekranie telewizora tak samo, jak na wyświetlaczu LCD.

Aby obejrzeć zdjęcia na ekranie odbiornika telewizyjnego, należy do niego podłączyć aparat za pośrednictwem znajdującego się w zestawie kabla AV. Poniżej opisano procedurę wyświetlania zdjęć na ekranie telewizora.

- Podłączyć kabel AV do wejścia wideo odbiornika telewizyjnego.
  - Podłączyć biały wtyk kabla AV do wejścia audio (w kolorze białym) odbiornika TV, a wtyk żółty - do wejścia wideo (w kolorze żółtym).
- **2** Sprawdzić, czy aparat jest wyłączony.
- **3** Otworzyć pokrywę gniazda.

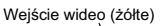

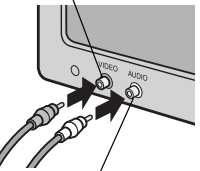

Wejście audio (białe)

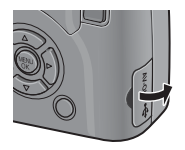

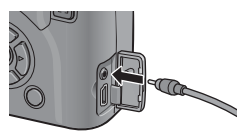

- 4 Podłączyć kabel AV do gniazda wyjściowego AV w aparacie.
- 9 Przełączyć odbiornik telewizyjny w tryb wideo. (Ustawić wejście na wideo)
  - Szczegółowe informacje można znaleźć w dokumentacji dołączonej do telewizora.
- 𝚱 Nacisnąć przycisk ZASILANIA lub przycisk ► (Odtwarzanie) i przytrzymać go ponad sekundę, aby włączyć aparat.

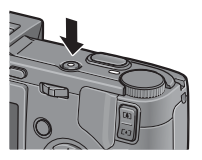

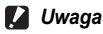

Podłaczenie do aparatu kabla AV powoduje znikniecie wskaźników z wyświetlacza LCD i wizjera LCD oraz wyłączenie wyjścia głośnikowego.

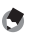

- 👌 Uwaga--
  - Po podłączeniu kabla AV do wejścia wideo magnetowidu można na nim nagrywać wykonane aparatem zdiecia.
  - · W aparacie jest ustawiony format odtwarzania NTSC (używany w Japonii i w innych krajach/regionach) wykorzystywany w sprzecie telewizyjnym i audiowizualnym. Jeżeli posiadane urządzenie korzysta z systemu PAL (stosowanego między innymi w Europie), wówczas przed podłączeniem aparatu należy ustawić w nim system PAL. (CF str.163)
  - Ustawienie domyślne zależy od tego, gdzie aparat został zakupiony.

## Funkcja wydruku bezpośredniego

Funkcia wydruku bezpośredniego umożliwia drukowanie zdieć bezpośrednio z aparatu po podłaczeniu go do drukarki za pośrednictwem kabla USB. Można w ten sposób szybko i łatwo wydrukować zdjęcia z aparatu cyfrowego bez konieczności korzystania z komputera.

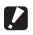

- 🚺 Uwaga--
  - Nie ma możliwości wydruku filmów (plików AVI) z wykorzystaniem tej funkcji. W przypadku zdjęć z dźwiękiem (pliki JPG z plikami WAV) drukowane są tylko zdjęcia (pliki JPG).
  - · W przypadku obrazów rejestrowanych w trybie RAW drukowany jest plik JPEG nagrywany razem z danymi pierwotnego obrazu. Plik DNG nie jest drukowany.
  - Uwada- W aparacie użyto technologii PictBridge, standardu branżowego w zakresie wydruku bezpośredniego.
    - Posiadana drukarka musi być zgodna ze standardem PictBridge, aby można było korzystać z funkcji wydruku bezpośredniego. Informacje pomocnicze można znaleźć w dokumentacji dołączonej do drukarki.
    - · W przypadku niektórych drukarek wydruk bezpośredni może być niedostępny, gdy w menu SETUP aparatu w pozycji [USB CONNECTION] zostanie wybrana opcja [MASS STR] (B str.157). W takim przypadku należy zmienić tę opcję na [ORIGINAL].

## Podłączenie aparatu do drukarki

Aparat należy podłączyć do drukarki za pośrednictwem znajdującego się w zestawie kabla USB.

- 1 Sprawdzić, czy aparat jest wyłączony.
- 2 Otworzyć pokrywę gniazda.

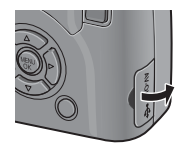

#### **3** Podłączyć aparat do drukarki za pośrednictwem dołączonego kabla USB.

· Włączyć drukarkę, jeżeli nie zostało to zrobione wcześniej.

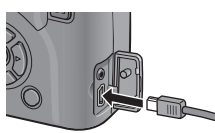

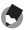

#### Uwada

Przed odłączeniem aparatu od drukarki (przed wyjęciem wtyczki kabla USB) należy sprawdzić, czy oba urządzenia są wyłączone.

## Drukowanie zdjeć

Zdiecia z aparatu można wydrukować na drukarce zgodnej ze standardem PictBridge.

Zdjecia sa przesyłane z pamięci wewnetrznej, jeżeli w aparacie nie ma karty pamieci SD. lub z karty pamieci SD. ieżeli została ona włożona do aparatu.

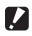

#### 🚺 Uwaqa-

W trakcie drukowania nie wolno odłaczać kabla USB.

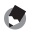

#### 🖪 Uwaqa-

Jeżeli w trakcie przesyłania obrazu, pojawi się komunikat o błędzie [PRINTER ERROR], należy sprawdzić stan drukarki i podjać odpowiednie działanie.

## Drukowanie jednego zdjecia lub wszystkich zdjęć

- Upewnić sie, czy drukarka jest gotowa do pracy.
  - Na wyświetlaczu aparatu pojawi się informacja [CONNECTING...].
- **2** Nacisnać dźwignię ADJ.
  - Pojawi sie ekran trybu wydruku bezpośredniego.

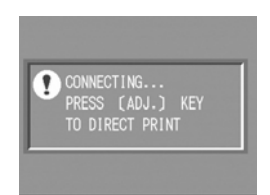

- 3 Korzystając z przycisków **I** zaznaczyć zdjęcie do wydruku.
- Δ Nacisnać dźwignię ADJ.
- 5 Korzystając z przycisków wybrać opcję [1 FILE] lub [ALL FILES].
- 6 Nacisnać przycisk MENU/OK.
  - Pojawi sie menu wydruku bezpośredniego.

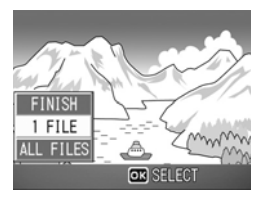

### 7 Korzystając z przycisków ▲▼ wybrać odpowiednią pozycję, po czym nacisnąć przycisk ▶, aby wyświetlić ekran ze szczegółowymi opcjami.

 Wyświetlenie informacji [CONNECTING...] nie oznacza, że połączenie z drukarką zostało już

| DIRECT PRINT | 1/6              |
|--------------|------------------|
| PAPER SIZE   | Þ                |
| PRINTER S    | ELECT            |
| PAPER TYPE   |                  |
| PRINTER S    | ELECT            |
| PRNT FL:11MG | ADJ.:SET DEFAULT |
| OSP CANCEL   | OK PRINT         |

nawiązane. W momencie nawiązania połączenia informacja [CONNECTING...] znika i pojawia się komunikat [DIRECT PRINT]. Po ustanowieniu połączenia należy kontynuować opisane w tym punkcie czynności.

 Można wybrać następujące pozycje. Każda z nich pojawia się tylko wówczas, gdy odpowiadająca jej funkcja jest obsługiwana przez podłączoną do aparatu drukarkę.

Pozycje zaznaczone gwiazdką (\*) pojawiają się tylko wówczas, gdy funkcja wydruku na formularzach [REPORT PRINT] jest obsługiwana przez podłączoną do aparatu drukarkę marki Ricoh.

| Nazwa                | Opis                                                                                                    |
|----------------------|----------------------------------------------------------------------------------------------------|
| PAPER SIZE           | Służy do ustawiania rozmiaru papieru.                                                                                                    |
| PAPER TYPE           | Służy do ustawiania rodzaju papieru.                                                                                                    |
| LAYOUT               | Określa liczbę zdjęć drukowanych na jednym arkuszu<br>papieru. Liczba ta zależy od podłączonej drukarki.                                     |
| DATE PRINT           | Pozwala określić, czy ma być drukowana data (wykonania<br>zdjęcia). Format daty można ustawić za pomocą opcji data/<br>godzina w menu SETUP. |
| FILE NAME<br>PRINT   | Pozwala określić, czy ma być drukowana nazwa pliku.                                                                                          |
| OPTIMIZE IMAGE       | Pozwala określić, czy przed wydrukiem na drukarce ma być<br>przeprowadzona optymalizacja danych zdjęcia.                                     |
| PRINT SIZE           | Służy do ustawiania rozmiaru obrazu na wydruku.                                                                                              |
| PRINT QUALITY        | Służy do ustawiania jakości wydruku.                                                                                                    |
| <b>REPORT PRINT*</b> | Służy do wydruków na formularzach.                                                                                                    |

- 8 Korzystając z przycisków ▲▼ wybrać odpowiednie ustawienie, po czym nacisnąć przycisk MENU/OK.
  - · Ekran powróci do menu wydruku bezpośredniego.
- **9** Jeżeli zachodzi potrzeba zmiany innych ustawień, należy powtórzyć czynności opisane w punktach 7 i 8.

- 🕭 Uwaga
  - Aby wybrane ustawienia pełniły rolę ustawień domyślnych przy następnym podłączeniu aparatu do drukarki, po wyświetlaniu ekranu z punktu 7 należy nacisnąć dźwignię ADJ. Gdy pojawi się ekran z prawej strony, należy korzystając z przycisków 
     wybrać opcję [SET], po czym nacisnąć przycisk MENU/OK.
  - Aby przy kolejnym podłączeniu aparatu do drukarki wykorzystywane były ostatnio wprowadzone ustawienia, należy wybrać opcje [CANCEL].

## 10 Nacisnąć przycisk MENU/OK.

- Wybrane zdjęcia są wysyłane do drukarki, o czym informuje komunikat [SENDING...].
- Naciśnięcie przycisku DISP. anuluje tę operację.
- Po przesłaniu zdjęć do drukarki ekran powraca do trybu wydruku bezpośredniego i rozpoczyna się drukowanie.

## Drukowanie kilku zdjęć

- Upewnić się, czy drukarka jest gotowa do pracy.
  - Na wyświetlaczu aparatu pojawi się informacja [CONNECTING...].

## **2** Nacisnąć dźwignię ADJ.

 Pojawi się ekran trybu wydruku bezpośredniego.

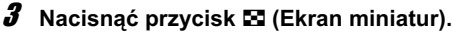

- Ekran jest podzielony na dwa 12 ramek z wyświetlonymi miniaturami (Indeks).
- 4 Korzystając z przycisków
   ▲▼◀▶ zaznaczyć zdjęcie do wydruku.
- **5** Nacisnąć przycisk MENU/OK.
- *b* Korzystając z przycisków ▲▼ ustawić odpowiednią liczbę kopii.
  - Do zwiększania liczby kopii służy przycisk ▲, a do zmniejszenia - przycisk ▼.
- 7 Korzystając z przycisków zaznaczyć następne zdjęcie do wydruku.

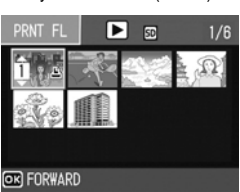

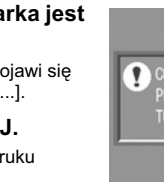

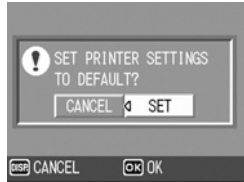

#### 8 Korzystając z przycisków ▲▼ ustawić odpowiednią liczbę kopii.

**9** Powtarzając czynności opisane w punktach 7 i 8, zaznaczyć wszystkie zdjęcia, które mają być wydrukowane, i w przypadku każdego z nich podać odpowiednia liczbe kopii.

## 10 Nacisnąć przycisk MENU/OK.

- · Pojawi się menu wydruku bezpośredniego.
- 11 Korzystając z przycisków ▲▼ wybrać odpowiednią pozycję, po czym nacisnać przycisk >, aby wyświetlić ekran ze szczegółowymi opcjami.

| DIRECT PRINT |          | 1/6     |
|--------------|----------|---------|
| PAPER SIZE   |          | Þ       |
| PRINTER SE   | LECT     |         |
| PAPER TYPE   |          |         |
| PRINTER SE   | LECT     |         |
| PRNT FL:2IMG | ADJ.:SET | DEFAULT |
| OSP CANCEL   | OK PRINT |         |

 Wvświetlenie informacii [CONNECTING...] nie oznacza, że połaczenie z drukarka zostało już

nawiązane. W momencie nawiązania połączenia informacja [CONNECTING...] znika i pojawia sie komunikat [DIRECT PRINT]. Po ustanowieniu połaczenia należy kontynuować opisane w tym punkcie czvnności.

- · Informacje na temat dostępnych ustawień na str.131.
- 12 Korzystając z przycisków ▲▼ wybrać odpowiednie ustawienie, po czym nacisnać przycisk MENU/OK.
  - Ekran powróci do menu wydruku bezpośredniego.
- 13 Jeżeli zachodzi potrzeba zmiany innych ustawień, należy powtórzyć czynności opisane w punktach 11 i 12.

## 14 Nacisnać przycisk MENU/OK.

- · Wybrane zdjęcia są wysyłane do drukarki, o czym informuje komunikat [SENDING...].
- Naciśniecie przycisku DISP, anuluje te operacie.
- Po przesłaniu wszystkich wybranych zdjęć z aparatu do drukarki ekran powraca do trybu wydruku bezpośredniego.

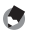

#### 🐧 Uwaqa-

- wydruku i próby jego wznowienia należy najpierw upewnić się, czy na zdjęciach przeznaczonych do drukowania znaiduje sie ikona drukarki.
- Na pojedynczym arkuszu można kilkakrotnie wydrukować to samo zdjecie.
- Dostępne pozycje zależa od funkcji drukarki.
- · W celu drukowania zdjęć z użyciem domyślnych ustawień drukarki, na ekranie opcji szczegółowych należy wybrać opcje [PRINTER SELECT].

## Menu SETUP

Zmian w ustawieniach aparatu można dokonywać po wyświetleniu menu SETUP z poziomu menu ustawień fotografowania ( 🕼 str.77) lub menu ustawień odtwarzania. ( 🍘 str.113)

Menu SETUP umożliwia wprowadzanie ustawień zebranych w poniższej tabeli.

| Ustawienie                                                                                                    | Opcje [Ustawienia domyślne]                                                                                                    | Informacje |
|----------------------------------------------------------------------------------------------------|----------------------------------------------------------------------------------------------------|------------|
| FORMAT [CARD]                                                                                                    |                                                                                                    | str.137    |
| FORMAT [INT. MEM.]                                                                                                    |                                                                                                    | str.138    |
| LCD BRIGHTNESS                                                                                                    |                                                                                                    | str.139    |
| REG. MY SETTINGS                                                                                                    | [SETTING1], SETTING2                                                                                                    | str.140    |
| STEP ZOOM                                                                                                    | ON, [OFF]                                                                                                    | str.142    |
| ISO AUTO-HIGH                                                                                                    | [AUTO 400], AUTO 800, AUTO1600                                                                                                    | str.143    |
| AUTO POWER OFF                                                                                                    | OFF, [1 MIN.], 5 MIN., 30MIN.                                                                                                    | str.144    |
| BEEP SOUND                                                                                                    | [ALL], SHUTTER                                                                                                    | str.145    |
| VOL. SETTINGS                                                                                                    | □ □ □ (wyciszenie), ■ □ □ (niska), [■ ■ □] (średnia),<br>■ ■ ■ (wysoka)                                                                                                    | str.146    |
| LCD CONFIRM.                                                                                                    | OFF (Wył.), [0.5SEC.], 1 SEC., 2 SEC., 3 SEC., 30 SEC.                                                                                                    | str.147    |
| ADJ LEVER SET.1 <sup>*1</sup><br>ADJ LEVER SET.2 <sup>*2</sup><br>ADJ LEVER SET.3 <sup>*3</sup><br>ADJ LEVER SET.4 <sup>*4</sup> | [OFF] <sup>14</sup> , [EXPO.CMP] <sup>11</sup> , [WHT.BAL.] <sup>12</sup> , [ISO] <sup>13</sup> , QUALITY,<br>FOCUS, IMG SET, AE METERING, CONT MDE, AUTO<br>BKT, WITH SND | str.148    |
| ADJ SHTR BTN SET                                                                                                    | ON, [OFF]                                                                                                    | str.149    |
| FNCTN. BTN. SET.                                                                                                    | OFF, [AF/MF], AE LOCK, EXPO.CMP , WHT.BAL., ISO,<br>QUALITY, FOCUS, IMG SET, AE METER, CONT MDE,<br>AUTO BKT, WITH SND                                                     | str.150    |
| AF AUX. LIGHT                                                                                                    | [ON], OFF                                                                                                    | str.151    |
| RAW/JPEG SETTING                                                                                                    | [FINE], NORMAL, N640                                                                                                    | str.152    |
| DIGITAL ZOOM IMG                                                                                                    | [NORMAL], AUTO RSZ                                                                                                    | str.153    |
| SHTG STGS WARNG.                                                                                                    | [ON], OFF                                                                                                    | str.155    |
| ENLGE PHOTO ICON                                                                                                    | ON, [OFF]                                                                                                    | str.156    |
| USB CONNECTION                                                                                                    | [MASS STR], ORIGINAL                                                                                                    | str.157    |
| SEQUENTIAL NO.                                                                                                    | [ON], OFF                                                                                                    | str.159    |
| DATE SETTINGS                                                                                                    |                                                                                                    | str.161    |
| LANGUAGE/言語 <sup>*</sup>                                                                                                    | 日本語 , ENGLISH, DEUTSCH, FRANÇAIS, ITALIANO,<br>ESPAÑOL, 简体中文 , 繁体中文 , 한국어                                                                                                  | str.162    |
| VIDEO OUT MODE                                                                                                    | NTSC, PAL                                                                                                    | str.163    |

\* Ustawienie domyślne zależy od tego, gdzie aparat został zakupiony.

## Korzystanie z menu SETUP

W tym rozdziale opisano sposób wprowadzania ustawień. Do wyboru i ustawiania pozycji menu służą przyciski ▲▼◀▶ oraz przycisk MENU/OK.

## 1 Nacisnąć przycisk MENU/OK.

• Pojawi się menu ustawień fotografowania (lub menu ustawień odtwarzania).

## 2 Nacisnąć przycisk ►.

· Pojawi się menu SETUP.

Pozycje tego menu znajdują się na sześciu ekranach.

## *3* Korzystając z przycisków ▲▼ wybrać odpowiednią pozycję.

 Naciśnięcie przycisku ▼, gdy zaznaczona jest dolna pozycja listy, spowoduje wyświetlenie następnego ekranu menu.

## 4 Nacisnąć przycisk ▶.

- Zostaną wyświetlone ustawienia dla danej pozycji menu.
- 5 Korzystając z przycisków ▲▼ wybrać odpowiednie ustawienie.

## 6 Nacisnąć przycisk MENU/OK albo przycisk ◀, a po nim MENU/OK.

- Menu SETUP znika i aparat jest gotowy do pracy.
- W przypadku niektórych ustawień menu SETUP może pozostać na ekranie. W takiej sytuacji należy nacisnąć przycisk MENU/OK, aby wrócić do ekranu fotografowania lub odtwarzania.

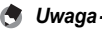

W przypadku niektórych funkcji sposób wyboru ustawienia może różnić się od przedstawionego tutaj. Szczegółowe informacje dotyczące obsługi można znaleźć w objaśnieniu do każdej funkcji.

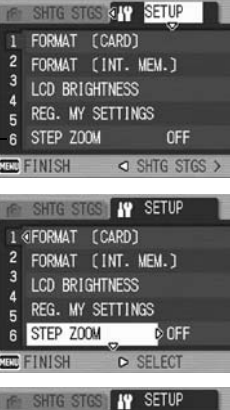

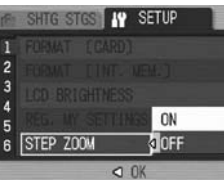

## 🍟 Zmiana ekranu -

Ekran można wybierać korzystając z numeru ekranu:

- 1 Za pomocą przycisku ◀ podświetlić numer znajdujący się z lewej strony ekranu.
- 2 Korzystając z przycisków ▲▼ zmienić ekran.
- 3 Za pomocą przycisku ► wrócić do wybierania pozycji menu.

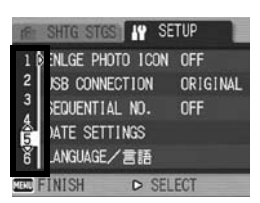

## Przygotowanie karty pamieci SD (FORMAT [CARD])

Jeżeli po włożeniu do aparatu karty pamięci SD, pojawia się komunikat o błędzie [CARD ERROR], lub karta była używana w komputerze lub innym urządzeniu, wówcząs konieczne bedzie iej sformatowanie w aparacie.

Formatowanie to proces przygotowania karty umożliwiający zapisywanie na niej danych zdjęć.

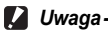

Formatowanie karty spowoduje utrate wszystkich zapisanych na niej zdjeć.

Poniżej opisano procedure formatowania karty.

#### Wyświetlić menu SETUP. 1

- Informacie na temat procedury obsługi na str.135.
- 2 Korzystając z przycisku ▼ wybrać opcję [FORMAT [CARD]], po czym nacisnać przycisk .
  - · Na ekranie pojawi sie monit o potwierdzenie operacii formatowania.
- 3 Korzystając z przycisków ◀► wybrać opcję [YES], po czym nacisnać przycisk MENU/OK.

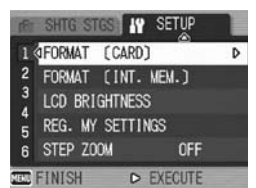

- Rozpocznie sie operacia formatowania. Po iei zakończeniu na ekranie pojawi sie ponownie menu SETUP.
- · Jeżeli w aparacie nie ma karty pamięci SD, zostanie wyświetlony komunikat. Po wyłączeniu aparatu, włożyć do niego kartę pamięci SD i ponownie powtórzyć procedure formatowania.

## Nacisnać przycisk MENU/OK.

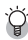

#### 🎧 Ochrona zdjeć przed usunięciem---

- Przesuniecie suwaka zabezpieczenia przed zapisem na karcie pamieci SD do pozycji "LOCK" pozwala zabezpieczyć zapisane na karcie zdjęcia przed skasowaniem, a karte - przed sformatowaniem. (
- Odblokowanie karty (przesuniecie suwaka z powrotem do pierwotnego położenia) pozwala ponownie usuwać zdiecia i formatować karte.

## Formatowanie pamięci wewnętrznej (FORMAT [INT. MEM.])

Jeżeli na wyświetlaczu pojawi się komunikat [FORMAT INTERNAL MEMORY], przed użyciem należy sformatować pamięć wewnetrzna.

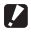

#### 🚺 Uwaqa

Formatowanie pamięci wewnętrznej spowoduje usunięcie wszystkich zapisanych w niej danych. Jeżeli w pamieci wewnetrznej znajduja się zdjecja, których nie chcemy utracić, przed przystąpieniem do jej formatowania należy skopiować te zdjęcia na karte SD. (123)

Poniżej opisano procedurę formatowania pamięci wewnętrznej.

#### 1 Wyświetlić menu SETUP.

Informacie na temat procedury obsługi na str.135.

#### 2 Korzystając z przycisku ▼ wybrać opcję [FORMAT [INT. MEM.]], po czym nacisnać przycisk .

· Na ekranie pojawi sie monit o potwierdzenie operacii formatowania.

#### *3* Korzystając z przycisków ◀► wybrać opcję [YES], po czym nacisnąć przycisk MENU/OK.

- Rozpocznie sie operacia formatowania. Po jej zakończeniu na ekranie pojawi się ponownie menu SETUP
- Δ Nacisnąć przycisk MENU/OK.

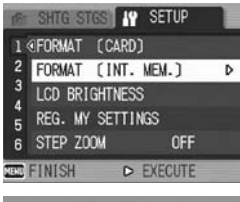

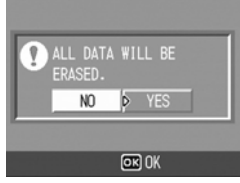

# Regulacja jasności wyświetlacza LCD (LCD BRIGHTNESS)

Poniżej opisano procedurę regulacji jasności wyświetlacza.

#### 1 Wyświetlić menu SETUP.

- Informacje na temat procedury obsługi na str.135.
- 2 Korzystając z przycisku ▼ wybrać opcję [LCD BRIGHTNESSI, po czym nacisnać przycisk .
  - · Poiawi sie ekran ustawiania iasności.
- 3 Korzystając z przycisków ▲▼ dostosować jasność.
  - Przesunięcie w dół suwaka na pasku regulacji jasności wyświetlacza przyciemnia ekran, a w dóre - roziaśnia, Jasność wyświetlacza LCD zmienia się w miarę przesuwania suwaka wzdłuż paska.

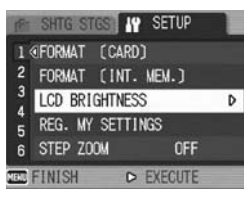

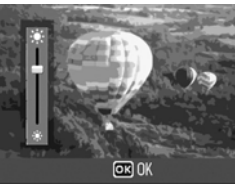

- **4** Po uzyskaniu właściwego efektu nacisnać przycisk MENU/OK.
  - · Ekran powróci do menu SETUP.
- 5 Nacisnać przycisk MENU/OK.

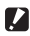

#### 🚺 Uwaga

Jasności wyświetlacza LCD nie można regulować, gdy do aparatu jest podłaczony wizier LCD.

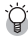

#### Regulacja jasności za pomocą przycisku DISP.---

Aby zwiększyć jasność wyświetlacza w trakcie fotografowania, należy przytrzymać wciśnięty przycisk DISP. Dalsze przytrzymywanie wciśniętego przycisku DISP. po osiągnieciu maksymalnej jasności spowoduje powrót wyświetlacza do stanu określonego przez parametr ustawiony w pozycji [LCD BRIGHTNESS].

# Zapisywanie ustawień indywidualnych (REG. MY SETTINGS)

Funkcja ustawień indywidualnych umożliwia łatwe robienie zdjęć przy wybranych ustawieniach.

Można skonfigurować dwie grupy "ustawień indywidualnych". Przestawienie przełącznika trybu pracy w pozycję MY1 lub MY2 wystarczy, aby wykonywać zdjęcia przy ustawieniach zapamiętanych odpowiednio w pozycjach [SETTING1] lub [SETTING2]. (27 str.76)

Poniżej opisano procedurę zapisywania bieżących ustawień aparatu jako ustawień indywidualnych.

1 Zmienić ustawienia aparatu na takie, które mają być zapisane jako ustawienia indywidualne.

## **2** Wyświetlić menu SETUP.

- · Informacje na temat procedury obsługi na str.135.
- 3 Korzystając z przycisku ▼ wybrać polecenie [REG. MY SETTINGS], po czym nacisnąć przycisk ▶.
  - · Pojawi się ekran potwierdzenia.

## 4 Wybrać opcję [SETTING1] lub [SETTING2] i nacisnąć przycisk MENU/OK.

- Bieżące ustawienia aparatu zostaną zapisane i na ekranie pojawi się ponownie menu SETUP.
- W przypadku rezygnacji z zapisywania ustawień należy nacisnąć przycisk DISP.

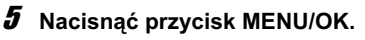

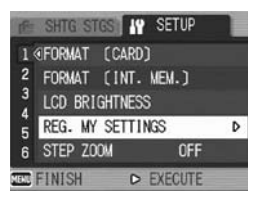

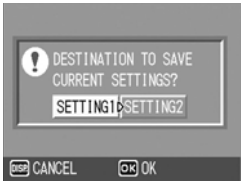

### Ustawienia zapisywane jako indywidualne

| Przełącznik trybu pracy ustawić w pozycji (D/P/A/M/SCENE/) |
|------------------------------------------------------------|
| PIC QUALITY/SIZE (Jakość/rozmiar obrazu)                   |
| FOCUS (Ostrość)                                            |
| Odległość ogniskowa w trybie ręcznego ustawiania ostrości  |
| AE METERING (Automatyczny pomiar ekspozycji)               |
| CONT. MODE (Zdjęcia seryjne)                               |
| EXPOSURE COMP. (Kompensacja ekspozycji)                    |
| IMAGE WITH SOUND (Zdjęcia z notatką głosową)               |
| DATE IMPRINT (Nanoszenie daty)                             |
| WHITE BALANCE (Balans bieli)                               |
| ISO SETTING (Czułość ISO)                                  |
| CAMERA SHAKE COR (Korekcja wstrząsów)                      |
| Pozycja zoomu                                              |
| Tryb makro                                                 |
| Lampa błyskowa                                             |
| Samowyzwalacz                                              |
| Tryb DISP.                                                 |
| STEP ZOOM (Zoom skokowy)                                   |
| DIGITAL ZOOM IMG (Zoom cyfrowy)                            |
| ENLGE PHOTO ICON (Duże ikony na wyświetlaczu)              |
|                                                            |
# Zmiana ustawienia zoomu skokowego (STEP ZOOM)

Obiektyw można tak zaprogramować, aby zoom był ustawiany skokowo na jednym z pięciu poziomów na ogniskowych: 24, 28, 35, 50 i 72 mm (odpowiedniki ogniskowych w aparacie małoobrazkowym).

Dostępne ustawienia

ON (zoom skokowy włączony)

OFF (zoom skokowy wyłączony) \*Ustawienie domyślne

Poniżej opisano procedurę ustawiania zoomu skokowego.

### **1** Wyświetlić menu SETUP.

- · Informacje na temat procedury obsługi na str.135.
- 2 Korzystając z przycisku ▼ wybrać opcję [STEP ZOOM], po czym nacisnąć przycisk ▶.
- 3 Korzystając z przycisków ▲▼ wybrać odpowiednie ustawienie.
- 4 Nacisnąć przycisk MENU/OK albo przycisk ◀, a po nim MENU/OK.

| HE SHTG STGS    | SETUP   |
|-----------------|---------|
| 1 FORMAT LOARD  |         |
| 2 FORME LINE.   |         |
| 3 LOD BRIGHTNES |         |
| 5 REG. MY SETTI | INGS ON |
| 6 STEP ZOOM     | OFF     |
| (               | OK      |

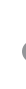

### Zmiana ustawienia automatycznego trybu podwyższonej czułości ISO (ISO AUTO-HIGH)

Górne ograniczenie czułości ISO w automatycznym trybie podwyższonej czułości [AUTO-HI] (1277 str.104) można zmienić w pozycji [ISO SETTING] z poziomu menu ustawień fotografowania.

Dostępne ustawienia

AUTO 400 \*Ustawienie domyślne

AUTO 800

AUTO1600

Poniżej opisano procedurę zmiany ustawienia automatycznego trybu podwyższonej czułości.

### **1** Wyświetlić menu SETUP.

- · Informacje na temat procedury obsługi na str.135.
- 2 Korzystając z przycisku ▼ wybrać opcję [ISO AUTO-HIGH], po czym nacisnąć przycisk ▶.
- 3 Korzystając z przycisków ▲▼ wybrać odpowiednie ustawienie.
- 4 Nacisnąć przycisk MENU/OK albo przycisk ◀, a po nim MENU/OK.

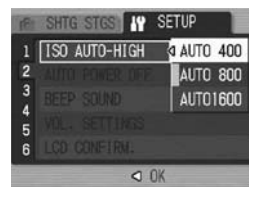

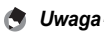

Zdjęcia wykonane przy wyższej czułości charakteryzują się większą ziarnistością.

### Zmiana ustawienia automatycznego wyłączania zasilania (AUTO POWER OFF)

Po upływie żądanego czasu bezczynności aparat zostanie automatycznie wyłączony ze względu na oszczędzanie energii (funkcja automatycznego wyłączania zasilania). Domyślnie automatyczne wyłączenie zasilania następuje po upływie jednej minuty, ale ustawienie to można zmienić.

| Dostępne | ustawie | nia |
|----------|---------|-----|
|----------|---------|-----|

OFF (Automatyczne wyłączanie zasilania jest wyłączone)

1 MIN. \*Ustawienie domyślne

5 MIN.

30 MIN.

Poniżej opisano procedurę zmiany ustawienia funkcji automatycznego wyłączania zasilania.

### 1 Wyświetlić menu SETUP.

- · Informacje na temat procedury obsługi na str.135.
- 2 Korzystając z przycisku ▼ wybrać opcję [AUTO POWER OFF], po czym nacisnąć przycisk ▶.
- 3 Korzystając z przycisków ▲▼ wybrać odpowiednie ustawienie.
- 4 Nacisnąć przycisk MENU/OK albo przycisk ◀, a po nim MENU/OK.

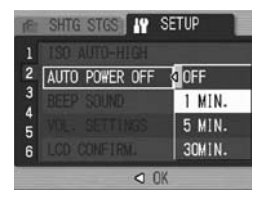

- Funkcja automatycznego wyłączania zasilania nie działa, gdy aparat jest podłączony do komputera lub drukarki.
- W trybie fotografowania w ustalonych odstępach czasu ustawienie [AUTO POWER OFF] nie jest aktywne i funkcja automatycznego wyłączania zasilania nie działa.

### Zmiana sposobu powiadamiania dźwiękiem (BEEP SOUND)

Podczas pracy aparat odtwarza 4 rodzaje dźwięków: dźwięk startowy, dźwięk zwolnienia migawki, dźwięk ostrości i dźwięk sygnalizujący błąd.

| Dźwięk startowy              | : | Odtwarzany w momencie włączenia aparatu.                                                       |
|------------------------------|---|------------------------------------------------------------------------------------------------|
| Dźwięk zwolnienia<br>migawki | : | Odtwarzany w momencie naciśnięcia spustu migawki.                                              |
| Dźwięk ostrości              | : | Odtwarzany w momencie naciśnięcia spustu migawki do połowy i ustawiania ostrości przez aparat. |
| Dźwięk<br>sygnalizujący błąd | : | Odtwarzany, gdy nie można wykonać danej operacji.                                              |

Dostępne ustawienia

ALL (Włączone wszystkie rodzaje dźwięków) \*Ustawienie domyślne

SHUTTER (Tylko dźwięk zwolnienia migawki i dźwięk sygnalizujący błąd)

Poniżej opisano procedurę zmiany ustawień powiadamiania dźwiękiem.

- **1** Wyświetlić menu SETUP.
  - · Informacje na temat procedury obsługi na str.135.
- 2 Korzystając z przycisku ▼ wybrać opcję [BEEP SOUND], po czym nacisnąć przycisk ►.
- 3 Korzystając z przycisków ▲▼ wybrać odpowiednie ustawienie.
- 4 Nacisnąć przycisk MENU/OK albo przycisk ◀, a po nim MENU/OK.

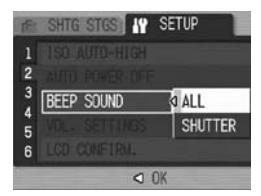

# Zmiana głośności powiadomienia dźwiękiem (VOL. SETTINGS)

Istnieje możliwość zmiany głośności powiadomienia dźwiękiem.

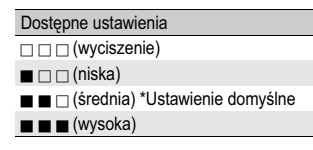

Poniżej opisano procedurę zmiany głośności powiadomień dźwiękiem.

### **1** Wyświetlić menu SETUP.

- Informacje na temat procedury obsługi na str.135.
- 2 Korzystając z przycisku ▼ wybrać opcję [VOL. SETTINGS], po czym nacisnąć przycisk ▶.
- 3 Korzystając z przycisków ▲▼ wybrać odpowiednie ustawienie.
- 4 Nacisnąć przycisk MENU/OK albo przycisk ◀, a po nim MENU/OK.

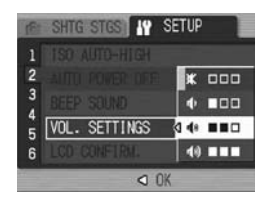

### Zmiana czasu wyświetlania zdjęcia po jego wykonaniu (LCD CONFIRM.)

Zaraz po zrobieniu zdjęcia pojawia się ono przez chwilę na wyświetlaczu w celu sprawdzenia. Domyślnie czas wyświetlania zdjęcia wynosi pół sekundy, ale ustawienie to można zmieniać.

### Dostępne ustawienia

OFF (Zdjęcie nie wyświetla się po zrobieniu)

0.5SEC. \*Ustawienia domyślne

1 SEC.

2 SEC.

3 SEC.

30 SEC.

Poniżej opisano procedurę zmiany czasu wyświetlania zdjęcia po jego wykonaniu.

### **1** Wyświetlić menu SETUP.

- Informacje na temat procedury obsługi na str.135.
- 2 Korzystając z przycisku ▼ wybrać opcję [LCD CONFIRM.], po czym nacisnąć przycisk ►.
- 3 Korzystając z przycisków ▲▼ wybrać odpowiednie ustawienie.
- 4 Nacisnąć przycisk MENU/OK albo przycisk ◀, a po nim MENU/OK.

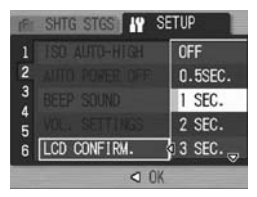

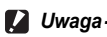

W przypadku 0,5-sekundowego czasu wyświetlania zdjęcia [LCD CONFIRM.] wskaźniki, typu pasek zoomu, mogą pozostawać na wyświetlaczu, gdy prezentowane jest zdjęcie.

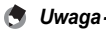

Wygodnie jest ustawić czas wyświetlania zdjęcia po jego wykonaniu na [30SEC.], aby zapewnić odpowiednio długi czas jego podglądu. Jest to szczególnie przydatne podczas pracy z wizjerem LCD. Nawet po ustawieniu czasu wyświetlania zdjęcia po jego wykonaniu na [30SEC.] moźna w kaźdej chwili nacisnąć spust migawki do połowy, aby wrócić do trybu fotografowania i zrobić zdjęcie.

# Przypisywanie funkcji do dźwigni ADJ. (ADJ LEVER SET.)

Po przypisaniu dźwigni ADJ. wybranych funkcji z grupy dostępnych funkcji fotografowania do wyświetlenia ekranu odpowiadającego danej funkcji jest wymagana mniejsza liczba operacji. Nie ma również potrzeby wyświetlania menu ustawień fotografowania.

Do przypisywania funkcji aparatu, które później można uruchamiać dźwignią ADJ., służą również opcje [ADJ LEVER SET.1] do [ADJ LEVER SET.4].

| Dostępne ustawienia |                                                  | Informacje |
|---------------------|--------------------------------------------------|------------|
| OFF                 | *Ustawienie domyślne dla opcji [ADJ LEVER SET.4] | -          |
| EXPO.CMP            | *Ustawienie domyślne dla opcji [ADJ LEVER SET.1] | str.100    |
| WHT.BAL.            | *Ustawienie domyślne dla opcji [ADJ LEVER SET.2] | str.101    |
| ISO                 | *Ustawienie domyślne dla opcji [ADJ LEVER SET.3] | str.104    |
| QUALITY             |                                                  | str.80     |
| FOCUS               |                                                  | str.83     |
| IMG SET             |                                                  | str.91     |
| AE METER            |                                                  | str.86     |
| CONT MDE            |                                                  | str.87     |
| AUTO BKT            |                                                  | str.93     |
| WITH SND            |                                                  | str.98     |

Poniżej opisano procedurę przypisywania funkcji opcjom [ADJ LEVER SET.1] do [ADJ LEVER SET.4].

### 1 Wyświetlić menu SETUP.

- Informacje na temat procedury obsługi na str.135.
- 2 Korzystając z przycisku ▼ wybrać opcję [ADJ LEVER SET.1], [ADJ LEVER SET.2], [ADJ LEVER SET.3] lub [ADJ LEVER SET.4], po czym nacisnąć przycisk ►.
- *3* Korzystając z przycisków ▲▼ wybrać odpowiednie ustawienie.
- 4 Nacisnąć przycisk MENU/OK albo przycisk ◀, a po nim MENU/OK.

| R | SHTG STGS       | SETUP    |
|---|-----------------|----------|
| 1 | ADJ LEVER SET.1 | 0FF      |
| 2 | ADJ LEVER SET 2 | EXPO.CMP |
| 3 |                 | WHT.BAL. |
| 5 |                 | 150      |
| 6 |                 | QUALITY  |
|   | < 0             | <        |

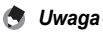

Informacje na temat sposobu korzystania z trybu ADJ. na str.64.

### Zmiana ustawienia spustu migawki (ADJ SHTR BTN SET)

W trybie ADJ. (1277 str.64) do zatwierdzania ustawienia zwykle wykorzystuje się przycisk MENU/OK lub dźwignię ADJ. Gdy opcja [ADJ SHTR BTN SET] jest ustawiona na [ON], ustawienie można również zatwierdzić przez naciśnięcie do połowy spustu migawki.

| Dostępne ustawienia         | Opis                                                                                           |
|-----------------------------|------------------------------------------------------------------------------------------------|
| ON                          | Nacisnąć przycisk MENU/OK lub nacisnąć do połowy spust<br>migawki, aby zatwierdzić ustawienie. |
| OFF *Ustawienie<br>domyślne | Nacisnąć przycisk MENU/OK, aby zatwierdzić ustawienie.                                         |

Poniżej opisano procedurę zmiany ustawienia spustu migawki.

### **1** Wyświetlić menu SETUP.

- Informacje na temat procedury obsługi na str.135.
- 2 Korzystając z przycisku ▼ wybrać polecenie [ADJ SHTR BTN SET.], po czym nacisnąć przycisk ►.
- 3 Korzystając z przycisków ▲▼ wybrać odpowiednie ustawienie.
- 4 Nacisnąć przycisk MENU/OK albo przycisk ◀, a po nim MENU/OK.

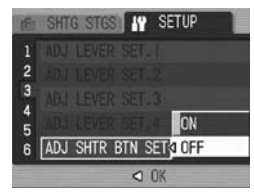

# Przypisywanie funkcji do przycisku funkcyjnego (FNCTN. BTN. SET.)

Aby wykonać przypisaną przyciskowi Fn (funkcyjnemu) funkcję, np. przełączyć aparat do trybu autofokusu lub trybu ręcznego ustawiania ostrości, albo zablokować ekspozycję wystarczy nacisnąć przycisk Fn (funkcyjny). Można również wyświetlić ekran ustawień przypisanej funkcji bez potrzeby wyświetlania menu ustawień fotografowania.

| Dostępne ustawienia                                     | Informacje |
|---------------------------------------------------------|------------|
| OFF (Wył.)                                              | -          |
| AF/MF *Ustawienie domyślne                              | str.69     |
| AE LOCK (Blokada automatycznej ekspozycji)              | str.70     |
| EXPO.CMP (Kompensacja ekspozycji)                       | str.100    |
| WHT.BAL. (Balans bieli)                                 | str.101    |
| ISO (Czułość ISO)                                       | str.104    |
| QUALITY (Jakość)                                        | str.80     |
| FOCUS (Ostrość)                                         | str.83     |
| IMG SET (Ustawienie jakości obrazu)                     | str.91     |
| AE METER (Automatyczny pomiar ekspozycji)               | str.86     |
| CONT MDE (Zdjęcia seryjne)                              | str.87     |
| AUTO BKT (Autobracketing)                               | str.93     |
| WITH SND (IMAGE WITH SOUND) (Zdjęcia z notatką głosową) | str.98     |

Poniżej opisano procedurę przypisywania funkcji przyciskowi Fn (funkcyjnemu).

### 1 Wyświetlić menu SETUP.

- · Informacje na temat procedury obsługi na str.135.
- 2 Korzystając z przycisku ▼ wybrać polecenie [FNCTN. BTN. SET.] (Funkcje przypisane do przycisku funkcyjnego), po czym nacisnąć przycisk ▶.
- *3* Korzystając z przycisków ▲▼ wybrać odpowiednie ustawienie.
- 4 Nacisnąć przycisk MENU/OK albo przycisk ◀, a po nim MENU/OK.

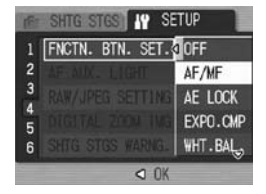

Informacje na temat sposobu korzystania z przycisku Fn (funkcyjnego) na str.67.

🔦 Uwaqa-

# Zmiana ustawienia pomocniczej lampy autofokusu (AF AUX. LIGHT)

Istnieje możliwość wyboru, czy pomocnicza lampa autofokusu ma być włączana podczas fotografowania z autofokusem, czy nie. Gdy opcja [AF AUX. LIGHT] ustawiona jest na [ON], wówczas w miarę potrzeby podczas fotografowania uruchamiana jest pomocnicza lampa autofokusu i przeprowadzany jest pomiar odległości autofokusu.

Poniżej opisano procedurę zmiany ustawienia pomocniczej lampy autofokusu.

### **1** Wyświetlić menu SETUP.

- · Informacje na temat procedury obsługi na str.135.
- 2 Korzystając z przycisku ▼ wybrać opcję [AF AUX. LIGHT], po czym nacisnąć przycisk ▶.
- 3 Korzystając z przycisków ▲▼ wybrać odpowiednie ustawienie.

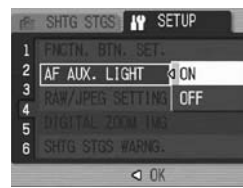

4 Nacisnąć przycisk MENU/OK albo przycisk ◀, a po nim MENU/OK.

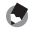

🖢 Uwaga

- Gdy opcja [AF AUX. LIGHT] ustawiona jest na [ON], wówczas pomocnicza lampa autofokusu uruchamiana jest przy słabym oświetleniu i przy problemach z pomiarem odległości autofokusu.
- Naciśnięcie spustu migawki do oporu przy ustawionej opcji [AF AUX. LIGHT] na [ON] nie zawsze spowoduje włączenie pomocniczej lampy autofokusu, nawet przy słabym oświetleniu.

# Zmiana ustawienia obrazu JPEG w trybie RAW (RAW/JPEG SETTING)

Gdy opcja [PIC QUALITY/SIZE] jest ustawiona na tryb RAW (IPS str.80), podczas fotografowania nagrywany równocześnie plik JPEG skojarzony z plikiem w formacie RAW (plikiem .DNG). Istnieje możliwość zmiany jakości i rozmiaru obrazu tego pliku JPEG.

| Dostępne ustawienia                     | Opis                                                                                                    |
|-----------------------------------------|----------------------------------------------------------------------------------------------------|
| FINE (Dokładna)<br>*Ustawienia domyślne | Jakość obrazu: Tryb dokładny;<br>Rozmiar obrazu: Nagrywany równocześnie z plikiem w<br>formacie RAW.                |
| NORMAL (Normalny)                       | Jakość obrazu: Tryb normalny;<br>Rozmiar obrazu: Nagrywany równocześnie z plikiem w<br>formacie RAW.                |
| N640                                    | Nagrywany przy tej samej jakości i tym samym rozmiarze obrazu co [N640] (1277 str.80) w pozycji [PIC QUALITY/SIZE]. |

Poniżej opisano procedurę zmiany jakości i rozmiaru obrazu tego pliku JPEG.

### 1 Wyświetlić menu SETUP.

- · Informacje na temat procedury obsługi na str.135.
- 2 Korzystając z przycisku ▼ wybrać opcję [RAW/JPEG SETTING], po czym nacisnąć przycisk ▶.
- 3 Korzystając z przycisków ▲▼ wybrać odpowiednie ustawienie.

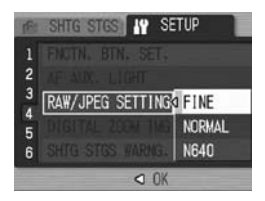

4 Nacisnąć przycisk MENU/OK albo przycisk ◀, a po nim MENU/OK.

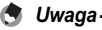

Gdy opcja [RAW/JPEG SETTING] jest ustawiona na [N640] przy opcji [PIC QUALITY/ SIZE] ustawionej na [RAW3:2], u góry i u dołu obrazu JPEG dodawane są czarne pasy.

### Korzystanie z zoomu z automatyczną zmianą rozmiaru (DIGITAL ZOOM IMG)

Funkcja ta umożliwia przycięcie i zapisanie wykonanego zdjęcia. Zwykły zoom cyfrowy powieksza fragment zdjęcia zgodnie z żadanym powiekszeniem. Mimo że zoom z automatyczna zmiana rozmiaru zapisuje przycięty fragment zdjęcia w taki sposób, aby jego jakość nie pogorszyła się, to jednak rozmiar obrazu może ulec zmniejszeniu. Rozmiar zapisywanego zdjecia zależy od powiekszenia w trybie zoomu ze zmiana rozmiaru. Funkcja ta jest dostępna tylko po ustawieniu parametru [PIC QUALITY/SIZE] na 4000 x 3000. (@ str.80)

### Dostepne ustawienia

| Dostępne ustawienia                           | Opis                                                                           |
|-----------------------------------------------|--------------------------------------------------------------------------------|
| NORMAL (Normalny)                             | Zdjęcie nagrywane jest w rozmiarze ustawionym w pozycji<br>[PIC QUALITY/SIZE]. |
| AUTO RSZ<br>(Automatyczna zmiana<br>rozmiaru) | Zdjęcie rejestrowane jest po przeprowadzeniu<br>automatycznej zmiany rozmiaru. |

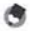

Uwaga

Zoom cyfrowy jest dostępny, gdy parametr [PIC QUALITY/SIZE] ma inna wartość niż 4000 x 3000

### Powiekszenie zoomu i zapisywany rozmiar zdjęcia

| Powiększenie zoomu | Rozmiar obrazu   |  |
|--------------------|------------------|--|
| 1 raz              | 4000 x 3000(12M) |  |
| ok. 1,2 razy       | 3264 x 2448(8M)  |  |
| ok. 1,4 razy       | 2592 x 1944(5M)  |  |
| ok. 1,8 razy       | 2048 x 1536(3M)  |  |
| ok. 2,9 razy       | 1280 x 960(1M)   |  |
| ok. 5,7 razy       | 640 x 480(VGA)   |  |

### Wyświetlić menu SETUP.

· Informacje na temat procedury obsługi na str. 135.

### 2 Korzystając z przycisku ▼ wybrać opcję [DIGITAL] ZOOM IMG], po czym nacisnąć przycisk .

5

- 3 Korzystając z przycisków ▲▼ wybrać opcję [AUTO RSZ].
- 4 Nacisnąć przycisk MENU/OK albo przycisk ◀, a po nim MENU/OK.
- 5 Nacisnąć i przytrzymać przycisk [♣] (Teleobiektyw), aż wskaźnik na pasku zoomu osiągnie maksymalne powiększenie, następnie na chwilę zwolnić przycisk, po czym ponownie nacisnąć przycisk [♣] (Teleobiektyw).

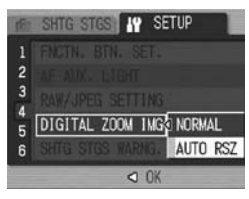

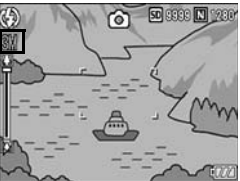

- Aby zmienić rozmiar obrazu o jeden poziom i zapisać zdjęcie, należy nacisnąć przycisk () (Teleobiektyw).
- Rozmiar, w którym zdjęcie jest zapisywane, wyświetlany jest powyżej paska zoomu.
- 🚺 Uwaga --
  - Funkcja ta nie jest dostępna w trybie zdjęć seryjnych, ani w programie korekcji perspektywy [SKEW COR MODE]. Jeżeli w tych przypadkach włączona jest opcja [AUTO RSZ], uruchamiany jest zoom cyfrowy.
  - Funkcja ta nie jest dostępna po ustawieniu trybu RAW w pozycji [PIC QUALITY/ SIZE].

### Ustawienie ostrzeżenia o zmianie ustawień (SHTG STGS WARNG.)

Można tak zaprogramować aparat, aby po jego włączeniu przez kilka sekund wyświetlany był komunikat i migała ikona funkcji, której ustawienia uległy zmianie. Dotyczy to następujących funkcji:

balans bieli, ostrość, czułość ISÓ, kompensacja ekspozycji Po naciśnięciu dowolnego przycisku migająca ikona przestanie pulsować i zacznie świecić w sposób ciągły. Podobnie po naciśnięciu dowolnego przycisku zniknie wyświetlany komunikat ostrzegawczy.

Dostępne ustawienia

ON (Ostrzeżenia włączone) \*Ustawienie domyślne

OFF (Ostrzeżenia wyłączone)

Poniżej opisano procedurę ustawiania ostrzeżenia o zmianie ustawień.

- **1** Wyświetlić menu SETUP.
  - · Informacje na temat procedury obsługi na str.135.
- 2 Korzystając z przycisku ▼ wybrać opcję [SHTG STGS WARNG.], po czym nacisnąć przycisk ▶.
- 3 Korzystając z przycisków ▲▼ wybrać odpowiednie ustawienie.
- 4 Nacisnąć przycisk MENU/OK albo przycisk ◀, a po nim MENU/OK.

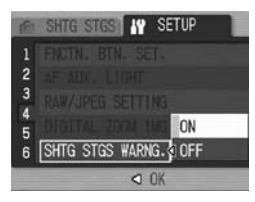

### Tryb powiększonych ikon (ENLGE PHOTO ICON)

Na ekranie z symbolami w normalnej wielkości poniższe ikony są powiększone: (1277 str.59)

lampa błyskowa, tryb marko, samowyzwalacz, balans bieli, ostrość, kompensacja ekspozycji, czułość ISO.

W przypadku powiększonych ikon nie będą wyświetlane poniższe elementy:

pasek zoomu/pasek ostrości, nadruk daty, ustawienia obrazu Poniżej opisano procedurę powiększania ikon na wyświetlaczu.

### **1** Wyświetlić menu SETUP.

- · Informacje na temat procedury obsługi na str.135.
- 2 Korzystając z przycisku ▼ wybrać opcję [ENLGE PHOTO ICON], po czym nacisnąć przycisk ►.
- 3 Korzystając z przycisków ▲▼ wybrać odpowiednie ustawienie.
- 4 Nacisnąć przycisk MENU/OK albo przycisk ◀, a po nim MENU/OK.

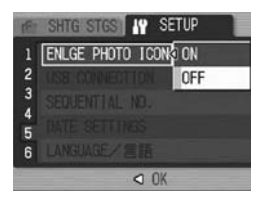

🕭 Uwaga

Tylko ikony na tych ekranach z symbolami w normalnej wielkości są powiększone (m str.59). Ikony na ekranach z histogramami (m str.59) nie są powiększone.

# Zmiana systemu komunikacji USB (USB CONNECTION)

Pozycja [USB CONNECTION] służy do zmiany sposobu przesyłania zdjęć do komputera.

Po wybraniu opcji [MASS STR] w pozycji [USB CONNECTION] w menu SETUP pliki zapisane w pamięci aparatu lub na karcie można przeglądać i przesyłać do komputera za pośrednictwem kabla USB bez konieczności instalacji dołączonego oprogramowania bądź sterownika USB.

| Oprogramowanie do przesyłania plików                                                                                                    | Ustawienie parametru<br>[USB CONNECTION]                                                       |
|----------------------------------------------------------------------------------------------------|------------------------------------------------------------------------------------------------|
| Komputer rozpoznaje kartę pamięci SD lub pamięć<br>wewnętrzną aparatu jako dodatkowy dysk. Specjalne<br>oprogramowanie nie jest potrzebne. | MASS STR <sup>*</sup><br>*Ustawienie domyślne                                                  |
| RICOH Gate La                                                                                                    | MASS STR/ORIGINAL <sup>*</sup><br>*Ustawienie domyślne<br>(Można korzystać z obu<br>ustawień.) |
| Auto Document Link                                                                                                    | ORIGINAL                                                                                       |

W przypadku systemu Windows 98SE parametr [USB CONNECTION] należy ustawić na [ORIGINAL].

Po ustawieniu opcji [ORIGINAL] maksymalny rozmiar karty pamięci SDHC, z której można przenosić dane, wynosi 4 GB.

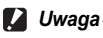

- W trybie pamięci masowej, gdy w pozycji [USB CONNECTION] ustawiono opcję [MASS STR], nie można usuwać zdjeć w aparacie.
- Po podłączeniu aparatu w trybie pamięci masowej nie wolno z poziomu komputera formatować karty pamięci SD ani pamięci wewnętrznej. Można to robić jedynie z poziomu aparatu.
- Przed odłączeniem kabla USB w przypadku komunikacji w trybie pamięci masowej należy najpierw zakończyć połączenie.
- Pliki nie zostaną prawidłowo przesłane, jeżeli kabel USB zostanie odłączony w trakcie przesyłania zdjęć z karty pamięci SD w aparacie do komputera przed zakończeniem połączenia.

W przypadku tego aparatu nie ma również możliwości przesyłania zdjęć do pamięci wewnętrznej.

Poniżej opisano procedurę zmiany komunikacji USB.

- **1** Wyświetlić menu SETUP.
  - Informacje na temat procedury obsługi na str.135.
- 2 Korzystając z przycisku ▼ wybrać opcję [USB CONNECTION], po czym nacisnąć przycisk ▶.
- 3 Korzystając z przycisków ▲▼ wybrać odpowiednie ustawienie.
- 4 Nacisnąć przycisk MENU/OK lub przycisk ◀ i MENU/OK.

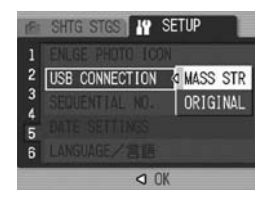

🕭 Uwaga

Informacje na temat pobierania zdjęć z aparatu do komputera za pośrednictwem kabla USB na str.179-183.

# Zmiana metody numeracji plików (SEQUENTIAL NO.)

Każdemu zdjęciu zapisywanemu na karcie pamięci SD lub w pamięci wewnętrznej aparatu automatycznie przypisywana jest nazwa w postaci kolejnego numeru.

Można tak skonfigurować aparat, aby po zamianie kart pamięci SD na nowej karcie była kontynuowana numeracja z poprzednio wsadzonej karty.

| Dostępne ustawienia                                     |                                                                                                    |
|---------------------------------------------------------|----------------------------------------------------------------------------------------------------|
| ON (Kontynuacja<br>numerowania)<br>*Ustawienia domyślne | Nazwy plików automatycznie nadawane wykonywanym<br>zdjęciom rozpoczynają się literą "R", po której następuje<br>siedem cyfr, od R001001.jpg do R99999999.jpg.<br>Przy takim ustawieniu numeracja plików z jednej karty jest<br>kontynuowana na następnej karcie. |
| OFF (Numeracja od<br>nowa)                              | W przypadku każdej karty pamięci SD zdjęciom nadawane<br>są nazwy od RIMG0001.jpg do RIMG9999.jpg.<br>Po osiągnięciu numeru RIMG9999 na karcie nie można<br>zapisać więcej danych.                                                                               |

Poniżej opisano procedurę zmiany metody numeracji plików.

### **1** Wyświetlić menu SETUP.

- · Informacje na temat procedury obsługi na str.135.
- 2 Korzystając z przycisku ▼ wybrać opcję [SEQUENTIAL NO.], po czym nacisnąć przycisk ▶.
- 3 Korzystając z przycisków ▲▼ wybrać odpowiednie ustawienie.
- 4 Nacisnąć przycisk MENU/OK albo przycisk ◀, a po nim MENU/OK.

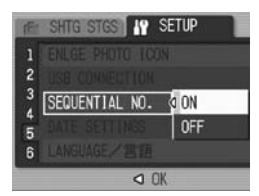

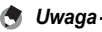

- · Plikom zapisywanym w pamięci wewnętrznej aparatu nadawane są kolejne numery, tak jakby opcja [SEQUENTIAL NO.] była wyłaczona (ustawienie [OFF]).
- · Zdjęcia przesyłane do komputera z wykorzystaniem oprogramowania RICOH Gate La (IP str.181) są zapisywane pod zmienioną nazwą. Plik jest zapisywany pod nazwą "RIMG\*\*\*\*.jpg" (gdzie \*\*\*\* oznacza liczbę), nawet jeśli opcja [SEQUENTIAL NO.] jest ustawiona na [ON].

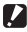

Uwaga-----

Po osiągnięciu numeru RIMG9999 nie można zapisać więcej plików. W takiej sytuacji należy przenieść dane z karty pamięci SD na dysk komputera lub inny nośnik pamieci, a następnie sformatować kartę.

# Ustawianie daty i godziny (DATE SETTINGS)

Na wykonywanych zdjęciach może pojawić się data i godzina. Poniżej opisano procedurę ustawiania funkcji nanoszenia daty/godziny.

### 1 Wyświetlić menu SETUP.

- Informacje na temat procedury obsługi na str.135.
- 2 Korzystając z przycisku ▼ wybrać opcję [DATE SETTINGS], po czym nacisnąć przycisk ▶.
- *3* Korzystając z przycisków
  ▲▼◀▶ ustawić rok, miesiąc, dzień i godzinę.
  - Przytrzymując wciśnięty jeden z przycisków A wożna szybciej zwiększać lub zmniejszać liczbę minut.
  - Do przechodzenia do następnego pola służą przyciski
- **4** W polu [FORMAT] ustawić format daty i godziny.
- 5 Sprawdzić informację na ekranie, po czym nacisnąć przycisk MENU/OK.
  - Po wprowadzeniu daty i godziny na ekranie pojawi się ponownie menu SETUP.
- 6 Nacisnąć przycisk MENU/OK.

Uwaga

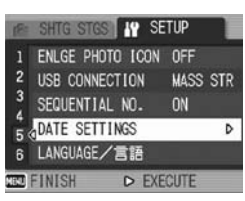

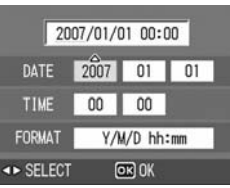

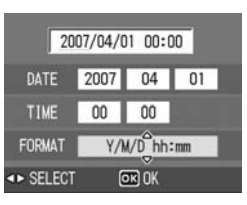

- Po wyjęciu akumulatora mniej więcej na tydzień ustawienia daty i godziny zostaną utracone. Należy je wówczas powtórnie wprowadzić.
- Aby zachować ustawienia daty i godziny, należy podładować akumulator przez co najmniej dwie godziny.

### Zmiana języka menu (LANGUAGE/言語)

Istnieje możliwość zmiany języka menu. Ustawienie domyślne zależy od tego, gdzie aparat został zakupiony.

| Dostępne ustawienia        |
|----------------------------|
| 日本語 (japoński)             |
| ENGLISH (angielski)        |
| DEUTSCH (niemiecki)        |
| FRANÇAIS (francuski)       |
| ITALIANO (włoski)          |
| ESPAÑOL (hiszpański)       |
| 简体中文 (chiński uproszczony) |
| 繁体中文 (chiński tradycyjny)  |
| 하구어 (koreański)            |

Poniżej opisano procedurę zmiany języka menu.

### 1 Wyświetlić menu SETUP.

· Informacje na temat procedury obsługi na str.135.

### 2 Korzystając z przycisku ▼ wybrać opcję [LANGUAGE/ 言語], po czym nacisnąć przycisk ▶.

· Pojawi się ekran wyboru języka.

# *3* Korzystając z przycisków ▲▼◀▶ wybrać odpowiednie ustawienie.

### **4** Nacisnąć przycisk MENU/OK.

- Po ustawieniu języka na ekranie pojawi się ponownie menu SETUP.
- **5** Nacisnąć przycisk MENU/OK.

| 18                    | SHTG STGS                                              | NY SE                        | TUP               |     |  |
|-----------------------|--------------------------------------------------------|------------------------------|-------------------|-----|--|
| 1<br>2<br>3<br>4<br>5 | ENLGE PHOTO<br>USB CONNEC<br>SEGUENTIAL<br>⊗DATE SETTI | D ICON<br>TION<br>NO.<br>NGS | OFF<br>Mass<br>ON | STR |  |
| 6                     | LANGUAGE/                                              | 言語                           |                   | Þ   |  |
| NERL                  | FINISH                                                 | D EXE                        | CUTE              |     |  |

| LANGUAGE |         |
|----------|---------|
| 日本語      | ESPAÑOL |
| ENGLISH  | 简体中文    |
| DEUTSCH  | 繁体中文    |
| FRANÇAIS | 한국어     |
| ITALIANO |         |
|          | OK OK   |

### Zmiana metody odtwarzania umożliwiająca oglądanie obrazu na ekranie odbiornika TV (VIDEO OUT MODE)

Po podłączeniu aparatu do telewizora za pośrednictwem znajdującego się w zestawie kabla AV można na ekranie odbiornika telewizyjnego oglądać zdjęcia i filmy zarejestrowane przez aparat. (IPF str.126)

W aparacie jest ustawiony wykorzystywany w sprzęcie telewizyjnym i audiowizualnym format odtwarzania NTSC (używany w Ameryce Północnej oraz w innych krajach i regionach). Jeżeli posiadane urządzenie korzysta z systemu PAL (stosowanego między innymi w Europie), wówczas przed podłączeniem aparatu należy ustawić w nim system PAL.

Ustawienie domyślne zależy od tego, gdzie aparat został zakupiony.

| Dostępne ustawienia |
|---------------------|
| NTSC                |
| PAL                 |
|                     |

Poniżej opisano procedurę zmiany systemu wideo.

### **1** Wyświetlić menu SETUP.

- Informacje na temat procedury obsługi na str.135.
- 2 Korzystając z przycisku ▼ wybrać opcję [VIDEO OUT MODE], po czym nacisnąć przycisk ▶.
- 3 Korzystając z przycisków ▲▼ wybrać odpowiednie ustawienie.
- 4 Nacisnąć przycisk MENU/OK lub przycisk ◀.
  - Po ustawieniu formatu wideo na ekranie pojawi się ponownie menu SETUP.
- SHTG STGS IV SETUP
  VIDEO OUT MODE ANTSC
  A
  PAL
  A
  G
  G
  OK

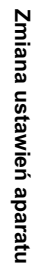

5

**5** Nacisnąć przycisk MENU/OK.

Prezentowane tutaj obrazy ekranów mogą różnić się od wyświetlanych na ekranie komputera, gdyż te zależą od zainstalowanego na nim systemu operacyjnego.

### W przypadku systemu Windows

Informacje dotyczące systemu Macintosh - str.184.

Przed przystąpieniem do przenoszenia zdjęć z aparatu do komputera należy zainstalować odpowiednie oprogramowanie. Oprogramowanie to umożliwia automatyczne pobieranie zdjęć z aparatu i przenoszenie ich do komputera.

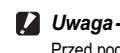

Przenoszenie zdjęć do komputera

### Przed podłączeniem aparatu do komputera należy zainstalować dołączone do niego oprogramowanie. (127 str.170)

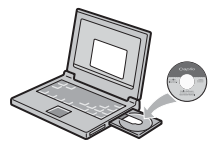

- 🖢 Uwaga
  - Po wybraniu opcji pamięci masowej [MASS STR] w pozycji [USB CONNECTION] menu SETUP aparatu, pliki zapisane w aparacie można przeglądać bez potrzeby instalowania dołączonego oprogramowania bądź sterownika USB. (1277) Fabrycznie ustawiona jest właśnie opcja [MASS STR].
  - Informacje na temat przenoszenia zdjęć z aparatu do komputera można znaleźć w "Przewodniku użytkownika oprogramowania", który znajduje się na płycie CD-ROM z oprogramowaniem Caplio Software. Informacje, jak wyświetlić "Przewodnik użytkownika oprogramowania", na str. 168.

### Korzystanie z płyty CD-ROM z oprogramowaniem Caplio Software

Po włożeniu do napędu CD-ROM płyty z oprogramowaniem Caplio Software automatycznie pojawi się ekran programu instalacyjnego.

| RICOH                                                      | 100             |
|------------------------------------------------------------|-----------------|
| Including for orderess                                     | interesting and |
| Landay Prol Select (Ar                                     |                 |
| R here included back have<br>S here in the include sectors |                 |
| -                                                          |                 |

| Nazwa                                      | Opis                                                                                                    | Informacje |
|--------------------------------------------|----------------------------------------------------------------------------------------------------|------------|
| Installing the Software                    | Przycisk ten służy do instalacji<br>oprogramowania wymaganego do obsługi<br>aparatu i zdjęć.                                               | str.170    |
| Installing DeskTopBinder<br>Lite           | Przycisk ten służy do instalacji<br>oprogramowania wymaganego do obsługi<br>aparatu i zdjęć.                                               | str.173    |
| Browse User's Manual<br>(Software Version) | Kliknięcie tego łącza spowoduje wyświetlenie<br>"Przewodnika użytkownika oprogramowania"<br>(w formacie PDF).                              | str.168    |
| Browse CD-ROM Content                      | Kliknięcie tego łącza spowoduje wyświetlenie<br>listy plików na płycie CD-ROM.                                                             | str.168    |
| Go to Adobe Digital Imaging web site       | Kliknięcie tego łącza spowoduje wyświetlenie<br>strony głównej firmy Adobe Systems Inc. (jeżeli<br>komputer jest podłączony do Internetu). | -          |

### Po kliknięciu przycisku [Installing the software]: (127 str.170)

Zostaną zainstalowane następujące programy:

| Program                        | Windows |    | Opis                                                                                                    |
|--------------------------------|---------|----|----------------------------------------------------------------------------------------------------|
|                                | XP      | 98 |                                                                                                    |
| RICOH Gate La                  | 0       | 0  | Pozwala przenosić zdjęcia do komputera.                                                                       |
| Irodio Photo & Video<br>Studio | 0       | 0  | Umożliwia przeglądanie i edycję zdjęć oraz<br>tworzenie płyt Video CD.                                        |
| USB Driver                     | -       | 0  | Wykorzystywany do połączenia aparatu z<br>komputerem, gdy w pozycji [MASS STR]<br>ustawiono opcję [ORIGINAL]. |
| WIA Driver                     | 0       | -  | Wykorzystywany do połączenia aparatu z<br>komputerem, gdy w pozycji [MASS STR]<br>ustawiono opcję [ORIGINAL]. |

XP: Windows XP/Vista 98: Windows 98SE/Me/2000

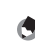

🕭 Uwaga-----

Do aparatu dołączono oprogramowanie Irodio Photo & Video Studio, które umożliwia wyświetlanie i edycję zdjęć z poziomu komputera. Informacje na temat obsługi programu Irodio Photo & Video Studio można znaleźć w wyświetlonej "Pomocy". Najświeższe informacje dotyczące programu Irodio Photo & Video Studio można znaleźć na stronie internetowej firmy Pixela Co., Ltd. (http://www.pixela.co.jp/oem/ ricoh/e/index.html).

Przenoszenie zdjęć do komputera

### Po kliknięciu przycisku [Installing DeskTopBinder Lite]: (127 str.173)

Zostaną zainstalowane następujące programy:

| Program            | Windows |    | Opis                                                                                                    |
|--------------------|---------|----|----------------------------------------------------------------------------------------------------|
|                    | XP      | 98 |                                                                                                    |
| DeskTopBinder Lite | 0       | 0  | Oprogramowanie wykorzystywane do<br>zarządzania dokumentami.<br>Zdjęcia można przenosić z aparatu do programu<br>DeskTopBinder Lite przy użyciu modułu Auto<br>Document Link, który monitoruje aktualizację<br>dokumentów. |
| USB Driver         | 0       | 0  | Umożliwia połączenie aparatu z komputerem.                                                                                                    |
| WIA Driver         | 0       | -  | Służy do przenoszenia zdjęć.                                                                                                    |

XP: Windows XP/Vista 98: Windows 98SE/Me/2000

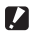

### 🚺 Uwaga -----

Program DeskTopBinder Lite jest zgodny z systemem Windows 98SE, ale nie z systemem Windows 98.

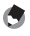

### 🐧 Uwaga ----

- Szczegółowe informacje dotyczące programu DeskTopBinder Lite można znaleźć w Przewodniku wprowadzajacym (Introduction Guide). Instrukcji instalacji (Setup Guide), Przewodniku modułu Auto Document Link (Auto Document Link Guide) oraz w Pomocy, które dołaczono do oprogramowania DeskTopBinder Lite.
- · Szczegółowe informacje dotyczące funkcji Auto Document Link można znaleźć w Przewodniku modułu Auto Document Link (Auto Document Link Guide).

### Po kliknięciu łącza [Browse User's Manual (Software Version)]:

Na ekranie komputera zostanie wyświetlony "Przewodnik użytkownika oprogramowania" (w formacie PDF) na płycie CD-ROM z oprogramowaniem Caplio Software.

Jeżeli w posiadanym komputerze jest zainstalowany program Acrobat Reader, wówczas wystarczy kliknać łącze [Browse User's Manual (Software Version)]. Do przeglądania plików PDF wymagany jest program Acrobat Reader. (@str.175)

### Po kliknięciu przycisku [Browse CD-ROM Content]:

Można sprawdzić, jakie foldery i pliki znajdują się na płycie CD-ROM. Oprócz oprogramowania instalowanego kliknięciem przycisku [Installing the software], płyta zawiera również program Acrobat Reader. To oprogramowanie działa pod kontrolą systemu Windows

Informacje na temat instalacji programu Acrobat Reader na str. 175.

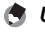

- 🖪 Uwaga-
  - Szczegółowe informacje o programie Acrobat Reader można znaleźć w Pomocy tego programu.
  - W celu zainstalowania tylko programu Irodio Photo & Video Studio wystarczy dwukrotnie kliknąć plik "Irodio Photo & Video Studio.exe" w folderze Irodio Photo & Video Studio.

### Wymagania systemowe płyty CD-ROM z oprogramowaniem Caplio Software

Do prawidłowej pracy oprogramowania Caplio Software znajdującego się na płycie CD-ROM niezbedne iest opisane poniżej środowisko. Należy więc sprawdzić parametry komputera lub sięgnąć do jego instrukcji obsługi.

| Obsługiwane systemy  | Windows 98 Second Edition                                             |
|----------------------|-----------------------------------------------------------------------|
| operacyjne           | Windows 2000 Professional                                             |
|                      | Windows Me                                                            |
|                      | Windows XP Home Edition/Professional                                  |
|                      | Windows Vista                                                         |
| Procesor             | Windows 98SE/2000/Me/XP: Pentium <sup>®</sup> III 500 MHz lub szybszy |
|                      | Windows Vista: Pentium <sup>®</sup> III 1 GHz lub szybszy             |
| Pamięć               | Windows 98SE: 256 MB lub więcej                                       |
|                      | Windows 2000: 256 MB lub więcej                                       |
|                      | Windows Me: 256 MB lub więcej                                         |
|                      | Windows XP: 256 MB lub więcej                                         |
|                      | Windows Vista: 512 MB lub więcej                                      |
| Wolne miejsce na     | Windows 98SE: 160 MB lub więcej                                       |
| dysku twardym do     | Windows 2000: 160 MB lub więcej                                       |
| przeprowadzenia      | Windows Me: 160 MB lub więcej                                         |
| instalacji           | Windows XP: 160 MB lub więcej                                         |
|                      | Windows Vista: 160 MB lub więcej                                      |
| Rozdzielczość ekranu | 1024 × 768 pikseli lub większa                                        |
| Liczba odtwarzanych  | 65 000 kolorów lub więcej                                             |
| barw                 |                                                                       |
| Napęd CD-ROM         | Napęd CD-ROM zgodny z wyżej wymienionymi parametrami                  |
|                      | komputera                                                             |
| Port USB             | Port USB zgodny z wyżej wymienionymi parametrami                      |
|                      | komputera                                                             |

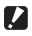

### 🚺 Uwaga

- Jeżeli komputer ma zaktualizowany system operacyjny, funkcja USB może nie działać prawidłowo i nie być obsługiwana.
- Zmiany wprowadzane w systemie operacyjnym w wyniku instalacji łatek bądź pakietów serwisowych moga powodować nieprawidłowe działanie dołączonego oprogramowania.
- Aparat nie obsługuje połaczenia z portem USB, który został dodany z wykorzystaniem funkcji rozszerzenia (magistrala PCI lub inna).
- Oprogramowanie może nie działać prawidłowo w połączeniu z koncentratorem lub innymi urzadzeniami USB.
- W przypadku pracy z filmami i dużymi plikami zalecane jest zwiększenie zasobów pamieci.
- W przypadku systemu Windows 98SE ustawienie komunikacji USB należy zmienić na [ORIGINAL]. (@ str.157)

### Instalacja oprogramowania do obsługi aparatu i zdjęć

Wymagane oprogramowanie należy zainstalować na komputerze przed podłączeniem aparatu.

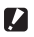

- 🚺 Uwaga--
  - · Oprogramowania nie należy instalować, gdy aparat jest podłączony do komputera za pośrednictwem kabla USB.
  - Jeżeli przypadkowo aparat został podłaczony do komputera i pojawił sie ekran [Add New Hardware Wizard], wystarczy kliknać przycisk [Cancel] i po odłaczeniu aparatu zainstalować oprogramowanie na komputerze.
  - Jeżeli w trakcie instalacji pojawi sie komunikat o konjeczności odinstalowania starego oprogramowania Caplio Software, należy to zrobić przed zainstalowaniem nowego oprogramowania, postępując zgodnie z instrukcjami wyświetlanymi na ekranie

Nadal można bedzie korzystać, tak jak poprzednio, z funkcji starego modelu. Jeżeli jest zainstalowany moduł DU-10, zostanie on zastąpiony przez Caplio Viewer (uaktualniona wersia modułu DU-10). Jeżeli stare oprogramowanie zostanie odinstalowane przed pojawieniem się wspomnianego komunikatu, moduł Caplio Viewer nie zostanie zainstalowany podczas instalacji nowszej wersji oprogramowania. (Informacie na temat deinstalacii oprogramowania na str.176.)

- W przypadku systemów Windows Vista, Windows XP lub Windows 2000 do instalacji oprogramowania wymagane są uprawnienia administratora.
- Ricoh Gate La nie jest programem sjeciowym. Należy z niego korzystać jako samodzielnei aplikacii.

Oto przykładowy ekranu systemu Windows XP.

1 Uruchomić komputer i do jego napedu CD-ROM włożyć płytę z oprogramowaniem Caplio Software.

### Obsługa w przypadku innych systemów niż Windows Vista

 Automatycznie pojawi się ekran programu instalacyjnego.

# RICOH

### Windows Vista

- Automatycznie pojawi się ekran autouruchomienia.
- · Wybrać [Run Autorun.exe]. Automatycznie pojawi się ekran programu instalacyjnego.

# o Przenoszenie zdjęć do komputera

### **2** Kliknąć przycisk [Installing the software].

### Obsługa w przypadku innych systemów niż Windows Vista

Po chwili pojawi się ekran wyboru języka menu [Choose Setup Language].

### Windows Vista

- Na ekranie pojawi się monit o potwierdzenie zarządzania kontami użytkowników.
- Na żądanie dostępu do komputera należy wybrać opcję [Allow]. Po chwili pojawi się ekran wyboru języka menu [Choose Setup Language].
- 3 Wybrać język i potwierdzić wybór kliknięciem przycisku [OK].
  - Pojawi się ekran powitalny kreatora instalacji oprogramowania Caplio Software [Welcome to the InstallShield Wizard for Caplio Software].

### 4 Kliknąć przycisk [Next].

 Pojawi się ekran wyboru miejsca docelowego [Choose Destination Location].

# **5** Sprawdzić miejsce instalacji i kliknąć przycisk [Next].

• Pojawi się ekran wyboru folderu [Select Program Folder].

# **6** Sprawdzić miejsce docelowe i kliknąć przycisk [Next].

- Zostanie uruchomiony instalator programu Irodio Photo & Video Studio. Zainstalować program Irodio Photo & Video Studio, postępując zgodnie z komunikatami wyświetlanymi na ekranie.
   W zależności od posiadanego komputera może upłynąć pewien czas, zanim zostanie wyświetlony następny ekran.
- Po zakończeniu instalacji oprogramowania Irodio Photo & Video Studio pojawi się okno dialogowe informujące o zainstalowaniu aplikacji.

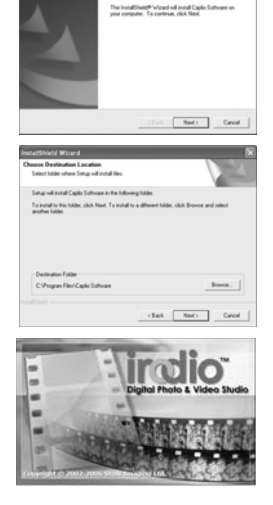

민

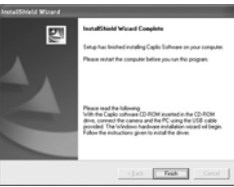

### Kliknąć przycisk [Finish]. 7

- · Pojawi się okno dialogowe informujące o zakończeniu instalacji oprogramowania Caplio Software.
- 8 Kliknąć przycisk [Finish].
- 9 Uruchomić ponownie komputer.

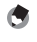

🕭 Uwaga Zainstalowane oprogramowanie można usunąć (odinstalować). (B str. 176)

### Instalacja programu DeskTopBinder Lite

Program DeskTopBinder Lite służy do zarządzania dokumentami. Przy jego użyciu można zarządzać nie tylko zdjęciami wykonanymi za pomocą aparatu, ale również dokumentami wprowadzonymi za pomocą skanera, czy utworzonymi w różnych aplikacjach. W jednym dokumencie można zapisywać pliki w rozmaitych formatach.

Zdjęcia z aparatu można zapisywać w programie DeskTopBinder Lite przy użyciu modułu Auto Document Link, który monitoruje aktualizację dokumentów.

۲

### Uwaga -----

Informacje, jak korzystać z programu DeskTopBinder Lite, można znaleźć w Przewodniku wprowadzającym (Introduction Guide), Instrukcji instalacji (Setup Guide) i w Przewodniku modułu Auto Document Link (Auto Document Link Guide), które są instalowane razem z programem DeskTopBinder Lite.

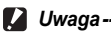

- Jeżeli przypadkowo aparat został podłączony do komputera i pojawił się ekran [Add New Hardware Wizard], wystarczy kliknąć przycisk [Cancel] i po odłączeniu aparatu zainstalować oprogramowanie na komputerze.
- W przypadku systemów Windows XP lub Windows 2000 do instalacji oprogramowania wymagane są uprawnienia administratora.
- Aby przenosić zdjęcia z aparatu przy użyciu modułu Auto Document Link programu DeskTopBinder Lite, przed jego zainstalowaniem należy zainstalować oprogramowanie Caplio Software (25 str. 170), ponieważ zawarty w nim sterownik jest wymagany do prawidłowego działania modułu Auto Document Link.
- Jeżeli [Caplio Digital Camera] został ustawiony jako folder docelowy monitorowania modułu Auto Document Link, wówczas w pozycji [USB CONNECTION] menu aparatu należy wybrać opcję [ORIGINAL]. (@ str.157)

### Oto przykładowy ekranu systemu Windows XP.

- Uruchomić komputer i do jego napędu CD-ROM włożyć płytę z oprogramowaniem Caplio Software.
  - Automatycznie pojawi się ekran programu instalacyjnego.

| RICOH                                      | -            |
|--------------------------------------------|--------------|
| Intelling for subsect                      | Ingentation. |
| R hereins beschiesener<br>S hereinsbescher |              |
| -                                          |              |

### 2 Kliknąć przycisk [Installing DeskTopBinder Lite].

 Po chwili pojawi się ekran powitalny kreatora instalacji oprogramowania Caplio Software S [Welcome to the InstallShield Wizard for Caplio Software S].

### 3 Kliknąć przycisk [Next].

 Po chwili pojawi się ekran wyboru miejsca docelowego [Choose Destination Location].

## 4 Sprawdzić miejsce instalacji i kliknąć przycisk [Next].

 Pojawi się ekran wyboru folderu [Select Program Folder].

# **5** Sprawdzić miejsce docelowe i kliknąć przycisk [Next].

| oose Deutination Location                                         |                                 | A COLOR           |
|-------------------------------------------------------------------|---------------------------------|-------------------|
| Select folder where Setup will install files.                     |                                 |                   |
| Setup will install Capito Software in the fo                      | dowing fulder.                  |                   |
| To install to this folder, click Next, To inst<br>another fulder. | al to a different fulder, click | fromse and select |
|                                                                   |                                 |                   |
|                                                                   |                                 |                   |
| Destination Fulder                                                |                                 |                   |
| Destination Fulder<br>C VProgram Filer/Capito Software            |                                 | boo.              |
| Destination Falder<br>C-Program Film/Capio Software               |                                 | _boss             |

### 6 Kliknąć przycisk [OK].

### 7 Kliknąć przycisk [DeskTopBinder Lite].

- Rozpocznie się instalacja programu DeskTopBinder Lite.
- Zainstalować program DeskTopBinder Lite, postępując zgodnie z komunikatami wyświetlanymi na ekranie.
- Gdy pojawi się ekran weryfikacji identyfikatora cyfrowego, należy kliknąć przycisk [OK].

### 🚺 Uwaga---

- Program DeskTopBinder Lite nie może być zainstalowany razem z inną wersją DeskTopBinder Lite, programem DeskTopBinder Professional lub Job Binding.
   Przed zainstalowaniem oprogramowania DeskTopBinder Lite należy odinstalować te aplikacje. Dane z poprzednich aplikacji można zapisać i wykorzystać w programie DeskTopBinder Lite. Jażeli jednak wcześniej była zainstalowana aplikacja DeskTopBinder Professional, niektóre funkcje nie będą już dostępne.
- W przypadku przechwytywania zdjęć z aparatu przy użyciu modułu Auto Document Link programu DeskTopBinder Lite, należy usunąć zaznaczenie pola wyboru [Saves automatically when connected to USB] w oknie dialogowym [Option settings] wyświetlanym po wybraniu polecenia [Option settings] w menu ustawień [RICOH Gate La Settings]. (Informacje w "Przewodniku użytkownika oprogramowania".) Przed przystąpieniem do przechwytywania zdjęć należy ustawić datę i godzinę w opcji [DATE SETTINGS] aparatu. (127 str.161)
- Jeżeli aparat jest podłączony do komputera z otwartą aplikacją DeskTopBinder Lite i zostanie wyłączony, a następnie ponownie włączony, wówczas należy ponownie uruchomić komputer przy podłączonym aparacie.

### Instalowanie pozostałych programów na komputerze

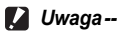

- Oprogramowania nie należy instalować, gdy aparat jest podłaczony do komputera
- Oprogramowania nie nalezy instalowac, gdy aparat jest podłączony do komputera za pośrednictwem kabla USB.
- W przypadku systemów Windows Vista, Windows XP lub Windows 2000 do instalacji oprogramowania wymagane są uprawnienia administratora.

### Acrobat Reader

Acrobat Reader jest wymagany do wyświetlenia instrukcji obsługi (w formacie PDF).

Jeżeli komputer pracuje pod kontrolą systemu Windows, wówczas można zainstalować aplikację Acrobat Reader. Nie ma potrzeby instalowania programu Acrobat Reader, jeżeli jest on już zainstalowany na komputerze.

 Uruchomić komputer i do jego napędu CD-ROM włożyć dołączoną płytę z oprogramowaniem Caplio Software.

| RICOH                |                                                                                                    |
|----------------------|----------------------------------------------------------------------------------------------------|
| building for subsets | And the state of the design of the state of the state of |
| S have in the larger |                                                                                                    |
| d hannalernered in   |                                                                                                    |

- Automatycznie pojawi się ekran programu instalacyjnego.
- 2 Kliknąć łącze [Browse CD-ROM Content].
  - · Zostaną wyświetlone pliki znajdujące się na płycie CD-ROM.
- **3** Dwukrotnie kliknąć folder [Acrobat].
- **4** Dwukrotnie kliknąć folder [English].
- 5 Dwukrotnie kliknąć plik [ar500enu] (ar500enu.exe).
  - W przypadku systemu Windows Vista na ekranie pojawi się monit o potwierdzenie zarządzania kontami użytkowników. Wybrać opcję [Continue].
- 6 Zainstalować program Acrobat Reader postępując zgodnie z komunikatami wyświetlanymi na ekranie.

### Deinstalacja oprogramowania

- 🚺 Uwaga---
  - W przypadku systemów Windows Vista, Windows 2000/XP do deinstalacji oprogramowania wymagane są uprawnienia administratora.
  - Przed przystąpieniem do deinstalacji należy zapisać dane i zakończyć pracę programów.
  - Gdy zainstalowano zarówno program Irodio Photo & Video Studio jak i DeskTopBinder Lite i jeden z nich zostanie odinstalowany, wówczas może nastąpić zerwanie połączenia między aparatem a komputerem. W takiej sytuacji należy odinstalować zarówno [Caplio Software] jak i [Caplio Software S], a potem zainstalować tylko ten program, który jest potrzebny.

### **Caplio Software**

- Kliknąć przycisk [Start] na pasku zadań systemu Windows.
- 2 Wybrać kolejno: [Ustawienia]-[Panel Sterowania] ([Panel Sterowania] dla XP).
- 3 Kliknąć dwukrotnie ikonę [Dodaj/Usuń programy] (lub [Dodaj lub usuń programy] w przypadku systemu Windows XP).
- 4 Zaznaczyć [Caplio Software] (lub [Caplio Software S], jeżeli zainstalowano oprogramowanie DeskTopBinder Lite), a następnie kliknąć przycisk [Zmień/Usuń].
- 5 Potwierdzić usunięcie pliku kliknięciem przycisku [OK].
  - · Pojawi się okno dialogowe [Wykryto plik udostępniony].
- **6** Zaznaczyć pole wyboru [Nie wyświetlaj ponownie tego komunikatu.], po czym kliknąć [Tak].
  - Rozpocznie się procedura deinstalacji. Po jej zakończeniu należy zamknąć wyświetlone okno.

Przenoszenie zdjęć do komputera o

Irodio Photo & Video Studio

- Kliknąć przycisk [Start] na pasku zadań systemu Windows.
- **2** Wybrać kolejno: [Ustawienia]-[Panel Sterowania] ([Panel Sterowania] dla XP).
- 3 Kliknąć dwukrotnie ikonę [Dodaj/Usuń programy] (lub [Dodaj lub usuń programy] w przypadku systemu Windows XP).
- **4** Zaznaczyć [Irodio Photo & Video Studio], a następnie kliknąć przycisk [Zmień/Usuń].
- 5 Potwierdzić usunięcie pliku kliknięciem przycisku [OK].
  - Rozpocznie się procedura deinstalacji. Po jej zakończeniu należy zamknąć wyświetlone okno.
- **6** Uruchomić ponownie komputer.
## Przenoszenie zdjęć do komputera

Po zainstalowaniu oprogramowania należy podłączyć aparat do komputera.

W zależności od używanego oprogramowania odpowiednio dostosować ustawienie [USB CONNECTION] w menu SETUP aparatu. (1277 str.157)

- Sprawdzić, czy aparat jest wyłączony.
- **2** Podłączyć kabel USB do portu USB w komputerze.

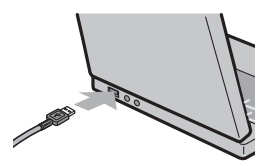

## Podłączyć kabel USB do gniazda USB w aparacie.

 Aparat zostanie włączony i komputer automatycznie odczyta niezbędne pliki.

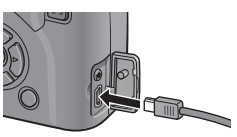

- 4 Zostanie uruchomiona aplikacja RICOH Gate La i automatycznie rozpocznie się przesyłanie zdjęć.
- **5** Po zakończeniu przesyłania zdjęć odłączyć aparat od komputera. (@ str.183)
- 🕭 Uwaga--
  - Informacje, jak korzystać z aplikacji RICOH Gate La, można znaleźć w "Przewodniku użytkownika oprogramowania" (w formacie PDF) na dołączonej płycie CD-ROM. (127 str.165)
  - Jeżeli operacja przesyłania zdjęć nie rozpocznie się, należy powtórnie uruchomić komputer i ponownie wykonać czynności opisane w punktach 3 do 5.

## Przenoszenie zdjęć do komputera bez korzystania z oprogramowania Caplio Software

Istnieie możliwość przenoszenia zdjęć z aparatu do komputera bez konieczności używania specjalnego oprogramowania.

- 1 W menu SETUP zmienić ustawienie w pozycji [USB CONNECTION] na [MASS STR]. (12 str.157)
- Sprawdzić, czy aparat jest wyłaczony.
- **3** Podłączyć kabel USB do portu USB w komputerze.
- **4** Podłączyć kabel USB do gniazda USB w aparacie.
  - · Aparat zostanie właczony.
  - Komputer automatycznie odczyta plik pozwalajacy rozpoznać aparat jako dysk wymienny.
- Przykładowy ekran systemu Windows XP

RICOHDCX (0:)

- Po tej operacji przygotowawczej aparat bedzie widoczny jako dysk wymienny w oknie [Mój komputer] (Windows) lub na pulpicie (Macintosh).
- **5** Z wyświetlonego dysku można skopiować dowolny plik do wybranego folderu.
  - Na rysunku z prawej strony przedstawiono konfiguracie folderów na dysku.
  - Gdv zostanie wyświetlona zawartość pamieci wewnetrznei. dysk ma nazwę [RICOHDCI].

RICOHDCX

DCIM 100RICOH RIMG0001.ipg RIMG0002.jpg

Przykładowy ekran systemu Windows XP

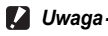

- W przypadku systemu Windows 98SE tryb pamięci masowej nie jest dostępny. Ustawić opcję [ORIGINAL]. (@ str.157)
- W trakcie przesyłania zdjęć nie wolno wyłączać aparatu ani odłączać kabla USB.
- · Jeżeli w wybranym folderze znajduje się już plik o tej samej nazwie, zostanie on zastąpiony. Aby uniknąć zastąpienia pliku, należy zmienić jego nazwe lub przesłać dane do innego folderu.

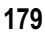

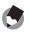

🚺 Uwaqa

Gdy w aparacie jest karta pamieci SD, wówczas wyświetlane sa znajdujące się na niej pliki. W przeciwnym razie wyświetlane są pliki zapisane w pamięci wewnetrznej.

## 🎬 Przesyłanie zdjęć z karty pamięci SD --

Istnieje możliwość przesłania zdjęć z karty pamięci SD do komputera za pomocą aniazda karty w komputerze lub czytnika kart. W zależności od rodzaju gniazda kart w komputerze lub od czytnika kart może być potrzebny dodatkowy adapter kart pamięci SD. Jeżeli gniazdo w komputerze jest przystosowane do kart pamięci SD, wówczas dodatkowy adapter nie jest potrzebny.

Na karcie pamięci SD zdjęcia są zapisywane w przedstawionej poniżej hierarchii.

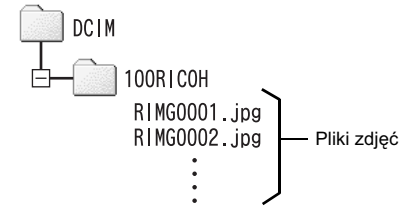

Przykładowy ekran systemu Windows XP

#### Czytnik kart

Jest to urządzenie podłączane do komputera, które pozwala odczytać zawartość karty. Oprócz adapterów kart pamieci dostepne sa również czytniki kart zgodne z wieloma rodzajami kart pamięci, do których można bezpośrednio włożyć kartę pamięci SD.

Należy używać czytnika kart zgodnego z systemem operacyjnym posiadanego komputera i z rozmiarem karty pamieci SD.

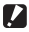

## Uwaga-

Zdjęć, przesłanych do komputera przy użyciu polecenia systemu Windows Vista [Import pictures], nie można wyświetlić za pomocą tego aparatu.

## Korzystanie z oryginalnego sterownika przy pobieraniu zdjęć

Oryginalny sterownik wykorzystywany do przesyłania obrazów, gdy z poziomu aparatu w pozvcji [USB CONNECTION] ustawiono opcie [ORIGINAL]. (W przypadku używania systemu Windows 98SE lub modułu Auto Document Link)

### Podłączanie aparatu do komputera po raz pierwszy

W przypadku podłaczania aparatu po raz pierwszy do komputera za pośrednictwem kabla USB pojawi się ekran [Found New Hardware Wizard]. (Ekran ten nie pojawia sie w systemie Macintosh, Windows 98SE/2000.)

Oto przykładowy ekranu systemu Windows XP.

- 1 Zaznaczyć opcję [Install the software automatically (Recommended)].
- **2** Do napędu CD-ROM komputera włożyć płyte z oprogramowaniem Caplio Software.
  - Automatycznie rozpocznie się instalacja sterownika WIA. Jeżeli wspomniana płyta CD-ROM jest już w napędzie komputera w chwili pojawienia sie ekranu [Found New Hardware Wizard], wówczas, aby rozpocząć instalację, wystarczy kliknąć przycisk [Next].

## **3** Po wyświetleniu kolejnego ekranu kliknać przycisk [Next].

 Ten produkt został pomyślnie przetestowany w naszej firmie i możemy potwierdzić jego prawidłowe działanie

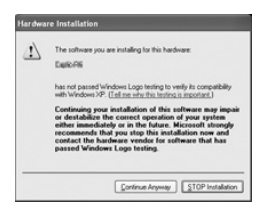

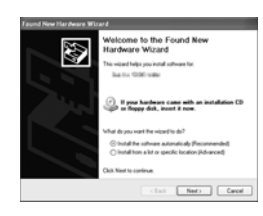

- 🤊 Uwaga
  - W przypadku systemu Windows Vista pojawią ekrany z monitami o potwierdzenie bezpieczeństwa i kont użytkowników. Ekrany te są jednak praktycznie takie same, jak ekrany systemu Windows XP.
  - Domyślnie sterownik WIA jest instalowany w następującej lokalizacji. Podać folder, jeżeli płyta CD-ROM nie jest dostępna.

| Mój komputer      |
|-------------------|
| L Oysk lokalny    |
| Program Files     |
| - Caplio Software |
| Herein WIA driver |

## Wybrać [RICOH Gate La], zaznaczyć pole wyboru [Always use this program for this action], po czym kliknąć przycisk [OK].

 W celu załadowania zdjęć z aparatu za pomocą "Scanner and Camera Wizard" systemu Windows XP należy zaznaczyć [Microsoft Scanner and Camera Wizard].

| Select the program t | to launch for this actions                                                                                      |
|----------------------|----------------------------------------------------------------------------------------------------|
| Microsoft S          | conner and Camera Wizard                                                                                        |
| out manifest         | The summer of the summer of the summer of the summer summer summer summer summer summer summer summer summer su |
| San Georgen          | images and indictors you can.                                                                                   |
|                      |                                                                                                    |
|                      |                                                                                                    |
|                      |                                                                                                    |
|                      |                                                                                                    |
| Always use this p    | program for this action                                                                                         |

- Pozostawienie niezaznaczonego pola wyboru [Always use this program for this action] spowoduje, że za każdym razem, gdy zdjęcia będą przesyłane z aparatu pojawiać się będzie ekran [Caplio GX200], umożliwiając tym samym wybór funkcji do transferu zdjęć pomiędzy [RICOH Gate La] a [Microsoft Scanner and Camera Wizard].
- Jeżeli na komputerze jest zainstalowany system Windows XP z dodatkiem Service Pack 2 i pojawi się komunikat ostrzegawczy, należy zapoznać się z informacjami na str. 193.
- 🖲 Uwaga-

  - W przypadku pobierania zdjęć z aparatu należy doładować akumulator. Zalecane jest również korzystanie z zasilacza sieciowego (sprzedawanego oddzielnie).
  - Zdjęcia przesyłane do komputera z wykorzystaniem oprogramowania RICOH Gate La są zapisywane pod zmienioną nazwą.

6

## Odłączanie aparatu od komputera

Jeżeli zdjęcia są pobierane przy użyciu funkcji RICOH Gate La lub [Scanner and Camera Wizard], po zakończeniu przesyłania zdjęć należy wyłączyć aparat i odłączyć kabel USB.

W celu odłączenia aparatu od komputera należy wykonać poniższe operacje. (Poniższy ekran pojawia się w przypadku podłączenia do komputera z systemem Windows XP w trybie pamięci masowej [MASS STR]. W przypadku innych systemów operacyjnych warunki mogą się różnić, ale operacje są takie same.)

 Kliknąć dwukrotnie ikonę [Safely Remove Hardware] na końcu paska zadań po prawej stronie.

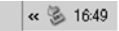

- **2** Zaznaczyć [USB Mass Storage Device] i kliknąć [Stop].
- 3 Sprawdzić, czy zostało zaznaczone [USB Mass Storage Device] i kliknąć przycisk [OK].
- 4 Kliknąć przycisk [Close].
- 5 Odłączyć kabel USB.

## 🕭 Uwaga

- Jeżeli kabel USB zostanie odłączony bez zamknięcia połączenia, może pojawić się ekran niebezpiecznego usunięcia urządzenia.
- Przed odłączeniem kabla USB w przypadku komunikacji w trybie pamięci masowej należy najpierw zakończyć połączenie.
- W trakcie przesyłania zdjęć nie wolno odłączać kabla USB. Najpierw należy upewnić się, że operacja pobierania została zakończona, rozłączyć połączenie, a dopiero wówczas odłączyć kabel.

## W przypadku systemu Macintosh

Zapoznać się z informacjami na str.164 dla systemu Windows.

Opisywany aparat obsługuje następujące systemy operacyjne Macintosh.

- Mac OS 9.0 do 9.2.2
- Mac OS X 10.1.2 do 10.4.8

Funkcja ta nie jest dostępna w przypadku systemu Mac OS 8.6.

## Przenoszenie zdjęć do komputera

- 1 W menu SETUP w pozycji [USB CONNECTION] ustawić opcję [MASS STR].
- **2** Sprawdzić, czy aparat jest wyłączony.
- Podłączyć kabel USB do portu USB w komputerze.

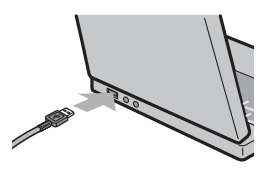

## 4 Podłączyć kabel USB do gniazda USB w aparacie.

- Aparat zostanie włączony.
- Komputer automatycznie odczyta plik pozwalający rozpoznać aparat jako dysk wymienny.
- Po tej operacji przygotowawczej aparat będzie widoczny jako dysk wymienny na pulpicie.

## 5 Z wyświetlonego dysku można skopiować dowolny plik do wybranego folderu.

- Na poniższym rysunku przedstawiono konfigurację folderów na dysku.
- Gdy zostanie wyświetlona zawartość pamięci wewnętrznej, dysk ma nazwę [RICOHDCI].

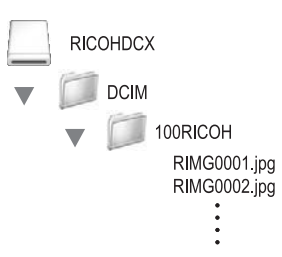

184

## Odłączanie aparatu od komputera

## Przeciągnąć i upuścić widoczną ikonę dysku lub woluminu na "Kosz".

 W przypadku pojawienia się monitu o podanie hasła administratora wpisać odpowiednie hasło.

## 2 Odłączyć kabel USB.

## 🕭 Uwaga

- W celu anulowania połączenia można również kliknąć [Eject] w menu [Special] w przypadku systemu Mac OS 9 lub menu [File] w przypadku systemu Mac OS X.
- Jeżeli kabel USB zostanie odłączony bez zamknięcia połączenia, może pojawić się ekran niebezpiecznego usunięcia urządzenia.
- Przed odłączeniem kabla USB w przypadku komunikacji w trybie pamięci masowej należy najpierw zakończyć połączenie.
- W trakcie przesyłania zdjęć nie wolno odłączać kabla USB. Najpierw należy upewnić się, że operacja pobierania została zakończona, rozłączyć połączenie, a dopiero wówczas odłączyć kabel.

## Rozwiązywanie problemów

## Komunikaty o błędach

W przypadku wyświetlenia na ekranie komunikatu o błędzie należy podjąć odpowiednie działania.

| Komunikat o błędzie       | Przyczyna i działania zaradcze                               | Informacje |
|---------------------------|--------------------------------------------------------------|------------|
| INSERT CARD               | W aparacie nie ma karty. Włożyć kartę.                       | str.30     |
| USE THE SETUP MENU TO SET | Data nie została ustawiona. Ustawić datę.                    | str.161    |
| THE DATE.                 |                                                              |            |
| FILE NUMBER OVER LIMIT    | Przekroczono limit plików. Użyć innej karty.                 | str.159    |
|                           |                                                              | str.160    |
| UNMATCHED FILE            | Aparat nie może wyświetlić tego pliku. Sprawdzić zawartość   | -          |
|                           | pliku na komputerze, a następnie usunąć go.                  |            |
| INSUFFICIENT MEMORY.      | Ze względu na niewystarczającą pojemność karty nie można     | str.27     |
| CONTINUE?                 | skopiować wszystkich plików. Użyć innej karty.               |            |
| PROTECTED                 | Próba usunięcia chronionego pliku.                           | str.115    |
| CARD IS WRITE-PROTECTED.  | Karta jest "zablokowana (chroniona przed zapisem)".          | str.27     |
|                           | Odblokować kartę.                                            |            |
| PRINT SETTINGS CANNOT BE  | Tego pliku (filmu lub innego rodzaju pliku) nie można wybrać | -          |
| SET FOR THIS FILE.        | do drukowania.                                               |            |
| INSUFFICIENT MEMORY       | Nie można zapisać plików. Należy sprawdzić, czy jest         | str.56     |
|                           | odpowiednia ilość wolnego miejsca, lub usunąć niepotrzebne   | str.137    |
|                           | pliki.                                                       | str.138    |
|                           | Przekroczono limit odbitek zdjęć. Wybrać zdjęcie i ustawić   | -          |
|                           | liczbę 0.                                                    |            |
| FORMAT INTERNAL MEMORY    | Należy sformatować pamięć wewnętrzną.                        | str.138    |
| INITIALIZE THE CARD.      | Karta nie jest sformatowana. Sformatować kartę z poziomu     | str.137    |
|                           | aparatu.                                                     |            |
| CARD ERROR                | Sformaować powtórnie kartę. Jeżeli po tej operacji komunikat | str.137    |
|                           | o błędzie znowu się pojawi, karta może być uszkodzona. Nie   |            |
|                           | używać tej karty.                                            |            |
| WRITING TO DATA           | Trwa zapis pliku do pamięci. Poczekać do zakończenia         | -          |
|                           | procedury zapisu.                                            |            |
| NO FILE                   | Nie ma plików, które można odtworzyć.                        | -          |
| CANNOT RECORD             | Liczba pozostałych zdjęć wynosi 0. Zmienić kartę lub         | str.27     |
|                           | przełączyć się na pamięć wewnętrzną.                         |            |
| REMOVE LENS CAP.          | Nie można uruchomić aparatu, ponieważ pokrywa obiektywu      | str.32     |
|                           | nie została ściągnięta. Ściągnąć pokrywę obiektywu.          |            |
| REMOVE LENS CAP AND PRESS | Nie można uruchomić aparatu, ponieważ pokrywa obiektywu      | str.32     |
| PLAYBACK BUTTON.          | nie została ściągnięta. Ściągnąć pokrywę obiektywu i         | ]          |
|                           | nacisnąć przycisk 🕨 (Odtwarzanie) lub przycisk ZASILANIA,    |            |
|                           | aby włączyć aparat.                                          | 1          |

## Rozwiązywanie problemów z aparatem

## Zasilanie

| Problem                                                                                                    | Przyczyna                                                                                            | Rozwiązanie                                                                                                    | Informacje                  |
|----------------------------------------------------------------------------------------------------|----------------------------------------------------------------------------------------------------|----------------------------------------------------------------------------------------------------|-----------------------------|
| Aparat nie włącza się.                                                                                                    | Akumulator nie jest włożony lub jest<br>wyczerpany.                                                  | Włożyć prawidłowo akumulator lub<br>naładować go. W razie potrzeby<br>użyć zasilacza sieciowego.<br>Wymienić baterie alkaliczne na<br>nowe. | str.29<br>str.30<br>str.199 |
|                                                                                                    | Użyto niewłaściwego akumulatora<br>(np. manganowego).                                                | Używać dedykowanego<br>akumulatora lub baterii<br>alkalicznych. Nie wolno stosować<br>innych baterii.                                       | str.25                      |
|                                                                                                    | źle podłączono zasilacz.                                                                             | Podłączyć go prawidłowo.                                                                                                    | str.199                     |
|                                                                                                    | Aparat wyłączył się automatycznie<br>w celu oszczędzania energii.                                    | Ponownie włączyć aparat.                                                                                                    | str.32                      |
|                                                                                                    | Źle włożony akumulator (niezgodnie<br>z polaryzacją).                                                | Włożyć prawidłowo.                                                                                                    | str.30                      |
| Aparat wyłącza się<br>podczas eksploatacji.                                                                                               | Aparat nie był używany przez<br>dłuższy czas i wyłączył się w celu<br>oszczędzania energii.          | Ponownie włączyć aparat.                                                                                                    | str.32                      |
|                                                                                                    | Akumulator jest na granicy<br>wyczerpania.                                                           | Naładować akumulator lub<br>skorzystać z zasilacza. Wymienić<br>baterie alkaliczne na nowe.                                                 | str.29<br>str.30<br>str.199 |
|                                                                                                    | Użyto niewłaściwego akumulatora<br>(np. manganowego).                                                | Używać dedykowanego<br>akumulatora lub baterii<br>alkalicznych. Nie wolno stosować<br>innych baterii.                                       | str.25                      |
| Nie można wyłączyć<br>aparatu.                                                                                                    | Nieprawidłowe działanie aparatu.                                                                     | Wyjąć akumulator i włożyć go<br>ponownie. W przypadku pracy z<br>zasilaczem, odłączyć go i<br>podłączyć ponownie.                           | str.30<br>str.199           |
| Mimo użycia<br>naładowanego<br>akumulatora:<br>• Wskaźnik na ekranie<br>sygnalizuje niski<br>poziom naładowania.<br>• Aparat wyłącza się. | Użyto niewłaściwego akumulatora<br>(np. manganowego).                                                | Używać dedykowanego<br>akumulatora lub baterii<br>alkalicznych. Nie wolno stosować<br>innych baterii.                                       | str.25                      |
| Nie można naładować<br>akumulatora.                                                                                                    | Akumulator jest zużyty.                                                                              | Wymienić akumulator na nowy.                                                                                                    | str.30                      |
| Akumulator szybko się<br>rozładowuje.                                                                                                    | Ekstremalne temperatury pracy (bardzo wysokie lub bardzo niskie).                                    | -                                                                                                    | -                           |
|                                                                                                    | Większość zdjęć jest<br>wykonywanych w słabo<br>oświetlonych miejscach z użyciem<br>lampy błyskowej. | -                                                                                                    | -                           |

## Fotografowanie

| Problem                 | Przyczyna                            | Rozwiązanie                            | Informacje |
|-------------------------|--------------------------------------|----------------------------------------|------------|
| Po naciśnięciu spustu   | Akumulator jest rozładowany.         | Naładować akumulator lub               | str.29     |
| migawki aparat nie robi |                                      | skorzystać z zasilacza. Wymienić       | str.30     |
| zdjęć.                  |                                      | baterie alkaliczne na nowe.            | str.199    |
|                         | Aparat nie jest włączony lub pracuje | Nacisnąć przycisk ZASILANIA,           | str.32     |
|                         | w innym trybie niż tryb              | aby włączyć aparat, lub przycisk       | str.52     |
|                         | fotografowania.                      | <ul> <li>(Odtwarzanie), aby</li> </ul> |            |
|                         |                                      | przełączyć go do trybu                 |            |
|                         |                                      | fotografowania.                        |            |
|                         | Aparat pracuje w trybie              | Nacisnąć przycisk 🕨                    | -          |
|                         | odtwarzania.                         | (Odtwarzanie), aby wybrać tryb         |            |
|                         |                                      | fotografowania.                        |            |
|                         | Spust migawki nie został wciśnięty   | Wcisnąć spust migawki do oporu.        | str.38     |
|                         | do oporu.                            |                                        | str.39     |
|                         | Karta pamięci SD nie jest            | Sformatować kartę.                     | str.137    |
|                         | sformatowana                         |                                        |            |
|                         | Karta pamięci SD jest zapełniona.    | Włożyć nową kartę lub usunąć           | str.30     |
|                         |                                      | niepotrzebne pliki.                    | str.56     |
|                         | Karta pamięci SD jest zużyta.        | Włożyć nową kartę pamięci SD.          | str.30     |
|                         | Lampa błyskowa ładuje się.           | Poczekać, aż dioda autofokusu/         | str.44     |
|                         |                                      | lampy błyskowej przestanie             |            |
|                         |                                      | migać.                                 |            |
|                         | Karta pamięci SD jest chroniona      | Odblokować kartę.                      | str.27     |
|                         | przed zapisem.                       |                                        |            |
|                         | Powierzchnie stykow na karcie        | Przetrzeć styki miękką, suchą          | -          |
| <b>D</b>                | pamięci SD są zabrudzone.            | szmatką.                               |            |
| Brak szybkiego          | Czas podglądu jest zbyt krotki.      | Wydłużyć czas podglądu.                | str.147    |
| podglądu po zrobieniu   |                                      |                                        |            |
| zojęcia.                | As set is stored a second all s      |                                        | -1-00      |
| brak obrazu na          | Aparat jest wyłączony albo           | włączyć aparat lub zmienic             | Str.32     |
| wyswieliaczu LCD.       | ustawiono za marą jasnosc            | jasność wyswieliacza LCD.              | Str. 139   |
|                         | Wyswietlacza.                        | Naciona é provink VE/LCD, obv          | otr E0     |
|                         | wyswietiacz LCD jest wyłączony.      | właczyć wyćwiatkaz LCD                 | 50.09      |
|                         | Wubrano wizior I CD                  | Nacispać przycisk VE/LCD, aby          | ctr 50     |
|                         | wybrario wizjer ECD.                 | przebaczyć aparat na wyćwiotlacz       | 50.05      |
|                         |                                      |                                        |            |
|                         | Podłaczony jest kabel VIDEO/AV       | Odłaczyć kabel VIDEO/AV                | str 126    |
| Brak obrazu w wizierze  | Wizier I CD nie został prawidłowo    | Sprawdzić czy wizier I CD jest         | -          |
|                         | podłaczony do aparatu                | prawidłowo podłaczony do               | -          |
| LOD.                    | poulqueony do aparata.               | anaratu                                |            |
| Mimo właczonego         | Objektyw lub okjenko autofokusu sa   | Przetrzeć do czysta miekka sucha       | str.17     |
| autofokusu aparat nie   | zabrudzone                           | szmatka                                | 0          |
| iest w stanie ustawić   | Fotografowany objekt nie znajduje    | Należy fotografować z użyciem          | str.39     |
| ostrości.               | sie w środkowej cześci kadru         | blokady ostrości.                      |            |
|                         | Jest to objekt, w przypadku którego  | Należy fotografować z użyciem          | str.39     |
|                         | trudno jest ustawić ostrość.         | blokady ostrości lub w trybie          | str.84     |
|                         |                                      | recznego ustawiania ostrości.          | 1          |

| Problem                   | Przyczyna                                                                 | Rozwiązanie                                                    | Informacje |
|---------------------------|---------------------------------------------------------------------------|----------------------------------------------------------------|------------|
| Zdjęcie jest rozmyte.     | W momencie naciśnięcia spustu                                             | Podczas fotografowania należy                                  | str.36     |
|                           | migawki aparat został poruszony.                                          | oprzeć łokcie o ciało.                                         | str.106    |
|                           |                                                                           | Uzyc statywu.                                                  |            |
|                           | Padazaa fatagrafawania walaba                                             | Użyć lunkcji korekcji wstrząsow.                               | otr 14     |
|                           | rouczas lologralowania w słabu                                            | Zwiekszyć czułość ISO                                          | str 10/    |
|                           | ulega czasu otwarcia migawki i                                            | Użyć funkcji korekcji wstrzasów                                | str 106    |
|                           | łatwiej o rozmyte zdiecie.                                                |                                                                | 00.100     |
| Lampa nie błyska lub nie  | Lampa błyskowa jest schowana.                                             | Aby móc korzystać z lampy                                      | str.44     |
| może się naładować.       |                                                                           | błyskowej, należy przesunąć suwak                              |            |
|                           |                                                                           | OPEN 🗲 (lampy błyskowej) na                                    |            |
|                           |                                                                           | zewnątrz w celu jej wysunięcia.                                |            |
|                           | Lampa błyskowa nie została                                                | Nie naciskać ani przykrywać                                    | str.44     |
|                           | całkowicie wysunięta.                                                     | pokrywy lampy błyskowej. Albo                                  |            |
|                           |                                                                           | zinienic kąt ustawienia wizjera LCD,                           |            |
|                           |                                                                           | błyskowej                                                      |            |
|                           | Lampy błyskowej nie można używać w                                        | Aby robić zdiecia z lampa błyskowa                             | str.44     |
|                           | następujących przypadkach:                                                | należy zmienić ustawienia lub                                  | str.87     |
|                           | <ul> <li>przy włączonym bracketingu</li> </ul>                            | włączyć inny tryb.                                             | str.94     |
|                           | balansu bieli                                                             |                                                                | str.109    |
|                           | <ul> <li>w trybie zdjęc seryjnych</li> <li>w trybie filmowania</li> </ul> |                                                                | str.205    |
|                           | W trybie programów tematycznych lampa                                     |                                                                |            |
|                           | błyskowa jest domyślnie wyłączona.                                        |                                                                |            |
|                           | Lampa błyskowa jest wyłączona.                                            | Wysunąć lampę błyskową. Włączyć                                | str.44     |
|                           |                                                                           | lampę błyskową za pomocą                                       |            |
|                           | Alexandeter is stars and in                                               | przycisku 🕏 (Lampa bryskowa).                                  | -1-00      |
|                           | Akumulator jest na granicy                                                | z zasilacza. Wymionić batorio                                  | str.29     |
|                           | wyczerpania.                                                              | alkaliczne na nowe                                             | str 199    |
| Mimo właczonej lampy      | Odległość od fotografowanego                                              | Przybliżyć sie do fotografowanego                              | str.44     |
| błyskowej zdjęcia są      | obiektu przekracza 3,0 metry w                                            | obiektu i zrobić ponownie zdjęcie.                             |            |
| ciemne.                   | trybie teleobiektywu lub 5,0 metrów                                       |                                                                |            |
|                           | w trybie obiektywu szerokokątnego.                                        |                                                                |            |
|                           | Fotografowany obiekt jest ciemny.                                         | Skorygować ekspozycję.                                         | str.100    |
|                           |                                                                           | (Kompensacja ekspozycji zmienia                                |            |
|                           | Lampa blyckowa pio została                                                | Nio pociskać opi przyknavać poknava                            | ctr 11     |
|                           | całkowicie wysunieta                                                      | lampy błyskowej. Albo zmienić kat                              | 50.44      |
|                           | cantomolo nyouniştar                                                      | ustawienia wiziera LCD, aby umożliwić                          |            |
|                           |                                                                           | wysunięcie lampy błyskowej.                                    |            |
| Zdjęcie jest zbyt jasne.  | Natężenie błysku lampy jest                                               | Odsunąć się od fotografowanego                                 | str.44     |
|                           | niewłaściwe.                                                              | obiektu lub oświetlić go z innego                              |            |
|                           |                                                                           | źródła światła, aby nie korzystać z                            |            |
|                           | Esta material di stati st                                                 | lampy błyskowej.                                               | -4-70      |
|                           | Fotogratowany objekt jest                                                 | Skorygować ekspozycję.                                         | Str. / Z   |
|                           | przeswieliuny.<br>Jasność wyświatlacza I CD jost                          | Zminejszyc czas ekspuzycji.<br>Dostosować jaspość wyćwiotlacza | str 130    |
|                           | niewłaściwie dobrana                                                      | I CD                                                           | 30.100     |
| Zdiecie iest zbyt ciemne. | Zdiecie zostało zrobione przy                                             | Wysunać lampe błyskowa, Właczyć                                | str.44     |
| .,                        | słabym oświetleniu bez użycia                                             | lampe błyskowa za pomoca                                       |            |
|                           | lampy błyskowej.                                                          | przycisku 🗲 (Lampa błyskowa).                                  |            |
|                           | Fotografowany obiekt jest                                                 | Skorygować ekspozycję.                                         | str.72     |
|                           | niedoświetlony.                                                           | Zwiększyć czas ekspozycji.                                     | str.100    |
|                           | Jasność wyświetlacza LCD jest                                             | Dostosować jasność wyświetlacza                                | str.139    |
|                           | niewłaściwie dobrana.                                                     | LCD.                                                           |            |

| Problem                  | Przyczyna                                                                           | Rozwiązanie                                                                    | Informacje |
|--------------------------|-------------------------------------------------------------------------------------|--------------------------------------------------------------------------------|------------|
| Zdjęcie ma nienaturalne  | Zdjęcie zostało zrobione w                                                          | Wprowadzić do kadru biały obiekt                                               | str.101    |
| kolory.                  | warunkach, w których trudno jest<br>ustawić balans bieli w trybie<br>automatycznym. | lub skorzystać z innego trybu<br>ustawiania balansu bieli niż<br>automatyczny. |            |
| Na ekranie nie są        | Wyświetlanie informacji na ekranie                                                  | Nacisnąć przycisk DISP. w celu                                                 | str.59     |
| wyświetlane informacje o | zostało wyłączone.                                                                  | zmiany trybu pracy wyświetlacza.                                               |            |
| sposobie rejestracji ani |                                                                                     |                                                                                |            |
| data.                    |                                                                                     |                                                                                |            |
| Jasność wyświetlacza     | Funkcja automatycznego ustawiania                                                   | Jest to normalne.                                                              | -          |
| LCD zmienia się          | ostrości jest używana przy słabym                                                   |                                                                                |            |
| podczas                  | oświetleniu albo, gdy fotografowane                                                 |                                                                                |            |
| automatycznego           | obiekty pozostają w dużym                                                           |                                                                                |            |
| ustawiania ostrości.     | kontraście z tłem.                                                                  |                                                                                |            |
| Na zdjęciu pojawia się   | Zjawisko to, o nazwie smugi,                                                        | Jest to normalne.                                                              | -          |
| pionowa smuga.           | występuje podczas fotografowania                                                    |                                                                                |            |
|                          | bardzo jasnego obiektu.                                                             |                                                                                |            |

## Odtwarzanie/Usuwanie

| Problem                                                                   | Przyczyna                                                                                   | Rozwiązanie                                                                                                    | Informacje                  |
|---------------------------------------------------------------------------|---------------------------------------------------------------------------------------------|----------------------------------------------------------------------------------------------------|-----------------------------|
| Nie można odtwarzać<br>lub nie pojawia się ekran                          | Aparat nie działa w trybie<br>odtwarzania.                                                  | Nacisnąć przycisk 🕨<br>(Odtwarzanie).                                                                                                    | str.52                      |
| odtwarzania.                                                              | Kabel VIDEO/AV jest nieprawidłowo<br>podłączony.                                            | Podłączyć go prawidłowo.                                                                                                    | str.126                     |
|                                                                           | Wybrano nieprawidłowy system<br>wideo (VIDEO OUT MODE).                                     | Ustawić odpowiedni system<br>wideo.                                                                                                    | str.163                     |
| Nie można odtworzyć<br>zawartości karty pamięci<br>SD lub nie pojawia się | Nie włożono karty pamięci SD lub<br>włożona karta nie zawiera żadnych<br>zdjęć.             | Włożyć kartę z zapisanymi<br>zdjęciami.                                                                                                    | str.30                      |
| ekran odtwarzania.                                                        | Włożona karta pamięci SD nie<br>została sformatowana w tym<br>aparacie.                     | Włóż kartę sformatowaną w tym<br>aparacie.                                                                                                    | str.30<br>str.137           |
|                                                                           | Włożona karta pamięci SD została<br>nagrana w nieprawidłowy sposób.                         | Włożyć prawidłowo nagraną<br>kartę.                                                                                                    | -                           |
|                                                                           | Powierzchnie styków na karcie<br>pamięci SD są zabrudzone.                                  | Przetrzeć styki miękką, suchą<br>szmatką.                                                                                                    | -                           |
|                                                                           | Karta pamięci SD może być<br>uszkodzona.                                                    | Odtworzyć zdjęcia z innej karty<br>pamięci. Jeżeli objawy ustąpią,<br>aparat jest sprawny. Karta<br>prawdopodobnie jest<br>uszkodzona, więc nie należy jej<br>używać. | -                           |
| Wyświetlacz LCD<br>wyłączył się.                                          | Akumulator jest na granicy<br>wyczerpania.                                                  | Naładować akumulator lub<br>skorzystać z zasilacza. Wymienić<br>baterie alkaliczne na nowe.                                                                           | str.29<br>str.30<br>str.199 |
|                                                                           | Aparat nie był używany przez<br>dłuższy czas i wyłączył się w celu<br>oszczędzania energii. | Ponownie włączyć aparat.                                                                                                    | str.32                      |
| Nie można usunąć pliku.                                                   | Plik jest chroniony.                                                                        | Usunąć zabezpieczenie pliku.                                                                                                    | str.115                     |
|                                                                           | Karta pamięci SD jest chroniona<br>przed zapisem.                                           | Odblokować kartę.                                                                                                    | str.27                      |
| Nie można sformatować karty pamięci SD.                                   | Karta pamięci SD jest chroniona<br>przed zapisem.                                           | Odblokować kartę.                                                                                                    | str.27                      |

## Inne problemy

| Problem                                                       | Przyczyna                                                                                         | Rozwiązanie                                                                                                    | Informacje                  |
|---------------------------------------------------------------|---------------------------------------------------------------------------------------------------|----------------------------------------------------------------------------------------------------|-----------------------------|
| Nie można włożyć karty<br>pamięci SD.                         | Karta wkładana jest w<br>nieprawidłowy sposób.                                                    | Włożyć prawidłowo.                                                                                                    | str.30                      |
| Aparat nie reaguje na naciskanie przycisków.                  | Akumulator jest na granicy<br>wyczerpania.                                                        | Naładować akumulator lub<br>skorzystać z zasilacza. Wymienić<br>baterie alkaliczne na nowe.                                | str.29<br>str.30<br>str.199 |
|                                                               | Nieprawidłowe działanie aparatu.                                                                  | Nacisnąć przycisk ZASILANIA,<br>aby wyłączyć aparat, po czym<br>nacisnąć go ponownie, aby<br>powtórnie włączyć urządzenie. | str.32                      |
|                                                               |                                                                                                   | Wyjąć akumulator i włożyć go<br>ponownie. W przypadku pracy z<br>zasilaczem, odłączyć go i<br>podłączyć ponownie.          | str.30<br>str.199           |
| Data jest nieprawidłowa.                                      | Nie ustawiono prawidłowej daty i<br>godziny.                                                      | Wprowadzić prawidłową datę i<br>godzinę.                                                                                   | str.161                     |
| Ustawiona data znikła.                                        | Z aparatu wyjmowano akumulator.                                                                   | Po wyjęciu akumulatora mniej<br>więcej na tydzień ustawienie daty<br>zostanie utracone. Ponownie<br>wprowadzić ustawienia. | str.161                     |
| Nie działa funkcja<br>automatycznego<br>wyłączania zasilania. | Funkcja oszczędzania energii jest<br>wyłączona (ustawienie [OFF]).                                | Ustawić czas wyłączenia dla<br>funkcji oszczędzania energii.                                                               | str.144                     |
| Brak sygnalizacji<br>dźwiękowej.                              | Sygnalizacja dźwiękiem jest<br>wyłączona.                                                         | Korzystając z opcji [VOL.<br>SETTINGS] wyłączyć wyciszenie<br>i ustawić odpowiedni poziom<br>głośności.                    | str.146                     |
| Obrazy nie pojawiają się<br>na ekranie telewizora.            | Wybrano nieprawidłowy system<br>wideo (VIDEO OUT MODE).                                           | Ustawić odpowiedni system<br>wideo.                                                                                        | str.163                     |
|                                                               | Kabel AV nie jest podłączony.                                                                     | Prawidłowo podłączyć kabel AV.                                                                                             | str.126                     |
|                                                               | Odbiornik telewizyjny jest<br>nieprawidłowo ustawiony na<br>wejściowy sygnał wideo (VIDEO<br>IN). | Przełączyć odbiornik telewizyjny<br>na wejściowy sygnał wideo<br>(VIDEO IN).                                               | -                           |

## Rozwiązywanie problemów z oprogramowaniem i komputerem

Szczegółowe informacje na temat oprogramowania można znaleźć w "Przewodniku użytkownika oprogramowania" (w formacie PDF).

#### Komunikaty ostrzegawcze systemu Windows XP z dodatkiem Service Pack 2

Gdy oprogramowanie aparatu cyfrowego Ricoh pracuje na komputerze z zainstalowanym systemem Windows XP z dodatkiem Service Pack 2, w momencie uruchomienia programu lub podłączenia aparatu do portu USB może pojawić się komunikat ostrzegawczy.

Mając to na uwadze, należy zapoznać się z poniższymi informacjami:

#### Po wyświetleniu wspomnianego komunikatu ostrzegawczego:

Przeczytać dokładnie komunikat i upewnić się, że pochodzi on z wiarygodnego źródła, po czym kliknąć przycisk [Odblokuj].

| $\cup$     | ep protect your compute<br>Features of this program | i, windowi i | rewall has blocke |
|------------|-----------------------------------------------------|--------------|-------------------|
| o you want | to keep blocking this pr                            | ogram?       |                   |
| Date       | HICOH Gate La for<br>her: Ricoh Conpany, Ltd.       | osc          |                   |
|            | Emp Bucking                                         | Undruck      | AA. Me Later      |
|            | Empliciting Q                                       | Undersk      | 1                 |

----->, Dodatki

7

🚺 Uwaga

Jeżeli program, którego dotyczy komunikat, jest nieznany, należy go zablokować, gdyż może to być wirus. Kliknąć przycisk [Blokuj nadal], aby program ten nie mógł łączyć się z Internetem.

#### Po kliknięciu przycisku [Blokuj nadal]:

Poniżej opisano procedurę sprawdzenia ustawień Zapory systemu Windows.

- Kliknąć przycisk [Start], a następnie polecenie [Panel sterowania].
- **2** Dwukrotnie kliknąć ikonę [Zapora systemu Windows].
  - Jeżeli ikona [Zapora systemu Windows] nie jest wyświetlana, należy kliknąć polecenie [Przełącz do widoku klasycznego] u góry okna z jego lewej strony.

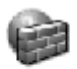

Windows Firewall

- **3** Kliknąć kartę [Wyjątki].
- 4 Sprawdzić, czy program znajduje się w polu [Programy i usługi].
- 5 Kliknąć przycisk [Dodaj program], aby dodać oprogramowanie korzystające z sieci.

| Windows Firswall                                                                                                    |                                                                                               |
|----------------------------------------------------------------------------------------------------|-----------------------------------------------------------------------------------------------|
| General Exceptions Advanced                                                                                                |                                                                                               |
| Windows Feewall is blocking incoming<br>programs and services selected below.<br>Its work befter but might increase your s | retwork connections, except for the<br>Adding exceptions allows some programs<br>ecuity risk. |
| Programs and Services:                                                                                                    |                                                                                               |
| Nane                                                                                                    |                                                                                               |
| File and Pinter Shaing                                                                                                    |                                                                                               |
| E Penote Assistance                                                                                                    |                                                                                               |
| E Renote Deuktop                                                                                                    |                                                                                               |
| PECCH Sate La to DSC                                                                                                    |                                                                                               |
| COm Franework                                                                                                    |                                                                                               |
|                                                                                                    |                                                                                               |
|                                                                                                    |                                                                                               |
|                                                                                                    |                                                                                               |
|                                                                                                    |                                                                                               |
|                                                                                                    |                                                                                               |
| Add Program. D Add Pot.                                                                                                    | Edk. Delete                                                                                   |
|                                                                                                    |                                                                                               |
| Display a notification when Window                                                                                         | s Farewall blocks a program                                                                   |
|                                                                                                    |                                                                                               |
| What are the risks of allowing exception                                                                                   | m2                                                                                            |
|                                                                                                    | Of Canad                                                                                      |

## Po kliknięciu przycisku [Zapytaj mnie później]:

Po każdorazowym uruchomieniu programu pojawi się okno dialogowe [Alarm zabezpieczeń systemu Windows]. Wówczas można wybrać opcję [Odblokuj].

## Dane techniczne

## Informacje ogólne

| Format sygnału wideo                | NTSC, PAL                                                                                 |  |  |
|-------------------------------------|-------------------------------------------------------------------------------------------|--|--|
| Napięcie zasilające                 | Akumulator DB-60 (3,7 V) × 1                                                              |  |  |
|                                     | Bateria alkaliczna sucha, akumulatorek niklowo-wodorkowy, bateria Oxyride<br>typu AAA × 2 |  |  |
|                                     | Zewnętrzne (zasilacz sieciowy): 3,8 V                                                     |  |  |
| Wymiary zewnętrzne                  | 111,6 mm (szer.) × 58,0 mm (wys.) × 25,0 mm (gł.) (bez wystających częś                   |  |  |
| Ciężar                              | Aparat: ok. 208 g (bez akumulatora, paska)<br>Akcesoria: ok. 30 g (akumulator, pasek)     |  |  |
| Kształt gniazda statywu             | 1/4-20UNC                                                                                 |  |  |
| Zakres temperatur pracy             | 0 °C do 40 °C                                                                             |  |  |
| Zakres wilgotności pracy            | Nie więcej niż 85%                                                                        |  |  |
| Zakres temperatur<br>przechowywania | -20 °C do 60 °C                                                                           |  |  |

### Podzespoły aparatu

| Liczba efektywnych pikseli                                                      | 12,1 miliona pikseli                                                                                                    |  |  |  |  |
|---------------------------------------------------------------------------------|----------------------------------------------------------------------------------------------------|--|--|--|--|
| Matryca                                                                         | Matryca kolorów podstawowych CCD o wymiarach 1/70* (o łącznej liczbie<br>12,4 miliona pikseli)                                                                                                    |  |  |  |  |
| Obiektyw                                                                        |                                                                                                    |  |  |  |  |
| Obiektyw                                                                        | 3.0× zoom optyczny<br>Przysłona: F2,5 (szeroki kąt) do 4,4 (teleobiektyw)                                                                                                    |  |  |  |  |
| Ogniskowa                                                                       | 5,1 do 15,3 mm (co odpowiada 24 do 72 mm w aparatach maloobrazkowych)                                                                                                    |  |  |  |  |
| Zasięg                                                                          | Ok. 0,3 m do ∞ (szeroki kąt) lub 0,3 m do ∞ (teleobiektyw)                                                                                                    |  |  |  |  |
| Odległość fotografowania w<br>trybie makro (od przedniej<br>krawędzi obiektywu) | Ok. 0,01 m do ∞ (szeroki kąt) lub 0,04 m do ∞ (teleobiektyw), albo 0,01<br>m do ∞ (w trybie makro z zoomem)                                                                                                    |  |  |  |  |
| Zoom cyfrowy                                                                    | 4,0 razy                                                                                                    |  |  |  |  |
| Wyświetlacz                                                                     |                                                                                                    |  |  |  |  |
| Rozmiar ekranu                                                                  | 2,7*                                                                                                    |  |  |  |  |
| Тур                                                                             | Ciekłokrystaliczny, przezroczysty wyświetlacz TFT z amorficznego krze                                                                                                    |  |  |  |  |
| Liczba pikseli                                                                  | Ok. 460 000                                                                                                    |  |  |  |  |
| Balans bieli                                                                    | AUTO/użytkownika (OUTDOORS (światło dzienne), CLOUDY (pochmut<br>pogoda), INCAND. (światło żarówki), FLUORES. (światło jarzeniowe),<br>MANUAL (ręczny))                                                                                                    |  |  |  |  |
| Regulacja ekspozycji                                                            | al contract de la contract de la contract de |  |  |  |  |
| Pomiar światła z pewnym<br>rozkładem czułości                                   | Wielosegmentowy pomiar światła (256 segmentów), centralnie ważony<br>pomiar światła, pomiar punktowy                                                                                                    |  |  |  |  |
| Kompensacja ekspozycji                                                          | Ręczna kompensacja ekspozycji +/-2,0 EV (ze skokiem 1/3 EV)                                                                                                    |  |  |  |  |
| Metoda pomiaru                                                                  | TTL-CCD                                                                                                    |  |  |  |  |
| Funkcja Flash AE                                                                | Tak (w trybie Daylight Synchro: wł.)                                                                                                    |  |  |  |  |
| Czas otwarcia migawki                                                           | Zdjęcie: 180, 120, 60, 30, 15, 8, 4, 2, 1 do 1/2000 sek.;<br>Górne i dolne wartości graniczne są różne dla poszczególnych programów<br>tematycznych i trybów pracy lampy błyskowej.<br>Film: 1/30 do 1/2000 sekundy                                                                                                    |  |  |  |  |
| Czułość ISO<br>(Standardowa czułość<br>wyjściowa)                               | AUTO, AUTO-HI, ISO 80/ISO 100/ISO 200/ISO 400/ISO 800/ISO 1600                                                                                                    |  |  |  |  |

Dodatki 7

| Kontrola odległości                          |                                                                                                    |
|----------------------------------------------|----------------------------------------------------------------------------------------------------|
| Metoda automatycznego<br>ustawiania ostrości | Zwykłe fotografowanie: Zewnętrzna pasywna/metoda CCD, Makro:<br>metoda CCD                                       |
| Zakres pomiarowy autofokusu                  | Normalny: ok. 0,3 m do ∞o,<br>Tryb makro ok. 0,01 m (W), 0,02 m (M), 0,04 m (T) do ∞                             |
| Lampa błyskowa wewnętrzn                     | a                                                                                                    |
| Metoda                                       | Flashmatic i metoda wstępnego błysku                                                                             |
| Zasięg                                       | Ok. 0,2 do 5,0 m (szeroki kąt), ok. 0,15 do 3,0 m (teleobiektyw)<br>(ISO: AUTO)                                  |
| Tryby pracy                                  | Lampa wyłączona/tryb automatyczny/z redukcją czerwonych oczu/błysk<br>wymuszony/błysk synchroniczny/błysk miękki |
| Czas podtrzymywania daty                     | Ok. 1 tygodnia                                                                                                   |

## Zapisywanie/odtwarzanie zdjęć

| Piksele                            |                                                                      |
|------------------------------------|----------------------------------------------------------------------|
| Zdjęcie                            | 4000 x 3000, 3984 x 2656, 2992 x 2992, 3264 x 2448, 2592 x 1944,     |
|                                    | 2048 x 1536, 1280 x 960, 640 x 480                                   |
| Tekst                              | 4000 x 3000, 2048 x 1536                                             |
| Film                               | 640 x 480, 320 x 240                                                 |
| Formaty plików                     |                                                                      |
| Zdjęcie                            | JPEG (Exif wer. 2.21)                                                |
| Tekst                              | JPEG (Exif wer. 2.21)                                                |
| Film                               | AVI (zgodny z formatem Open DML Motion JPEG)                         |
| Dźwięk                             | WAV (Exif wer. 2.21 µ law)                                           |
| System zapisu plików w<br>aparacie | DCF ("Design rule for Camera File system", standard JEITA)           |
| Format kompresji                   | Zgodny z formatem podstawowym JPEG (zdjęcie, film)                   |
| Rozmiar obrazu                     |                                                                      |
| 4000 x 3000                        | N: ok. 2496 KB/ekran, F: ok. 4341 KB/ekran,<br>RAW: ok. 17.7MB/ekran |
| 3984 x 2656                        | N: ok. 2205 KB/ekran, F: ok. 3832 KB/ekran,<br>RAW: ok. 15.7MB/ekran |
| 2992 x 2992                        | N: ok. 1871 KB/ekran, F: ok. 3247 KB/ekran,<br>RAW: ok. 13.0MB/ekran |
| 3264 x 2448                        | N: ok. 1637KB/ekran                                                  |
| 2592 x 1944                        | N: ok. 1068KB/ekran                                                  |
| 2048 x 1536                        | N: ok. 680KB/ekran                                                   |
| 1280 x 960                         | N: ok. 365KB/ekran                                                   |
| 640 x 480                          | N: ok. 95KB/ekran                                                    |
| 540 mb ms (Horan 1937)             |                                                                      |

#### Gniazda we/wy

| DC In (wej. prądu stałego) | 3,8 V (zasilacz sieciowy)             |  |
|----------------------------|---------------------------------------|--|
| Wyjściowe wideo            | 1,0 Vp-p (75Ω)                        |  |
| Gniazdo USB                | Szybkie gniazdo USB2.0 (kabel mini B) |  |

## Karty pamięci do zapisu i odtwarzania

|  | Typ pamięci | Karta pamięci SD, karta pamięci SDHC, karta Multi media (MMC) |
|--|-------------|---------------------------------------------------------------|
|--|-------------|---------------------------------------------------------------|

# Liczba zdjęć, jakie można zapisać w pamięci wewnętrznej/na karcie pamięci SD

W poniższej tabeli podano orientacyjną liczbę zdjęć, jakie można zapisać w pamięci wewnętrznej lub na karcie pamięci SD w zależności od ustawień rozmiaru i jakości obrazu.

| Tryb     | Jakość obrazu<br>/Rozmiar | Pamięć<br>wewnę-<br>trzna | 512 MB             | 1 GB               | 2 GB               | 4 GB                | 8 GB                | 16 GB               |
|----------|---------------------------|---------------------------|--------------------|--------------------|--------------------|---------------------|---------------------|---------------------|
| Zdjecie  | RAW(12M)                  | 2                         | 22                 | 43                 | 88                 | 172                 | 353                 | 721                 |
|          | F4000(12M)                | 11                        | 107                | 207                | 421                | 826                 | 1689                | 3448                |
|          | N4000(12M)                | 20                        | 187                | 359                | 731                | 1436                | 2936                | 5992                |
|          | RAW3:2(10M)               | 2                         | 25                 | 49                 | 99                 | 195                 | 400                 | 817                 |
|          | F3:2(10M)                 | 13                        | 121                | 234                | 476                | 935                 | 1912                | 3902                |
|          | N3:2(10M)                 | 23                        | 210                | 405                | 819                | 1609                | 3289                | 6712                |
|          | RAW1:1(9M)                | 3                         | 30                 | 57                 | 117                | 231                 | 472                 | 964                 |
|          | F1:1(9M)                  | 15                        | 143                | 276                | 558                | 1097                | 2242                | 4576                |
|          | N1:1(9M)                  | 27                        | 249                | 479                | 975                | 1915                | 3915                | 7990                |
|          | N3264(8M)                 | 30                        | 278                | 534                | 1078               | 2117                | 4327                | 8831                |
|          | N2592(5M)                 | 48                        | 436                | 839                | 1707               | 3352                | 6852                | 13983               |
|          | N2048(3M)                 | 74                        | 682                | 1313               | 2671               | 5247                | 10724               | 21885               |
|          | N1280(1M)                 | 133                       | 1208               | 2323               | 4726               | 9282                | 18973               | 38718               |
|          | N640(VGA)                 | 497                       | 4488               | 8632               | 15359              | 30159               | 61643               | 125793              |
| Tryb     | 4000 × 3000               | 20                        | 187                | 359                | 731                | 1436                | 2936                | 5992                |
| tekstowy | 2048 × 1536               | 74                        | 682                | 1313               | 2671               | 5247                | 10724               | 21885               |
| Film     | 640 × 480<br>15Klatek/s   | 1 Min.<br>22 Sek.         | 12 Min.<br>19 Sek. | 24 Min.<br>2 Sek.  | 48 Min.<br>13 Sek. | 94 Min.<br>40 Sek.  | 193 Min.<br>30 Sek. | 394 Min.<br>53 Sek. |
|          | 640 × 480<br>30Klatek/s   | 41 Sek.                   | 6 Min.<br>14 Sek.  | 11 Min.<br>59 Sek. | 24 Min.<br>23 Sek. | 47 Min.<br>54 Sek.  | 97 Min.<br>55 Sek.  | 199 Min.<br>49 Sek. |
|          | 320 × 240<br>15Klatek/s   | 2 Min.<br>40 Sek.         | 24 Min.<br>5 Sek.  | 46 Min.<br>19 Sek. | 94 Min.<br>11 Sek. | 184 Min.<br>57 Sek. | 378 Min.<br>2 Sek.  | 771 Min.<br>25 Sek. |
|          | 320 × 240<br>30Klatek/s   | 1 Min.<br>22 Sek.         | 12 Min.<br>19 Sek. | 24 Min.<br>2 Sek.  | 48 Min.<br>13 Sek. | 94 Min.<br>40 Sek.  | 193 Min.<br>30 Sek. | 394 Min.<br>53 Sek. |

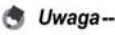

- Podawana na wyświetlaczu liczba pozostałych zdjęć, jakie można jeszcze zapisać w pamięci, jest orientacyjna i zależy od fotografowanych obiektów.
- Czas nagrania filmu i maksymalna liczba zdjęć zależy od pojemności używanej pamięci (wewnętrznej lub karty pamięci SD), warunków fotografowania oraz od rodzaju i producenta używanej karty pamięci SD.
- W przypadku częstego filmowania przez dłuższy czas zalecana jest szybka karta pamięci.

Dodatki 7

## Opcjonalne wyposażenie dodatkowe

## Z aparatem Caplio GX200 współpracują wymienione poniżej akcesoria (sprzedawane oddzielnie).

| Pozycja                                    | Model | Uwagi                                                                                                    |
|--------------------------------------------|-------|----------------------------------------------------------------------------------------------------|
| Zasilacz sieciowy                          | AC-4c | Do zasilania aparatu z domowego gniazda<br>sieciowego.                                                                                                    |
| Akumulator                                 | DB-60 | Akumulator do opisywanego aparatu.                                                                                                    |
| Ładowarka                                  | BJ-6  | Do ładowania akumulatora (DB-60).                                                                                                    |
| Wizjer LCD                                 | VF-1  | Elektryczny wizjer mocowany do stopki lampy<br>błyskowej (w zestawie futerał). Wizjer zapewnia<br>100% pole krycia, można go regulować w zakresie<br>90° bez paralaksy i umożliwia łatwe fotografowania<br>przy niewielkim kącie.                                        |
| Konwerter szerokokątny                     | DW-6  | Konwerter szerokokątny, który umożliwia<br>fotografowanie panoramiczne przy powiększeniu<br>obiektywu 0,79 raza (równoważny 19-mm<br>obiektywowi szerokokątnemu w aparacie<br>małoobrazkowym). Używać z osłoną<br>przeciwodblaskową i adapterem (w zestawie<br>futerał). |
| Telekonwerter                              | TC-1  | Telekonwerter Umożliwia 1,88 krotne przybliżenie<br>podmiotu podczas fotografowania. Używać<br>z osłoną przeciwodblaskową i adapterem.                                                                                                    |
| Osłona<br>przeciwodblaskowa z<br>adapterem | HA-2  | Zestaw zawiera osłonę przeciwodblaskową<br>chroniącą obiektyw przed światłem słonecznym<br>oraz adapter do 43-mm filtrów ogólnego<br>zastosowania. Można je stosować do poprawienia<br>jakości zdjęć przy fotografowaniu pod słońce.                                     |
| Wężyk spustowy                             | CA-1  | Wykorzystywany do zwalniania migawki aparatu.<br>Można wykonywać zarówno operacje<br>odpowiadające naciśnięciu do połowy jak i pełnemu<br>naciśnięciu spustu.                                                                                                    |
| Pasek na szyję                             | ST-2  | Pasek na szyję z podwójną pętelką.                                                                                                    |
| Futerał                                    | SC-45 | Do przechowywania aparatu.                                                                                                    |

 Przed użyciem opcjonalnego wyposażenia dodatkowego należy zapoznać się z dokumentacją dołączoną do danego produktu.

 Z lampy wewnętrznej nie można korzystać, gdy używany jest konwerter szerokokątny lub osłona przeciwodblaskowa.

 Gdy wizjer LCD jest przechylony, nie można korzystać z wewnętrznej lampy błyskowej.

# Korzystanie z zasilacza sieciowego (sprzedawanego oddzielnie)

Zasilacz sieciowy przydaje się w przypadku długotrwałego fotografowania lub przeglądania zdjęć lub podczas przesyłania zdjęć do komputera.

Przed podłączeniem adaptera zasilacza należy upewnić się, czy aparat jest wyłączony.

- Przesunąć suwak zwalniający w kierunku napisu OPEN, aby otworzyć pokrywę wnęki akumulatora i karty.
- **2** Włożyć adapter zasilacza.
  - Po włożeniu adaptera do gniazda zostanie on zablokowany przez pokazany na rysunku zaczep.
- Otworzyć pokrywę przewodu zasilającego (wejścia DC) i umieścić przewód na zewnątrz.
- 4 Zamknąć pokrywę wnęki akumulatora i karty i przesunąć suwak zwalniający w kierunku przeciwnym do napisu OPEN, aby go zablokować.
- **5** Podłączyć przewód zasilający do gniazda sieciowego.

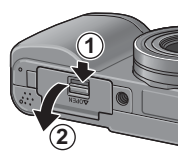

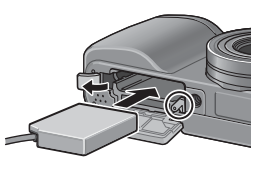

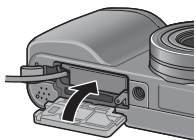

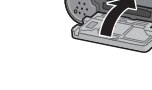

🚺 Uwaga-----

- Zamknąć pokrywę wnęki akumulatora i karty, przesunąć suwak zwalniający i koniecznie go zablokować.
- Upewnić się, czy wtyczka przewodu zasilającego tkwi stabilnie w gniazdku.
- Gdy aparat nie jest używany, zasilacz należy odłączyć zarówno od aparatu jak i od gniazda sieciowego.
- W przypadku dalszego korzystania z aparatu po odłączeniu zasilacza lub wyjęciu wtyczki przewodu zasilającego z gniazda może dojść do utraty danych.
- W trybie pracy z zasilaczem wskaźnik poziomu naładowania akumulatora może nie dochodzić do końca.

#### Odłączanie zasilacza

Przed odłączeniem zasilacza należy wyłączyć aparat.

- 1 Wyjąć wtyczkę przewodu zasilającego z gniazda.
- Przesunąć suwak zwalniający w kierunku napisu OPEN, aby otworzyć pokrywę wnęki akumulatora i karty.
- **3** Wyciągnąć adapter zasilacza z aparatu.
- 4 Zamknąć pokrywę wnęki akumulatora i karty i przesunąć suwak zwalniający w kierunku przeciwnym do napisu OPEN, aby go zablokować.

## Korzystanie z zewnetrznej lampy błyskowej

Aparat jest wyposażony w stopkę do mocowania zewnetrznej lampy błyskowej (dostepnei w handlu). Poniżej opisano sposób korzystania z

zewnetrznej lampy błyskowej.

**1** Zamknąć pokrywę lampy błyskowej. (str.17)

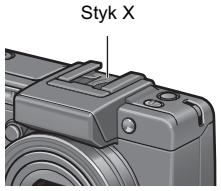

- **2** Przy wyłaczonym aparacie i odłaczonym zasilaniu zewnetrznej lampy błyskowej zamocować lampe na stopce.
- **3** Właczyć aparat, przełącznik trybu pracy ustawić w pozycji A lub M i ustawić wartość przysłony. (str.71, str.72)
- 4 W przypadku czułości ISO ustawić inną opcję niż **IAUTOI.**
- **5** Włączyć zewnętrzną lampę błyskową, ustawić tryb pracy lampy na "Auto", a wartość F i czułość ISO dobrać zgodnie z wartościami ustawionymi w aparacie.
  - Przed odłączeniem zewnętrznej lampy błyskowej od aparatu należy koniecznie ją wyłączyć.

🚺 Uwaqa

Przy dłuższych czasach otwarcia migawki może dojść do poruszenia aparatu.

- 🚺 Uwaga
  - Nie wolno używać wewnętrznej lampy błyskowej, gdy zamocowana jest lampa zewnętrzna. W przeciwnym razie może dojść do obrażeń ciała lub uszkodzenia sprzętu.
  - Bez względu na ustawienie lampy błyskowej do styku X stopki lampy zawsze jest wysyłany sygnał włączenia lampy. Zewnętrzną lampę błyskową należy wyłączyć za pomocą przełącznika znajdującego się na lampie.
  - Warunki ekspozycji mogą być nieodpowiednie mimo ustawienia tej samej wartości F i czułości ISO lampy błyskowej, co w aparacie. W takiej sytuacji należy zmienić wartość F i czułość ISO lampy błyskowej.
  - Podobnie jak sygnał włączenia lampy, do styku X aparat wysyła również dodatni impuls.
  - Dostępne na rynku lampy błyskowe rzadko mają styk X o odwrotnej polaryzacji.
     Tego typu lampa błyskowa może nie tylko nie współpracować z aparatem, ale wręcz doprowadzić do jego uszkodzenia. Parametry gniazda zewnętrznej lampy błyskowej można uzyskać po skontaktowaniu się z jej producentem.
  - Należy używać zewnętrznej lampy błyskowej, której kąt oświetlenia pokrywa się z kątem widzenia obiektywu fotograficznego.
  - Zasadniczo zewnętrznej lampy błyskowej używa się przy odległościach, przy których wewnętrzna lampa błyskowa jest niewystarczająca (duże odległości).
     Efektem fotografowania z małych odległości mogą być prześwietlone zdjęcia.
  - Nie wolno stosować zewnętrznej lampy błyskowej wyposażonej w specjalny wtyk sygnałowy. Taka lampa może zapewniać niewlaściwe warunki ekspozycji lub wręcz spowodować uszkodzenie obwodu aparatu.
  - Nie wolno używać wizjera LCD, gdy zamocowana jest zewnętrzna lampa błyskowa.

# Funkcje, których ustawienia domyślne są przywracane w momencie wyłączenia aparatu

Wyłączenie aparatu może spowodować przywrócenie domyślnych ustawień niektórych funkcji.

Z poniższej tabeli można uzyskać informacje, czy w momencie wyłączenia aparatu w przypadku danej funkcji przywracane są ustawienia domyślne, czy też nie.

| Тур                     | Funkcja                                                              |                                       | Ustawienia domyślne                    |
|-------------------------|----------------------------------------------------------------------|---------------------------------------|----------------------------------------|
| Opcje<br>fotografowania | PIC QUALITY/SIZE (Jakość/rozmiar<br>obrazu)                          | 0                                     | N4000(12M)                             |
|                         | FOCUS (Ostrość)                                                      | MULTI AF (Autofokus<br>wielopunktowy) |                                        |
|                         | AE METERING (Automatyczny pomiar<br>ekspozycji)                      | 0                                     | MULTI (Wielopunktowy)                  |
|                         | CONT. MODE (Zdjecia servjne)                                         | ×                                     | OFF (Wył.)                             |
|                         | IMG SET (Ustawienie jakości obrazu)                                  | 0                                     | NORMAL (Normalny)                      |
|                         | AUTO BRACKET (Autobracketing)                                        | ×                                     | OFF (WWI.)                             |
|                         | INTERVAL (Zdjęcia w ustalonych<br>odstępach czasu)                   | ×                                     | 0s                                     |
|                         | IMAGE WITH SOUND (Zdjęcia z<br>notatką głosową)                      | ×                                     | OFF (Wył.)                             |
|                         | DATE IMPRINT (Nanoszenie daty)                                       | 0                                     | OFF (Wył.)                             |
|                         | EXPOSURE COMP. (Kompensacja<br>ekspozycji)                           | 0                                     | 0.0                                    |
|                         | WHITE BALANCE (Balans bieli)                                         | 0                                     | AUTO                                   |
|                         | ISO SETTING (Czułość ISO)                                            | 0                                     | AUTO                                   |
|                         | CAMERA SHAKE COR (Korekcja<br>wstrząsów)                             | 0                                     | ON (Wł.)                               |
|                         | Tryb makro                                                           | 0                                     | MACRO OFF (Tryb makro<br>wyłączony)    |
|                         | Lampa błyskowa                                                       | 0                                     | FLASH OFF (Lampa wył.)                 |
|                         | Samowyzwalacz                                                        | ×                                     | SELF-TIMER OFF<br>(Samowyzwalacz wył.) |
|                         | Maksymalna jasność                                                   | 0                                     | •                                      |
|                         | DENSITY (TEXT MODE) (Gęstość -<br>tryb tekstowy)                     | 0                                     | NORMAL (Normalny)                      |
|                         | SIZE (TEXT MODE) (Rozmiar - tryb<br>tekstowy)                        | 0                                     | N4000(12M)                             |
|                         | MOVIE SIZE (Rozmiar filmu - tryb filmowania)                         | 0                                     | 640                                    |
|                         | FRAME RATE (Liczba klatek na sekunde)                                | 0                                     | 30FPS (30 klatek/s)                    |
| Opcje odtwarzania       | Ustawiania głośności w przypadku<br>filmów i zdjeć z notatka głosowa | 0                                     | -                                      |

: ustawienie nie ulega zmianie × : przywracane jest ustawienie domyślne

7

| 0            | : ustawienie nie ulega zmianie × : p | rzywracane | jest ustawienie domyślne |  |  |  |  |
|--------------|--------------------------------------|------------|--------------------------|--|--|--|--|
| Тур          | Funkcja                              |            | Ustawienia domyślne      |  |  |  |  |
| Pozycje do   | LCD BRIGHTNESS (Jasność              | 0          | -                        |  |  |  |  |
| ustawienia z | wyświetlacza)                        | 0          |                          |  |  |  |  |
| poziomu menu | REG. MY SETTINGS (Ustawienia         | 0          | SETTING1 (Ustawienie1)   |  |  |  |  |
| konfiguracji | indywidualne)                        | 0          |                          |  |  |  |  |
|              | STEP ZOOM (Zoom skokowy)             | 0          | OFF (Wył.)               |  |  |  |  |
|              | ISO AUTO-HIGH SET (Ustawianie        |            | AUTO 400                 |  |  |  |  |
|              | automatycznego trybu podwyższonej    | 0          |                          |  |  |  |  |
|              | czułości)                            |            |                          |  |  |  |  |
|              | AUTO POWER OFF (Automatyczne         | 0          | 1 MIN.                   |  |  |  |  |
|              | wyłączanie zasilania)                | 0          |                          |  |  |  |  |
|              | BEEP SOUND (Powiadomienie            | 0          | ALL (Zawsze)             |  |  |  |  |
|              | dźwiękiem)                           | 0          |                          |  |  |  |  |
|              | VOL. SETTINGS (Ustawienia            | 0          | 🔳 🗖 🗆 (średnia)          |  |  |  |  |
|              | głośności)                           | 0          |                          |  |  |  |  |
|              | LCD CONFIRM. (Czas wyświetlania      | 0          | 0.5 SEC. (0,5 sek.)      |  |  |  |  |
|              | zdjęcia)                             | 0          |                          |  |  |  |  |
|              | ADJ LÉVER SET.1 (1 funkcja           | 0          | EXPO.CMP                 |  |  |  |  |
|              | przypisana do dźwigni ADJ.)          | 0          | (Kompensacja ekspozycji) |  |  |  |  |
|              | ADJ LEVER SET.2 (2 funkcja           | 0          | WHT.BAL. (Balans bieli)  |  |  |  |  |
|              | przypisana do dźwigni ADJ.)          | 0          |                          |  |  |  |  |
|              | ADJ LEVER SET.3 (3 funkcja           | 0          | ISO (Czułość ISO)        |  |  |  |  |
|              | przypisana do dźwigni ADJ.)          | 0          |                          |  |  |  |  |
|              | ADJ LEVER SET.4 (4 funkcja           | 0          | OFF (Wył.)               |  |  |  |  |
|              | przypisana do dźwigni ADJ.)          | 0          |                          |  |  |  |  |
|              | ADJ SHTR BTN SET (Zmiana             | 0          | OFF (Wył.)               |  |  |  |  |
|              | ustawienia spustu migawki)           | 0          |                          |  |  |  |  |
|              | FNCTN. BTN. SET. (Funkcje            | 0          | AF/MF (Autofokus/Reczne  |  |  |  |  |
|              | przypisane do przycisku funkcyjnego) | 0          | ustawianie ostrości)     |  |  |  |  |
|              | AF AUX. LIGHT (Pomocnicza lampa      | 0          | ON (Wł.)                 |  |  |  |  |
|              | autofokusu)                          | 0          |                          |  |  |  |  |
|              | RAW/JPEG SETTING (Ustawienie         | 0          | FINE (Dokładna)          |  |  |  |  |
|              | RAW/JPEG)                            | 0          |                          |  |  |  |  |
|              | DIGITAL ZOOM IMG (Zoom cyfrowy)      | 0          | NORMAL (Normalny)        |  |  |  |  |
|              | SHTG STGS WARNG. (Ostrzeżenie o      | 0          | ON (Wł.)                 |  |  |  |  |
|              | zmianie ustawień)                    | 0          |                          |  |  |  |  |
|              | ENLGE PHOTO ICON (Duże ikony na      | 0          | OFF (Wył.)               |  |  |  |  |
|              | wyświetlaczu)                        | 0          |                          |  |  |  |  |
|              | USB CONNECTION (Komunikacja          | 0          | MASS STR (Pamięć         |  |  |  |  |
|              | USB)                                 | 0          | masowa)                  |  |  |  |  |
|              | SEQUENTIAL NO. (Numeracja plików)    | 0          | ON (Wł.)                 |  |  |  |  |
|              | DATE SETTINGS (Ustawienia daty)      | 0          | -                        |  |  |  |  |
|              | LANGUAGE/言語 (Język)                  | 0          | *                        |  |  |  |  |
|              | VIDEO OUT MODE (System wideo)        | 0          | *                        |  |  |  |  |
|              |                                      |            |                          |  |  |  |  |

\* Ustawienie domyślne zależy od tego, gdzie aparat został zakupiony.

## Programy tematyczne

W różnych programach tematycznych poszczególne funkcje mogą działać inaczej niż w zwykłym trybie fotografowania. Szczegóły w poniższej tabeli.

| Program tematyczny                      | Lampa błyskowa                                       | Tryb makro       |
|-----------------------------------------|------------------------------------------------------|------------------|
| PORTRAIT (Portret)                      | Ustawienie pierwotne: FLASH OFF<br>(Lampa wył.)      | Wyłączony        |
| SPORTS (Sport)                          | Ustawienie pierwotne: FLASH OFF<br>(Lampa wył.)      | Wyłączony        |
| LANDSCAPE (Pejzaż)                      | Na stałe ustawiona opcja [FLASH<br>OFF] (Lampa wył.) | Wyłączony        |
| NIGHTSCAPE (Zdjęcia nocne)              | Opcja [FLASH ON] (Lampa wł.) jest<br>zablokowana     | Wyłączony        |
|                                         | Ustawienie pierwotne: AUTO                           |                  |
| SKEW COR MODE (Korekcja<br>perspektywy) | Ustawienie pierwotne: FLASH OFF<br>(Lampa wył.)      | Włączony         |
| TEXT MODE (Tryb tekstowy)               | Ustawienie pierwotne: FLASH OFF<br>(Lampa wył.)      | Włączony         |
| ZOOM MACRO (Makro z zoomem)             | Ustawienie pierwotne: FLASH OFF<br>(Lampa wył.)      | Tylko tryb makro |
| HIGH SENS (Duża czułość)                | Ustawienie pierwotne: FLASH OFF<br>(Lampa wył.)      | Włączony         |

# Elementy menu fotografowania w różnych programach tematycznych

| Ustawienie                                      | PORTRAIT (Portret) | SPORTS (Sport) | LANDSCAPE (Pejzaż) | NIGHTSCAPE (Zdjęcia nocne) | SKEW COR MODE (Korekcja perspektywy) | TEXT MODE (Tryb tekstowy) | ZOOM MACRO (Makro z zoomem) | HIGH SENS (Duża czułość) | Informacje |
|-------------------------------------------------|--------------------|----------------|--------------------|----------------------------|--------------------------------------|---------------------------|-----------------------------|--------------------------|------------|
| PIC QUALITY/SIZE (Jakość/<br>rozmiar obrazu)    | 0                  | 0              | 0                  | 0                          | 0                                    | -                         | 0                           | 0                        | str.80     |
| DENSITY (Gęstość)                               | -                  | -              | -                  | -                          | -                                    | 0                         | -                           | -                        | str.65     |
| SIZE (Rozmiar)                                  | -                  | -              | -                  | -                          | -                                    | 0                         | -                           | -                        | str.80     |
| FOCUS (Ostrość)                                 | 0                  | 0              | -                  | 0                          | 0                                    | -                         | 0                           | 0                        | str.83     |
| AE METERING (Automatyczny<br>pomiar ekspozycji) | -                  | -              | -                  | -                          | 0                                    | -                         | 0                           | -                        | str.86     |
| CONT. MODE (Zdjęcia seryjne)                    | -                  | -              | -                  | -                          | -                                    | -                         | 0                           | -                        | str.87     |
| IMG SET (Ustawienie jakości<br>obrazu)          | -                  | -              | -                  | -                          | 0                                    | -                         | 0                           | -                        | str.91     |
| AUTO BRACKET<br>(Autobracketing)                | -                  | -              | -                  | -                          | -                                    | -                         | 0                           | -                        | str.93     |
| IMAGE WITH SOUND (Zdjęcia z notatką głosową)    | 0                  | 0              | 0                  | 0                          | 0                                    | 0                         | 0                           | 0                        | str.98     |
| DATE IMPRINT (Nanoszenie<br>daty)               | 0                  | 0              | 0                  | 0                          | 0                                    | 0                         | 0                           | 0                        | str.99     |
| EXPOSURE COMP.<br>(Kompensacja ekspozycji)      | 0                  | 0              | 0                  | 0                          | 0                                    | -                         | 0                           | 0                        | str.100    |
| WHITE BALANCE (Balans bieli)                    | 0                  | 0              | 0                  | 0                          | 0                                    | -                         | 0                           | 0                        | str.101    |
| ISO SETTING (Czułość ISO)                       | -                  | -              | -                  | -                          | 0                                    | -                         | 0                           | -                        | str.104    |
| CAMERA SHAKE COR (Korekcja wstrząsów)           | 0                  | 0              | 0                  | 0                          | 0                                    | 0                         | 0                           | 0                        | str.106    |

O dostępny, - niedostępny

Szczegółowe informacje dotyczące poszczególnych opcji na str.77.

## Używanie aparatu za granicą

#### Zasilacz sieciowy (model AC-4c)

Podany zasilacz może być używany w regionach, gdzie występuje prąd o napięciu 100 - 240 V i częstotliwości 50Hz/60Hz.

W przypadku wyjazdu do kraju, w którym stosowane są gniazda sieciowe i wtyczki o innym kształcie, należy zaopatrzyć się w odpowiedni adapter. Informacje na ten temat można uzyskać w biurze podróży.

#### Gwarancja

Opisywany wyrób jest przeznaczony na rynek kraju, w którym został nabyty. Gwarancja na aparat obowiązuje tylko na terenie kraju zakupu.

W przypadku awarii urządzenia poza granicami kraju producent nie ma obowiązku wykonania naprawy na miejscu, ani do ponoszenia wynikających z tego tytułu kosztów.

#### Odtwarzanie zdjęć na telewizorze w innych regionach

Odtwarzanie jest możliwe na odbiornikach telewizyjnych (lub monitorach) wyposażonych w wejściowe gniazdo wideo. Do podłączenia należy wykorzystać znajdujący się w zestawie kabel AV.

Opisywany aparat jest zgodny zarówno z systemem NTSC jak i PAL. W celu dopasowania formatu sygnału wideo do używanego odbiornika telewizyjnego należy ustawić właściwy system wideo w aparacie.

W przypadku wyjazdu za granicę wybrać system wideo obowiązujący w danym kraju.

## Ostrzeżenia

#### Ostrzeżenia

- Opisywany wyrób jest przeznaczony na rynek kraju, w którym został nabyty. Gwarancja na aparat obowiązuje tylko na terenie kraju zakupu.
- W przypadku awarii urządzenia poza granicami kraju producent nie ma obowiązku wykonania naprawy na miejscu, ani do ponoszenia wynikających z tego tytułu kosztów.
- · Aparat należy chronić przed upadkiem, uderzeniami lub silnymi wstrząsami.
- Intensywnie wykorzystywana lampa błyskowa może się silnie nagrzać. Należy więc unikać częstego uruchamiania lampy bez potrzeby.
- Nie dotykać lampy błyskowej i trzymać z dala od niej inne przedmioty. W przeciwnym razie może dojść do poparzeń lub pożaru.
- Nie błyskać lampą z bliska w oczy. Można w ten sposób doprowadzić do upośledzenia wzroku (zwłaszcza w przypadku dzieci).
- Z uwagi na ryzyko wypadku w wyniku chwilowego oślepienia, nie wolno błyskać lampą w oczy kierowcy pojazdu.
- W przypadku intensywnej eksploatacji akumulator może się mocno nagrzać. Nie należy go dotykać, aby się nie poparzyć.
- Obrazy i informacje pojawiające się na wyświetlaczu LCD mogą być słabo widoczne w silnym słońcu.
- Po jakimś czasie niektóre piksele wyświetlacza mogą pozostawać częściowo lub całkowicie ciemne. W pewnych obszarach wyświetlacza mogą występować różnice w poziomie jasności. Nie świadczy to o usterce.
- Nie wolno mocno naciskać na powierzchnię wyświetlacza LCD.
- · Nosząc aparat należy uważać, aby nie uderzyć nim.
- Przy nagłych zmianach temperatury może dojść do kondensacji wilgoci w aparacie i zaparowania powierzchni szkieł lub nieprawidłowego działania urządzenia. W takim przypadku należy trzymać aparat w torbie i wyjmować go z niej dopiero wówczas, gdy różnica temperatur nie będzie aż tak duża.
- Do gniazd mikrofonowych lub głośnikowych aparatu nie wolno wkładać żadnych przedmiotów, aby nie doszło do uszkodzenia styków.

#### 🎧 Sytuacje, w których łatwo może dojść do kondensacji pary wodnej wewnątrz aparatu: -----

- · Przy przenoszeniu aparatu między miejscami o dużej różnicy temperatur.
- · W miejscach wilgotnych.
- W pomieszczeniu, które zostało szybko nagrzane, albo w pomieszczeniu klimatyzowanym.

## Czyszczenie i przechowywanie

#### Czyszczenie

- Odciski palców na obiektywie lub inne zabrudzenia mogą prowadzić do pogorszenia jakości zdjęć.
- Zabrudzonej powierzchni obiektywu nie wolno dotykać palcami. Można ją oczyścić miękką szmatką. Drobiny kurzu można również usunąć za pomocą specjalnej dmuchawy (dostępnej w sklepach).
- Szczególnie staranne czyszczenie jest konieczne po pobycie na plaży lub w miejscach, gdzie występują substancje chemiczne.
- W przypadku nieprawidłowej pracy aparatu, co zdarza się bardzo rzadko, należy zasięgnąć porady punktu serwisowego firmy Ricoh.
- W aparacie znajdują się obwody pod napięciem. Ze względów bezpieczeństwa w żadnym wypadku nie wolno samodzielnie demontować aparatu.
- Aparat należy chronić przed dostępem lotnych substancji jak: rozcieńczalniki, benzen, czy pestycydy. Może dojść do pogorszenia jakości lub odchodzenia farby.
- Powierzchnię wyświetlacza LCD można łatwo zarysować. Należy więc go chronić przed kontaktem z ostrymi lub twardymi przedmiotami.
- Do czyszczenia używać miękkiej szmatki nasączonej niewielką ilością łatwo dostępnego specjalnego preparatu do wyświetlaczy.

### Eksploatacja i przechowywanie

 Aby nie doszło do uszkodzenia, należy unikać używania bądź przechowywania aparatu w poniższych miejscach:

o wysokiej temperaturze i wilgotności lub tam, gdzie występują skoki temperatury albo wilgotności,

zapylonych, brudnych i tam, gdzie występuje piasek,

narażonych na silne drgania,

gdzie może dojść do bezpośredniego kontaktu z wyrobami winylowymi lub gumowymi, albo z chemikaliami, np. naftaliną przeciwko molom lub innymi środkami odstraszającymi owady,

gdzie występują silne pola magnetyczne (w sąsiedztwie monitorów, transformatorów, magnesów itp.).

· Jeżeli aparat nie będzie używany przez dłuższy czas, akumulator należy wyjąć.

#### Środki ostrożności wymagane przy czyszczeniu aparatu

- 1. Aparat należy koniecznie wyłączyć.
- Przed przystąpieniem do czyszczenia aparatu należy wyciągnąć z niego akumulator lub odłączyć zasilacz.

## Gwarancja i serwis

- Na opisywany produkt udzielana jest ograniczona gwarancja. W okresie obowiązywania gwarancji dołączonej do aparatu wszelkie wadliwe części urządzenia zostaną nieodpłatnie naprawione. W przypadku nieprawidłowego działania aparatu należy skontaktować się ze sprzedawcą, u którego aparat został zakupiony, lub z najbliższym punktem serwisowym firmy Ricoh. Użytkownikowi nie przysługuje zwrot kosztów dostarczenia aparatu do punktu serwisowego firmy Ricoh.
- 2. Gwarancja nie obejmuje uszkodzeń, które nastąpiły w wyniku:
  - 1 nieprzestrzegania zaleceń podanych w instrukcji obsługi;
  - 2 naprawy, przeróbki lub przeglądu, jeżeli nie zostały przeprowadzone przez jeden z autoryzowanych punktów serwisowych wymienionych w niniejszej instrukcji obsługi;
  - ③ pożaru, klęski żywiołowej, siły wyższej, uderzenia pioruna, nieprawidłowego napięcia itp.;
  - ④ niewlaściwego przechowywania (określonego w "Przewodniku użytkownika aparatu"), wycieku z akumulatora, zamoczenia, pleśni lub niedostatecznej dbałości o aparat;
  - (5) zanurzenia w wodzie (zatopienia), zalania alkoholem lub innymí napojami, przedostania się do środka piasku lub błota, wstrząsów mechanicznych, upuszczenia aparatu, nacisku lub innych nienaturalnych przyczyn.
- Po upływie okresu gwarancyjnego użytkownik ponosi wszelkie koszty związane z naprawą urządzenia, także w autoryzowanym punkcie serwisowym.
- Również w okresie gwarancyjnym użytkownik zostanie obciążony wszelkimi kosztami naprawy, jeżeli nie dołączono karty gwarancyjnej lub na dołączonej karcie nie ma nazwy dystrybutora albo daty sprzedaży, bądź data została zmieniona.
- Kośzty związane z przeglądami wykonywanymi na specjalne życzenie ponosi klient bez względu na to, czy są one przeprowadzane w okresie gwarancyjnym, czy po jego upływie.
- Niniejsza gwarancja dotyczy tylko aparatu, a nie akcesoriów (futerału i paska). Nie ma ona zastosowania również w przypadku akumulatora i innych materiałów eksploatacyjnych.
- Wszelkie szkody wtórne, wynikle z awarii aparatu, np. wydatki poniesione na wykonywanie zdjęć lub utrat spodziewanych zysków, nie będą rekompensowane bez względu na to, czy doszło do nich w okresie gwarancyjnym, czy po jego upływie.
- 8. Gwarancja na aparat obowiązuje tylko na terenie kraju zakupu.
  - Powyższe klauzule odnoszą się wyłącznie do napraw wykonywanych nieodpłatnie i nie ograniczają one praw ustawowych.
  - \* Wyżej wymienione warunki podano również na karcie gwarancyjnej dołączonej do aparatu.
- Części niezbędne do naprawy aparatu (tzn. takie, które są niezbędne do zachowania pełnej funkcjonalności i jakości aparatu) będą dostępne przez okres pięciu lat od momentu zaprzestania produkcji aparatu.
- 10. Aparat, który ulegnie poważnemu uszkodzeniu w wyniku zatopienia, zalania, przedostania się do jego wnętrza piasku lub blota, silnych drgań lub upuszczenia, może nie nadawać się do naprawy i przywrócenie jego pierwotnego stanu może być niemożliwe.
- 🕙 Uwaga-----
- Przed wysłaniem aparatu do naprawy, należy sprawdzić stan akumulatora i zapoznać się jeszcze raz z jego instrukcją obsługi, aby upewnić się, że jest prawidłowo obsługiwany.
- Niektóre naprawy wymagają dłuższego czasu.
- Do aparatu wysyłanego do punktu serwisowego należy dołączyć możliwie dokładny opis usterki i uszkodzonych części.
- · Przed wysłaniem aparatu należy zdemontować akcesoria, które nie mają związku z usterką.
- Przed przystapieniem do wykonywania ważnych zdjęć (np. na ślubie lub podczas wyjazdu zagranicznego) dobrze jest skontrolować prawidłowe działanie aparatu. Zalecamy, aby mieć pod ręką niniejszą instrukcję i zapasowy akumulator.
- Niniejsza gwarancja nie obejmuje danych zapisanych na karcie pamięci SD lub w pamięci wewnętrznej.

#### Klasa B zgodnie z częścią 15 przepisów amerykańskiej Federalnej Komisji ds. Komunikacji (FCC)

Po przebadaniu tego urządzenia stwierdzono jego zgodność z ograniczeniami nakładanymi w części 15 przepisów komisji FCC na urządzenia cyfrowe klasy B. Wspomniane ograniczenia mają na celu sensowną ochrone przed szkodliwymi zakłóceniami w instalacji domowej. Opisywane urządzenie wytwarza, wykorzystuje i może emitować energię o częstotliwości radiowej. W przypadku montażu i użytkowania niezgodnego z instrukcją może być przyczyną szkodliwych zakłóceń w łączności radiowej. Nawet właściwe postępowanie nie daje jednak gwarancji, że w danej instalacji nie wystąpią zakłócenia. Jeżeli opisywane urządzenie wprowadza zakłócenia w odbiorze radiowym lub telewizyjnym, które zanikają po jego wyłączeniu, można podjąć następujące próby eliminacji tych zakłóceń:

- zmiana ustawienia lub lokalizacji anteny odbiorczej;
- zwiększenie odległości między urządzeniem i odbiornikiem;
- podłączenie urządzenia do gniazda znajdującego się w innym obwodzie elektrycznym niż gniazdo, do którego podłączony jest odbiornik;
- zwrócenie się o pomoc do przedstawiciela handlowego lub doświadczonego technika radiowo-telewizyjnego. (FCC 15.105B)

Zmiany lub przeróbki, które nie zostały w sposób wyraźny zatwierdzone przez stronę odpowiedzialną za zgodność, mogą pozbawić użytkownika prawa do eksploatacji tego urządzenia. (FCC 15.21)

Aby zapewnić zgodność z granicznymi wartościami emisji FCC, do łączenia z komputerem głównym należy używać prawidłowo ekranowych i uziemionych przewodów i złączy. (FCC 15,27)

W celu tłumienia zakłóceń radiowych należy stosować zasilacze sieciowe z rdzeniem ferrytowym.

## OŚWIADCZENIE DOTYCZĄCE ZGODNOŚCI

Nazwa wyrobu: APARAT CYFROWY

Model: Caplio GX 200

Niniejsze urządzenie spełnia wymagania zawarte w części 15 przepisów FCC. Działanie urządzenia podlega następującym dwóm warunkom:

- (1) Niniejsze urządzenie może być przyczyną szkodliwych zakłóceń i
- (2) Niniejsze urządzenie powinno przyjmować wszelkie odbierane zakłócenia, również te, które mogą powodować jego niepożądane działanie.

**RICOH CORPORATION** 

5 Dedrick Place, West Caldwell NJ, 07006 Tel.: 1-800-225-1899

## Uwaga skierowana do użytkowników w Kanadzie

Uwaga: Niniejsze urządzenie cyfrowe klasy B spełnia wymagania kanadyjskiej normy ICES-003.

### Remarque Concernant les Utilisateurs au Canada

Avertissement : Cet appareil numérique de la classe B est conforme à la norme NMB-003 du Canada

WAŻNE ZASADY BEZPIECZEŃSTWA - ZACHOWAĆ NINIEJSZĄ INSTRUKCJĘ NIEBEZPIECZEŃSTWO - ABY ZMNIEJSZYĆ RYŻYKO POŻARU LUB PORAŻENIA PRĄDEM ELEKTRYCZNYM, NALEŻY ŚCIŚLE PRZESTRZEGAĆ PODANYCH INSTRUKCJI. 7

## Indeks

## Α

| Acrobat Reader                    |
|-----------------------------------|
| ADJ LEVER SET.1, 2 (Funkcje       |
| przypisane do dźwigni ADJ.) 148   |
| ADJ SHTR BTN SET (Zmiana          |
| ustawienia spustu migawki) 149    |
| AE LOCK (Blokada automatycznej    |
| ekspozycji)70                     |
| AE METERING (Automatyczny pomiar  |
| ekspozvcii)                       |
| AF AUX, LIGHT (Pomocnicza lampa   |
| autofokusu)                       |
| Akumulator                        |
| Akumulator 12, 25, 29, 30         |
| Akumulatorki niklowo-wodorkowe 25 |
| AUTO BRACKET (Autobracketing) 93  |
| Autofokus (AF)                    |
| Autofokus/Reczne ustawianie       |
| ostrości (AF/MF)69                |
| AUTO POWER OFF (Automatyczne      |
| wyłączanie zasilania)             |
| AUTO RSZ (Automatyczna zmiana     |
| rozmiaru) 153                     |

## В

| Baterie alkaliczne        | 25, 31 |
|---------------------------|--------|
| Baterie Oxyride           | 25     |
| BEEP SOUND (Powiadomienie |        |
| dźwiękiem)                | 145    |
| Blokada ostrości          | 39     |
| Bracketing balansu bieli  |        |
| (WB-BKT)                  | 94     |

## С

| 6 |
|---|
| 7 |
|   |
| 3 |
| 0 |
|   |

## D

| DATE IMPRINT (Nanoszenie  |            |
|---------------------------|------------|
| daty)                     | 99         |
| DATE SETTINGS (Ustawienia | a          |
| daty)                     | 35, 161    |
| DeskTopBinder Lite        | .167,173   |
| DIGITAL ZOOM IMG          |            |
| (Zoom cyfrowy)            | 153        |
| Dioda autofokusu/lampy    |            |
| błyskowej1                | 18, 39, 45 |
| DPOF                      | 118        |
| Drgania aparatu           | 37, 106    |
| Drukowanie                |            |
| Dźwignia ADJ 18, 20       | ), 64, 112 |
|                           |            |

## Е

| ENLGE PHOTO ICON ( | Duże ikony na |
|--------------------|---------------|
| wyświetlaczu)      |               |
| EXPOSURE COMP. (Ke | ompensacja    |
| ekspozycji)        |               |

## F

| FNCTN. BTN. SET. (Funkcje     |       |
|-------------------------------|-------|
| przypisane do przycisku       |       |
| funkcyjnego)                  | . 150 |
| FOCUS (Ostrość)               | 83    |
| FORMAT [CARD] (Formatowanie   |       |
| karty)                        | . 137 |
| FORMAT [INT. MEM.] (Formatowa | anie  |
| pamięci wewn.)                | .138  |
| FRAME RATE (Liczba klatek na  |       |
| sekundę)                      | . 110 |

## G

| 65           |
|--------------|
| 18           |
|              |
| 18, 129, 178 |
|              |
|              |

## Н

| HIGH SENS (Duża czułość) | 47 |
|--------------------------|----|
| Histogram                | 61 |

## I

| IMAGE WITH SOUND (Zdjęcia z    |      |
|--------------------------------|------|
| notatką głosową)               | . 98 |
| IMG SET (Ustawianie jakości    |      |
| obrazu)                        | .91  |
| Indeks                         | . 53 |
| INTERVAL (Zdjęcia w ustalonych |      |
| odstępach czasu)               | .96  |
| Irodio Photo & Video           |      |
| Studio166, 168,                | 177  |
| ISO AUTO-HIGH (Czułość ISO -   |      |
| automatyczny tryb podwyższone  | ej   |
| czułości)                      | 143  |
| ISO SETTING (Czułość ISO)      | 104  |

## Κ

| Kabel AV               | 12, 126      |
|------------------------|--------------|
| Kabel USB              | 12, 128      |
| Karta pamięci SD       | . 27, 30, 52 |
| Komunikaty o błędach   |              |
| Konwerter szerokokątny | 14, 198      |

## L

| Lampa błyskowa 17,              | , 44 |
|---------------------------------|------|
| LANDSCAPE (Pejzaż)              | . 46 |
| LANGUAGE/言語                     | 162  |
| LCD BRIGHTNESS (Jasność         |      |
| wyświetlacza)                   | 139  |
| LCD CONFIRM. (Czas wyświetlania | а    |
| zdjęcia)                        | 147  |
| Liczba zdjęć, jakie można       |      |
| wykonać                         | .26  |
| Liczba zdjęć, jakie można       |      |
| zapisać                         | 197  |

## Ł

| Ładowanie |    |         |       |     | 29 |
|-----------|----|---------|-------|-----|----|
| Ładowarka | do | akumula | atora | 12, | 29 |

## Μ

| M (Memory-reversal)-CONT     | 87 |
|------------------------------|----|
| Menu SETUP 1                 | 34 |
| Menu ustawień fotografowania | 77 |
| Menu ustawień odtwarzania 1  | 13 |
| Mikrofon                     | 17 |
| MOVIE SIZE (Rozmiar filmu)   | 80 |

## Ν

NIGHTSCAPE (Zdjęcia nocne)...... 46

## 0

| Obiektyw                   | 17     |
|----------------------------|--------|
| Okienko AF                 | 17     |
| ORIGINAL                   | 157    |
| Osłona przeciwodblaskowa z |        |
| adapterem1                 | 4, 198 |

## Ρ

| Pamięć wewnętrzna27             | , 52 |
|---------------------------------|------|
| Pasek na rękę                   | 12   |
| Pełne naciśnięcie               | 38   |
| PIC QUALITY/SIZE (Jakość/rozmi  | ar   |
| obrazu)                         | 80   |
| PictBridge                      | 128  |
| Plik AVI                        | 109  |
| Plik w formacie RAW             | 80   |
| Płyta CD-ROM z oprogramowanie   | m    |
| Caplio Software13,              | 165  |
| Pokrętło góra-dół17             | , 20 |
| Pokrywa gniazda 18, 126,        | 129  |
| Pokrywa obiektywu12             | , 32 |
| Pokrywa wnęki akumulatora i     |      |
| karty18, 30,                    | 199  |
| Połowiczne naciśnięcie          | 39   |
| Pomocnicza lampka               |      |
| autofokusu17                    | , 50 |
| PORTRAIT (Portret)              | 46   |
| Poziom naładowania akumulatora  | 24   |
| PROTECT (Ochrona)               | 115  |
| Przeciwoświetlenie              | 100  |
| Przełącznik trybu pracy17       | , 19 |
| Przesunięcie autofokusu         | 66   |
| Przycisk DISP 18                | , 59 |
| Przycisk Fn (funkcyjny) 17, 67, | 150  |
| Przycisk lampy błyskowej 18     | , 44 |
| Przycisk makro18                | , 43 |
| Przycisk MENU/OK 18, 79, 113,   | 135  |
| Przycisk MODE 18                | , 47 |
| Przycisk odtwarzania18          | , 52 |
| Przycisk szybkiego podglądu 18  | , 51 |
| Przycisk Teleobiektyw/Szeroki   |      |
| kąt18, 42                       | , 54 |
#### Przycisk usuwania/

| samowyzwalacza           | 18,    | 50, | 56 |
|--------------------------|--------|-----|----|
| Przycisk Widok powiększe | enia/E | kra | n  |
| miniatur                 | 18,    | 42, | 53 |
| Przycisk ZASILANIA       |        |     | 17 |

### R

| REG. MY SETTINGS                   | 140 |
|------------------------------------|-----|
| RESIZE (Zmiana rozmiaru)           | 121 |
| <b>RESTORE DEFAULTS (Przywraca</b> | nie |
| ustawień domyślnych)               | 108 |
| Ręczne ustawianie ostrości (MF)    | 84  |
| RICOH Gate La 166,                 | 181 |

#### S

| Samowyzwalacz 50                |
|---------------------------------|
| S (Stream)-CONT 87              |
| SEQUENTIAL NO. (Numeracja       |
| plików)159                      |
| SHTG STGS WARNG. (Ostrzeżenie o |
| zmianie ustawień)155            |
| Siatka59                        |
| SKEW COR MODE (Korekcja         |
| perspektywy)46, 48              |
| SKEW CORRECTION (Korekcja       |
| perspektywy)124                 |
| SLIDE SHOW (Pokaz slajdów) 114  |
| SPORTS (Sport) 46               |
| Spust migawki 17, 36            |
| STEP ZOOM (Zoom skokowy) 142    |
| Sterownik USB 166, 167          |
| Sterownik WIA 166, 167          |
| Stopka lampy błyskowej 17, 201  |
| Suwak OTWIERANIA lampy          |
| błyskowej 17, 44                |
| Suwak zwalniający 18, 30, 199   |
|                                 |

#### Т

| TEXT MODE (Tryb tekstowy  | )          |
|---------------------------|------------|
| Tryb ADJ                  | 64         |
| Tryb automatycznego czasu | ı przy     |
| preselekcji przysłony (A) | 19, 71     |
| Tryb automatycznego       |            |
| fotografowania            | 19, 38     |
| Tryb filmowania           | 19, 109    |
| Tryb fotografowania       | 22, 23, 46 |
|                           |            |

| Tryb odtwarzania                    |
|-------------------------------------|
| Tryb pamięci masowej (MASS          |
| STR) 157, 179                       |
| Tryb programów tematycznych         |
| (SCENE) 19, 46                      |
| Tryb przesunięcia linii programowej |
| (P) 19, 74                          |
| Tryb ręcznej ekspozycji (M) 19, 72  |
| Tryb synchronizacji z migawką 59    |
| Tryb ustawień indywidualnych (MY1,  |
| MY2)19, 76                          |
| U                                   |

| USB CONNECTION (Komunikacja |    |
|-----------------------------|----|
| USB) 1                      | 57 |
| USTAWIENIE RAW/JPEG 1       | 52 |
| Usuwanie                    | 56 |

#### V

| VIDEO OUT MODE (System    |     |
|---------------------------|-----|
| wideo)                    | 163 |
| VOL. SETTINGS (Ustawienia |     |
| głośności)                | 146 |

#### w

| Wężyk spustowy1         | 4, 16, 198 |
|-------------------------|------------|
| WHITE BALANCE (Balans b | ieli)101   |
| Widok powiększenia      | 55         |
| Widok trzech zdjęć      | 53         |
| Wizjer LCD              | 14, 198    |
| Wydruk bezpośredni      |            |
| Wyświetlacz LCD         | 18, 22     |

#### Ζ

| Zasilacz sieciowy          | . 14, 199 |
|----------------------------|-----------|
| Zewnętrzna lampa błyskowa. | .16,201   |
| Zoom                       |           |
| Zoom cyfrowy               |           |
| ZOOM MACRO (Makro z        |           |
| zoomem)                    | 47, 49    |
|                            |           |

## Numery pomocy telefonicznej w Europie

| (from within the UK)     | 02073 656 580                                                                                                    |
|--------------------------|----------------------------------------------------------------------------------------------------|
| (from outside of the UK) | +44 2073 656 580                                                                                                    |
| (innerhalb Deutschlands) | 06331 268 438                                                                                                    |
| (außerhalb Deutschlands) | +49 6331 268 438                                                                                                    |
| (à partir de la France)  | 0800 91 4897                                                                                                    |
| (en dehors de la France) | +33 6331 268 409                                                                                                    |
| (dall'Italia)            | 02 696 33 451                                                                                                    |
| (dall'estero)            | +39 02 696 33 451                                                                                                    |
| (desde España)           | 91 406 9148                                                                                                    |
| (desde fuera de España)  | +34 91 406 9148                                                                                                    |
|                          | (from within the UK)<br>(from outside of the UK)<br>(innerhalb Deutschlands)<br>(außerhalb Deutschlands)<br>(à partir de la France)<br>(en dehors de la France)<br>(dall'Italia)<br>(dall'estero)<br>(desde España)<br>(desde fuera de España) |

http://www.service.ricohpmmc.com/

# Od życzliwości dla środowiska, poprzez jego ochronę aż po zarządzanie proekologiczne

Będąc jednym z obywateli naszej ukochanej planety firma Ricoh w sposób czynny promuje działalność związaną z ochroną środowiska i wszelką aktywność proekologiczną w celu rozwiązania istotnego problemu, jaki stoi przed zarządzającymi.

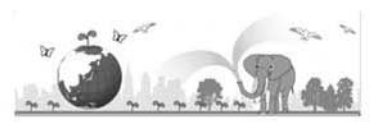

Aby zmniejszyć obciążenie środowiska wynikające z produkcji aparatów cyfrowych, Ricoh szuka rozwiązań tak ważnych zagadnień, jak "Oszczędzanie energii poprzez zmniejszenie jej zużycia" i "Zmniejszenie udziału tych substancji chemicznych zawartych w wyrobach, które mają negatywny wpływ na środowisko".

#### W razie problemu

Przede wszystkim należy zapoznać się z rozdziałem zatytułowanym "Rozwiązywanie problemów" (2 str. 186) w niniejszym podręczniku. Jeżeli problem nie ustępuje, należy skontaktować się z biurem firmy Ricoh.

| Biura firmy Ricoh                                              |                                                                                                    |  |
|----------------------------------------------------------------|----------------------------------------------------------------------------------------------------|--|
| Ricoh Company, Ltd.                                            | 3-2-3, Shin-Yokohama Kouhoku-ku, Yokohama City, Kanagawa 222-8530,<br>Japonia<br>http://www.ricoh.co.jp/r_dc                                                   |  |
| Ricoh Corporation                                              | 5 Dedrick Place, West Caldwell, New Jersey 07006, USA<br>1-800-22RICOH<br>http://www.ricoh-usa.com                                                             |  |
| RICOH EUROPE B.V. (EPMMC)                                      | Oberrather Str. 6, 40472 Düsseldorf, NIEMCY<br>(innerhalb Deutschlands) 06331 268 438<br>(außerhalb Deutschlands) +49 6331 268 438<br>http://www.ricohpmmc.com |  |
| RICOH UK LTD. (PMMC UK)                                        | (from within the UK) 02073 656 580<br>(from outside of the UK) +44 2073 656 580                                                                                |  |
| RICOH FRANCE S.A.S. (PMMC<br>FRANCE)                           | (à partir de la France) 0800 91 4897<br>(en dehors de la France) +33 6331 268 409                                                                              |  |
| RICOH ESPANA, S.A. (PMMC SPAIN)                                | (desde España) 91 406 9148<br>(desde fuera de España) +34 91 406 9148                                                                                          |  |
| Ricoh Italia S.p.A. (PMMC ITALY)                               | (dall'Italia) 02 696 33 451<br>(dall'estero) +39 02 696 33 451                                                                                                 |  |
| RICOH HONG KONG LIMITED<br>Personal Multimedia Products Center | 21/F., Tai Yau Building, 181 Johnston Road, Wan Chai, Hong Kong                                                                                                |  |
| Ricoh Australia Pty. Ltd.                                      | 8 Rodborough Road, Frenchs Forest, NSW 2086, Australia<br>http://www.ricoh.com.au                                                                              |  |
| Program Irodio Photo & Video Studio - int                      | formacje                                                                                                    |  |
| Ameryka Północna (USA)                                         | (bezpłatny) +1-800-458-4029                                                                                                    |  |
| Europa                                                         | Wielka Brytania, Niemcy, Francja i Hiszpania: (bezpłatny) +800-1532-4865<br>Pozostałe kraje: +44-1489-564-764                                                  |  |
| Azja                                                           | +63-2-438-0090                                                                                                    |  |
| Chiny                                                          | +86-21-5450-0391                                                                                                    |  |
| Godziny pracy: 9:00 do 17:00                                   |                                                                                                    |  |

Ricoh Company, Ltd. Ricoh Building, 8-13-1, Ginza, Chuo-ku, Tokio 104-8222, Japonia czerwiec 2008 r.

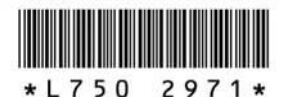

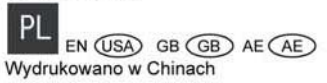